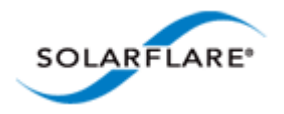

# Solarflare<sup>®</sup> Server Adapter User Guide

- Introduction...Page 1
- Installation...Page 19
- Solarflare Adapters on Linux...Page 39
- Solarflare Adapters on Windows...Page 107
- Solarflare Adapters on VMware...Page 252
- Solarflare Adapters on Solaris...Page 279
- SR-IOV Virtualization Using KVM...Page 323
- SR-IOV Virtualization for XenServer...Page 340
- Solarflare Adapters on Mac 0S X...Page 350
- Solarflare Boot ROM Agent...Page 360

#### Information in this document is subject to change without notice.

© 2008-2013 Solarflare Communications Inc. All rights reserved.

Trademarks used in this text are registered trademarks of Solarflare Communications Inc; *Adobe* is a trademark of Adobe Systems. *Microsoft* and *Windows* are registered trademarks of Microsoft Corporation.

*Linux*<sup>®</sup> is the registered trademark of Linus Torvalds in the U.S. and other countries.

Other trademarks and trade names may be used in this document to refer to either the entities claiming the marks and names or their products. Solarflare Communications Inc. disclaims any proprietary interest in trademarks and trade names other than its own.

SF-103837-CD

Last revised: December 2013

Issue 10

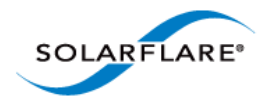

# **Table of Contents**

| Table of Contents                                          | ii   |
|------------------------------------------------------------|------|
| Chapter 1: Introduction                                    | 1    |
| 1.1 Virtual NIC Interface                                  | 1    |
| 1.2 Product Specifications                                 | 4    |
| 1.3 Software Driver Support                                | . 13 |
| 1.4 Solarflare AppFlex <sup>™</sup> Technology Licensing   | . 13 |
| 1.5 Open Source Licenses                                   | . 14 |
| 1.6 Support and Download                                   | . 15 |
| 1.7 Regulatory Information                                 | . 15 |
| 1.8 Regulatory Approval                                    | . 16 |
| Chapter 2: Installation                                    | . 19 |
| 2.1 Solarflare Network Adapter Products                    | . 20 |
| 2.2 Fitting a Full Height Bracket (optional)               | . 21 |
| 2.3 Inserting the Adapter in a PCI Express (PCIe) Slot     | . 22 |
| 2.4 Attaching a Cable (RJ-45)                              | . 23 |
| 2.5 Attaching a Cable (SFP+)                               | . 24 |
| 2.6 Supported SFP+ Cables                                  | . 26 |
| 2.7 Supported SFP+ 10G SR Optical Transceivers             | . 27 |
| 2.8 Supported SFP+ 10G LR Optical Transceivers             | . 28 |
| 2.9 Supported SFP 1000BASE-T Transceivers                  | . 28 |
| 2.10 Supported 1G Optical Transceivers                     | . 29 |
| 2.11 Supported Speed and Mode                              | . 29 |
| 2.12 LED States                                            | . 31 |
| 2.13 Solarflare Mezzanine Adapter: SFN5802K                | . 32 |
| 2.14 Solarflare Mezzanine Adapters: SFN5812H and SFN5814H  | . 34 |
| 2.15 Solarflare Mezzanine Adapter SFN6832F-C61             | . 35 |
| 2.16 Solarflare Mezzanine Adapter SFN6832F-C62             | . 37 |
| 2.17 Solarflare Precision Time Synchronization Adapters    | . 38 |
| 2.18 Solarflare SFA6902F ApplicationOnload™ Engine         | . 38 |
| Chapter 3: Solarflare Adapters on Linux                    | . 39 |
| 3.1 System Requirements                                    | . 39 |
| 3.2 Linux Platform Feature Set                             | . 40 |
| 3.3 Solarflare RPMs                                        | . 41 |
| 3.4 Installing Solarflare Drivers and Utilities on Linux   | . 43 |
| 3.5 Red Hat Enterprise Linux Distributions                 | . 43 |
| 3.6 SUSE Linux Enterprise Server Distributions             | . 44 |
| 3.7 Unattended Installations                               | . 45 |
| 3.8 Unattended Installation - Red Hat Enterprise Linux     | . 47 |
| 3.9 Unattended Installation - SUSE Linux Enterprise Server | . 48 |

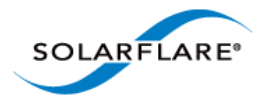

| 3.10        | Hardware Timestamps                                                         | 49  |
|-------------|-----------------------------------------------------------------------------|-----|
| 3.11        | Configuring the Solarflare Adapter                                          | 49  |
| 3.12        | Setting Up VLANs                                                            | 51  |
| 3.13        | Setting Up Teams                                                            | 52  |
| 3.14        | Running Adapter Diagnostics                                                 | 53  |
| 3.15        | Running Cable Diagnostics                                                   | 54  |
| 3.16        | Linux Utilities RPM                                                         | 55  |
| 3.17        | Configuring the Boot ROM with sfboot                                        | 56  |
| 3.18        | Upgrading Adapter Firmware with Sfupdate                                    | 70  |
| 3.19        | License Install with sfkey                                                  | 75  |
| 3.20        | Performance Tuning on Linux                                                 | 77  |
| 3.21        | Module Parameters                                                           | 97  |
| 3.22        | Linux ethtool Statistics                                                    | 99  |
|             |                                                                             |     |
| Chapter     | 4: Solarflare Adapters on Windows 1                                         | L07 |
| 4.1 S       | System Requirements                                                         | L07 |
| 4.2 V       | Nindows Feature Set                                                         | L08 |
| 4.3 I       | nstalling the Solarflare Driver Package on Windows                          | L10 |
| 4.4 A       | Adapter Drivers Only Installation                                           | L11 |
| 4.5 F       | Ull Solarflare Package Installation1                                        | L13 |
| 4.6 I       | nstall Drivers and Options From a Windows Command Prompt                    | L21 |
| 4.7 L       | Inattended Installation - Windows Server 2008, 2008 R2, Windows 7 and Windo | WS  |
| Server 2012 | 2                                                                           | 126 |
| 4.8 L       | Jnattended Installation - Windows Server 2003                               | 131 |
| 4.9 N       | Vanaging Adapters with SAM                                                  | L39 |
| 4.10        | Managing Adapters Remotely with SAM.                                        | 141 |
| 4.11        | Using SAM                                                                   | 141 |
| 4.12        | Using SAM to Configure Adapter Features                                     | L46 |
| 4.13        | Segmentation Offload                                                        | L53 |
| 4.14        | Using SAM to Configure Teams and VLANs.                                     | 158 |
| 4.15        | Using SAM to View Statistics and State Information                          | L67 |
| 4.16        | Using SAM to Run Adapter and Cable Diagnostics                              | 168 |
| 4.17        | Using SAM for Boot ROM Configuration                                        | L73 |
| 4.18        | Managing Firmware with SAM                                                  | L79 |
| 4.19        | Configuring Network Adapter Properties in Windows                           | 180 |
| 4.20        | Windows Command Line Tools                                                  | L86 |
| 4.21        | Sfboot: Boot ROM Configuration Tool                                         | L88 |
| 4.22        | Sfupdate: Firmware Update Tool                                              | 202 |
| 4.23        | Sfteam: Adapter Teaming and VLAN Tool                                       | 206 |
| 4.24        | Sfcable: Cable Diagnostics Tool                                             | 213 |
| 4.25        | Sfnet                                                                       | 216 |
| 4.26        | Completion codes (%errorlevel%)                                             | 221 |
| 4.27        | Teaming and VLANs.                                                          | 223 |
| 4.28        | Performance Tuning on Windows                                               | 236 |
|             |                                                                             |     |

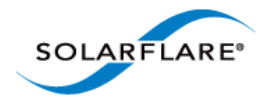

| 4.29   | Windows Event Log Error Messages      249             |
|--------|-------------------------------------------------------|
| Chapte | er 5: Solarflare Adapters on VMware                   |
| 5.1    | System Requirements                                   |
| 5.2    | VMware Feature Set                                    |
| 5.3    | Installing Solarflare Drivers and Utilities on VMware |
| 5.4    | Configuring Teams                                     |
| 5.5    | Configuring VLANs                                     |
| 5.6    | Running Adapter Diagnostics                           |
| 5.7    | Configuring the Boot ROM with Sfboot                  |
| 5.8    | Upgrading Adapter Firmware with Sfupdate              |
| 5.9    | Performance Tuning on VMware 271                      |
| Chapte | er 6: Solarflare Adapters on Solaris                  |
| 6.1    | System Requirements                                   |
| 6.2    | Solaris Platform Feature Set                          |
| 6.3    | Installing Solarflare Drivers                         |
| 6.4    | Unattended Installation Solaris 10                    |
| 6.5    | Unattended Installation Solaris 11                    |
| 6.6    | Configuring the Solarflare Adapter                    |
| 6.7    | Setting Up VLANs                                      |
| 6.8    | Solaris Utilities Package                             |
| 6.9    | Configuring the Boot ROM with sfboot                  |
| 6.10   | Upgrading Adapter Firmware with Sfupdate297           |
| 6.12   | Performance Tuning on Solaris 300                     |
| 6.12   | 2 Module Parameters                                   |
| 6.13   | 3 Kernel and Network Adapter Statistics               |
| Chapte | er 7: SR-IOV Virtualization Using KVM                 |
| 7.1    | Supported Platforms and Adapters                      |
| 7.2    | Linux KVM SR-IOV                                      |
| 7.3    | Installation                                          |
| 7.4    | Configuration Red Hat 6.1                             |
| 7.5    | Configuration Red Hat 6.2                             |
| 7.6    | Performance Tuning                                    |
| 7.7    | Migration                                             |
| Chapte | er 8: SR-IOV Virtualization for XenServer             |
| 8.1    | Supported Platforms and Adapters                      |
| 8.2    | XenServer6 SR-IOV                                     |
| 8.3    | Installation                                          |
| 8.4    | Configuration                                         |
| 8.5    | Performance Tuning                                    |

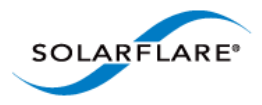

| Chapter 9:                                                                                                    | Solarflare Adapters on Mac 0S X 350                                                                                                    |
|----------------------------------------------------------------------------------------------------|----------------------------------------------------------------------------------------------------|
| 9.1 Sys                                                                                                    | em Requirements                                                                                                    |
| 9.2 Sup                                                                                                    | ported Hardware Platforms                                                                                                    |
| 9.3 Ma                                                                                                    | c OS X Platform Feature Set                                                                                                    |
| 9.4 Thu                                                                                                    | nderbolt                                                                                                    |
| 9.5 Driv                                                                                                    | ver Install                                                                                                    |
| 9.6 Inte                                                                                                    | rface Configuration                                                                                                    |
| 9.7 Tur                                                                                                    | ing                                                                                                    |
| 9.8 Driv                                                                                                    | ver Properties via sysctl                                                                                                    |
| 9.9 Firr                                                                                                    | nware Update                                                                                                    |
| 9.10 Pe                                                                                                    | rformance                                                                                                    |
|                                                                                                    |                                                                                                    |
|                                                                                                    |                                                                                                    |
| Chapter 10                                                                                                    | : Solarflare Boot ROM Agent                                                                                                    |
| <b>Chapter 10</b><br>10.1 Cc                                                                                                    | : Solarflare Boot ROM Agent                                                                                                    |
| <b>Chapter 10</b><br>10.1 Cc<br>10.2 PX                                                                                                    | : Solarflare Boot ROM Agent                                                                                                    |
| Chapter 10<br>10.1 Cc<br>10.2 PX<br>10.3 iS                                                                                                    | Solarflare Boot ROM Agent                                                                                                    |
| Chapter      10        10.1      Co        10.2      PX        10.3      iSo        10.4      Co                                                             | Solarflare Boot ROM Agent                                                                                                    |
| Chapter      10        10.1      Co        10.2      PX        10.3      iS0        10.4      Co        10.5      Co                                         | Solarflare Boot ROM Agent360nfiguring the Solarflare Boot ROM Agent360E Support361CSI Boot364nfiguring the iSCSI Target364nfiguring the Boot ROM364nfiguring the Boot ROM364                                                                                                    |
| Chapter      10        10.1      Co        10.2      PX        10.3      ISO        10.4      Co        10.5      Co        10.6      DH                     | Solarflare Boot ROM Agent360nfiguring the Solarflare Boot ROM Agent360E Support361CSI Boot364nfiguring the iSCSI Target364nfiguring the Boot ROM364Ariguring the Solar ROM364Ariguring the Solar ROM364Ariguring the Solar ROM364Ariguring the Solar ROM364Ariguring the Boot ROM364Ariguring the Solar ROM364Ariguring the Solar ROM364Ariguring the Solar ROM364Ariguring the Solar ROM364Ariguring the Solar ROM364Ariguring the Solar ROM364Ariguring the Solar ROM364Ariguring the Solar ROM364Ariguring the Solar ROM364Ariguring the Solar ROM364Ariguring the Solar ROM364Ariguring the Solar ROM364Ariguring the Solar ROM364Ariguring the Solar ROM370 |
| Chapter      10        10.1      Co        10.2      PX        10.3      iSo        10.4      Co        10.5      Co        10.6      DH        10.7      In | Solarflare Boot ROM Agent360nfiguring the Solarflare Boot ROM Agent360E Support361CSI Boot364nfiguring the iSCSI Target364nfiguring the Boot ROM364ICP Server Setup370stalling an Operating System to an iSCSI target372                                                                                                    |
| Chapter    10.1    Co      10.2    PX      10.3    iS0      10.4    Co      10.5    Co      10.6    DH      10.7    In:      10.8    De                      | Solarflare Boot ROM Agent360nfiguring the Solarflare Boot ROM Agent360E Support361CSI Boot364nfiguring the iSCSI Target364nfiguring the Boot ROM364ICP Server Setup370stalling an Operating System to an iSCSI target371fault Adapter Settings381                                                                                                    |
| Chapter    10      10.1    Cc      10.2    PX      10.3    iS0      10.4    Cc      10.5    Cc      10.6    DF      10.7    In      10.8    De               | Solarflare Boot ROM Agent360nfiguring the Solarflare Boot ROM Agent361E Support361CSI Boot364nfiguring the iSCSI Target364nfiguring the Boot ROM364ICP Server Setup370Stalling an Operating System to an iSCSI target371afault Adapter Settings381                                                                                                    |

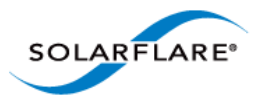

# **Chapter 1: Introduction**

This is the User Guide for Solarflare<sup>®</sup> Server Adapters. This chapter covers the following topics:

- Virtual NIC Interface...Page 1
- Advanced Features and Benefits...Page 2
- Product Specifications...Page 4
- Software Driver Support on page 13
- Solarflare AppFlex<sup>™</sup> Technology Licensing....Page 13
- Open Source Licenses...Page 14
- Support and Download...Page 15
- Regulatory Information...Page 15
- Regulatory Approval...Page 16

**NOTE:** Throughout this guide the term Onload refers to both OpenOnload<sup>®</sup> and EnterpriseOnload<sup>®</sup> unless otherwise stated. Users of Onload should refer to the **Onload User Guide**, SF-104474-CD, which describes procedures for download and installation of the Onload distribution, accelerating and tuning the application using Onload to achieve minimum latency and maximum throughput.

# **1.1 Virtual NIC Interface**

Solarflare's VNIC architecture provides the key to efficient server I/O and is flexible enough to be applied to multiple server deployment scenarios. These deployment scenarios include:

- **Kernel Driver** This deployment uses an instance of a VNIC per CPU core for standard operating system drivers. This allows network processing to continue over multiple CPU cores in parallel. The virtual interface provides a performance-optimized path for the kernel TCP/IP stack and contention-free access from the driver, resulting in extremely low latency and reduced CPU utilization.
- Accelerated Virtual I/O The second deployment scenario greatly improves I/O for virtualized platforms. The VNIC architecture can provide a VNIC per Virtual Machine, giving over a thousand protected interfaces to the host system, granting any virtualized (guest) operating system direct access to the network hardware. Solarflare's hybrid SR-IOV technology, unique to Solarflare Ethernet controllers, is the only way to provide bare-metal I/O performance to virtualized guest operating systems whilst retaining the ability to live migrate virtual machines.
- **OpenOnload**<sup>™</sup> The third deployment scenario aims to leverage the host CPU(s) to full capacity, minimizing software overheads by using a VNIC per application to provide a kernel bypass solution. Solarflare has created both an open-source and Enterprise class high-performance application accelerator that delivers lower and more predictable latency and higher message rates for TCP and UDP-based applications, all with no need to modify applications or change the network infrastructure. To learn more about the open source

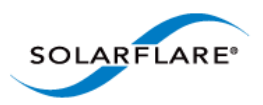

OpenOnload project or EnterpriseOnload, download the Onload user guide (SF-104474-CD) or contact your reseller.

# **Advanced Features and Benefits**

| Virtual NIC support      | The core of Solarflare technology. Protected VNIC interfaces can<br>be instantiated for each running guest operating system or<br>application, giving it a direct pipeline to the Ethernet network.<br>This architecture provides the most efficient way to maximize<br>network and CPU efficiency. The Solarflare Ethernet controller<br>supports up to 1024 vNIC interfaces per port. |
|--------------------------|----------------------------------------------------------------------------------------------------|
|                          | On IBM System p servers equipped with Solarflare adapters,<br>each adapter is assigned to a single Logical Partition (LPAR)<br>where all VNICS are available to the LPAR.                                                                                                    |
| PCI Express              | Implements PCI Express 3.0.                                                                                                    |
| High Performance         | Support for 40G Ethernet interfaces and a new internal datapath micro architecture.                                                                                                    |
| Hardware Switch Fabric   | Full hardware switch fabric in silicon capable of steering any<br>flow based on Layer 2, Layer 3 or application level protocols<br>between physical and virtual interfaces. Supporting an open<br>software defined network control plane with full PCI-IOV<br>virtualization acceleration for high performance guest operating<br>systems and virtual applications.                     |
| Improved flow processing | The addition of dedicated parsing, filtering, traffic shaping and<br>flow steering engines which are capable of operating flexibly<br>and with an optimal combination of a full hardware data plane<br>with software based control plane.                                                                                                    |
| ΤΧ ΡΙΟ                   | Transmit Programmed input/output is the direct transfer of data<br>to the adapter without CPU involvement. As an alternative to<br>the usual bus master DMA method, TX PIO improves latency<br>and is especially useful for smaller packets.                                                                                                    |
| Multicast Replication    | Received multicast packets are replicated in hardware and delivered to multiple receive queues.                                                                                                    |
| Sideband management      | NCSI RMII interface for base board management integration.                                                                                                    |
|                          | SMBus interface for legacy base board management integration.                                                                                                    |

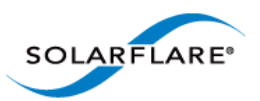

| PCI Single-Root-IOV, SR-IOV,<br>capable | 127 Virtual functions per port.                                                                                                    |
|-----------------------------------------|----------------------------------------------------------------------------------------------------|
|                                         | Flexible deployment of 1024 channels between Virtual and Physical Functions.                                                                                                    |
|                                         | Support Alternate Routing ID (ARI).                                                                                                    |
|                                         | SR-IOV is not supported for Solarflare adapters on IBM System p servers.                                                                                                    |
| 10-gigabit Ethernet                     | Supports the ability to design a cost effective, high performance 10 Gigabit Ethernet solution.                                                                                                   |
| Receive Side Scaling (RSS)              | IPv4 and IPv6 RSS raises the utilization levels of multi-core servers dramatically by distributing I/O load across all CPUs and cores.                                                            |
| Stateless offloads                      | Through the addition of hardware based TCP segmentation and reassembly offloads, VLAN, VxLAN and FCOE offloads.                                                                                   |
| Transmit rate pacing (per<br>queue)     | Provides a mechanism for enforcing bandwidth quotas across all<br>guest operating systems. Software re-programmable on the fly<br>to allow for adjustment as congestion increases on the network. |
| Jumbo frame support                     | Support for up to 9216 byte jumbo frames.                                                                                                    |
| MSI-X support                           | 1024 MSI-X interrupt support enables higher levels of performance.                                                                                                    |
|                                         | Can also work with MSI or legacy line based interrupts.                                                                                                    |
| Ultra low latency                       | Cut through architecture. < 7μs end to end latency with standard kernel drivers, < 3μs with Onload drivers.                                                                                       |
| Remote boot                             | Support for PXE boot 2.1 and iSCSI Boot provides flexibility in cluster design and diskless servers (see Solarflare Boot ROM Agent on page 360).                                                  |
|                                         | Network boot is not supported for Solarflare adapters on IBM System p servers.                                                                                                    |
| MAC address filtering                   | Enables the hardware to steer packets based on the MAC address to a VNIC.                                                                                                    |
| Hardware timestamps                     | The Solarflare Flareon™ SFN7000 series adapters can support<br>hardware timestamping for all received network packets -<br>including PTP.                                                         |
|                                         | The SFN5322F and SFN6322F adapters can generate hardware timestamps of PTP packets.                                                                                                    |

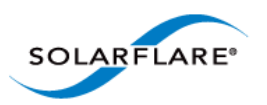

# **1.2 Product Specifications**

# Solarflare Flareon<sup>™</sup> Network Adapters

### Solarflare Flareon™ Ultra SFN7322F Dual-Port 10GbE PCIe 3.0 Server I/O Adapter

| Part number                 | SFN7322F                                                       |
|-----------------------------|----------------------------------------------------------------|
| Controller silicon          | SFC9120                                                        |
| Power                       | 5.9W typical                                                   |
| PCI Express                 | 8 lanes Gen 3 (8.0GT/s), 127 SR-IOV virtual functions per port |
| Virtual NIC support         | 1024 vNIC interfaces per port                                  |
| Supports OpenOnload         | Yes (factory enabled)                                          |
| PTP and hardware timestamps | Yes (factory enabled)                                          |
| 1PPS                        | Optional bracket and cable assembly - not factory installed.   |
| SR-IOV                      | Yes                                                            |
| Network ports               | 2 x SFP+ (10G/1G)                                              |

#### Solarflare Flareon™ Ultra SFN7122F Dual-Port 10GbE PCIe 3.0 Server I/O Adapter

| Part number                 | SFN7122F                                                       |
|-----------------------------|----------------------------------------------------------------|
| Controller silicon          | SFC9120                                                        |
| Power                       | 5.9W typical                                                   |
| PCI Express                 | 8 lanes Gen 3 (8.0GT/s), 127 SR-IOV virtual functions per port |
| Virtual NIC support         | 1024 vNIC interfaces per port                                  |
| Supports OpenOnload         | Yes (factory enabled)                                          |
| PTP and hardware timestamps | AppFlex <sup>™</sup> license required                          |
| 1PPS                        | Optional bracket and cable assembly - not factory installed.   |
| SR-IOV                      | Yes                                                            |
| Network ports               | 2 x SFP+ (10G/1G)                                              |

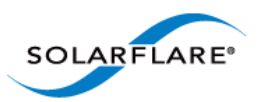

## Solarflare Flareon<sup>™</sup> SFN7022F Dual-Port 10GbE PCIe 3.0 Server I/O Adapter

| Part number                 | SFN7022F                                                       |
|-----------------------------|----------------------------------------------------------------|
| Controller silicon          | SFC9120                                                        |
| Power                       | 5.9W typical                                                   |
| PCI Express                 | 8 lanes Gen 3 (8.0GT/s), 127 SR-IOV virtual functions per port |
| Virtual NIC support         | 1024 vNIC interfaces per port                                  |
| Supports OpenOnload         | AppFlex <sup>™</sup> license required                          |
| PTP and hardware timestamps | AppFlex <sup>™</sup> license required                          |
| 1PPS                        | Optional bracket and cable assembly - not factory installed.   |
| SR-IOV                      | Yes                                                            |
| Network ports               | 2 x SFP+ (10G/1G)                                              |

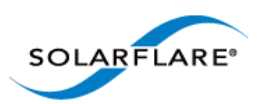

# **Solarflare Onload Network Adapters**

## Solarflare SFN5121T Dual-Port 10GBASE-T Server Adapter

| Part number         | SFN5121T                                                      |
|---------------------|---------------------------------------------------------------|
| Controller silicon  | SFL9021                                                       |
| Power               | 12.9W typical                                                 |
| PCI Express         | 8 lanes Gen2 (5.0GT/s), 127 SR-IOV virtual functions per port |
| Virtual NIC support | 1024 vNIC interfaces per port                                 |
| Supports OpenOnload | Yes                                                           |
| SR-IOV              | Yes                                                           |
| Network ports       | 2 x 10GBASE-T (10G/1G/100M)                                   |

#### Solarflare SFN5122F Dual-Port 10G SFP+ Server Adapter

| Part number         | SFN5122F                                                      |
|---------------------|---------------------------------------------------------------|
| Controller silicon  | SFC9020                                                       |
| Power               | 4.9W typical                                                  |
| PCI Express         | 8 lanes Gen2 (5.0GT/s), 127 SR-IOV virtual functions per port |
| Virtual NIC support | 1024 vNIC interfaces per port                                 |
| Supports OpenOnload | Yes                                                           |
| SR-IOV              | Yes                                                           |
| Network ports       | 2 x SFP+ (10G/1G)                                             |

## Solarflare SFN4112F Single-Port SFP+ Server Adapter

| Part number         | SFN4112F                                                                                                    |
|---------------------|----------------------------------------------------------------------------------------------------|
| Controller silicon  | SFC4000                                                                                                    |
| Power               | < 4.5W typical, <5.2W max (with direct attach module)<br>< 5.3W typical, <6.1W max (with 10GBASE-SR SFP+ module) |
| PCI Express         | 8 lanes Gen1 (2.5GT/s)                                                                                           |
| Virtual NIC support | 1024 vNIC interfaces                                                                                             |
| Supports OpenOnload | Yes                                                                                                    |

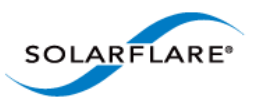

| SR-IOV        | No             |
|---------------|----------------|
| Network ports | 1 x SFP+ (10G) |

# Solarflare SFN5322F Dual-Port 10GbE Precision Time Stamping Server Adapter

| Part number         | SFN5322F                                                      |
|---------------------|---------------------------------------------------------------|
| Controller silicon  | SFC9020                                                       |
| Power               | 4.9W typical                                                  |
| PCI Express         | 8 lanes Gen2 (5.0GT/s), 127 SR-IOV virtual functions per port |
| Virtual NIC support | 1024 vNIC interfaces per port                                 |
| Supports OpenOnload | Yes                                                           |
| SR-IOV              | Yes                                                           |
| Network ports       | 2 x SFP+ (10G/1G)                                             |

### Solarflare SFN6122F Dual-Port 10GbE SFP+ Server Adapter

| Part number             | SFN6122F                                                      |
|-------------------------|---------------------------------------------------------------|
| Controller silicon      | SFC9020                                                       |
| Power                   | 5.9W typical                                                  |
| PCI Express             | 8 lanes Gen2 (5.0GT/s), 127 SR-IOV virtual functions per port |
| Virtual NIC support     | 1024 vNIC interfaces per port                                 |
| Supports OpenOnload     | Yes                                                           |
| SR-IOV                  | Yes <sup>1</sup>                                              |
| Network ports           | 2 x SFP+ (10G/1G)                                             |
| Regulatory Product Code | S6102                                                         |

1. SR-IOV is not supported for Solarflare adapters on IBM System p servers.

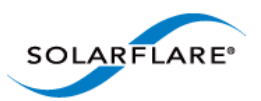

#### Solarflare SFN6322F Dual-Port 10GbE SFP+ Server Adapter

| Part number         | SFN6122F                                                      |
|---------------------|---------------------------------------------------------------|
| Controller silicon  | SFC9020                                                       |
| Power               | 5.9W typical                                                  |
| PCI Express         | 8 lanes Gen2 (5.0GT/s), 127 SR-IOV virtual functions per port |
| Virtual NIC support | 1024 vNIC interfaces per port                                 |
| Supports OpenOnload | Yes                                                           |
| SR-IOV              | Yes                                                           |
| Network ports       | 2 x SFP+ (10G/1G)                                             |

## Solarflare SFA6902F Dual-Port 10GbE SFP+ ApplicationOnload<sup>™</sup> Engine

| Part number         | SFA6902F                                                      |
|---------------------|---------------------------------------------------------------|
| Controller silicon  | SFC9020                                                       |
| Power               | 25W typical                                                   |
| PCI Express         | 8 lanes Gen2 (5.0GT/s), 127 SR-IOV virtual functions per port |
| Virtual NIC support | 1024 vNIC interfaces per port                                 |
| Supports OpenOnload | Yes                                                           |
| SR-IOV              | Yes                                                           |
| Network ports       | 2 x SFP+ (10G/1G)                                             |

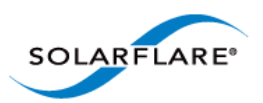

# **Solarflare Performant Network Adapters**

#### Solarflare SFN5161T Dual-Port 10GBASE-T Server Adapter

| Part number         | SFN5161T                      |
|---------------------|-------------------------------|
| Controller silicon  | SFL9021                       |
| Power               | 12.9W typical                 |
| PCI Express         | 8 lanes Gen2 (5.0GT/s)        |
| Virtual NIC support | 1024 vNIC interfaces per port |
| Supports OpenOnload | No                            |
| SR-IOV              | Yes                           |
| Network ports       | 2 x 10GBASE-T (10G/1G/100M)   |

## Solarflare SFN5151T Single-Port 10GBASE-T Server Adapter

| Part number         | SFN5151T                    |
|---------------------|-----------------------------|
| Controller silicon  | SFL9021                     |
| Power               | 7.9W typical                |
| PCI Express         | 8 lanes Gen2 (5.0GT/s)      |
| Virtual NIC support | 1024 vNIC interfaces        |
| Supports OpenOnload | No                          |
| SR-IOV              | Yes                         |
| Network ports       | 1 x 10GBASE-T (10G/1G/100M) |

## Solarflare SFN5162F Dual-Port 10G SFP+ Server Adapter

| Part number         | SFN5162F                      |
|---------------------|-------------------------------|
| Controller silicon  | SFC9020                       |
| Power               | 4.9W typical                  |
| PCI Express         | 8 lanes Gen2 (5.0GT/s)        |
| Virtual NIC support | 1024 vNIC interfaces per port |
| Supports OpenOnload | No                            |
| SR-IOV              | Yes <sup>1</sup>              |

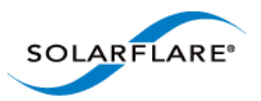

| Network ports | 2 x SFP+ (10G/1G) |
|---------------|-------------------|
|---------------|-------------------|

Solarflare SFN5152F Single-Port 10G SFP+ Server Adapter

| Part number         | SFN5152F               |
|---------------------|------------------------|
| Controller silicon  | SFC9020                |
| Power               | 4.0W typical           |
| PCI Express         | 8 lanes Gen2 (5.0GT/s) |
| Virtual NIC support | 1024 vNIC interfaces   |
| Supports OpenOnload | No                     |
| SR-IOV              | Yes                    |
| Network ports       | 1 x SFP+ (10G/1G)      |

1. SR-IOV is not supported for Solarflare adapters on IBM System p servers.

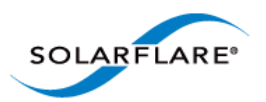

# **Solarflare Mezzanine Adapters**

## Solarflare SFN5812H Dual-Port 10G Ethernet Mezzanine Adapter

| Part number         | SFN5812H                                                      |
|---------------------|---------------------------------------------------------------|
| Controller silicon  | SFC9020                                                       |
| Power               | 3.9W typical                                                  |
| PCI Express         | 8 lanes Gen2 (5.0GT/s), 127 SR-IOV virtual functions per port |
| Virtual NIC support | 1024 vNIC interfaces per port                                 |
| Supports OpenOnload | Yes                                                           |
| SR-IOV              | Yes                                                           |
| Ports               | 2 x 10GBASE-KX4 backplane transmission                        |

## Solarflare SFN5814H Quad-Port 10G Ethernet Mezzanine Adapter

| Part number         | SFN5814H                                                      |
|---------------------|---------------------------------------------------------------|
| Controller silicon  | 2 x SFC9020                                                   |
| Power               | 7.9W typical                                                  |
| PCI Express         | 8 lanes Gen2 (5.0GT/s), 127 SR-IOV virtual functions per port |
| Virtual NIC support | 1024 vNIC interfaces per port                                 |
| Supports OpenOnload | Yes                                                           |
| SR-IOV              | Yes                                                           |
| Ports               | 4 x 10GBASE-KX4 backplane transmission                        |

## Solarflare SFN5802K Dual-Port 10G Ethernet Mezzanine Adapter

| Part number         | SFN5802K                                                      |
|---------------------|---------------------------------------------------------------|
| Controller silicon  | SFC9020                                                       |
| Power               | 7.8W typical                                                  |
| PCI Express         | 8 lanes Gen2 (5.0GT/s), 127 SR-IOV virtual functions per port |
| Virtual NIC support | 1024 vNIC interfaces per port                                 |
| Supports OpenOnload | Yes                                                           |
| SR-IOV              | Yes                                                           |

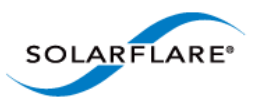

#### Ports

### 2 x 10GBASE-KR backplane transmission

## Solarflare SFN6832F Dual-Port 10GbE SFP+ Mezzanine Adapter

| Part number                    | SFN6832F-C61 for DELL PowerEdge C6100 series                  |
|--------------------------------|---------------------------------------------------------------|
|                                | SFN6832F-C62 for DELL PowerEdge C6200 series                  |
| Controller silicon             | SFC9020                                                       |
| Power                          | 5.9W typical                                                  |
| PCI Express                    | 8 lanes Gen2 (5.0GT/s), 127 SR-IOV virtual functions per port |
| Virtual NIC support            | 1024 vNIC interfaces per port                                 |
| Supports OpenOnload            | Yes                                                           |
| SR-IOV                         | Yes                                                           |
| Ports                          | 2 x SFP+ (10G/1G)                                             |
| <b>Regulatory Product Code</b> | S6930                                                         |

## Solarflare SFN6822F Dual-Port 10GbE SFP+ FlexibleLOM Onload Server Adapter

| Part number         | SFN6822F                                                      |
|---------------------|---------------------------------------------------------------|
| Controller silicon  | SFC9020                                                       |
| Power               | 5.9W typical                                                  |
| PCI Express         | 8 lanes Gen2 (5.0GT/s), 127 SR-IOV virtual functions per port |
| Virtual NIC support | 1024 vNIC interfaces per port                                 |
| Supports OpenOnload | Yes                                                           |
| SR-IOV              | Yes                                                           |
| Ports               | 2 x SFP+ (10G/1G)                                             |

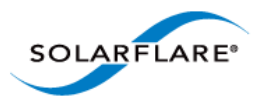

# **1.3 Software Driver Support**

- Windows<sup>®</sup> Server 2003 (32 bit and 64 bit).
- Windows<sup>®</sup> Server 2008 (32 bit and 64 bit) including R2 release.
- Windows<sup>®</sup> Server 2012.
- Windows<sup>®</sup> 7 (32 bit and 64 bit).
- Windows<sup>®</sup> XP (32 bit and 64 bit).
- Microsoft<sup>®</sup> Hyper-V<sup>™</sup> Server 2008 R2.
- Linux<sup>®</sup> 2.6 and 3.x Kernels (32 bit and 64 bit) for the following distributions: RHEL 5, 6 and MRG. SLES 10, 11 and SLERT.
- VMware<sup>®</sup> ESX<sup>™</sup> 5.0 and ESXi<sup>™</sup> 5.1, vSphere<sup>™</sup> 4.0 and vSphere<sup>™</sup> 4.1.
- Citrix XenServer<sup>™</sup> 5.6, 6.0 and Direct Guest Access.
- Linux<sup>®</sup> KVM.
- Solaris<sup>™</sup> 10 updates 8, 9 and 10 and Solaris<sup>™</sup> 11 (GLDv3).
- Mac OS X Snow Leopard 10.6.8 (32 bit and 64 bit), OS X Lion 10.7.0 and later releases, OS X Mountain Lion 10.8.0 and later, OS X Mavericks 10.9.

Solarflare SFN5162F and SFN6122F adapters are supported on the IBM POWER architecture (PPC64) running RHEL 6.4 on IBM System p servers.

Drivers supporting the SFN7000 series adapters are currently only available for Linux platforms.

The Solarflare accelerated network middleware, OpenOnload and EnterpriseOnload, is supported on all Linux variants listed above, and is available for all Solarflare Onload network adapters. Solarflare are not aware of any issues preventing OpenOnload installation on other Linux variants such as Ubuntu, Gentoo, Fedora and Debian variants.

# **1.4 Solarflare AppFlex™ Technology Licensing.**

Solarflare AppFlex technology allows Solarflare server adapters to be selectively configured to enable on-board applications. AppFlex licenses are required to enable selected functionality on the Solarflare Flareon<sup>™</sup> adapters and the AOE ApplicationOnload<sup>™</sup> Engine.

Customers can obtain access to AppFlex applications via their Solarflare sales channel by obtaining the corresponding AppFlex authorization code. The authorization code allows the customer to generate licenses at the MyAppFlex page at https://support.solarflare.com/myappflex.

The sfkey utility application is used to install the generated license key file on selected adapters. For detailed instructions for sfkey and license installation refer to License Install with sfkey on page 75.

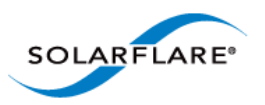

# **1.5 Open Source Licenses**

## 1.4.1 Solarflare Boot Manager

The Solarflare Boot Manager is installed in the adapter's flash memory. This program is free software; you can redistribute it and/or modify it under the terms of the GNU General Public License as published by the Free Software Foundation; either version 2 of the License, or (at your option) any later version.

This program is distributed in the hope that it will be useful, but WITHOUT ANY WARRANTY; without even the implied warranty of MERCHANTABILITY or FITNESS FOR A PARTICULAR PURPOSE. See the GNU General Public License for more details.

The latest source code for the Solarflare Boot Manager can be download from https:// support.solarflare.com/. If you require an earlier version of the source code, please e-mail support@solarflare.com.

## **1.4.2 Controller Firmware**

The firmware running on the SFC9xxx controller includes a modified version of libcoroutine. This software is free software published under a BSD license reproduced below:

Copyright (c) 2002, 2003 Steve Dekorte

All rights reserved.

Redistribution and use in source and binary forms, with or without modification, are permitted provided that the following conditions are met:

Redistributions of source code must retain the above copyright notice, this list of conditions and the following disclaimer.

Redistributions in binary form must reproduce the above copyright notice, this list of conditions and the following disclaimer in the documentation and/or other materials provided with the distribution.

Neither the name of the author nor the names of other contributors may be used to endorse or promote products derived from this software without specific prior written permission.

THIS SOFTWARE IS PROVIDED BY THE COPYRIGHT HOLDERS AND CONTRIBUTORS "AS IS" AND ANY EXPRESS OR IMPLIED WARRANTIES, INCLUDING, BUT NOT LIMITED TO, THE IMPLIED WARRANTIES OF MERCHANTABILITY AND FITNESS FOR A PARTICULAR PURPOSE ARE DISCLAIMED. IN NO EVENT SHALL THE REGENTS OR CONTRIBUTORS BE LIABLE FOR ANY DIRECT, INDIRECT, INCIDENTAL, SPECIAL, EXEMPLARY, OR CONSEQUENTIAL DAMAGES (INCLUDING, BUT NOT LIMITED TO, PROCUREMENT OF SUBSTITUTE GOODS OR SERVICES; LOSS OF USE, DATA, OR PROFITS; OR BUSINESS INTERRUPTION) HOWEVER CAUSED AND ON ANY THEORY OF LIABILITY, WHETHER IN CONTRACT, STRICT LIABILITY, OR TORT (INCLUDING NEGLIGENCE OR OTHERWISE) ARISING IN ANY WAY OUT OF THE USE OF THIS SOFTWARE, EVEN IF ADVISED OF THE POSSIBILITY OF SUCH DAMAGE.

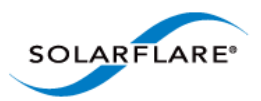

# **1.6 Support and Download**

Solarflare network drivers, RPM packages and documentation are available for download from https://support.solarflare.com/.

Software and documentation for OpenOnload is available from www.openonload.org.

# **1.7 Regulatory Information**

## Warnings

Do not install the Solarflare network adapter in hazardous areas where highly combustible or explosive products are stored or used without taking additional safety precautions. Do not expose the Solarflare network adapter to rain or moisture.

The Solarflare network adapter is a Class III SELV product intended only to be powered by a certified limited power source.

The equipment has been tested and found to comply with the limits for a Class B digital device, pursuant to Part 15 of the FCC Rules. These limits are designed to provide reasonable protection against harmful interference in a residential installation. The equipment generates, uses and can radiate radio frequency energy and, if not installed and used in accordance with the instructions, may cause harmful interference to radio communications. However, there is no guarantee that interference will not occur in a particular installation.

If the equipment does cause harmful interference to radio or television reception, which can be determined by turning the equipment off and on, the user is encouraged to try to correct the interference by one or more of the following measures:

- Reorient or relocate the receiving antenna.
- Increase the separation between the equipment and receiver.
- Connect the equipment into an outlet on a circuit different from that to which the receiver is connected.
- Consult the dealer or an experienced radio/TV technician for help.

Changes or modifications not expressly approved by Solarflare Communications, the party responsible for FCC compliance, could void the user's authority to operate the equipment.

This Class B digital apparatus complies with Canadian ICES-003.

Cet appareil numérique de la classe B est conforme à la norme NMB-003 du Canada.

Underwriters Laboratory Inc ('UL') has not tested the performance or reliability of the security or signaling aspects of this product. UL has only tested for fire, shock or casualty hazards as outlined in the UL's Standard for Safety UL 60950-1. UL Certification does not cover the performance or reliability of the security or signaling aspects of this product. UL makes no representations, warranties or certifications whatsoever regarding the performance or reliability of any security or signaling related functions of this product.

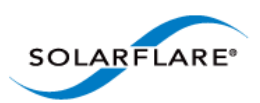

## **Laser Devices**

The laser safety of the equipment has been verified using the following certified laser device module (LDM):

| Manufactuer         | lanufactuer Model CDRH Accession No |             | Mark of<br>conformity | File No   |
|---------------------|-------------------------------------|-------------|-----------------------|-----------|
| Avago Technologies  | AFBR-703SDZ                         | 9720151-072 | TUV                   | R72071411 |
| Finisar Corporation | FTLX8571D3BCL                       | 9210176-094 | TUV                   | R72080250 |

When installed in a 10Gb ETHERNET NETWORK INTERFACE CARD FROM THE Solarflare SFN5000, SFN6000 or SFN7000 SERIES, the laser emission levels remain under Class I limits as specified in the FDA regulations for lasers, 21 CFR Part 1040.

The decision on what LDMs to use is made by the installer. For example, equipment may use one of a multiple of different LDMs depending on path length of the laser communication signal. This equipment is not basic consumer ITE.

The equipment is installed and maintained by qualified staff from the end user communications company or subcontractor of the end user organization. The end product user and/or installer are solely responsible for ensuring that the correct devices are utilized in the equipment and the equipment with LDMs installed complies with applicable laser safety requirements.

# **1.8 Regulatory Approval**

The information in this section is applicable to SFN5121T, SFN5151T, SFN5161T, SFN5152F and SFN5162F Solarflare network adapters:

| Category            | Specification | Details                               |  |  |
|---------------------|---------------|---------------------------------------|--|--|
|                     | Europe        | BS EN 55022:2006                      |  |  |
| EMC                 | Luiope        | BS EN 55024:1998 +A1:2001 +A2:2003    |  |  |
| LIVIC               | US            | FCC Part 15 Class B                   |  |  |
|                     | Canada        | ICES 003/NMB-003 Class B              |  |  |
| Safety <sup>1</sup> | Europe        | BS EN 60950-1:2006 +A11:2009          |  |  |
|                     | US            | UL 60950-1 2nd Ed.                    |  |  |
|                     | Canada        | CSA C22.2 60950-1-07 2nd Ed.          |  |  |
|                     | СВ            | IEC 60950-1:2005 2nd Ed.              |  |  |
| RoHS                | Europe        | Complies with EU directive 2002/95/EC |  |  |

1. The safety assessment has been concluded on this product as a component/sub-assembly only.

# Additional Regulatory Information for SFN5122F, SFN5322F, SFN6122F, SFN6322F, SFA6902F, SFN7022F, SFN7122F and SFN7322F adapters.

これは情報処理装置等電波障害自主規制協議会(VCCI)の標準に基づくクラスA情報技術装置です。この装置を家庭環境で使用すると電波妨害を引き起こすことがあります。 そのような障害が発生した際、使用者は適切な対応が必要となる場合があります

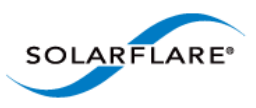

警告使用者:

這是甲類的資訊產品,在居住的環境中使用時,可能會造成射頻 干擾,在這種情況下,使 用者會被要求採取某些適當的對策

A 급 기기 ( 업무용 방송통신기기 ): 이 기기는 업무용 (A 급 ) 으로 전자파적합등록을 한 기기이오니 판매자 또는 사용자는 이 점을 주의하시기 바라며 , 가정외의 지역에서 사용하는 것을 목적으로 합니다

| Category | Specification                                | Details                            |  |  |
|----------|----------------------------------------------|------------------------------------|--|--|
|          | Europe                                       | BS EN 55022:2010 + A1:2007         |  |  |
|          | Luiope                                       | BS EN 55024:1998 +A1:2001 +A2:2003 |  |  |
|          | US                                           | FCC Part 15 Class B                |  |  |
| EN4C     | Canada                                       | ICES 003/NMB-003 Class B           |  |  |
| EIVIC    | Taiwan                                       | CNS 13438:2006 Class B             |  |  |
|          | Japan                                        | VCCI Regulations V-3:2010 Class B  |  |  |
|          | South Korea                                  | KCC KN-22, KN-24                   |  |  |
|          | Australia                                    | AS/NZS CISPR 22:2009               |  |  |
|          | Europe                                       | BS EN 60950-1:2006 +A11:2009       |  |  |
| Safaty 1 | US                                           | UL 60950-1 2nd Ed.                 |  |  |
| Salety   | Canada                                       | CSA C22.2 60950-1-07 2nd Ed.       |  |  |
|          | СВ                                           | IEC 60950-1:2005 2nd Ed.           |  |  |
| RoHS     | Europe Complies with EU directive 2011/65/EU |                                    |  |  |

1. The safety assessment has been concluded on this product as a component/sub-assembly only.

# Additional Regulatory Information for SFN5812H, SFN5814H SFN5802K and SFN6832F adapters.

これは情報処理装置等電波障害自主規制協議会(VCCI)の標準に基づくクラスA情報技術装置です。この装置を家庭環境で使用すると電波妨害を引き起こすことがあります。 そのような障害が発生した際、使用者は適切な対応が必要となる場合があります

警告使用者:

這是甲類的資訊產品,在居住的環境中使用時,可能會造成射頻 干擾,在這種情況下,使 用者會被要求採取某些適當的對策

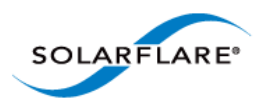

| Category | Specification | Details                               |  |  |
|----------|---------------|---------------------------------------|--|--|
|          | Europe        | BS EN 55022:2006                      |  |  |
|          | Luiope        | BS EN 55024:1998 +A1:2001 +A2:2003    |  |  |
|          | US            | FCC Part 15 Class B                   |  |  |
| EMC      | Canada        | ICES 003/NMB-003 Class B              |  |  |
|          | Taiwan        | CNS 13438:2006 Class A                |  |  |
|          | Japan         | VCCI Regulations V-3:2010 Class A     |  |  |
|          | Australia     | AS/NZS CISPR 22:2009                  |  |  |
|          | Europe        | BS EN 60950-1:2006 +A11:2009          |  |  |
| Cafatul  | US            | UL 60950-1 2nd Ed.                    |  |  |
| Safety   | Canada        | CSA C22.2 60950-1-07 2nd Ed.          |  |  |
|          | СВ            | IEC 60950-1:2005 2nd Ed.              |  |  |
| RoHS     | Europe        | Complies with EU directive 2002/95/EC |  |  |

1. The safety assessment has been concluded on this product as a component/sub-assembly only.

| K  | 20 | C  | <b>V€</b> I      | $\Theta$ |
|----|----|----|------------------|----------|
| (6 | X  | F© | c <b>FL</b> ® us | ROHS     |

Solarflare Server Adapter User Guide

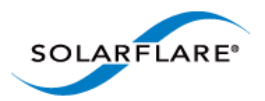

# **Chapter 2: Installation**

This chapter covers the following topics:

- Solarflare Network Adapter Products...Page 20
- Fitting a Full Height Bracket (optional)...Page 21
- Inserting the Adapter in a PCI Express (PCIe) Slot...Page 22
- Attaching a Cable (RJ-45)...Page 23
- Attaching a Cable (SFP+)...Page 24
- Supported SFP+ Cables...Page 26
- Supported SFP+ 10G SR Optical Transceivers...Page 27
- Supported SFP+ 10G LR Optical Transceivers on page 28
- Supported SFP 1000BASE-T Transceivers...Page 28
- Supported 1G Optical Transceivers...Page 29
- Supported Speed and Mode...Page 29
- LED States...Page 31
- Solarflare Mezzanine Adapter: SFN5802K...Page 32
- Solarflare Mezzanine Adapters: SFN5812H and SFN5814H...Page 34
- Solarflare Mezzanine Adapter SFN6832F-C61...Page 35
- Solarflare Mezzanine Adapter SFN6832F-C62...Page 37
- Solarflare Precision Time Synchronization Adapters...Page 38
- Solarflare SFA6902F ApplicationOnload™ Engine...Page 38

**CAUTION:** Servers contain high voltage electrical components. Before removing the server cover, disconnect the mains power supply to avoid the risk of electrocution.

Static electricity can damage computer components. Before handling computer components, discharge static electricity from yourself by touching a metal surface, or wear a correctly fitted anti-static wrist band.

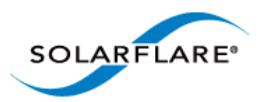

# **2.1 Solarflare Network Adapter Products**

## Solarflare Flareon<sup>™</sup> adapters

- Solarflare Flareon Ultra SFN7322F Dual-Port 10GbE PCIe 3.0 Server I/O Adapter
- Solarflare Flareon Ultra SFN7122F Dual-Port 10GbE PCIe 3.0 Server I/O Adapter
- Solarflare Flareon SFN7022F Dual-Port 10GbE PCIe 3.0 Server I/O Adapter

## **Solarflare Onload adapters**

- Solarflare SFN6322F Dual-Port 10GbE Precision Time Stamping Server Adapter
- Solarflare SFN6122F Dual-Port 10GbE SFP+ Server Adapter
- Solarflare SFA6902F Dual-Port 10GbE ApplicationOnload™ Engine
- Solarflare SFN5322F Dual-Port 10GbE Precision Time Stamping Server Adapter
- Solarflare SFN5122F Dual-Port 10G SFP+ Server Adapter
- Solarflare SFN5121T Dual-Port 10GBASE-T Server Adapter
- Solarflare SFN4112F Single-Port SFP+ Server Adapter

## Solarflare Performant network adapters

- Solarflare SFN5161T Dual-Port 10GBASE-T Server Adapter
- Solarflare SFN5151T Single-Port10GBASE-T Server Adapter
- Solarflare SFN5162F Dual-Port 10G SFP+ Server Adapter
- Solarflare SFN5152F Single-Port 10G SFP+ Server Adapter

## **Solarflare Mezzanine adapters**

- Solarflare SFN5802K Dual-Port 10G Ethernet Mezzanine Adapter for HP BladeSystem c-Class
- Solarflare SFN5812H Dual-Port 10G Ethernet Mezzanine Adapter for IBM BladeCenter
- Solarflare SFN5814H Quad-Port 10G Ethernet Mezzanine Adapter for IBM BladeCenter
- Solarflare SFN6832F-C61 Dual-Port 10GbE SFP+ Mezzanine Adapter for DELL PowerEdge C6100 series servers.
- Solarflare SFN6832F-C62 Dual-Port 10GbE SFP+ Mezzanine Adapter for DELL PowerEdge C6200 series servers.
- Solarflare SFN6822F Dual-Port 10GbE SFP+ FlexibleLOM Onload Server Adapter

Solarflare network adapters can be installed on Intel/AMD x86 based 32 bit or 64 bit servers. The network adapter must be inserted into a PCIe x8 OR PCIe x 16 slot for maximum performance. Refer to PCI Express Lane Configurations on page 241 for details.

Solarflare SFN5162F and SFN6122F adapters are supported on the IBM POWER architecture (PPC64) running RHEL 6.4 on IBM System p servers.

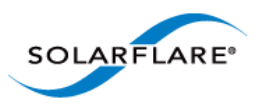

# 2.2 Fitting a Full Height Bracket (optional)

Solarflare adapters are supplied with a low-profile bracket fitted to the adapter. A full height bracket has also been supplied for PCIe slots that require this type of bracket.

### To fit a full height bracket to the Solarflare adapter:

- **1** From the back of the adapter, remove the screws securing the bracket.
- 2 Slide the bracket away from the adapter.
- **3** Taking care not the overtighten the screws, attach the full height bracket to the adapter.

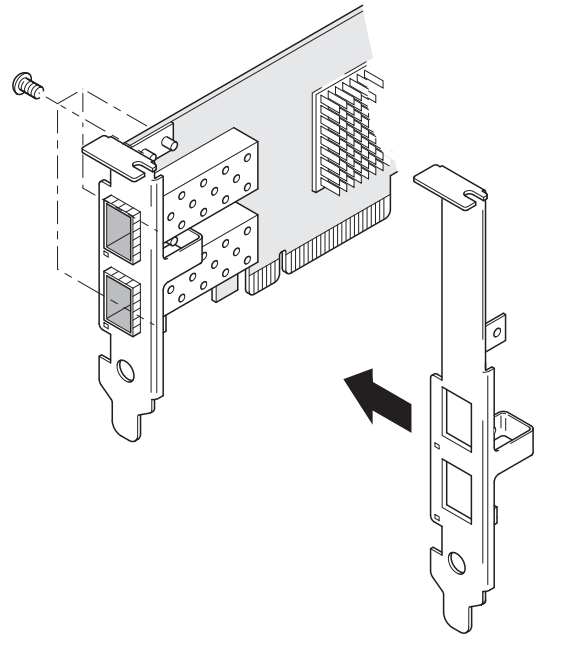

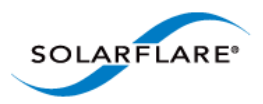

# 2.3 Inserting the Adapter in a PCI Express (PCIe) Slot

- 1 Shut down the server and unplug it from the mains. Remove the server cover to access the PCIe slots in the server.
- 2 Locate an 8-lane or 16-lane PCIe slot (refer to the server manual if necessary) and insert the Solarflare card.
- **3** Secure the adapter bracket in the slot.
- 4 Replace the cover and restart the server.

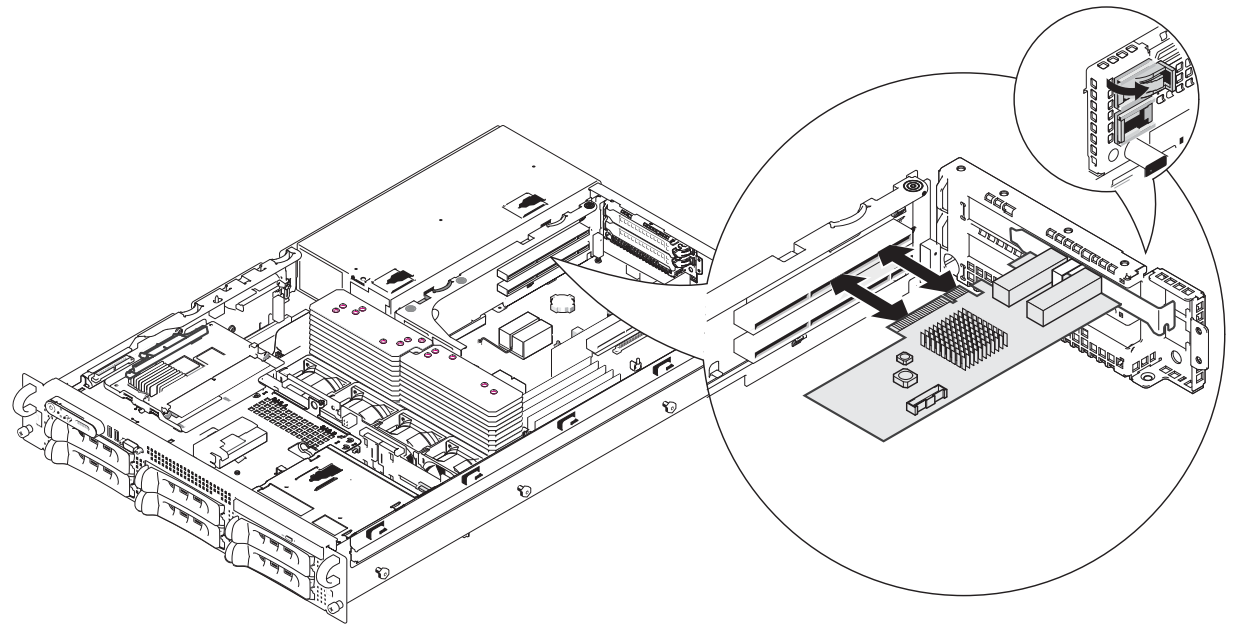

**5** After restarting the server, the host operating system may prompt you to install drivers for the new hardware. Click Cancel or abort the installation and refer to the relevant chapter in this manual for how to install the Solarflare adapter drivers for your operating system.

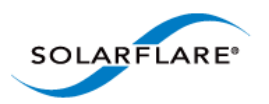

# 2.4 Attaching a Cable (RJ-45)

The Solarflare SFN5121T 10GBASE-T Server Adapter connects to the Ethernet network using a copper cable fitted with an RJ-45 connector (shown below).

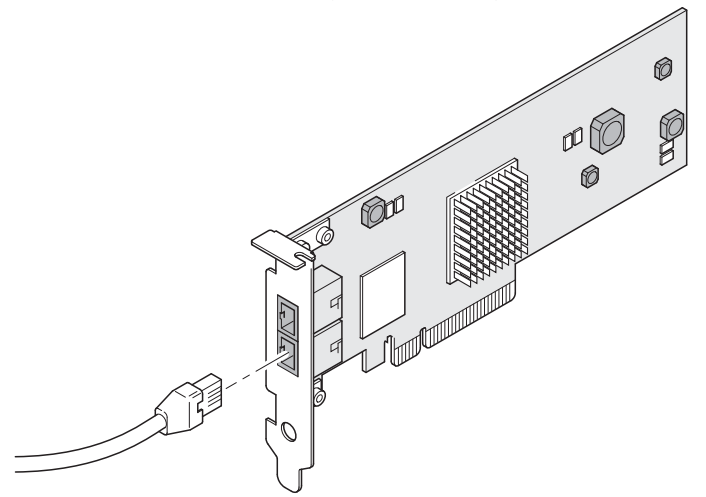

# **RJ-45 Cable Specifications**

Table 1 below lists the recommended cable specifications for various Ethernet port types. Depending on the intended use, attach a suitable cable. For example, to achieve 10 Gb/s performance, use a Category 6 cable. To achieve the desired performance, the adapter must be connected to a compliant link partner, such as an IEEE 802.3an-compliant gigabit switch.

| Table 1: RJ-45 | 5 Cable S | pecification |
|----------------|-----------|--------------|
|----------------|-----------|--------------|

| Port type  | Connector | Media Type                                | Maximum<br>Distance |
|------------|-----------|-------------------------------------------|---------------------|
| 10GBASE-T  | RJ-45     | Category 6A                               | 100m (328 ft.)      |
|            |           | Category 6 unshielded twisted pairs (UTP) | 55m (180 ft.)       |
|            |           | Category 5E                               | 55m (180 ft.)       |
| 1000BASE-T | RJ-45     | Category 5E, 6, 6A UTP                    | 100m (328 ft.)      |
| 100BASE-TX | RJ-45     | Category 5E, 6, 6A UTP                    | 100m (328 ft.)      |

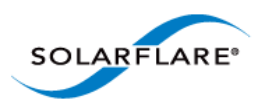

# 2.5 Attaching a Cable (SFP+)

The Solarflare SFP+ Server Adapters can be connected to the network using either an SFP+ Direct Attach cable or a fiber optic cable.

#### Attaching the SFP+ Direct Attach Cable:

1 Turn the cable so that the connector retention tab and gold fingers are on the same side as the network adapter retention clip.

Push the cable connector straight in to the adapter socket until it clicks into place.

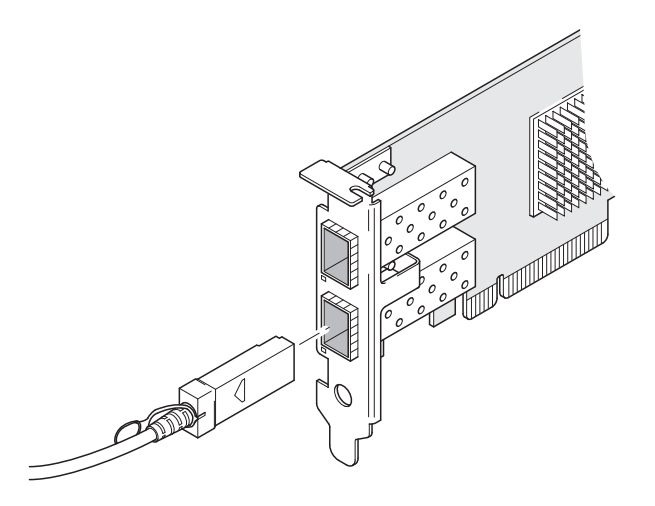

#### Removing the SFP+ Direct Attach Cable:

- 1 Pull straight back on the release ring to release the cable retention tab. Alternatively, you can lift the retention clip on the adapter to free the cable if necessary.
- 2 Slide the cable free from the adapter socket.

#### Attaching a fiber optic cable:

WARNING Do not look directly into the fiber transceiver or cables as the laser beams can damage your eyesight.

- **1** Remove and save the fiber optic connector cover.
- 2 Insert a fiber optic cable into the ports on the network adapter bracket as shown. Most connectors and ports are keyed for proper orientation. If the cable you are using is not keyed,

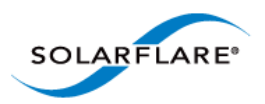

check to be sure the connector is oriented properly (transmit port connected to receive port on the link partner, and vice versa).

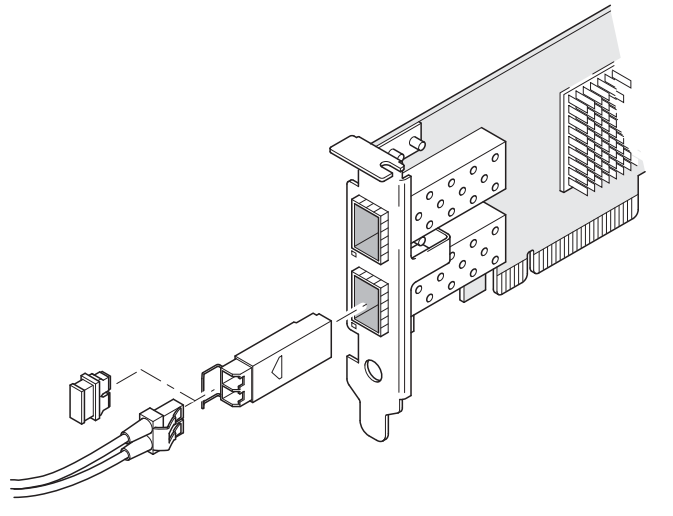

#### Removing a fiber optic cable:

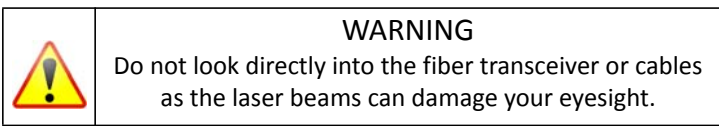

- **1** Remove the cable from the adapter bracket and replace the fiber optic connector cover.
- 2 Pull the plastic or wire tab to release the adapter bracket.
- **3** Hold the main body of the adapter bracket and remove it from the adapter.

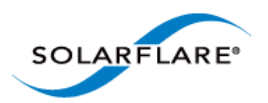

# **2.6 Supported SFP+ Cables**

Table 2 is a list of supported SFP+ cables that have been tested by Solarflare. Solarflare is not aware of any issues preventing the use of other brands of SFP+ cables (of up to 5m in length) with Solarflare network adapters. However, only cables in the table below have been fully verified and are therefore supported.

| Manufacturer | Product Code       | Cable Length | Notes                                                                                                    |
|--------------|--------------------|--------------|----------------------------------------------------------------------------------------------------|
| Arista       | CAB-SFP-SFP-1M     | 1m           |                                                                                                    |
| Arista       | CAB-SFP-SFP-3M     | 3m           |                                                                                                    |
| Cisco        | SFP-H10GB-CU1M     | 1m           |                                                                                                    |
| Cisco        | SFP-H10GB-CU3M     | 3m           |                                                                                                    |
| Cisco        | SFP-H10GB-CU5M     | 5m           |                                                                                                    |
| НР           | J9283A/B Procurve  | 3m           |                                                                                                    |
| Juniper      | EX-SFP-10GE-DAC-1m | 1m           |                                                                                                    |
| Juniper      | EX-SFP-10GE-DAC-3m | 3m           |                                                                                                    |
| Molex        | 74752-1101         | 1m           | Not supported on SFN4112F<br>adapters – due to cable being<br>non-compliant with the SFP+<br>spec with respect to I2C. |
| Molex        | 74752-2301         | 3m           |                                                                                                    |
| Molex        | 74752-3501         | 5m           |                                                                                                    |
| Molex        | 74752-9093         | 1m           | 37-0960-01 / 0K585N                                                                                                    |
| Molex        | 74752-9094         | 3m           | 37-0961-01 / 0J564N                                                                                                    |
| Molex        | 74752-9096         | 5m           | 37-0962-01 / 0H603N                                                                                                    |
| Panduit      | PSF1PXA1M          | 1m           |                                                                                                    |
| Panduit      | PSF1PXA3M          | 3m           |                                                                                                    |
| Panduit      | PSF1PXD5MBU        | 5m           |                                                                                                    |
| Siemon       | SFPP30-01          | 1m           |                                                                                                    |
| Siemon       | SFPP30-02          | 2m           |                                                                                                    |
| Siemon       | SFPP30-03          | 3m           |                                                                                                    |
| Siemon       | SFPP24-05          | 5m           |                                                                                                    |

| Tahle | 2. | Sun | norted | SEP+ | Direct | <b>Attach</b> | Cables |
|-------|----|-----|--------|------|--------|---------------|--------|
| Iable | ۷. | Jup | puiteu | JEFT | Direct | Allalli       | Capies |

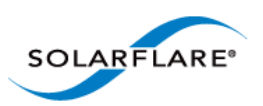

| Manufacturer | Product Code | Cable Length | Notes |
|--------------|--------------|--------------|-------|
| Тусо         | 2032237-2 D  | 1m           |       |
| Тусо         | 2032237-4    | 3m           |       |

The Solarflare SFA6902F adapter has been tested and certified with direct attach cables up to 3m in length.

# 2.7 Supported SFP+ 10G SR Optical Transceivers

Table 3 is a list of supported SFP+10G SR optical transceivers that have been tested by Solarflare. Solarflare is not aware of any issues preventing the use of other brands of 10G SR transceivers with Solarflare network adapters. However, only transceivers in the table below have been fully verified and are therefore supported.

| Manufacturer | Product Code       | Notes                                                        |
|--------------|--------------------|--------------------------------------------------------------|
| Avago        | AFBR-703SDZ        | 10G                                                          |
| Avago        | AFBR-703SDDZ       | Dual speed 1G/10G optic. Not supported on SFN4112F adapters. |
| Avago        | AFBR-703SMZ        | 10G                                                          |
| Arista       | SFP-10G-SR         | 10G                                                          |
| Finisar      | FTLX8571D3BCL      | 10G                                                          |
| Finisar      | FTLX8571D3BCV      | Dual speed 1G/10G optic. Not supported on SFN4112F adapters. |
| НР           | 456096-001         | Also labelled as 455883-B21 and 455885-001                   |
| Intel        | AFBR-703SDZ        | 10G                                                          |
| JDSU         | PLRXPL-SC-S43-22-N | 10G                                                          |
| Juniper      | AFBR-700SDZ-JU1    | 10G                                                          |
| MergeOptics  | TRX10GVP2010       | 10G                                                          |
| Solarflare   | SFM-10G-SR         | 10G                                                          |

Table 3: Supported SFP+ 10G Optical SR Transceivers

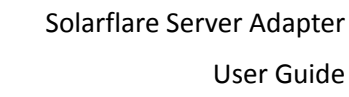

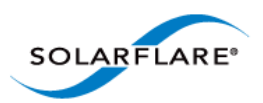

# 2.8 Supported SFP+ 10G LR Optical Transceivers

Table 4 is a list of supported SFP+10G LR optical transceivers that have been tested by Solarflare. Solarflare is not aware of any issues preventing the use of other brands of 10G LR transceivers with Solarflare network adapters. However, only transceivers in the table below have been fully verified and are therefore supported.

| Manufacturer | Product Code  | Notes                 |
|--------------|---------------|-----------------------|
| Avago        | AFCT-701SDZ   | 10G single mode fiber |
| Finisar      | FTLX1471D3BCL | 10G single mode fiber |

#### Table 4: Supported SFP+ 10G LR Optical Transceivers

# 2.9 Supported SFP 1000BASE-T Transceivers

Table 5 is a list of supported SFP 1000BASE-T transceivers that have been tested by Solarflare. Solarflare is not aware of any issues preventing the use of other brands of 1000BASE-T transceivers with the Solarflare network adapters. However, only transceivers in the table below have been fully verified and are therefore supported.

**NOTE:** 1000BASE-T transceivers are not supported on the SFN4112F SFP+ server network adapter.

| Manufacturer | Product Code             |
|--------------|--------------------------|
| Arista       | SFP-1G-BT                |
| Avago        | ABCU-5710RZ              |
| Cisco        | 30-1410-03               |
| Dell         | FCMJ-8521-3-(DL)         |
| Finisar      | FCLF-8521-3              |
| Finisar      | FCMJ-8521-3              |
| НР           | 453156-001<br>453154-B21 |
| 3COM         | 3CSFP93                  |

#### Table 5: Supported SFP 1000BASE-T Transceivers

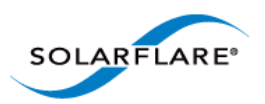

# 2.10 Supported 1G Optical Transceivers

Table 6 is a list of supported 1G transceivers that have been tested by Solarflare. Solarflare is not aware of any issues preventing the use of other brands of 1G transceivers with Solarflare network adapters. However, only transceivers in the table below have been fully verified and are therefore supported.

**NOTE:** 1G optical transceivers are not supported on the SFN4112F SFP+ server network adapter.

| Manufacturer | Product Code             | Туре           |
|--------------|--------------------------|----------------|
| Avago        | AFBR-5710PZ              | 1000Base-SX    |
| Cisco        | GLC-LH-SM                | 1000Base-LX/LH |
| Finisar      | FTLF8519P2BCL            | 1000Base-SX    |
| Finisar      | FTLF8519P3BNL            | 1000Base-SX    |
| Finisar      | FTLF1318P2BCL            | 1000Base-LX    |
| Finisar      | FTLF1318P3BTL            | 1000Base-LX    |
| НР           | 453153-001<br>453151-B21 | 1000Base-SX    |

### Table 6: Supported 1G Transceivers

# 2.11 Supported Speed and Mode

Solarflare network adapters support either SFP/SFP+ or Base-T standards.

On Base-T adapters three speeds are supported 100Mbps, 1Gbps and 10Gbps. The adapters use auto negotiation to automatically select the highest speed supported in common with the link partner.

On SFP+ adapters the currently inserted SFP module (transceiver) determines the supported speeds, typically SFP modules only support a single speed. Some Solarflare SFP+ adapters support dual speed optical modules that can operate at either 1Gbps or 10Gbps. However, these modules do not auto-negotiate link speed and operate at the maximum (10G) link speed unless explicitly configured to operate at a lower speed (1G).

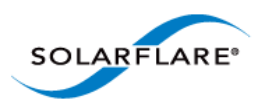

The tables below summarizes the speeds supported by Solarflare network adapters.

### Table 7: SFN4112F SFP+ Adapter

| Supported Modes           | Auto neg speed | Speed | Comment |
|---------------------------|----------------|-------|---------|
| SFP+ direct attach cable  | No             | 10G   |         |
| SFP+ optical module (10G) | No             | 10G   |         |

| Supported Modes              | Auto neg speed | Speed     | Comment                                                                                                    |
|------------------------------|----------------|-----------|----------------------------------------------------------------------------------------------------|
| SFP+ direct attach cable     | No             | 10G       |                                                                                                    |
| SFP+ optical module (10G)    | No             | 10G       |                                                                                                    |
| SFP optical module (1G)      | No             | 1G        |                                                                                                    |
| SFP+ optical module (10G/1G) | No             | 10G or 1G | Dual speed modules run at<br>the maximum speed (10G)<br>unless explicitly configured to<br>the lower speed (1G) |
| SFP 1000BASE-T module        | No             | 1G        | These modules support only<br>1G and will not link up at<br>100Mbps                                             |

#### Table 8: SFN5xxx,SFN6xxx and SFN7xxx SFP+ Adapters

#### Table 9: SFN5121T, SFN5151T, SFN5161T 10GBASE-T Adapters

| Supported Modes | Auto neg speed | Speed   | Comment                                                                                                    |
|-----------------|----------------|---------|----------------------------------------------------------------------------------------------------|
| 100Base-T       | Yes            | 100Mbps | Typically the interface is set                                                                                                    |
| 1000Base-TX     | Yes            | 1Gbps   | and automatically selects the                                                                                                    |
| 10GBase-T       | Yes            | 10Gbps  | highest speed supported in<br>common with it's link partner.<br>If the link partner is set to<br>100Mbps, with no autoneg,<br>the adapter will use "parallel<br>detection" to detect and<br>select 100Mbps speed. If<br>needed any of the three<br>speeds can be explicitly<br>configured |

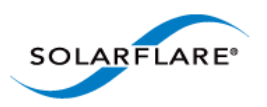

100Base-T in a Solarflare adapter back-to-back (no intervening switch) configuration will not work and is not supported.

# 2.12 LED States

There are two LEDs on the Solarflare network adapter transceiver module. LED states are as follows:

| Adapter Type | LED Description | State                                                                                        |
|--------------|-----------------|----------------------------------------------------------------------------------------------|
| SFP/SFP+     | Link            | Green (solid) at all speeds                                                                  |
|              | Activity        | Flashing green when network traffic is present<br>LEDs are OFF when there is no link present |
| BASE-T       | Speed           | Green (solid) 10Gbps<br>Yellow (solid) 100/1000Mbps                                          |
|              | Activity        | Flashing green when network traffic is present                                               |
|              |                 | LEDs are OFF when there is no link present                                                   |

| Table | 10: | LFD | States |
|-------|-----|-----|--------|
| Iabic | тv. |     | Julius |
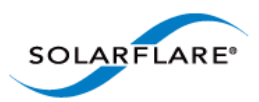

# 2.13 Solarflare Mezzanine Adapter: SFN5802K

The Solarflare SFN5802K is a Dual-Port 10G Ethernet Mezzanine Adapter for the HP BladeSystem c-Class.

The HP BladeSystem blade supports up to two Solarflare mezzanine adapters.

### Inserting the Mezzanine Adapter into the BladeSystem Server.

- **1** The blade should be extracted from the server in order to install the mezzanine adapter.
- 2 Remove the blade top cover and identify the screw posts towards the rear of the blade (Figure 1) where the adapter will be secured (two screw posts per adapter refer to the BladeSystem manual if necessary).

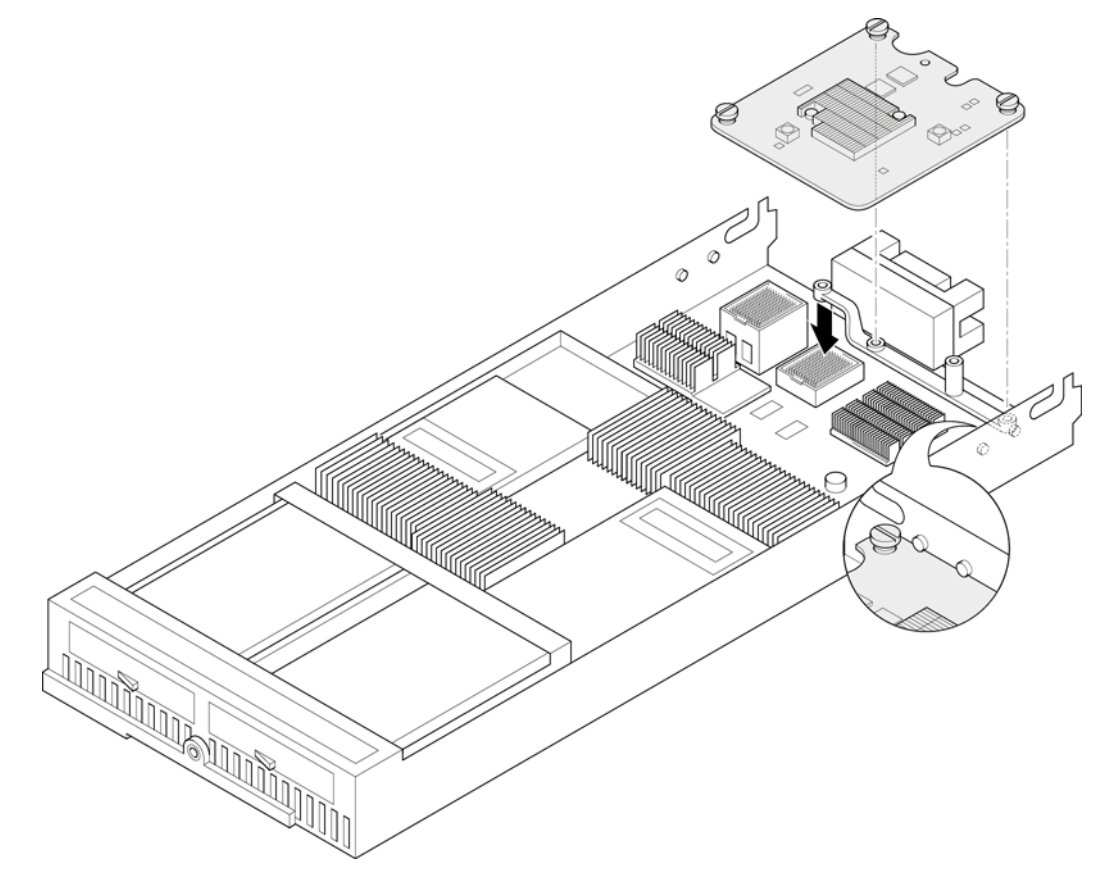

Figure 1: Locate the Mezzanine Adapter screw posts

- **3** It may be necessary to remove the internal battery tray if fitted. Align the mezzanine port connector with the backplane connector block and screw posts. Press home gently ensuring that the adapter is firmly and correctly seated in the connector block.
- 4 Hand tighten the adapter retaining screws.
- **5** Replace the internal battery tray and replace the blade top cover.

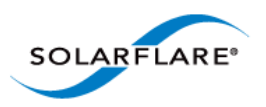

With a mezzanine adapter installed into the lower connector block, a second adapter can be installed into the remaining connector block (see Figure 2)

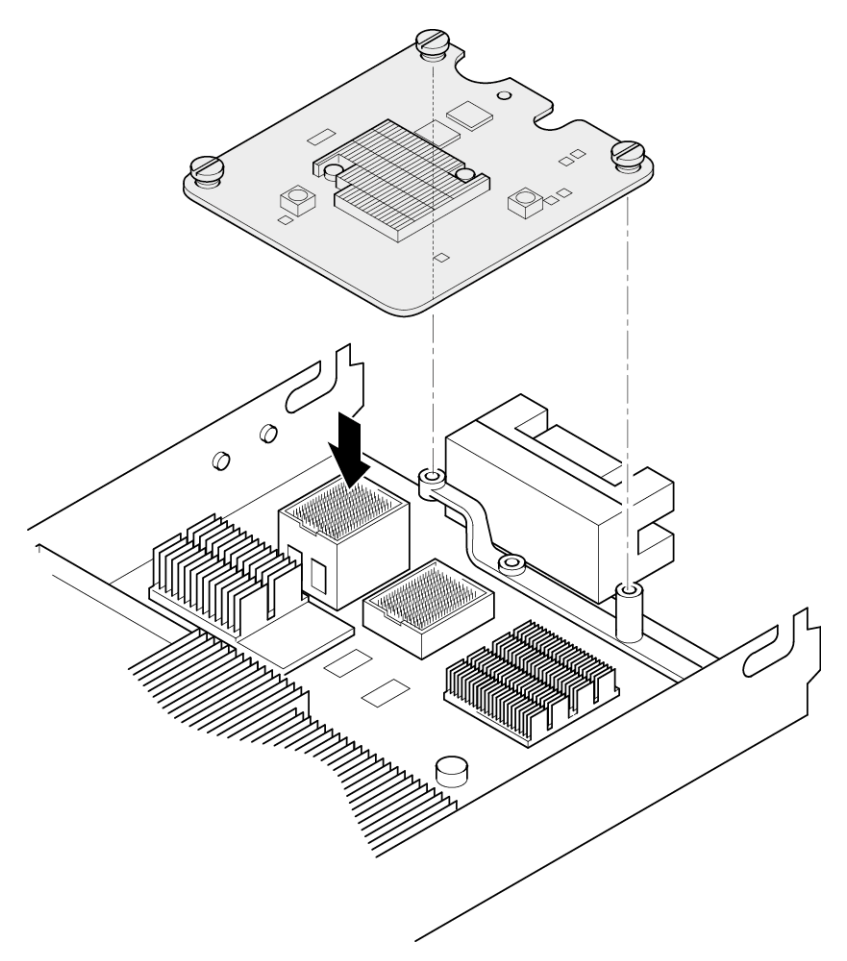

Figure 2: Installing a second mezzanine adapter

**CAUTION:** It is important that the spring loaded screws are not over tightened to avoid damage to the adapter.

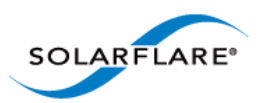

# 2.14 Solarflare Mezzanine Adapters: SFN5812H and SFN5814H

The Solarflare SFN5812H Dual-Port and SFN5814H Quad-Port are 10G Ethernet Mezzanine Adapters for the IBM BladeCenter.

Solarflare mezzanine adapters are supported on the IBM BladeCenter E, H and S chassis, HS22, HS22V and HX5 servers. The IBM BladeCenter blade supports a single Solarflare mezzanine adapter.

- 1 The blade should be extracted from the BladeCenter in order to install the mezzanine adapter.
- 2 Remove the blade top cover and locate the two retaining posts towards the rear of the blade (Figure 3). Refer to the BladeCenter manual if necessary.

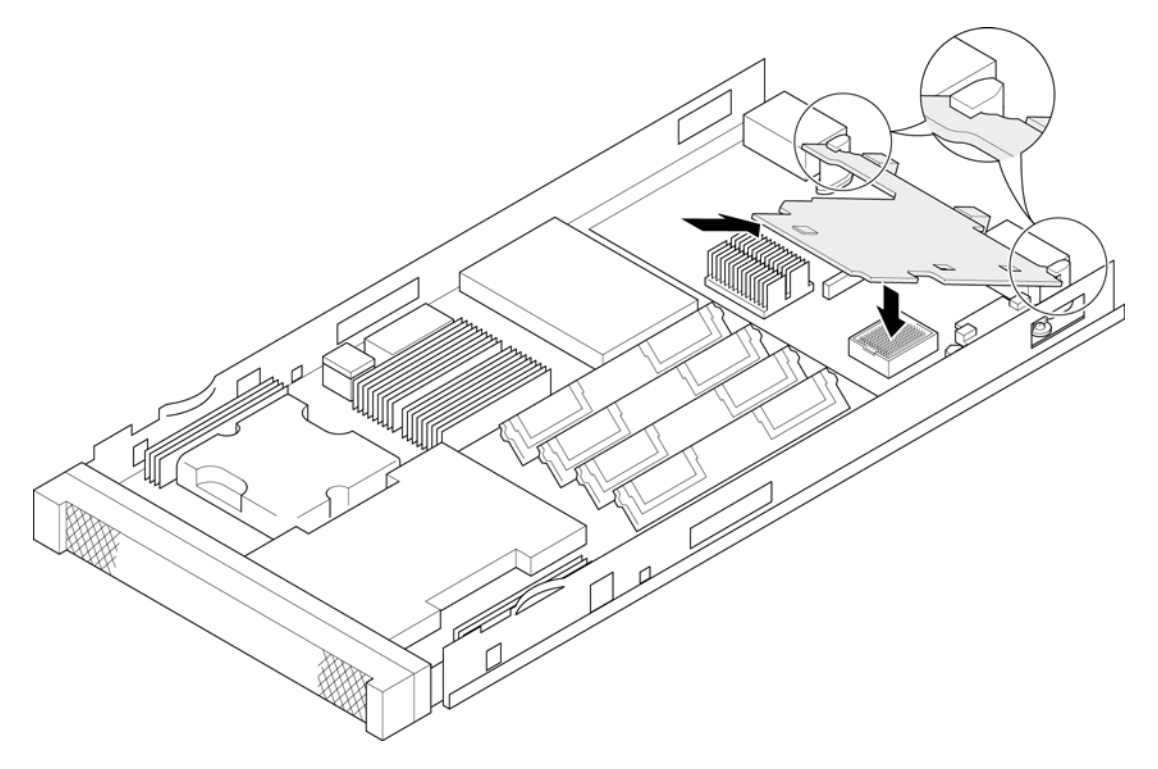

Figure 3: Installing the Mezzanine Adapter

**3** Hinge the adapter under the retaining posts, as illustrated, and align the mezzanine port connector with the backplane connector block.

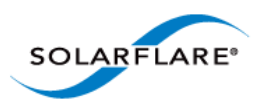

4 Lower the adapter, taking care to align the side positioning/retaining posts with the recesses in the adapter. See Figure 4.

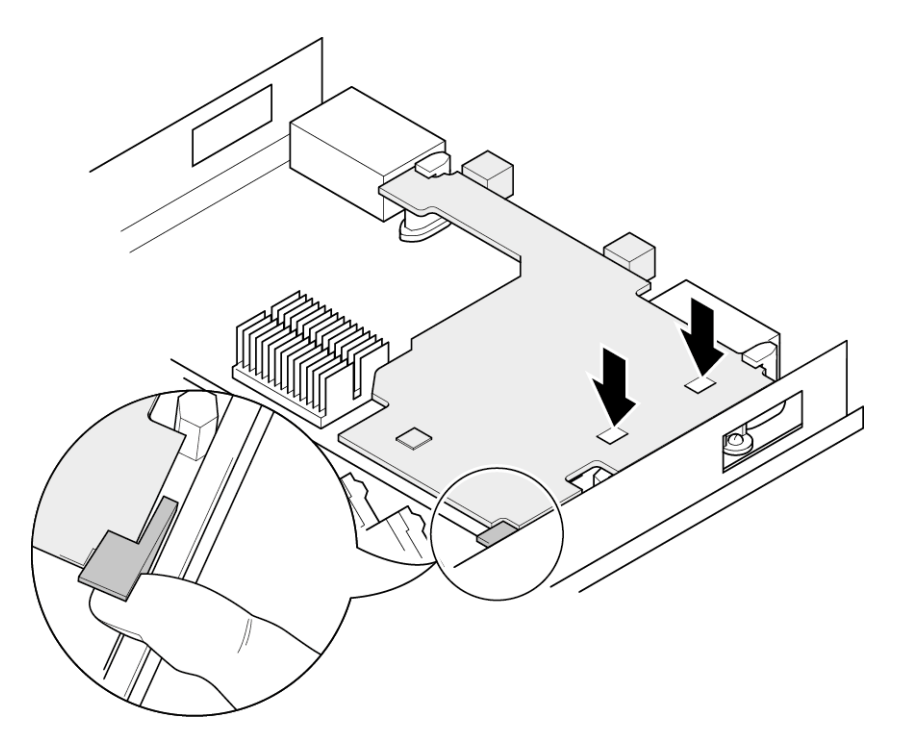

Figure 4: In position mezzanine adapter

- **5** Press the port connector gently into the connector block ensuring that the adapter is firmly and correctly seated in the connector block.
- **6** Replace the blade top cover.
- 7 When removing the adapter raise the release handle (shown on Figure 4) to ease the adapter upwards until it can be freed from the connector block.

# 2.15 Solarflare Mezzanine Adapter SFN6832F-C61

The Solarflare SFN6832F-C61 is a Dual-Port SFP+ are 10GbE Mezzanine Adapters for the DELL PowerEdge C6100 series rack server. Each DELL PowerEdge node supports a single Solarflare mezzanine adapter.

1 The node should be extracted from the rack server in order to install the mezzanine adapter. Refer to the PowerEdge rack server manual if necessary.

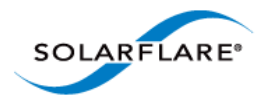

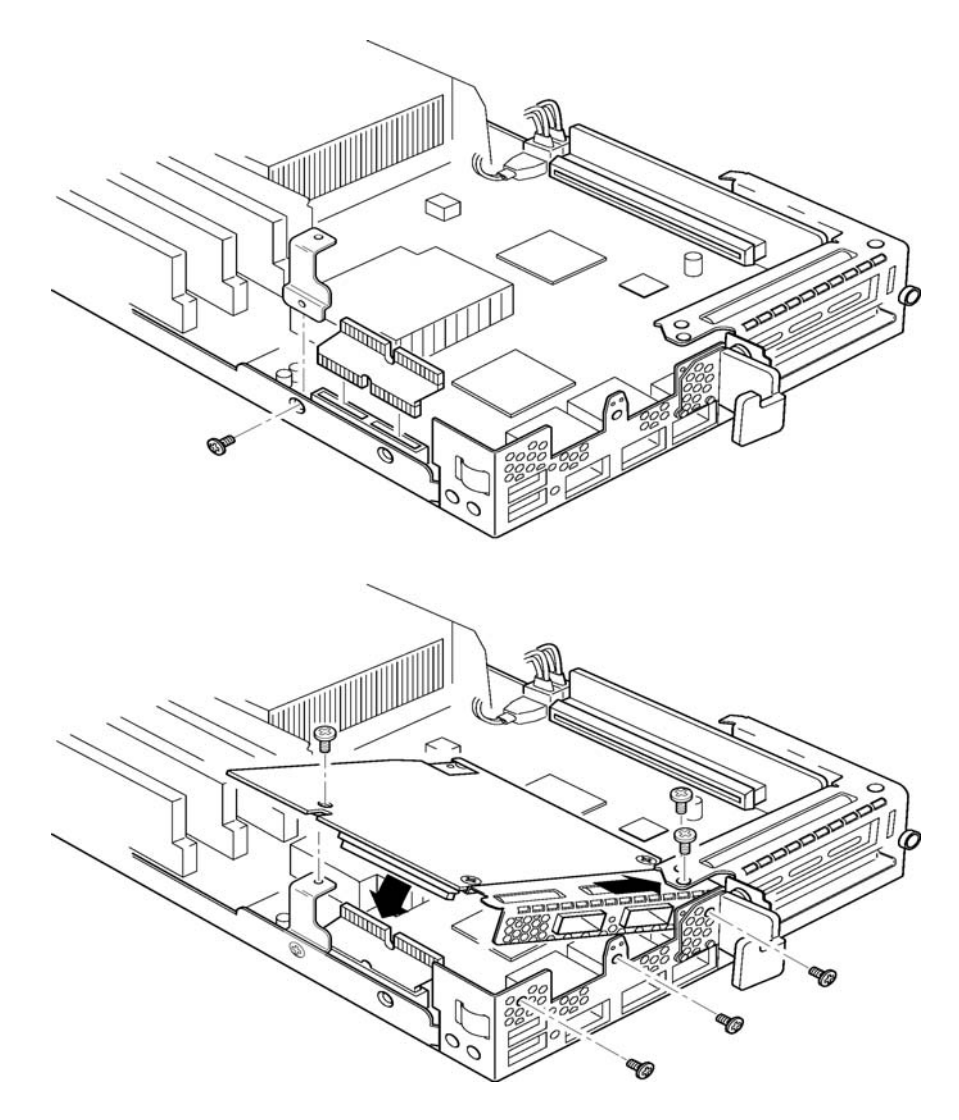

Figure 5: SFN6832F-C61 - Installing into the rack server node

- 2 Secure the side retaining bracket as shown in Figure 5 (top diagram)
- **3** Fit riser PCB card into the slot as shown in Figure 5 (top diagram). Note that the riser card only fits one way.
- 4 Offer the adapter to the node and ensure it lies underneath the chassis cover.
- **5** Lower the adapter into position making sure to connect the adapter slot with the to of the PCB riser card.
- 6 Secure the adapter using the supplied screws at the positions shown in the diagram.

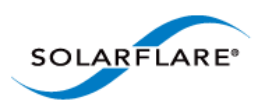

# 2.16 Solarflare Mezzanine Adapter SFN6832F-C62

The Solarflare SFN6832F-C61 is a Dual-Port SFP+ are 10GbE Mezzanine Adapters for the DELL PowerEdge C6200 series rack server. Each DELL PowerEdge node supports a single Solarflare mezzanine adapter.

1 The node should be extracted from the rack server in order to install the mezzanine adapter. Refer to the PowerEdge rack server manual if necessary.

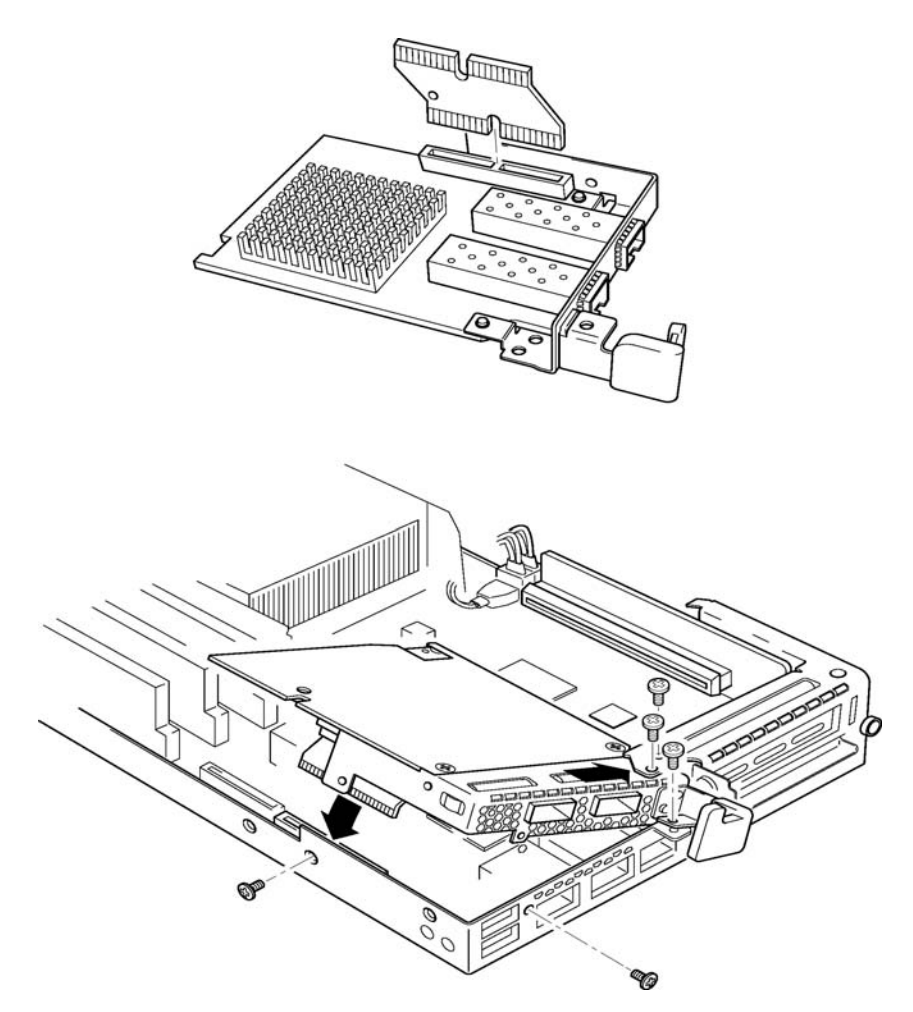

Figure 6: SFN6832F-C62 - Installing into the rack server node

- 2 Fit the PCB riser card to the underside connector on the adapter.
- **3** Offer the adapter to the rack server node ensuring it lies underneath the chassis cover.
- 4 Lower to adapter to connect the riser PCB card into the slot in the node.
- **5** Secure the adapter with the supplied screws at the points shown in the diagram.

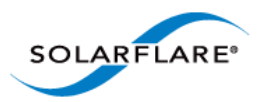

# **2.17** Solarflare Precision Time Synchronization Adapters

The Solarflare SFN7122F<sup>1</sup>, SFN7322F, SFN6322F and SFN5322F adapters are dual-port SFP+ 10GbE adapters that can generate hardware timestamps for PTP packets in support of a network precision time protocol deployment compliant with the IEEE 1588-2008 specification.

Customers requiring configuration instructions for these adapters and Solarflare PTP in a PTP deployment should refer to the Solarflare Enhanced PTP User Guide SF-109110-CD.

1. Requires an AppFlex<sup>™</sup> license - refer to Solarflare AppFlex<sup>™</sup> Technology Licensing. on page 13.

# 2.18 Solarflare SFA6902F ApplicationOnload<sup>™</sup> Engine

The ApplicationOnload<sup>™</sup> Engine (AOE) SFA6902F is a full length PCIe form factor adapter that combines an ultra-low latency adapter with a tightly coupled 'bump-in-the-wire' FPGA.

For details of installation and configuring applications that run on the AOE refer to the Solarflare AOE User's Guide (SF-108389-CD). For details on developing custom applications to run on the FPGA refer to the AOE Firmware Development Kit User Guide (SF-108390-CD).

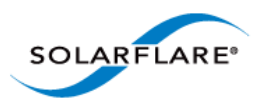

# **Chapter 3: Solarflare Adapters on Linux**

This chapter covers the following topics on the Linux<sup>®</sup> platform:

- System Requirements...Page 39
- Linux Platform Feature Set...Page 40
- Solarflare RPMs...Page 41
- Installing Solarflare Drivers and Utilities on Linux...Page 43
- Red Hat Enterprise Linux Distributions...Page 43
- SUSE Linux Enterprise Server Distributions...Page 44
- Unattended Installations...Page 45
- Unattended Installation Red Hat Enterprise Linux...Page 47
- Unattended Installation SUSE Linux Enterprise Server...Page 48
- Hardware Timestamps...Page 49
- Configuring the Solarflare Adapter...Page 49
- Configuring Receive/Transmit Ring Buffer Size...Page 50
- Setting Up VLANs...Page 51
- Setting Up Teams...Page 52
- Running Adapter Diagnostics...Page 53
- Running Cable Diagnostics...Page 54
- Linux Utilities RPM...Page 55
- Configuring the Boot ROM with sfboot...Page 56
- Upgrading Adapter Firmware with Sfupdate...Page 70
- License Install with sfkey...Page 75
- Performance Tuning on Linux...Page 77
- Module Parameters...Page 97
- Linux ethtool Statistics...Page 99

# **3.1 System Requirements**

Refer to Software Driver Support on page 13 for supported Linux Distributions.

**NOTE:** SUSE Linux Enterprise Server 11 includes a version of the Solarflare network adapter Driver. This driver does not support the SFN512x family of adapters. To update the supplied driver, see SUSE Linux Enterprise Server Distributions on page 44

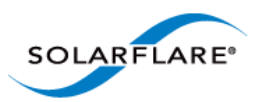

**NOTE:** Red Hat Enterprise Linux versions 5.5 and 6.0 include a version of the SFN4112F Solarflare adapter driver. This driver does not support the SFN512x family of adapters. Red Hat Enterprise Linux 5.6 and 6.1 includes a version of the Solarflare network driver for the SFN512x family of adapters. To update the supplied driver, see Installing Solarflare Drivers and Utilities on Linux on page 43

# **3.2 Linux Platform Feature Set**

Table 11 lists the features supported by Solarflare adapters on Red Hat and SUSE Linux distributions.

| Fault diagnostics     | Support for comprehensive adapter and cable fault diagnostics and system reports.                                                                                                    |
|-----------------------|----------------------------------------------------------------------------------------------------|
|                       | See Running Adapter Diagnostics on page 53                                                                                                    |
| Firmware updates      | Support for Boot ROM, Phy transceiver and adapter firmware upgrades.                                                                                                    |
|                       | • See Upgrading Adapter Firmware with Sfupdate on page 70                                                                                                    |
| Hardware Timestamps   | Solarflare Flareon SFN7122F <sup>1</sup> and SFN7322F adapters support the hardware timestamping of all received packets - including PTP packets.                                                                 |
|                       | The Linux kernel must support the SO_TIMESTAMPING socket<br>option (2.6.30+) to allow the driver to support hardware packet<br>timestamping. Therefore hardware packet timestamping is not<br>available in RHEL 5 |
|                       | 1. SFN7122F requires an AppFlex license - for details refer to Solarflare AppFlex <sup>™</sup> Technology Licensing. on page 13.                                                                                  |
| Jumbo frames          | Support for MTUs (Maximum Transmission Units) from 1500 bytes to 9216 bytes.                                                                                                    |
|                       | See Configuring Jumbo Frames on page 51                                                                                                    |
| PXE and iSCSI booting | Support for diskless booting to a target operating system via PXE or iSCSI boot.                                                                                                    |
|                       | • See Configuring the Boot ROM with sfboot on page 56                                                                                                    |
|                       | • See Solarflare Boot ROM Agent on page 360                                                                                                    |
|                       | PXE or iSCSI boot are not supported for Solarflare adapters on IBM System p servers.                                                                                                    |

Table 11: Linux Feature Set

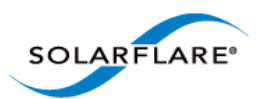

| Receive Side Scaling (RSS)      | Support for RSS multi-core load distribution technology.                                                                                                    |  |
|---------------------------------|----------------------------------------------------------------------------------------------------|--|
|                                 | See Receive Side Scaling (RSS) on page 83                                                                                                    |  |
| SR-IOV                          | Support for XenServer6 PCIe Single Root-IO Virtualization and Linux KVM SR-IOV.                                                                                                    |  |
|                                 | • See SR-IOV Virtualization for XenServer on page 340                                                                                                    |  |
|                                 | See SR-IOV Virtualization Using KVM on page 323                                                                                                    |  |
|                                 | SR-IOV is not supported for Solarflare adapters on IBM System p servers.                                                                                                    |  |
| Standby and Power<br>Management | Solarflare adapters support Wake On LAN on Linux. These settings are only available if the adapter has auxiliary power supplied by a separate cable.                                                                                                    |  |
| Task offloads                   | Support for TCP Segmentation Offload (TSO), Large Receive<br>Offload (LRO), and TCP/UDP/IP checksum offload for improved<br>adapter performance and reduced CPU processing<br>requirements.                                                               |  |
|                                 | See Configuring Task Offloading on page 50                                                                                                    |  |
| Teaming                         | Improve server reliability and bandwidth by combining physical<br>ports, from one or more Solarflare adapters, into a team,<br>having a single MAC address and which function as a single port<br>providing redundancy against a single point of failure. |  |
|                                 | See Setting Up Teams on page 52                                                                                                    |  |
| Virtual LANs (VLANs)            | Support for multiple VLANs per adapter.                                                                                                    |  |
|                                 | See Setting Up VLANs on page 51                                                                                                    |  |

#### Table 11: Linux Feature Set

# **3.3 Solarflare RPMs**

Solarflare supply RPM packages in the following formats:

- DKMS
- Source RPM

Where possible, it is recommended that you use the DKMS RPM if you have DKMS installed.

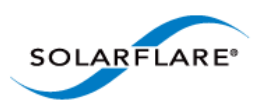

### **DKMS RPM**

Dynamic Kernel Module Support (DKMS) is a framework where device driver source can reside outside the kernel source tree. It supports an easy method to rebuild modules when kernels are upgraded.

Execute the command dkms --version to determine whether DKMS is installed.

To install the Solarflare driver DKMS package execute the following command:

rpm -i sfc-dkms-<version>.noarch.rpm

### **Building the Source RPM**

These instructions may be used to build a source RPM package for use with Linux distributions or kernel versions where DKMS or KMP packages are not suitable.

**NOTE:** RPMs can be installed for multiple kernel versions.

- 1 First, the kernel headers for the running kernel must be installed at /lib/modules/ <kernel-version>/build. On Red Hat systems, install the appropriate kernel-smpdevel or kernel-devel package. On SUSE systems install the kernel-source package.
- 2 To build a source RPM for the running kernel version from the source RPM, enter the following at the command-line:

rpmbuild --rebuild <package\_name>

Where package\_name is the full path to the source RPM (see the note below).

**3** To build for a different kernel to the running system, enter the following command:

rpmbuild --define 'kernel <kernel version>' --rebuild <package\_name>

4 Install the resulting RPM binary package, as described in Installing Solarflare Drivers and Utilities on Linux.

**NOTE:** The location of the generated RPM is dependent on the distribution and often the version of the distribution and the RPM build tools.

The RPM build process should print out the location of the RPM towards the end of the build process, but it can be hard to find amongst the other output.

Typically the RPM will be placed in /usr/src/<dir>/RPMS/<arch>/, where <dir> is distribution specific. Possible folders include Red Hat, **packages** or **extra**. The RPM file will be named using the same convention as the Solarflare provided pre-built binary RPMs.

The command: find /usr/src -name "\*sfc\*.rpm" will list the locations of all Solarflare RPMs.

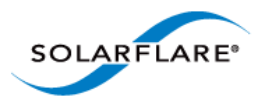

# **3.4 Installing Solarflare Drivers and Utilities on Linux**

- Red Hat Enterprise Linux Distributions...Page 43
- SUSE Linux Enterprise Server Distributions...Page 44
- Building the Source RPM...Page 42

Linux drivers for Solarflare are available in DKMS and source RPM packages. The source RPM can be used to build binary RPMs for a wide selection of distributions and kernel variants. This section details how to install the resultant binary RPM.

Solarflare recommend using DKMS RPMs if the DKMS framework is available. See DKMS RPM on page 42 for more details.

**NOTE:** The Solarflare adapter should be physically installed in the host computer before installing the driver. The user must have root permissions to install the adapter drivers.

# **3.5 Red Hat Enterprise Linux Distributions**

These instructions cover installation and configuration of the Solarflare network adapter drivers on Red Hat Enterprise Linux Server. Refer to Software Driver Support on page 13 for details of supported Linux distributions.

Refer to Building the Source RPM on page 42 for directions on creating the binary RPM.

**1** Install the RPMs:

[root@myhost1]# rpm -ivh kernel-module-sfc-RHEL6-2.6.32-279.el6.x86\_64-3.3.0.6262-1.x86\_64.rpm

2 There are various tools that can be used for configuring the Solarflare Server Adapter:

*a*) The NetworkManager service and associated GUI tools. For more information about his refer to https://wiki.gnome.org/NetworkManager.

- **b)** Solarflare recommend using the Network Administration Tool (**NEAT**) to configure the new network interface. **NEAT** is a GUI based application and therefore requires an X server to run.
- c) Alternatively the command line program Kudzu can be used. However, you may find when kudzu is run that you are NOT presented with an option to configure the new network interface. If this occurs, carefully clear details of the Solarflare Server Adapter from the hardware database by removing all entries with "vendor id: 1924" in the /etc/sysconfig/hwconf file. Running kudzu again should now provide an option to configure the newly added network interface.
- **3** Apply the new network settings:
  - *a*) **NEAT** provides an option to **Activate** the new interface. The new network interface can then be used immediately (there is no need to reboot or restart the network service).
  - **b)** If you are not using **NEAT** you will need to reboot, or alternatively restart the networking service, by typing the following before the new Solarflare interface can be used:

[root@myhost1]# service network restart

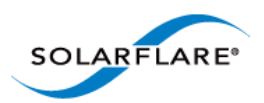

# **3.6 SUSE Linux Enterprise Server Distributions**

These instructions cover installation and configuration of the Solarflare Network Adapter drivers on SUSE Linux Enterprise Server. Refer to Software Driver Support...Page 13 for details of supported distributions.

Refer to Building the Source RPM on page 42 for directions on creating the binary RPM.

1 The Solarflare drivers are currently classified as 'unsupported' by SUSE Enterprise Linux 10 (SLES10). To allow unsupported drivers to load in SLES10, edit the following file:

/etc/sysconfig/hardware/config

find the line:

LOAD\_UNSUPPORTED\_MODULES\_AUTOMATICALLY=no

and change no to yes.

For SLES 11, edit the last line in /etc/modprobe.d/unsupported-modules to:

allow\_unsupported\_modules 1

**2** Install the RPMs:

[root@myhost1]# rpm -ivh kernel-module-sfc-2.6.5-7.244-smp-2.1.0111-0.sf.1.SLES9.i586.rpm

**3** Run **YaST** to configure the Solarflare Network Adapter. When you select the Ethernet Controller, the **Configuration Name** will take one of the following forms:

a) eth-bus-pci-dddd:dd:dd.N where N is either 0 or 1.

b) eth-id-00:0F:53:XX:XX:XX

Once configured, the **Configuration Name** for the correct Ethernet Controller will change to the second form, and an ethX interface will appear on the host. If the incorrect Ethernet Controller is chosen and configured, then the **Configuration Name** will remain as eth-bus-pci-dddd:dd:dd.1 after configuration by YaST, and an ethX interface will not appear on the system. In this case, you should remove the configuration for this Ethernet Controller, and configure the other Ethernet Controller of the pair.

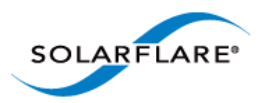

# **3.7 Unattended Installations**

### **Building Drivers and RPMs for Unattended Installation**

Linux unattended installation requires building two drivers:

- A minimal installation Solarflare driver that only provides networking support. This driver is used for network access during the installation process.
- An RPM that includes full driver support. This RPM is used to install drivers in the resultant Linux installation.

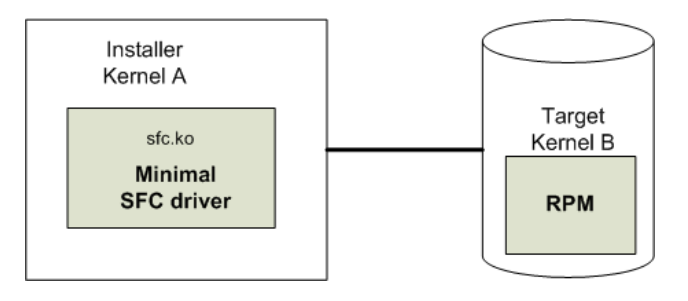

Figure 7: Unattended Installation RPM

Figure 7 shows how the unattended installation process works.

1 Build a minimal Solarflare driver needed for use in the installation kernel (Kernel A in the diagram above). This is achieved by defining "sfc\_minimal" to rpmbuild. This macro disables hardware monitoring, MTD support (used for access to the adapters flash), I2C and debugfs. This results in a driver with no dependencies on other modules and allows networking support from the driver during installation.

```
# as normal user
```

```
$ mkdir -p /tmp/rpm/BUILD
```

\$ rpm -i sfc-<ver>-1.src.rpm

```
$ rpmbuild -bc -D 'sfc_minimal=1' -D 'kernel=<installer kernel>' \
```

/tmp/rpm/SPECS/sfc.spec

- 2 The Solarflare minimal driver sfc.ko can be found in /tmp/rpm/BUILD/sfc-<ver>/ linux\_net/sfc.ko. Integrate this minimal driver into your installer kernel, either by creating a driver disk incorporating this minimal driver or by integrating this minimal driver into initrd.
- **3** Build a full binary RPM for your Target kernel and integrate this RPM into your Target (Kernel B).

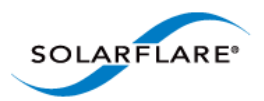

### **Driver Disks for Unattended Installations**

Solarflare are preparing binary driver disks to help avoid the need to build the minimal drivers required in unattended installations. Please contact Solarflare support to obtain these driver disks

Table 12 shows the various stages of an unattended installation process:

| In Control             | Stages of Boot                                              | Setup needed                                                      |
|------------------------|-------------------------------------------------------------|-------------------------------------------------------------------|
| BIOS                   | PXE code on the adapter runs.                               | Adapter must be in PXE boot mode.<br>See PXE Support on page 361. |
| SF Boot ROM (PXE)      | DHCP request from PXE (SF<br>Boot ROM).                     | DHCP server filename and next-<br>server options.                 |
| SF Boot ROM (PXE)      | TFTP request for filename to next-server, e.g. pxelinux.0   | TFTP server.                                                      |
| pxelinux               | TFTP retrieval of pxelinux configuration.                   | pxelinux configuration on TFTP server.                            |
| pxelinux               | TFTP menu retrieval of Linux                                | pxelinux configuration                                            |
| kernel image initrd.   |                                                             | Kernel, kernel command, initrd                                    |
| Linux kernel/installer | Installer retrieves kickstart configuration, e.g. via HTTP. | Kickstart/AutoYaST configuration.                                 |
| Target Linux kernel    | kernel reconfigures network adapters.                       | DHCP server.                                                      |

#### **Table 12: Installation Stages**

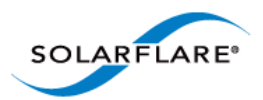

# 3.8 Unattended Installation - Red Hat Enterprise Linux

Documentation for preparing for a Red Hat Enterprise Linux network installation can be found at:

http://docs.redhat.com/docs/en-US/Red\_Hat\_Enterprise\_Linux/5/html/Installation\_Guide/s1begininstall-perform-nfs-x86.html

http://docs.redhat.com/docs/en-US/Red\_Hat\_Enterprise\_Linux/6/html/Installation\_Guide/ index.html

The prerequisites for a Network Kickstart installation are:

- Red Hat Enterprise Linux installation media.
- A Web server and/or FTP Server for delivery of the RPMs that are to be installed.
- A DHCP server for IP address assignments and to launch PXE Boot.
- A TFTP server for download of PXE Boot components to the machines being kickstarted.
- The BIOS on the computers to be Kickstarted must be configured to allow a network boot.
- A Boot CD-ROM or flash memory that contains the kickstart file or a network location where the kickstart file can be accessed.
- A Solarflare driver disk.

Unattended Red Hat Enterprise Linux installations are configured with Kickstart. The documentation for Kickstart can be found at:

http://docs.redhat.com/docs/en-US/Red\_Hat\_Enterprise\_Linux/5/html/Installation\_Guide/ch-redhat-config-kickstart.html

http://docs.redhat.com/docs/en-US/Red\_Hat\_Enterprise\_Linux/6/html/Installation\_Guide/ch-kickstart2.html

To install Red Hat Enterprise you need the following:

1 A modified initrd.img file with amended modules.alias and modules.dep which incorporates the Solarflare minimal driver for the installation kernel.

To modules.alias, add the following entries:

| alias: | pci:v00001924d00000813sv*sd*bc*sc*i* |
|--------|--------------------------------------|
| alias: | pci:v00001924d00000803sv*sd*bc*sc*i* |
| alias: | pci:v00001924d00000710sv*sd*bc*sc*i* |
| alias: | pci:v00001924d00000703sv*sd*bc*sc*i* |

2 Identify the driver dependencies using the modinfo command:

modinfo ./sfc.ko | grep depends

depends: i2c-core,mii,hwmon,hwmon-vid,i2c-algo-bit mtdcore mtdpart

All modules listed as depends must be present in the initrd file image. In addition the user should be aware of further dependencies which can be resolved by adding the following lines to the modules.dep file:

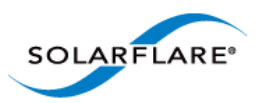

sfc: i2c-core mii hwmon hwmon-vid i2c-algo-bit mtdcore mtdpart \*
i2c-algo-bit: i2c-core
mtdpart: mtdcore

\*For Red Hat Enterprise Linux from version 5.5 add mdio to this line.

3 A configured kickstart file with the Solarflare Driver RPM manually added to the **%Post** section. For example:

%post

```
/bin/mount -o ro <IP Address of Installation server>:/<path to
location directory containing Solarflare RPM> /mnt
/bin/rpm -Uvh /mnt/<filename of Solarflare RPM>
/bin/umount /mnt
```

# 3.9 Unattended Installation - SUSE Linux Enterprise Server

Unattended SUSE Linux Enterprise Server installations are configured with AutoYaST. The documentation for AutoYaST can be found at:

http://www.suse.com/~ug/autoyast\_doc/index.html

The prerequisites for a Network AutoYaST installation are:

- SUSE Linux Enterprise installation media.
- A DHCP server for IP address assignments and to launch PXE Boot.
- A NFS or FTP server to provide the installation source.
- A TFTP server for the download of the kernel boot images needed to PXE Boot.
- A boot server on the same Ethernet segment.
- An install server with the SUSE Linux Enterprise Server OS.
- An AutoYaST configuration server that defines rules and profiles.
- A configured AutoYast Profile (control file).

### **Further Reading**

• SUSE Linux Enterprise Server remote installation:

http://www.novell.com/documentation/sles10/sles\_admin/?page=/documentation/sles10/ sles\_admin/data/cha\_deployment\_remoteinst.html

• SUSE install with PXE Boot:

http://en.opensuse.org/SuSE\_install\_with\_PXE\_boot

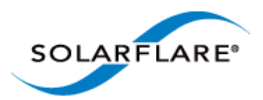

# **3.10 Hardware Timestamps**

The Solarflare Flareon SFN7000 series adapters can support hardware timestamping for all received network packets.

The Linux kernel must support the SO\_TIMESTAMPING socket option (2.6.30+) therefore hardware packet timestamping is not supported on RHEL 5.

For more information about using the kernel timestamping API, users should refer to the Linux documentation: http://lxr.linux.no/linux/Documentation/networking/timestamping.txt

# 3.11 Configuring the Solarflare Adapter

Ethtool is a standard Linux tool that you can use to query and change Ethernet adapter settings, including those for Solarflare adapters. Ethtool can be downloaded from http://sourceforge.net/projects/gkernel/files/ethtool/.

The general command for ethtool is as follows:

ethtool <-option> <ethX>

Where X is the identifier of the interface. Note that root access will be required to configure adapter settings. Refer to the Linux online manual (man ethtool) for details of the options that are available for ethtool.

### **Configuring Speed and Modes**

Solarflare adapters by default automatically negotiate the connection speed to the maximum supported by the link partner. On the 10GBASE-T adapters "auto" instructs the adapter to negotiate the highest speed supported in common with it's link partner. On SFP+ adapters, "auto" instructs the adapter to use the highest link speed supported by the inserted SFP+ module. On 10GBASE-T and SFP+ adapters, any other value specified will fix the link at that speed, regardless of the capabilities of the link partner, which may result in an inability to establish the link. Dual speed SFP+ modules operate at their maximum (10G) link speed unless explicitly configured to operate at a lower speed (1G).

The following commands demonstrate ethtool to configure the network adapter Ethernet settings.

Identify interface configuration settings:

```
ethtool ethX
```

Set link speed:

ethtool -s ethX speed 1000 | 100

To return the connection speed to the default auto-negotiate, enter:

ethtool -s <ethX> autoneg on

Configure auto negotiation:

ethtool -s ethX autoneg [on|off]

Set auto negotiation advertised speed 1G:

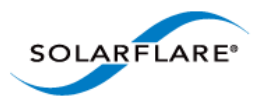

ethtool -s ethX advertise 0x20 Set autonegotiation advertised speed 10G: ethtool -s ethX advertise 0x1000 Set autonegotiation advertised speeds 1G and 10G: ethtool -s ethX advertise 0x1020 Identify interface auto negotiation pause frame setting: ethtool -a ethX Configure auto negotiation of pause frames: ethtool -A ethX autoneg on [rx on|off] [tx on|off]

### **Configuring Task Offloading**

Solarflare adapters support transmit (Tx) and receive (Rx) checksum offload, as well as TCP segmentation offload. To ensure maximum performance from the adapter, all task offloads should be enabled, which is the default setting on the adapter. For more information, see Performance Tuning on Linux on page 77.

To change offload settings for Tx and Rx, use the ethtool command:

ethtool --offload <ethX> [rx on off] [tx on off]

### **Configuring Receive/Transmit Ring Buffer Size**

By default receive and transmit ring buffers on the Solarflare adapter support 1024 descriptors. The user can identify and reconfigure ring buffer sizes using the ethtool command.

To identify the current ring size:

ethtool -g ethX

To set the new transmit or receive ring size to value N

ethtool -G ethX [rx N| tx N]

The ring buffer size must be a value between 128 and 4096. Buffer size can also be set directly in the modprobe.conf file or add the options line to a file under the /etc/modprobe.d directory e.g.

options sfc rx\_ring=4096

Using the modprobe method sets the value for all Solarflare interfaces. Then reload the driver for the option to become effective:

modprobe -r sfc modprobe sfc

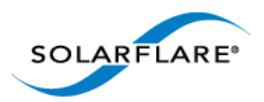

### **Configuring Jumbo Frames**

Solarflare adapters support frame sizes from 1500 bytes to 9216 bytes. For example, to set a new frame size (MTU) of 9000 bytes, enter the following command:

ifconfig <ethX> mtu 9000

To make the changes permanent, edit the network configuration file for <ethX>; for example, /etc/sysconfig/network-scripts/ifcfg-eth1 and append the following configuration directive, which specifies the size of the frame in bytes:

MTU=9000

### **Standby and Power Management**

Solarflare adapters support Wake on LAN and Wake on Magic Packet setting on Linux. You need to ensure that Wake on LAN has been enabled on the BIOS correctly and your adapter has auxiliary power via a separate cable before configuring Wake on LAN features.

In SUSE Linux Enterprise Server, you can use the YaST WOL module to configure Wake on LAN or you can use the ethtool wol g setting.

In Red Hat Enterprise Linux you can use the ethtool wol g setting.

# 3.12 Setting Up VLANs

VLANs offer a method of dividing one physical network into multiple broadcast domains. In enterprise networks, these broadcast domains usually match with IP subnet boundaries, so that each subnet has its own VLAN. The advantages of VLANs include:

- Performance
- Ease of management
- Security
- Trunks
- You don't have to configure any hardware device, when physically moving your server to another location.

To set up VLANs, consult the following documentation:

• To configure VLANs on SUSE Linux Enterprise Server, see:

http://www.novell.com/support/viewContent.do?externalId=3864609

• To configure tagged VLAN traffic only on Red Hat Enterprise Linux, see:

http://kbase.redhat.com/faq/docs/DOC-8062

• To configure mixed VLAN tagged and untagged traffic on Red Hat Enterprise Linux, see:

http://kbase.redhat.com/faq/docs/DOC-8064

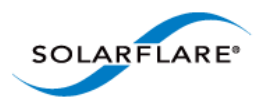

# 3.13 Setting Up Teams

Teaming network adapters (network bonding) allows a number of physical adapters to act as one, virtual adapter. Teaming network interfaces, from the same adapter or from multiple adapters, creates a single virtual interface with a single MAC address.

The virtual adapter or virtual interface can assist in load balancing and providing failover in the event of physical adapter or port failure.

Teaming configuration support provided by the Linux bonding driver includes:

- 802.3ad Dynamic link aggregation
- Static link aggregation
- Fault Tolerant

To set up an adapter team, consult the following documentation:

General:

http://www.kernel.org/doc/Documentation/networking/bonding.txt

RHEL 5:

http://www.redhat.com/docs/en-US/Red\_Hat\_Enterprise\_Linux/5.4/html/Deployment\_Guide/s2-modules-bonding.html

RHEL6:

http://docs.redhat.com/docs/en-US/Red\_Hat\_Enterprise\_Linux/6/html/Deployment\_Guide/s2-networkscripts-interfaces-chan.html

SLES:

http://www.novell.com/documentation/sles11/book\_sle\_admin/data/ sec\_basicnet\_yast.html#sec\_basicnet\_yast\_netcard\_man

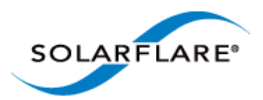

# **3.14 Running Adapter Diagnostics**

You can use ethtool to run adapter diagnostic tests. Tests can be run offline (default) or online. Offline runs the full set of tests, which can interrupt normal operation during testing. Online performs a limited set of tests without affecting normal adapter operation.

As root user, enter the following command:

ethtool --test ethX offline|online

The tests run by the command are as follows:

| Diagnostic Test   | Purpose                                                                                                    |
|-------------------|----------------------------------------------------------------------------------------------------|
| core.nvram        | Verifies the flash memory 'board configuration' area by parsing and examining checksums.                                                                                                    |
| core.registers    | Verifies the adapter registers by attempting to modify the writable bits in a selection of registers.                                                                                                    |
| core.interrupt    | Examines the available hardware interrupts by forcing the controller to generate an interrupt and verifying that the interrupt has been processed by the network driver.                                                           |
| tx/rx.loopback    | Verifies that the network driver is able to pass packets to<br>and from the network adapter using the MAC and Phy<br>loopback layers.                                                                                              |
| core.memory       | Verifies SRAM memory by writing various data patterns<br>(incrementing bytes, all bit on and off, alternating bits on<br>and off) to each memory location, reading back the data<br>and comparing it to the written value.         |
| core.mdio         | Verifies the MII registers by reading from PHY ID registers<br>and checking the data is valid (not all zeros or all ones).<br>Verifies the MMD response bits by checking each of the<br>MMDs in the Phy is present and responding. |
| chanX eventq.poll | Verifies the adapter's event handling capabilities by posting a software event on each event queue created by the driver and checking it is delivered correctly.                                                                   |
|                   | The driver utilizes multiple event queues to spread the load over multiple CPU cores (RSS).                                                                                                    |
| phy.bist          | Examines the PHY by initializing it and causing any available built-in self tests to run.                                                                                                    |

#### Table 13: Adapter Diagnostic Tests

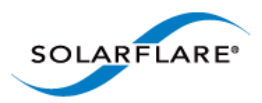

# **3.15 Running Cable Diagnostics**

Cable diagnostic data can be gathered from the Solarflare 10GBASE-T adapters physical interface using the ethtool -t command which runs a comprehensive set of diagnostic tests on the controller, PHY, and attached cables. To run the cable tests enter the following command:

ethtool -t ethX [online | offline]

Online tests are non-intrusive and will not disturb live traffic.

The following is an extract from the output of the ethtool diagnostic offline tests:

| phy | cable.pairA.length | 9 |
|-----|--------------------|---|
| phy | cable.pairB.length | 9 |
| phy | cable.pairC.length | 9 |
| phy | cable.pairD.length | 9 |
| phy | cable.pairA.status | 1 |
| phy | cable.pairB.status | 1 |
| phy | cable.pairC.status | 1 |
| phy | cable.pairD.status | 1 |

Cable length is the estimated length in metres. A length value of 65535 indicates length not estimated due to pair busy or cable diagnostic routine not completed successfully.

The cable status can be one of the following values:

0 - invalid, or cable diagnostic routine did not complete successfully

- 1 pair ok, no fault detected
- 2 pair open or Rt > 115 ohms
- 3 intra pair short or Rt < 85 ohms
- 4 inter pair short or Rt < 85 ohms
- 9 pair busy or link partner forces 100Base-Tx or 1000Base-T test mode.

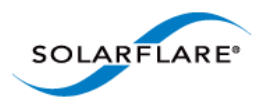

# 3.16 Linux Utilities RPM

The Solarflare Utilities RPM for Linux contains:

- A boot ROM utility. Configuring the Boot ROM with sfboot...Page 56
- A flash firmware update utility. Upgrading Adapter Firmware with Sfupdate...Page 70
- A license key install utility. License Install with sfkey...Page 75

The RPM package, is supplied as 64bit and 32bit binaries compiled to be compatible with GLIBC versions for all supported distributions.

The Solarflare utilities RPM file can be downloaded from the following location:

https://support.solarflare.com/

- SF-104451-LS is a 32bit binary RPM package.
- SF-107601-LS is a 64bit binary RPM package.

Download and copy the zipped binary RPM package to the required directory. Unzip and install (64bit package example):

**1** Unzip the package:

# unzip SF-107601-LS-20\_Solarflare\_Linux\_Utilities\_RPM\_64bit.zip

**2** Install the binary RPM:

# rpm -Uvh sfutils-4.0.1.6605-1.x86\_64.rpm

| Preparing | ***** | [100%] |
|-----------|-------|--------|
| 1:sfutils | ***** | [100%] |

**3** Check that the RPM installed correctly:

# rpm -q sfutils
sfutils-4.0.1.6605-1.x86\_64

Directions for the use of the utility programs are explained in the following sections:

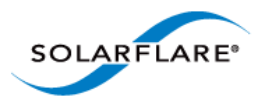

# **3.17** Configuring the Boot ROM with sfboot

- Sfboot: Command Usage...Page 56
- Sfboot: Command Line Options...Page 56
- Sfboot: Examples...Page 66

Sfboot is a command line utility for configuring the Solarflare adapter Boot ROM for PXE and iSCSI booting. Using sfboot is an alternative to using **Ctrl + B** to access the Boot Rom agent during server startup.

See Configuring the Solarflare Boot ROM Agent on page 360 for more information on the Boot Rom agent.

PXE and iSCSI network boot is not supported for Solarflare adapters on IBM System p servers.

### **Sfboot: SLES 11 Limitation**

Due to limitations in SLES 11 using kernel versions prior to 2.6.27.54 it is necessary to reboot the server after running the sfboot utility.

### Sfboot: Command Usage

The general usage for sfboot is as follows (as root):

sfboot [--adapter=eth<N>] [options] [configurable parameters]

Note that without --adapter, the sfboot command applies to all adapters that are present in the target host.

The format for the parameters are:

<parameters>=<value>

### **Sfboot: Command Line Options**

Table 14 lists the options for sfboot and Table 15 lists the available options.

#### **Table 14: Sfboot Options**

| Option     | Description                                                                    |
|------------|--------------------------------------------------------------------------------|
| -?-h,help  | Displays command line syntax and provides a description of each sfboot option. |
| -V,version | Shows detailed version information and exits.                                  |
| -v,verbose | Shows extended output information for the command entered.                     |

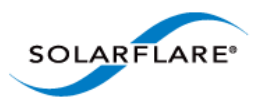

| Table | 14: | Sfboot | Options |
|-------|-----|--------|---------|
|-------|-----|--------|---------|

| Option                     | Description                                                                                                    |
|----------------------------|----------------------------------------------------------------------------------------------------|
| -s,quiet<br>Aliases:silent | Suppresses all output, except errors; no user<br>interaction. You should query the completion code to<br>determine the outcome of commands when<br>operating silently (see Performance Tuning on<br>Windows on page 236).                                       |
| -llist                     | Lists all available Solarflare adapters. This option shows the ifname and MAC address.                                                                                                    |
|                            | Note: this option may not be used in conjunction<br>with the any other option. If this option is used with<br>configuration parameters, those parameters will be<br>silently ignored.                                                                           |
| -i,adapter = <ethx></ethx> | Performs the action on the identified Solarflare<br>network adapter. The adapter identifier ethX can be<br>the ifname or MAC address, as output by thelist<br>option. Ifadapter is not included, the action will<br>apply to all installed Solarflare adapters. |
| -cclear                    | Resets all adapter options except boot-image to<br>their default values. Note thatclear can also be<br>used with parameters, allowing you to reset to<br>default values, and then apply the parameters<br>specified.                                            |

The following parameters in Table 15 are used to control the configurable parameters for the Boot ROM driver when running prior to the operating system booting.\_

| Table 15: Sfboot Parameters | 5 |
|-----------------------------|---|
|-----------------------------|---|

| Parameter                                                                       | Description                                                                                                    |
|---------------------------------------------------------------------------------|----------------------------------------------------------------------------------------------------|
| boot-<br>image= <all optionrom uefi di<br>sabled&gt;</all optionrom uefi di<br> | Specifies which boot firmware images are served-up<br>to the BIOS during start-up. This parameter can not<br>be used if theadapter option has been specified.<br>This option is not reset ifclear is used. |

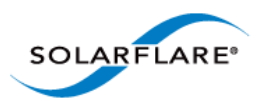

| Parameter                                                | Description                                                                                                    |
|----------------------------------------------------------|----------------------------------------------------------------------------------------------------|
| link-<br>speed= <auto 10g 1g 100m></auto 10g 1g 100m>    | Specifies the network link speed of the adapter used<br>by the Boot ROM - the default is auto. On the<br>10GBASE-T adapters "auto" instructs the adapter to<br>negotiate the highest speed supported in common<br>with it's link partner. On SFP+ adapters, "auto"<br>instructs the adapter to use the highest link speed<br>supported by the inserted SFP+ module. On<br>10GBASE-T and SFP+ adapters, any other value<br>specified will fix the link at that speed, regardless of<br>the capabilities of the link partner, which may result<br>in an inability to establish the link. |
|                                                          | auto Auto-negotiate link speed (default)                                                                                                    |
|                                                          | 10G 10G bit/sec                                                                                                    |
|                                                          | 1G 1G bit/sec                                                                                                    |
|                                                          | 100M <b>100M bit/sec</b>                                                                                                    |
| linkup-delay= <seconds></seconds>                        | Specifies the delay (in seconds) the adapter defers its<br>first connection attempt after booting, allowing time<br>for the network to come up following a power failure<br>or other restart. This can be used to wait for<br>spanning tree protocol on a connected switch to<br>unblock the switch port after the physical network<br>link is established. The default is 5 seconds.                                                                                                    |
| banner-delay= <seconds></seconds>                        | Specifies the wait period for <b>Ctrl-B</b> to be pressed to enter adapter configuration tool.                                                                                                    |
|                                                          | seconds = 0-256                                                                                                    |
| bootskip-delay= <seconds></seconds>                      | Specifies the time allowed for <b>Esc</b> to be pressed to skip adapter booting.                                                                                                    |
|                                                          | seconds = 0-256                                                                                                    |
| boot-<br>type= <pxe iscsi disabled></pxe iscsi disabled> | Sets the adapter boot type.                                                                                                    |
|                                                          | $\mathtt{pxe}-\mathtt{PXE}$ (Preboot eXecution Environment) booting                                                                                                    |
|                                                          | iscsi – iSCSI (Internet Small Computer System<br>Interface) booting                                                                                                    |
|                                                          | disabled – Disable adapter booting                                                                                                    |

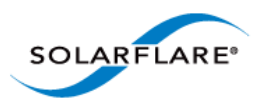

| Parameter                                                 | Description                                                                                                    |
|-----------------------------------------------------------|----------------------------------------------------------------------------------------------------|
| initiator-<br>dhcp= <enabled disabled></enabled disabled> | Enables or disables DHCP address discovery for the adapter by the Boot ROM except for the Initiator IQN (see initiator-iqn-dhcp). This option is only valid if iSCSI booting is enabled (boot-type=iscsi).                |
|                                                           | If initiator-DHCP is set to disabled, the following options will need to be specified:                                                                                                    |
|                                                           | initiator-ip= <ip_address></ip_address>                                                                                                    |
|                                                           | netmask= <subnet></subnet>                                                                                                    |
|                                                           | The following options may also be needed:                                                                                                    |
|                                                           | gateway= <ip_address></ip_address>                                                                                                    |
|                                                           | primary-dns= <ip_address></ip_address>                                                                                                    |
| initiator-ip= <ipv4 address=""></ipv4>                    | Specifies the IPv4 address (in standard "." notation form) to be used by the adapter when initiator-<br>dhcp is disabled.                                                                                                 |
|                                                           | Note that this option is only valid if iSCSI booting is enabled (boot-type=iscsi).                                                                                                    |
|                                                           | Example:                                                                                                    |
|                                                           | sfboot boot-type=iscsi initiator-<br>dhcp=disabled initiator-<br>ip=<192.168.1.3>                                                                                                    |
| netmask= <ipv4 subnet=""></ipv4>                          | Specifies the IPv4 subnet mask (in standard "."<br>notation form) to be used by the adapter when<br>initiator-dhcp is disabled. Note that this option<br>is only valid if iSCSI booting is enabled (boot-<br>type=iscsi). |
|                                                           | Example:                                                                                                    |
|                                                           | sfboot boot-type=iscsi initiator-<br>dhcp=disabled netmask=255.255.255.0                                                                                                    |
| gateway= <ipv4 address=""></ipv4>                         | Specifies the IPv4 subnet mask (in standard "."<br>notation form) to be used by the adapter when<br>initiator-dhcp is disabled. Note that this option<br>is only valid if iSCSI booting is enabled (boot-<br>type=iscsi). |
|                                                           | Example:                                                                                                    |
|                                                           | sfboot boot-type=iscsi initiator-<br>dhcp=disabled gateway=192.168.0.10                                                                                                    |

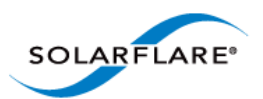

| Parameter                                                     | Description                                                                                                    |
|---------------------------------------------------------------|----------------------------------------------------------------------------------------------------|
| primary-dns= <ipv4 address=""></ipv4>                         | Specifies the IPv4 address (in standard "." notation form) of the Primary DNS to be used by the adapter when initiator-dhcp is disabled.                                                                                                    |
|                                                               | This option is only valid if iSCSI booting is enabled (boot-type=iscsi).                                                                                                    |
|                                                               | Example:                                                                                                    |
|                                                               | sfboot boot-type=iscsi initiator-<br>dhcp=disabled primary-dns=192.168.0.3                                                                                                    |
| initiator-iqn-<br>dhcp= <enabled disabled></enabled disabled> | Enables or disables use of DHCP for the initiator IQN only.                                                                                                    |
| initiator-iqn= <iqn></iqn>                                    | Specifies the IQN (iSCSI Qualified Name) to be used<br>by the adapter when initiator-iqn-dhcp is<br>disabled. The IQN is a symbolic name in the "."<br>notation form; for example:<br>iqn.2009.01.com.solarflare, and is a maximum of 223<br>characters long. |
|                                                               | Note that this option is only valid if iSCSI booting is enabled (boot-type=iscsi).                                                                                                    |
|                                                               | Example:                                                                                                    |
|                                                               | sfboot initiator-iqn-dhcp=disabled<br>initiator-<br>iqn=iqn.2009.01.com.solarflare<br>adapter=2                                                                                                    |
| lun-retry-count= <count></count>                              | Specifies the number of times the adapter attempts<br>to access and login to the Logical Unit Number (LUN)<br>on the iSCSI Target before failing. Note that this<br>option is only valid if iSCSI booting is enabled (boot-<br>type=iscsi).                   |
|                                                               | Example:                                                                                                    |
|                                                               | sfboot lun-retry-count=3                                                                                                    |

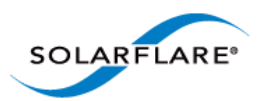

| Parameter                                                   | Description                                                                                                    |
|-------------------------------------------------------------|----------------------------------------------------------------------------------------------------|
| target-<br>dhcp= <enabled disabled></enabled disabled>      | Enables or disables the use of DHCP to discover iSCSI target parameters on the adapter.                                       |
|                                                             | If target-dhcp is disabled, you must specify the following options:                                                           |
|                                                             | target-server= <address></address>                                                                                            |
|                                                             | target-iqn= <iqn></iqn>                                                                                                    |
|                                                             | target-port= <port></port>                                                                                                    |
|                                                             | target-lun= <lun></lun>                                                                                                    |
|                                                             | Example - Enable the use of DHCP to configure iSCSI<br>Target settings:                                                       |
|                                                             | sfboot boot-type=iscsi target-<br>dhcp=enabled                                                                                |
| target-server= <dns name="" or<br="">ipv4 address&gt;</dns> | Specifies the iSCSI target's DNS name or IPv4 address to be used by the adapter when target-dhcp is disabled.                 |
|                                                             | Note that this option is only valid if iSCSI booting is enabled (boot-type=iscsi).                                            |
|                                                             | Example:                                                                                                    |
|                                                             | sfboot boot-type=iscsi target-<br>dhcp=disabled target-server=192.168.2.2                                                     |
| target-port= <port_number></port_number>                    | Specifies the Port number to be used by the iSCSI target when target-dhcp is disabled. The default Port number is Port 3260.  |
|                                                             | Note that this option is only valid if iSCSI booting is enabled (boot-type=iscsi).                                            |
|                                                             | Example:                                                                                                    |
|                                                             | sfboot boot-type=iscsi target-<br>dhcp=disabled target-port=3262                                                              |
|                                                             | This option should only be used if your target is using a non-standard TCP Port.                                              |
| target-lun= <lun></lun>                                     | Specifies the Logical Unit Number (LUN) to be used by the iSCSI target when target-dhcp is disabled.<br>The default LUN is 0. |
|                                                             | Note that this option is only valid if iSCSI booting is enabled (boot-type=iscsi).                                            |

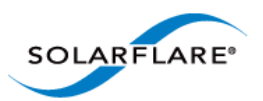

| Parameter                                   | Description                                                                                                    |
|---------------------------------------------|----------------------------------------------------------------------------------------------------|
| target-iqn= <iqn></iqn>                     | Specifies the IQN of the iSCSI target when target-<br>dhcp is disabled. Maximum of 223 characters.                                                                                    |
|                                             | Note that this option is only valid if iSCSI booting is enabled (boot-type=iscsi).                                                                                                    |
|                                             | Note that if there are spaces contained in <iqn>, then the IQN must be wrapped in double quotes ("").</iqn>                                                                           |
|                                             | Example:                                                                                                    |
|                                             | sfboot target-dhcp=disabled target-<br>iqn=iqn.2009.01.com.solarflare<br>adapter=2                                                                                                    |
| vendor-id= <dhcp_id></dhcp_id>              | Specifies the device vendor ID to be advertised to the DHCP server. This must match the vendor id configured at the DHCP server when using DHCP option 43 to obtain the iSCSI target. |
| chap= <enabled disabled></enabled disabled> | Enables or disables the use of Challenge Handshake<br>Protocol (CHAP) to authenticate the iSCSI<br>connection.                                                                        |
|                                             | Note that this option is only valid if iSCSI booting is enabled (boot-type=iscsi).                                                                                                    |
|                                             | To be valid, this option also requires the following sub-options to be specified:                                                                                                    |
|                                             | username= <initiator username=""></initiator>                                                                                                    |
|                                             | secret= <initiator password=""></initiator>                                                                                                    |
|                                             | Example:                                                                                                    |
|                                             | sfboot boot-type=iscsi chap=enabled<br>username=initiatorusername<br>secret=initiatorsecret                                                                                           |

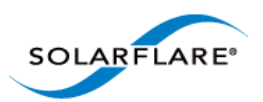

| Parameter                                              | Description                                                                                                    |
|--------------------------------------------------------|----------------------------------------------------------------------------------------------------|
| username= <username></username>                        | Specifies the CHAP initiator username (maximum 64 characters).                                                                                               |
|                                                        | Note that this option is required if either CHAP or<br>Mutual CHAP is enabled (chap=enabled,<br>mutual-chap=enabled).                                        |
|                                                        | Note that if there are spaces contained in <username>, then it must be wrapped in double quotes ("").</username>                                             |
|                                                        | Example:                                                                                                    |
|                                                        | sfboot boot-type=iscsi chap=enabled<br>username=username                                                                                                    |
| secret= <secret></secret>                              | Specifies the CHAP initiator secret (minimum 12 characters, maximum 20 characters).                                                                          |
|                                                        | Note that this option is valid if either CHAP or Mutual<br>CHAP is enabled (chap=enabled, mutual-<br>chap=enabled).                                          |
|                                                        | Note that if there are spaces contained in <secret>, then it must be wrapped in double quotes ("").</secret>                                                 |
|                                                        | Example:                                                                                                    |
|                                                        | sfboot boot-type=iscsi chap=enabled<br>username=username secret=veryverysecret                                                                               |
| mutual-<br>chap= <enabled disabled></enabled disabled> | Enables/disables Mutual CHAP authentication when iSCSI booting is enabled.                                                                                   |
|                                                        | This option also requires the following sub-options to be specified:                                                                                         |
|                                                        | target-username= <username></username>                                                                                                    |
|                                                        | target-secret= <password></password>                                                                                                    |
|                                                        | username= <username></username>                                                                                                    |
|                                                        | secret= <password></password>                                                                                                    |
|                                                        | Example:                                                                                                    |
|                                                        | sfboot boot-type=iscsi mutual-<br>chap=enabled username=username<br>secret=veryverysecret target-<br>username=targetusername target-<br>secret=anothersecret |

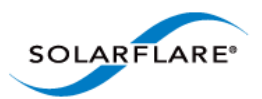

| Parameter                                              | Description                                                                                                    |
|--------------------------------------------------------|----------------------------------------------------------------------------------------------------|
| target-username= <username></username>                 | Specifies the username that has been configured on the iSCSI target (maximum 64 characters).                                                                                                    |
|                                                        | Note that this option is necessary if Mutual CHAP is enabled on the adapter (mutual-chap=enabled).                                                                                                    |
|                                                        | Note that if there are spaces contained in <username>, then it must be wrapped in double quotes ("").</username>                                                                                                    |
| target-secret= <secret></secret>                       | Specifies the secret that has been configured on the iSCSi target (minimum 12 characters; maximum 20 characters).                                                                                                    |
|                                                        | Note: This option is necessary if Mutual CHAP is enabled on the adapter (mutual-chap=enabled).                                                                                                    |
|                                                        | Note that if there are spaces contained in <secret>, then it must be wrapped in double quotes ("").</secret>                                                                                                    |
| mpio-priority= <mpio<br>priority&gt;</mpio<br>         | Specifies the Multipath I/O (MPIO) priority for the<br>adapter. This option is only valid for iSCSI booting<br>over multi-port adapters, where it can be used to<br>establish adapter port priority. The range is 1- 255,<br>with 1 being the highest priority. |
| mpio-attempts= <attempt<br>count&gt;</attempt<br>      | Specifies the number of times MPIO will try and use each port in turn to login to the iSCSI target before failing.                                                                                                    |
| msix-limit=<br><8 16 32 64 128 256 512 1024>           | Specifies the maximum number of MSI-X interrupts the specified adapter will use. The default is 32.                                                                                                    |
|                                                        | Note: Using the incorrect setting can impact the performance of the adapter. Contact Solarflare technical support before changing this setting.                                                                                                    |
| <pre>sriov=<enabled disabled></enabled disabled></pre> | Enable SR-IOV support for operating systems that support this.                                                                                                    |

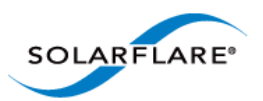

| Parameter                                                                      | Description                                                                                                    |
|--------------------------------------------------------------------------------|----------------------------------------------------------------------------------------------------|
| vf-count= <vf count=""></vf>                                                   | The number of virtual functions (VF) advertised to<br>the operating system. The Solarflare SFC9000 family<br>of controllers support a total limit of 127 virtual<br>functions per port and a total 1024 interrupts.<br>Depending on the values of msix-limit and vf-msix-<br>limit, some of these virtual functions may not be<br>configured. |
|                                                                                | Enabling all 127 VFs per port with more than one<br>MSI-X interrupt per VF may not be supported by the<br>host BIOS - in which case you may get 127 VFs on one<br>port and none on others. Contact your BIOS vendor<br>or reduce the VF count.                                                                                                |
|                                                                                | The sriov parameter is implied if vf-count is greater than zero.                                                                                                    |
| vf-msix-limit=<1 2 4 8>                                                        | The maximum number of interrupts a virtual function may use.                                                                                                    |
| firmware-variant= <full-<br>feature ultra-low-<br/>latency auto&gt;</full-<br> | For SFN7000 series adapters only.                                                                                                    |
|                                                                                | The ultra-low-latency variant produces best latency<br>without support for TX VLAN insertion or RX VLAN<br>stripping (not currently used features). It is<br>recommended that Onload customers use the ultra-<br>low-latency variant.                                                                                                    |
|                                                                                | Default value = auto - means the driver will select<br>ultra-low-latency by default.                                                                                                    |

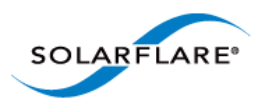

### **Sfboot: Examples**

• Show the current boot configuration for all adapters:

**s**fboot

```
Solarflare boot configuration utility [v3.0.3]
Copyright Solarflare Communications 2006-2010, Level 5 Networks 2002-2005
eth1:
 Boot image
                                 Option ROM and UEFI
   Link speed
                                 Negotiated automatically
   Link-up delay time
                                 5 seconds
   Banner delay time
                                2 seconds
   Boot skip delay time
                                5 seconds
   Boot type
                                PXE
 MSI-X interrupt limit
                                 32
eth2:
 Boot image
                                 Option ROM and UEFI
                                 Negotiated automatically
   Link speed
                                5 seconds
   Link-up delay time
   Banner delay time
                                2 seconds
   Boot skip delay time
                                5 seconds
                                 PXE
   Boot type
 MSI-X interrupt limit
                                 32
```

• List all Solarflare adapters installed on the localhost:

sfboot --list

```
Solarflare boot configuration utility [v3.0.2]
Copyright Solarflare Communications 2006-2010, Level 5 Networks 2002-2005
eth4 - 00-0F-53-01-3C-AC, eth5 - 00-0F-53-01-3C-AD, eth6 - 00-0F-53-01-
3C-A4, eth7 - 00-0F-53-01-3C-A5
```

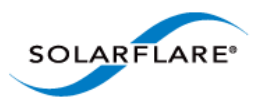

• Enable iSCSI booting on adapter eth4. Implement default iSCSI settings:

sfboot --adapter=eth4 boot-type=iscsi\_

| Solarflare boot configuration utility [v3.0.2]                            |                          |
|---------------------------------------------------------------------------|--------------------------|
| Copyright Solarflare Communications 2006-2010, Level 5 Networks 2002-2005 |                          |
|                                                                           |                          |
| eth4:                                                                     |                          |
| Boot image                                                                | Option ROM and UEFI      |
| Link speed                                                                | Negotiated automatically |
| Link-up delay time                                                        | 5 seconds                |
| Banner delay time                                                         | 2 seconds                |
| Boot skip delay time                                                      | 5 seconds                |
| Boot type                                                                 | iscsi                    |
| Use DHCP for Initiator                                                    | Enabled                  |
| Use DHCP for Initiator IQN                                                | Enabled                  |
| LUN busy retries                                                          | 2                        |
| Use DHCP for Target                                                       | Enabled                  |
| DHCP Vendor Class ID                                                      | SFCgPXE                  |
| CHAP authentication                                                       | Disabled                 |
| Mutual CHAP authentication                                                | Disabled                 |
| MPIO priority                                                             | 0                        |
| MPIO boot attempts                                                        | 3                        |
| MSI-X interrupt limit                                                     | 32                       |
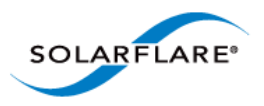

• iSCSI enable adapter eth2. Disable DHCP. Specify adapter IP address and netmask:

sfboot boot-type=iscsi --adapter=eth2 initiator-dhcp=disabled initiatorip=192.168.0.1 netmask=255.255.255.0

| Solarflare boot configuration utili | ty [v3.0.2]                           |
|-------------------------------------|---------------------------------------|
| Copyright Solarflare Communications | 2006-2010, Level 5 Networks 2002-2005 |
|                                     |                                       |
| eth2:                               |                                       |
| Boot image O                        | ption ROM and UEFI                    |
| Link speed                          | Negotiated automatically              |
| Link-up delay time                  | 5 seconds                             |
| Banner delay time                   | 2 seconds                             |
| Boot skip delay time                | 5 seconds                             |
| Boot type                           | iSCSI                                 |
| Use DHCP for Initiator              | Disabled                              |
| Initiator IP address                | 192.168.0.1                           |
| Initiator netmask                   | 255.255.255.0                         |
| Initiator default gateway           | 0.0.0                                 |
| Initiator primary DNS               | 0.0.0                                 |
| Use DHCP for Initiator IQN          | Enabled                               |
| LUN busy retries                    | 2                                     |
| Use DHCP for Target                 | Enabled                               |
| DHCP Vendor Class ID                | SFCgPXE                               |
| CHAP authentication                 | Disabled                              |
| Mutual CHAP authentication          | Disabled                              |
| MPIO priority                       | 0                                     |
| MPIO boot attempts                  | 3                                     |
| MSI-X interrupt limit               | 32                                    |

#### • Enable PXE boot

sfboot boot-image=option rom boot-type=pxe

• Enable SR-IOV

sfboot sriov=enabled vf-count=16 vf-msix-limit=1

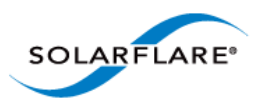

• SFN7000 Series - Firmware Variant

sfboot firmware-variant=full-feature

| Solarflare boot configuration utility [v4.0.0]                            |                               |  |  |  |
|---------------------------------------------------------------------------|-------------------------------|--|--|--|
| Copyright Solarflare Communications 2006-2013, Level 5 Networks 2002-2005 |                               |  |  |  |
|                                                                           |                               |  |  |  |
| eth4:                                                                     |                               |  |  |  |
| Boot image                                                                | Option ROM only               |  |  |  |
| Link speed                                                                | Negotiated automatically      |  |  |  |
| Link-up delay time                                                        | 7 seconds                     |  |  |  |
| Banner delay time                                                         | 3 seconds                     |  |  |  |
| Boot skip delay time                                                      | 6 seconds                     |  |  |  |
| Boot type                                                                 | PXE                           |  |  |  |
| MSI-X interrupt limit                                                     | 32                            |  |  |  |
| Number of Virtual Functions                                               | 0                             |  |  |  |
| VF MSI-X interrupt limit                                                  | 1                             |  |  |  |
| Firmware variant                                                          | full feature / virtualization |  |  |  |

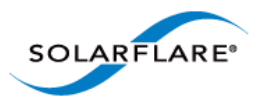

# **3.18 Upgrading Adapter Firmware with Sfupdate**

- Sfupdate: Command Usage...Page 70
- Sfupdate: Command Line Options...Page 73
- Sfupdate: Examples...Page 74

Sfupdate is a command line utility to manage and upgrade the Solarflare adapter Boot ROM, Phy and adapter firmware. Embedded within the sfupdate executable are firmware images for various Solarflare adapters - the exact updates available via sfupdate depend on the adapter.

See Configuring the Solarflare Boot ROM Agent on page 360 for more information on the Boot Rom agent.

**NOTE:** All Applications accelerated with OpenOnload should be terminated before updating the firmware with sfupdate.

## Sfupdate: Command Usage

The general usage for sfupdate is as follows (as root):

```
sfupdate [--adapter=eth<N>] [options]
```

where:

ethN is the interface name (ifname) of the Solarflare adapter to be upgraded.

option is one of the command options listed in Table 16.

The format for the options are:

<option>=<parameter>

Running the command sfupdate with no additional parameters will show the current firmware version for all Solarflare adapters and identifies whether the firmware within sfupdate is more up to date. To update the firmware for all Solarflare adapters run the command sfupdate --write

Solarflare recommend the following procedure:

- 1 Run sfupdate to check that the firmware on all adapters is up to date.
- 2 Run sfupdate --write to update the firmware on all adapters.

### **Sfupdate: Linux MTD Limitations**

The driver supplied "inbox" within RedHat and Novell distributions has a limitation on the number of adapters that sfupdate can support. This limitation is removed from RHEL 6.5 onwards. The Solarflare supplied driver is no longer subject to this limitation on any distro/kernel.

Linux kernel versions prior to 2.6.20 support up to 16 MTD (flash) devices. Solarflare adapters are equipped with 6 flash partitions. If more than two adapters are deployed within a system a number of flash partitions will be inaccessible during upgrade.

The limit was raised to 32 in Linux kernel version 2.6.20 and removed altogether in 2.6.35.

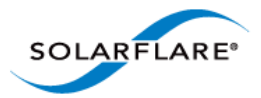

If issues are encountered during sfupdate, the user should consider one of the following options when upgrading firmware on systems equipped with more than two Solarflare adapters:

- Upgrade two adapters at a time with the other adapters removed.
- Upgrade the kernel.
- Rebuild the kernel, raising the value of MAX\_MTD\_DEVICES in include/linux/mtd/mtd.h.
- Request bootable utilities from support@solarflare.com.

### **Overcome Linux MTD Limitations**

An alternative method is available to upgrade the firmware without removing the adapters.

**1** Unbind all interfaces from the drivers:

- 2 ifconfig -a will not discover any Solarflare interfaces.
- **3** Identify the bus/device/function for all Solarflare interfaces:

# lspci -D -d 1924:

4 Output similar to the following will be produced (5 NICs installed in this example):

```
# lspci -D -d 1924:
0000:02:00.0 Ethernet controller: Solarflare Communications SFC9020
    [Solarstorm]
0000:02:00.1 Ethernet controller: Solarflare Communications SFC9020
    [Solarstorm]
0000:03:00.0 Ethernet controller: Solarflare Communications SFC9020
    [Solarstorm]
0000:03:00.1 Ethernet controller: Solarflare Communications SFC9020
    [Solarstorm]
0000:04:00.0 Ethernet controller: Solarflare Communications SFL9021
     [Solarstorm]
0000:04:00.1 Ethernet controller: Solarflare Communications SFL9021
    [Solarstorm]
0000:83:00.0 Ethernet controller: Solarflare Communications SFC9020
    [Solarstorm]
0000:83:00.1 Ethernet controller: Solarflare Communications SFC9020
    [Solarstorm]
0000:84:00.0 Ethernet controller: Solarflare Communications SFC9020
    [Solarstorm]
0000:84:00.1 Ethernet controller: Solarflare Communications SFC9020
    [Solarstorm]
```

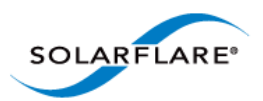

5 There are enough resources to upgrade two NICs at a time, so re-bind interfaces in groups of four (2x2NICs):

```
# echo -n "0000:02:00.0" > /sys/bus/pci/drivers/sfc/bind
# echo -n "0000:02:00.1" > /sys/bus/pci/drivers/sfc/bind
# echo -n "0000:03:00.0" > /sys/bus/pci/drivers/sfc/bind
# echo -n "0000:03:00.1" > /sys/bus/pci/drivers/sfc/bind
```

6 Run sfupdate to update these NICs (command options may vary):

```
# sfupdate --write --yes --force
```

- 7 Run the command to unbind the interfaces again, there will be failures reported because some of the interfaces aren't bound:
- 8 Repeat the process for the other interfaces (0000:04:00.x; 0000:83:00.x and 0000:84:00.x) doing so in pairs until all the NICs have been upgraded.
- 9 Rebind all interfaces, doing so en-mass and ignoring errors from those already bound:
- 10 Alternatively reload the sfc driver:

```
# onload_tool reload
```

#### or:

```
# modprobe -r sfc
# modprobe sfc
```

**11** Run ifconfig -a again to find that all the interfaces are reported and all have been firmware upgraded without having to physically touch the server or change the kernel.

### Sfupdate: SLES 11 Limitation

Due to limitations in SLES 11 using kernel versions prior to 2.6.27.54 it is necessary to reboot the server after running the sfupdate utility to upgrade server firmware.

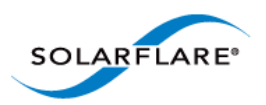

# **Sfupdate: Command Line Options**

Table 16 lists the options for sfupdate.

| Option           | Description                                                                                                    |
|------------------|----------------------------------------------------------------------------------------------------|
| -h,help          | Shows help for the available options and command line syntax.                                                                                                    |
| -i,adapter=ethX  | Specifies the target adapter when more than one adapter is installed in the localhost.                                                                               |
|                  | <pre>ethx = Adapter ifname or MAC address (as obtained<br/>withlist).</pre>                                                                                          |
| list             | Shows the adapter ID, adapter name and MAC address of each adapter installed in the localhost.                                                                       |
| write            | Re-writes the firmware from the images embedded in<br>the sfupdate tool. To re-write using an external image,<br>specifyimage= <filename> in the command.</filename> |
|                  | write fails if the embedded image is the same or a<br>previous version. To force a write in this case, specify<br>force in the command.                              |
| force            | Force the update of all firmware, even if the installed firmware version is the same as, or more recent then, the firmware embedded in sfupdate.                     |
| image=(filename) | Update the firmware using the binary image from the given file rather than from those embedded in the utility.                                                       |
| -y,yes           | Prompts for user confirmation before writing the firmware to the adapter.                                                                                            |
| -v,verbose       | Verbose mode.                                                                                                    |
| -s,silent        | Suppress output while the utility is running; useful when the utility is used in a script.                                                                           |
| -Vversion        | Display version information and exit.                                                                                                    |

## Table 16: Sfupdate Options

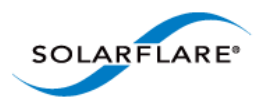

## **Sfupdate: Examples**

• Display firmware versions for all adapters:

sfupdate

```
Solarstorm firmware update utility [v3.0.3]
Copyright Solarflare Communications 2006-2010, Level 5 Networks 2002-2005
eth1 - MAC: 00-0F-53-01-39-70
   Firmware version: v3.0.3
   PHY type:
                    QT2025C
   PHY version:
                     v2.0.2.5
   Controller type: Solarflare SFC4000
   Controller version: v3.0.3.2127
   BootROM version: v3.0.3.2127
The PHY firmware is up to date
The BootROM firmware is up to date
The controller firmware is up to date
eth2 - MAC: 00-0F-53-01-39-71
   Firmware version: v3.0.2
   PHY type:
                     QT2025C
   PHY version:
                     v2.0.2.5
The PHY firmware is up to date
```

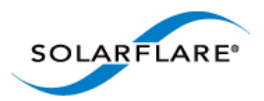

# 3.19 License Install with sfkey

The sfkey utility is distributed with the Linux Utilities RM package. This utility is used to install Solarflare AppFlex<sup>™</sup> licenses and enable selected on-board services for Solarflare adapters. For more information about license requirements see Solarflare AppFlex<sup>™</sup> Technology Licensing. on page 13.

## sfkey: Command Usage

# sfkey [--adapter=eth<N>] [options]

If the adapter option is not specified, operations will be applied to all installed adapters.

- To view all sfkey options:
- # sfkey --help
- To list (by serial number) all adapters that support licensing:

```
# sfkey --inventory
```

• To display an adapter serial number and installed license keys:

```
# sfkey --adapter=eth2 --report
```

```
Adapter:
                   eth2
Product name:
                  Solarflare SFN7122F SFP+ Server Adapter
Part number:
                  SFN7122F
Serial number:
                  712200205071133867100591
                  00-0F-53-21-9B-B0
MAC address:
Installed keys:
                   2
Active keys:
                   2
Blacklisted keys:
                  0
Invalid kevs:
                   0
Unverifiable keys: 0
Inapplicable keys: 0
```

The installed keys field identifies the number of license keys installed. The active keys field identifies the number of licenses activated on the adapter.

• To install a license:

Copy the license key data to a .txt file on the target server. All keys can be in the same key file and the file applied on multiple servers. The following example uses a license key file called key.txt created on the local server.

```
# sfkey --adapter=eth<N> --install key.txt
sfkey firmware update utility: v3.3.3.6330
Copyright Solarflare Communications 2006-2013, Level 5 Networks 2002-2005
Reading keys...
Writing keys to eth1...
```

Solarflare Server Adapter User Guide

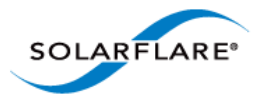

Adapter: eth1 Product name: Solarflare SFN7122F SFP+ Adapter Part number: SFN7122F Serial number: 712200205071133867100591 MAC address: 00-0F-53-21-9B-B0 Installed keys: 2 Active keys: 2 Blacklisted keys: 0 Invalid keys: 0

Table 17 describes all sfkey options.

| Option             | Description                                                                      |
|--------------------|----------------------------------------------------------------------------------|
| inventory          | List by serial number all adapters that support licensing.                       |
| noevaluationupdate | Do not update evaluation keys.                                                   |
| -aall              | Apply sfkey operation to all adapters that support licensing.                    |
| -cclear            | Delete all existing license keys from an adapter.                                |
| -h,help            | Display all sfkey options.                                                       |
| -iadapter          | identify specific adapter to apply sfkey operation to.                           |
| -rreport           | Display an adapter serial number and current license status (see example above). |
| -ssilent           | Silent mode, output errors only.                                                 |
| -vverbose          | Verbose mode.                                                                    |
| -Vversion          | Display sfkey version and exit.                                                  |
| -xxml              | Report format as XML.                                                            |

#### Table 17: sfkey options

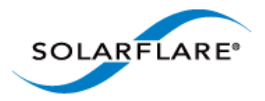

# 3.20 Performance Tuning on Linux

- Introduction...Page 77
- Tuning settings...Page 78
- Other Considerations...Page 92

### Introduction

The Solarflare family of network adapters are designed for high-performance network applications. The adapter driver is pre-configured with default performance settings that have been chosen to give good performance across a broad class of applications. In many cases, application performance can be improved by tuning these settings to best suit the application.

There are three metrics that should be considered when tuning an adapter:

- Throughput
- Latency
- CPU utilization

Different applications may be more or less affected by improvements in these three metrics. For example, transactional (request-response) network applications can be very sensitive to latency whereas bulk data transfer applications are likely to be more dependent on throughput.

The purpose of this guide is to highlight adapter driver settings that affect the performance metrics described. This guide covers the tuning of all Solarflare adapters.

In addition to this guide, the user should consider other issues influencing performance such as application settings, server motherboard chipset, additional software installed on the system, such as a firewall, and the specification and configuration of the LAN. Consideration of such issues is not within the scope of this guide.

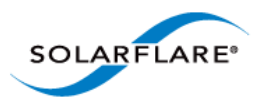

## **Tuning settings**

#### Adapter MTU (Maximum Transmission Unit)

The default MTU of 1500 bytes ensures that the adapter is compatible with legacy 10/100Mbps Ethernet endpoints. However if a larger MTU is used, adapter throughput and CPU utilization can be improved. CPU utilization is improved because it takes fewer packets to send and receive the same amount of data. Solarflare adapters support frame sizes up to 9216 bytes (this does not include the Ethernet preamble or frame-CRC).

Since the MTU should ideally be matched across all endpoints in the same LAN (VLAN), and since the LAN switch infrastructure must be able to forward such packets, the decision to deploy a larger than default MTU requires careful consideration. It is recommended that experimentation with MTU be done in a controlled test environment.

The MTU is changed dynamically using ifconfig, where ethX is the interface name and size is the MTU size in bytes:

```
# /sbin/ifconfig <ethX> mtu <size>
```

Verification of the MTU setting may be performed by running ifconfig with no options and checking the MTU value associated with the interface. The change in MTU size can be made to persist across reboots by editing the file /etc/sysconfig/network-scripts/ifcfg-ethX and adding MTU=<mtu> on a new line.

#### Interrupt Moderation (Interrupt Coalescing)

Interrupt moderation controls the number of interrupts generated by the adapter by adjusting the extent to which receive packet processing events are coalesced. Interrupt moderation may coalesce more than one packet-reception or transmit-completion event into a single interrupt.

By default, adaptive moderation is enabled. Adaptive moderation means that the network driver software adapts the interrupt moderation setting according to the traffic and workload conditions. Before adjusting the interrupt interval, it is recommended to disable adaptive moderation:

ethtool -C <ethX> adaptive-rx off

Interrupt moderation can be changed using ethtool, where ethx is the interface name and interval is the moderation setting in microseconds ( $\mu$ s). An interval value of zero (0) will turn interrupt moderation off.

To set RX interrupt moderation:

```
ethtool -C <ethX> rx-usecs <interval> rx-frames 0
or
ethtool -C <ethX> rx-usecs 0 rx-frames 1
```

The above example also sets the transmit interrupt moderation interval unless the driver module parameter separate\_tx\_channels is enabled. Normally packet RX and TX completions will share interrupts so RX and TX interrupt moderation intervals must be equal, then the adapter driver automatically adjusts tx-usecs to match rx-usecs. Refer to Table 22: Driver Module Parameters.

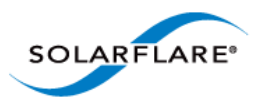

To set TX interrupt moderation, if separate\_tx\_channels is enabled:

```
ethtool -C <ethX> tx-usecs 0 tx-frames 0
or
ethtool -C <ethX> tx-usecs 0 tx-frames 1
```

Interrupt moderation settings can be checked using ethtool -c.

The interrupt moderation interval is critical for tuning adapter latency:

- Increasing the moderation value will increase latency, but reduce CPU utilization and improve peak throughput, if the CPU is fully utilized.
- Decreasing the moderation value or turning it off will decrease latency at the expense of CPU utilization and peak throughput.

For many transaction request-response type network applications, the benefit of reduced latency to overall application performance can be considerable. Such benefits may outweigh the cost of increased CPU utilization.

**NOTE:** The interrupt moderation interval dictates the minimum gap between two consecutive interrupts. It does not mandate a delay on the triggering of an interrupt on the reception of every packet. For example, an interrupt moderation setting of 30µs will not delay the reception of the first packet received, but the interrupt for any following packets will be delayed until 30µs after the reception of that first packet.

#### **TCP/IP Checksum Offload**

Checksum offload moves calculation and verification of IP Header, TCP and UDP packet checksums to the adapter. The driver by default has all checksum offload features enabled. Therefore, there is no opportunity to improve performance from the default.

Checksum offload is controlled using ethtool:

**Receive Checksum:** 

# /sbin/ethtool -K <ethX> rx <on|off>

Transmit Checksum:

# /sbin/ethtool -K <ethX> tx <on|off>

Verification of the checksum settings may be performed by running ethtool with the -k option. Solarflare recommend you do not disable checksum offload.

#### **TCP Segmentation Offload (TSO)**

TCP Segmentation offload (TSO) offloads the splitting of outgoing TCP data into packets to the adapter. TCP segmentation offload benefits applications using TCP. Non TCP protocol applications will not benefit (but will not suffer) from TSO.

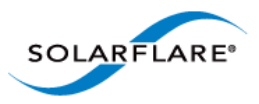

Enabling TCP segmentation offload will reduce CPU utilization on the transmit side of a TCP connection, and so improve peak throughput, if the CPU is fully utilized. Since TSO has no effect on latency, it can be enabled at all times. The driver has TSO enabled by default. Therefore, there is no opportunity to improve performance from the default.

TSO is controlled using ethtool:

# /sbin/ethtool -K <ethX> tso <on|off>

Verification of the TSO settings may be performed by running ethtool with the -k option. Solarflare recommend you do not disable TSO.

#### TCP Large Receive Offload (LRO)

TCP Large Receive Offload (LRO) is a feature whereby the adapter coalesces multiple packets received on a TCP connection into a single call to the operating system TCP Stack. This reduces CPU utilization, and so improves peak throughput when the CPU is fully utilized.

LRO should not be enabled if you are using the host to forward packets from one interface to another; for example if the host is performing IP routing or acting as a layer2 bridge. The driver has LRO enabled by default.

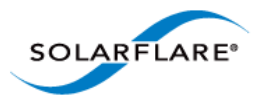

**NOTE:** It has been observed that as RHEL6 boots the libvirtd daemon changes the default forwarding setting such that LRO is disabled on all network interfaces. This behaviour is undesirable as it will potentially lower bandwidth and increase CPU utilization - especially for high bandwidth streaming applications.

To determine if LRO is enabled on an interface:

ethtool -k ethX

If IP forwarding is not required on the server, Solarflare recommends either:

Disabling the libvirtd service (if this is not being used),

Or, as root before loading the Solarflare driver:

sysctl -w net.ipv4.conf.default.forwarding=0

(This command can be loaded into /etc/rc.local),

Or, after loading the Solarflare driver, turn off forwarding for only the Solarflare interfaces and re-enable LRO:

sysctl -w net.ipv4.conf.ethX.forwarding=0

ethtool -K ethX lro on

(where X is the id of the Solarflare interface).

Disabling the libvirtd service is a permanent solution, whereas the other recommendations are temporary and will not persist over reboot.

LRO should not be enabled if IP forwarding is being used on the same interface as this could result in incorrect IP and TCP operation.

LRO can be controlled using the module parameter lro. Add the following line to /etc/ modprobe.conf or add the options line to a file under the /etc/modprobe.d directory to disable LRO:

options sfc lro=0

Then reload the driver so it picks up this option:

```
rmmod sfc
modprobe sfc
```

The current value of this parameter can be found by running:

```
cat /sys/module/sfc/parameters/lro
```

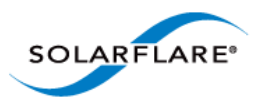

LRO can also be controlled on a per-adapter basis by writing to this file in sysfs:

/sys/class/net/ethX/device/lro

To disable LRO:

echo 0 > /sys/class/net/ethX/device/lro

To enable LRO:

echo 1 > /sys/class/net/ethX/device/lro

To show the current value of the per-adapter LRO state:

cat /sys/class/net/ethX/device/lro

Modifying this file instantly enables or disables LRO, no reboot or driver reload is required. This setting takes precedence over the lro module parameter

Current LRO settings can be identified with Linux ethtool .e.g.

ethtool -k ethX

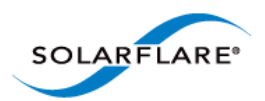

## **TCP Protocol Tuning**

TCP Performance can also be improved by tuning kernel TCP settings. Settings include adjusting send and receive buffer sizes, connection backlog, congestion control, etc.

For Linux kernel versions, including 2.6.16 and later, initial buffering settings should provide good performance. However for earlier kernel versions, and for certain applications even on later kernels, tuning buffer settings can significantly benefit throughput. To change buffer settings, adjust the tcp\_rmem and tcp\_wmem using the sysctl command:

Receive buffering:

sysctl net.ipv4.tcp\_rmem="<min> <default> <max>"

Transmit buffering:

sysctl net.ipv4.tcp\_wmem="<min> <default> <max>"

 $(tcp\_rmem and tcp\_wmem can also be adjusted for IPV6 and globally with the net.ipv6 and net.core variable prefixes respectively).$ 

Typically it is sufficient to tune just the max buffer value. It defines the largest size the buffer can grow to. Suggested alternate values are max=500000 (1/2 Mbyte). Factors such as link latency, packet loss and CPU cache size all influence the affect of the max buffer size values. The minimum and default values can be left at their defaults minimum=4096 and default=87380.

## **Receive Side Scaling (RSS)**

Solarflare adapters support Receive Side Scaling (RSS). RSS enables packet receive-processing to scale with the number of available CPU cores. RSS requires a platform that supports MSI-X interrupts. RSS is enabled by default.

When RSS is enabled the controller uses multiple receive queues into which to deliver incoming packets. The receive queue selected for an incoming packet is chosen in such a way as to ensure that packets within a TCP stream are all sent to the same receive queue – this ensures that packet-ordering within each stream is maintained. Each receive queue has its own dedicated MSI-X interrupt which ideally should be tied to a dedicated CPU core. This allows the receive side TCP processing to be distributed amongst the available CPU cores, providing a considerable performance advantage over a conventional adapter architecture in which all received packets for a given interface are processed by just one CPU core.

By default the drivers enables RSS and configures one RSS Receive queue per CPU core. The number of RSS Receive queues can be controlled via the driver module parameter rss\_cpus. The following options are supported:

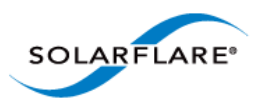

#### Table 18: rss\_cpus Options

| Option                | Description                                                                                                    | Interrupt Affinity (MSI-X)                                                                             |
|-----------------------|----------------------------------------------------------------------------------------------------|----------------------------------------------------------------------------------------------------|
| <num_cpus></num_cpus> | Indicates the number of RSS queues to create.                                                                                                    | A separate MSI-X interrupt for a receive queue is affinitized to each CPU.                             |
| packages              | An RSS queue will be created for<br>each multi-core CPU package.<br>The first CPU in the package will<br>be chosen.                                   | A separate MSI-X interrupt for a receive queue, is affinitized to each of the designated package CPUs. |
| cores                 | An RSS queue will be created for<br>each CPU. The first hyperthread<br>instance (If CPU has<br>hyperthreading) will be chosen.<br>The default option. | A separate MSI-X interrupt for a receive<br>queue, is affinitized to each of the<br>CPUs.              |
| hyperthreads          | An RSS queue will be created for<br>each CPU hyperthread<br>(hyperthreading must be<br>enabled).                                                      | A separate MSI-X interrupt for a receive queue, is affinitized to each of the hyperthreads.            |

Add the following line to /etc/modprobe.conf file or add the options line to a user created file under the /etc/modprobe.d directory. The file should have a .conf extension:

options sfc rss\_cpus=<option>

To set rss\_cpus equal to the number of CPU cores:

options sfc rss\_cpus=cores

Sometimes, it can be desirable to disable RSS when running single stream applications, since all interface processing may benefit from taking place on a single CPU:

options sfc rss\_cpus=1

**NOTE:** The association of RSS receive queues to a CPU is governed by the receive queue's MSI-X interrupt affinity. See Interrupt and Irgbalance Service on page 89 for more details.

The driver must be reloaded to enable option changes:

rmmod sfc modprobe sfc

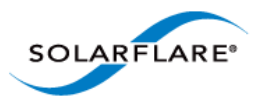

**NOTE:** The rss\_cpus parameter controls the number of MSI-X interrupts used by each Solarflare port. Unfortunately, some older Linux version have a bug whereby the maximum number of MSI-X interrupts used by a PCI function is fixed at the first driver load. For instance, if the drivers are first loaded with rss\_cpus=1, all subsequent driver loads will always use rss\_cpus=1.

Red Hat Enterprise Linux 5 update 2 (and above), and SUSE Enterprise Linux 11 are not affected by this issue.

To workaround this issue, you must reboot the host after modifying rss\_cpus.

**NOTE:** RSS also works for UDP packets. For UDP traffic the Solarflare adapter will select the Receive CPU based on IP source and destination addresses. Solarflare adapters support IPv4 and IPv6 RSS except the SFN4xxx adapters which only supports IPv4 RSS.

## **Receive Flow Steering (RFS)**

RFS will attempt to steer packets to the core where a receiving application is running. This reduces the need to move data between processor caches and can significantly reduce latency and jitter. Modern NUMA systems, in particular, can benefit substantially from RFS where packets are delivered into memory local to the receiving thread.

Unlike RSS which selects a CPU from a CPU affinity mask set by an administrator or user, RFS will store the application's CPU core identifier when the application process calls recvmsg() or sendmsg().

- A hash is calculated from a packet's addresses or ports (2-tuple or 4-tuple) and serves as the consistent hash for the flow associated with the packet.
- Each receive queue has an associated list of CPUs to which RFS may enqueue the received packets for processing.
- For each received packet, an index into the CPU list is computed from the flow hash modulo the size of the CPU list.

There are two types of RFS implementation; Soft RFS and Hardware (or Accelerated) RFS.

Soft RFS is a software feature supported since Linux 2.6.35 that attempts to schedule protocol processing of incoming packets on the same processor as the user thread that will consume the packets.

Accelerated RFS requires Linux kernel version 2.6.39 or later, with the Linux sfc driver or Solarflare v3.2 network adapter driver.

RFS can dynamically change the allowed CPUs that can be assigned to a packet or packet stream and this introduces the possibility of out of order packets. To prevent out of order data, two tables are created that hold state information used in the CPU selection.

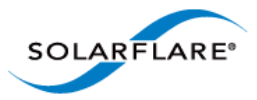

- Global\_flow\_table: Identifies the number of simultaneous flows that are managed by RFS.
- **Per\_queue\_table**: Identifies the number of flows that can be steered to a queue. This holds state as to when a packet was last received.

The tables support the steering of incoming packets from the network adapter to a receive queue affinitized to a CPU where the application is waiting to receive them. The Solarflare accelerated RFS implementation requires configuration through the two tables and the ethtool -K command.

The following sub-sections identify the RFS configuration procedures:

#### **Kernel Configuration**

Before using RFS the kernel must be compiled with the kconfig symbol CONFIG\_RPS enabled.

#### **Global Flow Count**

Configure the number of simultaneous flows that will be managed by RFS. The suggested flow count will depend on the expected number of active connections at any given time and may be less than the number of open connections. The value is rounded up to the nearest power of two.

# echo 32768 > /proc/sys/net/core/rps\_sock\_flow\_entries

#### Per Queue Flow Count

For each adapter interface there will exist a 'queue' directory containing one 'rx' or 'tx' subdirectory for each queue associated with the interface. For RFS only the receive queues are relevant.

```
# cd /sys/class/net/eth3/queue
```

Within each 'rx' subdirectory, the rps\_flow\_cnt file holds the number of entries in the per-queue flow table. If only a single queue is used then rps\_flow\_cnt will be the same as rps\_sock\_flow\_entries. When multiple queues are configured the count will be equal to rps\_sock\_flow\_entries/N where N is the number of queues, for example:

rps\_sock\_flow\_entries = 32768 and there are 16 queues then rps\_flow\_cnt for each queue
will be configured as 2048.

```
# echo 2048 > /sys/class/net/eth3/queues/rx-0/rps_flow_cnt
# echo 2048 > /sys/class/net/eth3/queues/rx-1/rps_flow_cnt
```

#### **Disable RFS**

To turn off RFS using the following command:

# ethtool -K <devname> ntuple off

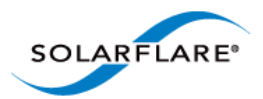

## **Transmit Packet Steering**

Transmit Packet Steering (XPS) is supported in Linux 2.6.38 and later. XPS is a mechanism for selecting which transmit queue to use when transmitting a packet on a multi-queue device.

XPS is configured on a per transmit queue basis where a bitmap of CPUs identifies the CPUs that may use the queue to transmit.

#### **Kernel Configuration**

Before using XPS the kernel must be compiled with the kconfig symbol CONFIG\_XPS enabled.

### **Configure CPU/Hyperthreads**

Within in each /sys/class/net/eth3/queues/tx-N directory there exists an 'xps\_cpus' file which contains a bitmap of CPUs that can use the queue to transmit. In the following example transmit queue 0 can be used by the first two CPUs and transmit queue 1 can be used by the following two CPUs:

```
# echo 3 > /sys/class/net/eth3/queues/tx-0/xps_cpus
# echo c > /sys/class/net/eth3/queues/tx-0/xps_cpus
```

If hyperthreading is enabled, each hyperthread is identified as a seperate CPU, for example if the system has 16 cores but 32 hyperthreads then the transmit queues should be paired with the hyperthreaded cores:

```
# echo 30003 > /sys/class/net/eth3/queues/tx-0/xps_cpus
# echo c000c > /sys/class/net/eth3/queues/tx-0/xps_cpus
```

### **XPS - Example Configuration**

#### System Configuration:

- Single Solarflare adapter
- 2 x 8 core processors with hyperthreading enabled to give a total of 32 cores
- rss\_cpus=8
- Only 1 interface on the adapter is configured
- The IRQ Balance service is disabled

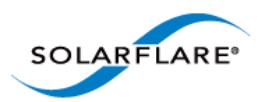

#### Identify interrupts for the configured interface:

```
# cat /proc/interrupts | grep 'eth3\ | CPU'
> cat /proc/irq/132/smp_affinity
0000000,00000000,00000000
> cat /proc/irq/133/smp_affinity
0000000,00000000,00000000,00000000
> cat /proc/irq/134/smp_affinity
0000000,00000000,00000000
[...snip...]
> cat /proc/irq/139/smp_affinity
0000000,0000000,00000000
```

The output identifies that IRQ-132 is the first queue and is routed to CPU0. IRQ-133 is the second queue routed to CPU8, IRQ-134 to CPU2 and so on.

#### Map TX queue to CPU

Hyperthreaded cores are included with the associated physical core:

```
> echo 110011 > /sys/class/net/eth3/queues/tx-0/xps_cpus
> echo 11001100 > /sys/class/net/eth3/queues/tx-1/xps_cpus
> echo 220022 > /sys/class/net/eth3/queues/tx-2/xps_cpus
> echo 2200200 > /sys/class/net/eth3/queues/tx-3/xps_cpus
> echo 440044 > /sys/class/net/eth3/queues/tx-4/xps_cpus
> echo 44004400 > /sys/class/net/eth3/queues/tx-5/xps_cpus
> echo 880088 > /sys/class/net/eth3/queues/tx-6/xps_cpus
> echo 88008800 > /sys/class/net/eth3/queues/tx-7/xps_cpus
```

#### **Configure Global and Per Queue Tables**

- The flow count (number of active connections at any one time) = 32768
- Number of queues = 8 (rss\_cpus)
- So the flow count for each queue will be 32768/8

```
> echo 32768 > /proc/sys/net/core/rps_sock_flow_entries
> echo 4096 > /sys/class/net/eth3/queues/rx-0/rps_flow_cnt
> echo 4096 > /sys/class/net/eth3/queues/rx-1/rps_flow_cnt
> echo 4096 > /sys/class/net/eth3/queues/rx-2/rps_flow_cnt
> echo 4096 > /sys/class/net/eth3/queues/rx-3/rps_flow_cnt
> echo 4096 > /sys/class/net/eth3/queues/rx-4/rps_flow_cnt
> echo 4096 > /sys/class/net/eth3/queues/rx-5/rps_flow_cnt
> echo 4096 > /sys/class/net/eth3/queues/rx-6/rps_flow_cnt
> echo 4096 > /sys/class/net/eth3/queues/rx-6/rps_flow_cnt
```

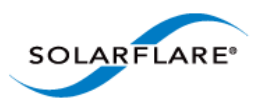

## **Interrupt and Irqbalance Service**

Interrupt affinity describes the set of host cpus that may service a particular interrupt.

This affinity therefore dictates the CPU context where received packets will be processed and where transmit packets will be freed once sent. If the application can process the received packets in the same CPU context by being affinitized to the relevant CPU, then latency and CPU utilization can be improved. This improvement is achieved because well tuned affinities reduce inter-CPU communication.

Tuning interrupt affinity is most relevant when MSI-X interrupts and RSS are being used. The irqbalance service, which typically runs by default in most Linux distributions, is a service that automatically changes interrupt affinities based on CPU workload.

In many cases the irqbalance service hinders rather than enhances network performance. It is therefore necessary to disable it and then set interrupt affinities.

To disable irqbalance permanently, run:

/sbin/chkconfig -level 12345 irqbalance off

To see whether irqbalanace is currently running, run:

/sbin/service irqbalance status

To disable irqbalance temporarily, run:

/sbin/service irqbalance stop

Once the irqualance service has been stopped, the Interrupt affinities can be configured manually.

**NOTE:** The Solarflare driver will evenly distribute interrupts across the available host CPUs (based on the rss\_cpus module parameter).

To use the Solarflare driver default affinities (recommended), the irqbalance service must be disabled before the Solarflare driver is loaded (otherwise it will immediately overwrite the affinity configuration values set by the Solarflare driver).

#### Example 1:

How affinities should be manually set will depend on the application. For a single streamed application such as Netperf, one recommendation would be to affinitize all the Rx queues and the application on the same CPU. This can be achieved with the following steps:

1 Determine which interrupt line numbers the network interface uses. Assuming the interface is eth0, this can be done with:

| # cat | /proc/in | terrupts | grep | o eth0- |           |        |
|-------|----------|----------|------|---------|-----------|--------|
| 123:  | 13302    | 0        | 0    | 0       | PCI-MSI-X | eth0-0 |
| 131:  | 0        | 24       | 0    | 0       | PCI-MSI-X | eth0-1 |
| 139:  | 0        | 0        | 32   | 0       | PCI-MSI-X | eth0-2 |
| 147:  | 0        | 0        | 0    | 21      | PCI-MSI-X | eth0-3 |

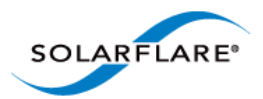

This output shows that there are four channels (rows) set up between four cpus (columns).

2 Determine the CPUs to which these interrupts are assigned to:

This shows that RXQ[0] is affinitized to CPU[0], RXQ[1] is affinitized to CPU[1], and so on. With this configuration, the latency and cpu utilization for a particular TCP flow will be dependent on that flow's RSS hash, and which CPU that hash resolves onto.

**NOTE:** Interrupt line numbers and their initial CPU affinity are not guaranteed to be the same across reboots and driver reloads. Typically, it is therefore necessary to write a script to query these values and apply the affinity accordingly.

**3** Set all network interface interrupts to a single CPU (in this case CPU[0]):

```
# echo 1 > /proc/irq/123/smp_affinity
# echo 1 > /proc/irq/131/smp_affinity
# echo 1 > /proc/irq/139/smp_affinity
# echo 1 > /proc/irq/147/smp_affinity
```

**NOTE:** The read-back of /proc/irq/N/smp\_affinity will return the old value until a new interrupt arrives.

Set the application to run on the same CPU (in this case CPU[0]) as the network interface's interrupts:

```
# taskset 1 netperf
# taskset 1 netperf -H <host>
```

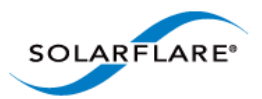

**NOTE:** The use of taskset is typically only suitable for affinity tuning single threaded, single traffic flow applications. For a multi threaded application, whose threads for example process a subset of receive traffic, taskset is not suitable. In such applications, it is desirable to use RSS and Interrupt affinity to spread receive traffic over more than one CPU and then have each receive thread bind to each of the respective CPUs. Thread affinities can be set inside the application with the shed\_setaffinity() function (see Linux man pages). Use of this call and how a particular application can be tuned is beyond the scope of this guide.

If the settings have been correctly applied, all interrupts from eth0 are being handled on CPU[0]. This can be checked:

| # cat | /proc/i | nterrup | ts   grep e | eth0- |           |        |
|-------|---------|---------|-------------|-------|-----------|--------|
| 123:  | 13302   | 0       | 1278131     | 0     | PCI-MSI-X | eth0-0 |
| 131:  | 0       | 24      | 0           | 0     | PCI-MSI-X | eth0-1 |
| 139:  | 0       | 0       | 32          | 0     | PCI-MSI-X | eth0-2 |
| 147:  | 0       | 0       | 0           | 21    | PCI-MSI-X | eth0-3 |

#### Example 2:

An example of affinitizing each interface to a CPU on the same package:

First identify which interrupt lines are servicing which CPU and IO device:

| # cat | /proc/interrupts | grep | eth0-   |   |           |        |
|-------|------------------|------|---------|---|-----------|--------|
| 123:  | 13302            | 0    | 1278131 | 0 | PCI-MSI-X | eth0-0 |
| # cat | /proc/interrupts | grep | eth1-   |   |           |        |
| 131:  | 0                | 24   | 0       | 0 | PCI-MSI-X | eth1-0 |

Find CPUs on same package (have same 'package-id'):

Having determined that cpu0 and cpu10 are on package 1, we can assign each ethX interface's MSI-X interrupt to its own CPU on the same package. In this case we choose package 1:

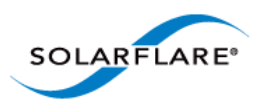

```
# echo 1 > /proc/irq/123/smp_affinity
# echo 400 > /proc/irq/131/smp_affinity
```

```
lhex is bit 0 = CPU0
400hex is bit 10 = CPU10
```

## **Buffer Allocation Method**

The Solarflare driver has a single optimized buffer allocation strategy. This replaces the two different methods controlled with the rx\_alloc\_method driver module parameter which were available using 3.3 and previous drivers.

The net driver continues to expose the rx\_alloc\_method module option, but the value is ignored and it only exists to not break existing customer configurations.

## ΤΧ ΡΙΟ

PIO (programmed input/output) describes the process where data is directly transferred by the CPU to or from an I/O device. It's is an alternative technique to the I/O device using bus master DMA to transfer data without CPU involvement.

Solarflare 7000 series adapters support TX PIO, where packet s on the transmit path can be "pushed" to the adapter directly by the CPU. This improves the latency of transmitted packets but can cause a very small increase in CPU utilisation. TX PIO is therefore especially useful for smaller packets.

The TX PIO feature is enabled by default for packets up to 256 bytes. The maximum packet size that can use PIO can be configured with the driver module option piobuf\_size.

### **Other Considerations**

### **PCI Express Lane Configurations**

The PCI Express (PCIe) interface used to connect the adapter to the server can function at different widths. This is independent of the physical slot size used to connect the adapter. The possible widths are multiples x1, x2, x4, x8 and x16 lanes of (2.5Gbps for PCIe Gen 1, 5.0 Gbps for PCIe Gen 2\_and 8.0 Gbps for PCIe Gen 3) in each direction. Solarflare Adapters are designed for x8 lane operation.

On some server motherboards, choice of PCIe slot is important. This is because some slots (including slots that are physically x8 or x16 lanes) may only electrically support x4 lanes. In x4 lane slots, Solarflare PCIe adapters will continue to operate, but not at full speed. The Solarflare driver will warn if it detects the adapter is plugged into a PCIe slot which electrically has fewer than x8 lanes.

Adapters which require a PCIe Gen 2 or Gen 3 slot for optimal operation will issue a warning if they are installed in a PCIe Gen 1 slot. Warning messages can be viewed in dmesg from /var/log/messages.

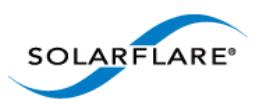

The lspci command can be used to discover the currently negotiated PCIe lane width and speed:

```
lspci -d 1924: -vv
02:00.1 Class 0200: Unknown device 1924:0710 (rev 01)
...
Link: Supported Speed 2.5Gb/s, Width x8, ASPM L0s, Port 1
Link: Speed 2.5Gb/s, Width x8
```

**NOTE:** The Supported speed may be returned as 'unknown', due to older lspci utilities not knowing how to determine that a slot supports PCIe Gen. 2.0/5.0 Gb/s or PCIe Gen 3.0/8,0 Gb/s.

#### **CPU Speed Service**

Most Linux distributions will have the cpuspeed service running by default. This service controls the CPU clock speed dynamically according to current processing demand. For latency sensitive applications, where the application switches between having packets to process and having periods of idle time waiting to receive a packet, dynamic clock speed control may increase packet latency. Solarflare recommend disabling the cpuspeed service if minimum latency is the main consideration.

The service can be disabled temporarily:

/sbin/service cpuspeed stop

The service can be disabled across reboots:

/sbin/chkconfig -level 12345 cpuspeed off

#### Memory bandwidth

Many chipsets use multiple channels to access main system memory. Maximum memory performance is only achieved when the chipset can make use of all channels simultaneously. This should be taken into account when selecting the number of DIMMs to populate in the server. Consult the motherboard documentation for details.

#### Intel<sup>®</sup> QuickData

Intel<sup>®</sup> QuickData Technology allows recent Linux distributions to data copy by the chipset instead of the CPU, to move data more efficiently through the server and provide fast, scalable, and reliable throughput.

#### **Enabling QuickData**

- On some systems the hardware associated with QuickData must first be enabled (once only) in the BIOS
- Load the QuickData drivers with modprobe ioatdma

#### Server Motherboard, Server BIOS, Chipset Drivers

Tuning or enabling other system capabilities may further enhance adapter performance. Readers should consult their server user guide. Possible opportunities include tuning PCIe memory controller (PCIe Latency Timer setting available in some BIOS versions).

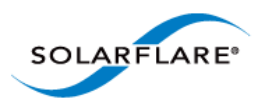

## **Tuning Recommendations**

The following tables provide recommendations for tuning settings for different applications.

Throughput - Table 19

Latency - Table 20

Forwarding - Table 21

## **Recommended Throughput Tuning**

### Table 19: Throughput Tuning Settings

| Tuning Parameter                            | How?                                                                                                    |
|---------------------------------------------|----------------------------------------------------------------------------------------------------|
| MTU Size to maximum<br>supported by network | /sbin/ifconfig <ethx> mtu <size></size></ethx>                                                                                                  |
| Interrupt moderation                        | Leave at default                                                                                                    |
| TCP/IP Checksum Offload                     | Leave at default                                                                                                    |
| TCP Segmentation Offload                    | Leave at default                                                                                                    |
| TCP Large Receive Offload                   | Leave at default                                                                                                    |
| TCP Protocol Tuning                         | Leave at default for 2.6.16 and later kernels.                                                                                                  |
|                                             | For earlier kernels:                                                                                                    |
|                                             | sysctl net.core.tcp_rmem 4096 87380 524288                                                                                                    |
|                                             | sysctl net.core.tcp_wmem 4096 87380 524288                                                                                                    |
| Receive Side Scaling (RSS)                  | Application dependent                                                                                                    |
| Interrupt affinity & irqbalance             | Interrupt affinity application dependent                                                                                                    |
| service                                     | Stop irq balance service:                                                                                                    |
|                                             | /sbin/service irqbalance stop                                                                                                    |
|                                             | Reload the drivers to use the driver default interrupt affinity.                                                                                |
| Buffer Allocation Method                    | Leave at default. Some applications may benefit from specific setting.                                                                          |
|                                             | The Solarflare driver now supports a single optimized buffer allocation strategy and any value set by the rx_alloc_method parameter is ignored. |
| PCI Express Lane Configuration              | Ensure current speed (not the supported speed) reads back as "x8 and 5Gb/s" Or "x8 and Unknown"                                                 |
| CPU Speed Service (cpuspeed)                | Leave enabled                                                                                                    |

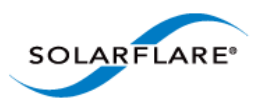

| Tuning Parameter                | How?                                                             |
|---------------------------------|------------------------------------------------------------------|
| Memory bandwidth                | Ensure Memory utilizes all memory channels on system motherboard |
| Intel QuickData (Intel chipsets | Enable in BIOS and install driver:                               |
| only)                           | modprobe ioatdma                                                 |

### Table 19: Throughput Tuning Settings

# **Recommended Latency Tuning**

| Tuning Parameter                            | How?                                                                                                    |
|---------------------------------------------|----------------------------------------------------------------------------------------------------|
| MTU Size to maximum<br>supported by network | Leave at default                                                                                                    |
| Interrupt moderation                        | Disable with:                                                                                                    |
|                                             | ethtool -C <ethx> rx-usecs-irq 0</ethx>                                                                                                    |
| TCP/IP Checksum Offload                     | Leave at default                                                                                                    |
| TCP Segmentation Offload                    | Leave at default                                                                                                    |
| TCP Large Receive Offload                   | Disable using sysfs:                                                                                                    |
|                                             | <pre>echo 0 &gt; /sys/class/net/ethX/device/lro</pre>                                                                                          |
| TCP Protocol Tuning                         | Leave at default, but changing does not impact latency.                                                                                        |
| Receive Side Scaling                        | Application dependent                                                                                                    |
| Interrupt affinity & irqbalance service     | Stop irq balance service:                                                                                                    |
|                                             | /sbin/service irqbalance stop                                                                                                    |
|                                             | Interrupt affinity settings are application dependent                                                                                          |
| Buffer Allocation Method                    | The Solarflare driver now supports a single optimized buffer allocation strategy and any value set by the rx_alloc_method parameter is ignored |
| PCI Express Lane<br>Configuration           | Ensure current speed (not the supported speed) reads back<br>as "x8 and 5Gb/s" Or "x8 and Unknown"                                             |
| CPU Speed Service (cpuspeed)                | Disable with:                                                                                                    |
|                                             | /sbin/service cpuspeed stop                                                                                                    |
| Memory bandwidth                            | Ensure Memory utilizes all memory channels on system motherboard                                                                               |

## Table 20: Latency Tuning Settings

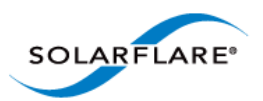

### **Table 20: Latency Tuning Settings**

| Tuning Parameter                | How?                               |
|---------------------------------|------------------------------------|
| Intel QuickData (Intel chipsets | Enable in BIOS and install driver: |
| only)                           | modprobe ioatdma                   |

# Recommended Forwarding Tuning

| Tuning Parameter                | How?                                                                                                    |
|---------------------------------|----------------------------------------------------------------------------------------------------|
| TCP Large Receive Offload       | Disable using sysfs:                                                                                                    |
|                                 | <pre>echo 0 &gt; /sys/class/net/ethX/device/lro</pre>                                                                                                    |
| TCP Protocol Tuning             | Can leave at default for 2.6.16 and later.                                                                                                    |
|                                 | For earlier kernels:                                                                                                    |
|                                 | sysctl net.core.tcp_rmem 4096 87380 524288                                                                                                    |
|                                 | sysctl net.core.tcp_wmem 4096 87380 524288                                                                                                    |
| Receive Side Scaling (RSS)      | Set to 1 CPU by adding rss_cpus to following line to /etc/<br>modprobe.conf file or add the options line to a file under<br>the /etc/modprobe.d directory:               |
|                                 | options sfc rss_cpus=1                                                                                                    |
|                                 | Then reload drivers to use new configuration.                                                                                                    |
|                                 | /sbin/modprobe -r sfc                                                                                                    |
|                                 | /sbin/modprobe sfc                                                                                                    |
| Interrupt affinity & irqbalance | Stop irqbalance service:                                                                                                    |
| service                         | /sbin/service irqbalance stop                                                                                                    |
|                                 | Interrupt affinity. Affinitize each ethX interface to its own CPU<br>(if possible select CPU's on the same Package). Refer to<br>Interrupt and Irqbalance ServicePage 89 |
| Buffer Allocation Method        | The Solarflare driver now supports a single optimized buffer allocation strategy and any value set by the rx_alloc_method parameter is ignored.                          |

## Table 21: Forwarding Tuning Settings

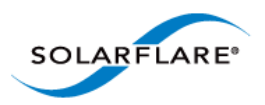

# **3.21 Module Parameters**

Table 22 lists the available parameters in the Solarflare Linux driver module (modinfo sfc):

| Parameter                           | Description                                                                            | Possible<br>Value | Default<br>Value |
|-------------------------------------|----------------------------------------------------------------------------------------|-------------------|------------------|
| piobuf_size                         | Identify the largest packet size that can use PIO.                                     | uint              | 256 bytes        |
|                                     | Setting this to zero effectively disables PIO                                          |                   |                  |
| rx_alloc_method                     | Allocation method used for RX buffers.                                                 | uint              | AVN(0)           |
|                                     | The Solarflare driver now supports a<br>single optimized buffer allocation             |                   | new<br>kernels.  |
|                                     | strategy and any value set by the<br>rx alloc method parameter is ignored.             |                   | PAGE(2)<br>old   |
|                                     | See "Buffer Allocation Method" on page 92.                                             |                   | kernels          |
| rx_refill_threshold                 | RX descriptor ring fast/slow fill threshold (%).                                       | uint              | 90               |
| lro_table_size <sup>1</sup>         | Size of the LRO hash table. Must be a power of 2.                                      | uint              | 128              |
| lro_chain_max <sup>1</sup>          | Maximum length of chains in the LRO hash table.                                        | uint              | 20               |
| lro_idle_jiffies <sup>1</sup>       | Time (in jiffies) after which an idle connection's LRO state is discarded.             | uint              | 101              |
| lro_slow_start_packets <sup>1</sup> | Number of packets that must pass in-<br>order before starting LRO.                     | uint              | 20000            |
| lro_loss_packets <sup>1</sup>       | Number of packets that must pass in-<br>order following loss before restarting<br>LRO. | uint              | 20               |
| rx_desc_cache_size                  | Set RX descriptor cache size.                                                          | int               | 64               |
| tx_desc_cache_size                  | Set TX descriptor cache size.                                                          | int               | 16               |
| rx_xoff_thresh_bytes                | RX fifo XOFF threshold.                                                                | int               | -1 (auto)        |
| rx_xon_thresh_bytes                 | RX fifo XON threshold.                                                                 | int               | -1 (auto)        |
| Iro                                 | Large receive offload acceleration                                                     | int               | 1                |
| separate_tx_channels                | Use separate channels for TX and RX                                                    | uint              | 0                |

#### **Table 22: Driver Module Parameters**

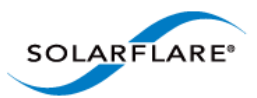

| Parameter                      | Description                                                                                    | Possible<br>Value | Default<br>Value |
|--------------------------------|------------------------------------------------------------------------------------------------|-------------------|------------------|
| rss_cpus                       | Number of CPUs to use for Receive-Side<br>Scaling, or 'packages', 'cores' or<br>'hyperthreads' | uint or<br>string | <empty></empty>  |
| irq_adapt_enable               | Enable adaptive interrupt moderation                                                           | uint              | 1                |
| irq_adapt_low_thresh           | Threshold score for reducing IRQ moderation                                                    | uint              | 10000            |
| irq_adapt_high_thresh          | Threshold score for increasing IRQ moderation                                                  | uint              | 20000            |
| irq_adapt_irqs                 | Number of IRQs per IRQ moderation adaptation                                                   | uint              | 1000             |
| napi_weight                    | NAPI weighting                                                                                 | uint              | 64               |
| rx_irq_mod_usec                | Receive interrupt moderation<br>(microseconds)                                                 | uint              | 60               |
| tx_irq_mod_usec                | Transmit interrupt moderation (microseconds)                                                   | uint              | 150              |
| allow_load_on_failure          | If set then allow driver load when online self-tests fail                                      | uint              | 0                |
| onload_offline_selftest        | Perform offline self-test on load                                                              | uint              | 1                |
| interrupt_mode                 | Interrupt mode (0=MSIX, 1=MSI,<br>2=legacy)                                                    | uint              | 0                |
| falcon_force_internal_sr<br>am | Force internal SRAM to be used                                                                 | int               | 0                |

#### Table 22: Driver Module Parameters

1. Check OS documentation for availability on SUSE and RHEL versions.

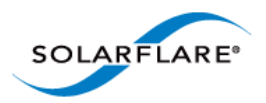

# **3.22 Linux ethtool Statistics**

The Linux command ethtool will display an extensive range of statistics originated from the MAC on the Solarflare network adapter. To display statistics use the following command:

ethtool -S ethX

(where X is the ID of the Solarflare interface)

Table 23 lists the complete output from the ethtool -S command. Note ethtool -S output depends on the features supported by the adapter type.

| Field         | Description                                                                                                    |
|---------------|----------------------------------------------------------------------------------------------------|
| tx_bytes      | Number of bytes transmitted.                                                                                                    |
| tx_good_bytes | Number of bytes transmitted with correct FCS. Does not include bytes from flow control packets. Does not include bytes from packets exceeding the maximum frame length. |
| tx_bad_bytes  | Number of bytes transmitted with incorrect FCS.                                                                                                    |
| tx_packets    | Number of packets transmitted.                                                                                                    |
| tx_bad        | Number of packets transmitted with incorrect FCS.                                                                                                    |
| tx_pause      | Number of pause frames transmitted with valid pause op_code.                                                                                                    |
| tx_control    | Number of control frames transmitted. Does not include pause frames.                                                                                                    |
| tx_unicast    | Number of unicast packets transmitted. Includes packets that exceed that maximum length.                                                                                |
| tx_multicast  | Number of multicast packets transmitted. Includes flow control packets.                                                                                                 |
| tx_broadcast  | Number of broadcast packets transmitted.                                                                                                    |
| tx_lt64       | Number of frames transmitted where the length is less than 64 bytes.                                                                                                    |
| tx_64         | Number of frames transmitted where the length is exactly 64 bytes.                                                                                                    |
| tx_65_to_127  | Number of frames transmitted where the length is between 65 and 127 bytes                                                                                               |
| tx_128_to_255 | Number of frames transmitted where the length is between 128 and 255 bytes                                                                                              |

Table 23: Ethtool -S Output

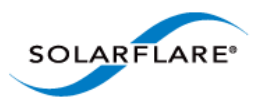

| Field                  | Description                                                                                                    |
|------------------------|----------------------------------------------------------------------------------------------------|
| tx_256_to_511          | Number of frames transmitted where the length is between 256 and 511 bytes                                                                                                    |
| tx_512_to_1023         | Number of frames transmitted where length is between 512 and 1023 bytes                                                                                                    |
| tx_1024_to_15xx        | Number of frames transmitted where the length is between 1024 and 1518 bytes (1522 with VLAN tag).                                                                                                    |
| tx_15xx_to_jumbo       | Number of frames transmitted where length is between 1518 bytes (1522 with VLAN tag) and 9000 bytes.                                                                                                    |
| tx_gtjumbo             | Number of frames transmitted where the length is greater than 9000 bytes.                                                                                                    |
| tx_collision           | Number of collisions incurred during transmission attempts.<br>This should always be zero as Solarflare adapters operate in<br>full duplex mode.                                                                                                    |
| tx_single_collision    | Number of occurrences when a single collision delayed immediate transmission of a packet.                                                                                                    |
| tx_multiple_collision  | Number of packets successfully transmitted after being sub-<br>ject to multiple collisions.                                                                                                    |
| tx_excessive_collision | Number of packets not transmitted due to excessive colli-<br>sions. Excessive collisions occur on network under heavy<br>load or when too many devices contend for the collision<br>domain. After 15 retransmission attempts + the original<br>transmission attempt the counter is incremented and the<br>frame is discarded.                                                                                                    |
| tx_deferred            | The number of packets successfully transmitted after the network adapter defers transmission at least once when the medium is busy.                                                                                                    |
| tx_late_collision      | A sending device may detect a collision as it attempts to<br>transmit a frame or before it completes sending the entire<br>frame. If a collision is detected after the device has com-<br>pleted sending the entire frame, the device will assume that<br>the collision occurred because of a different frame. Late col-<br>lisions can occur if the length of the network segment is<br>greater than the standard allowed length. |
|                        | Collision occurred beyond the collision window (512 bit times).                                                                                                    |
|                        | This should always be zero as Solarflare adapters operate in full duplex mode.                                                                                                    |

#### Table 23: Ethtool -S Output

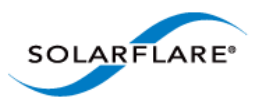

| Field                 | Description                                                                                                    |
|-----------------------|----------------------------------------------------------------------------------------------------|
| tx_excessive_deferred | Number of frames for which transmission is deferred for an excessive period of time.                                                                                                    |
| tx_non_tcpudp         | Number of packets, being neither TCP or UDP, dropped by the adapter when non_TCP/UDP drop is enabled.                                                                                                    |
| tx_mac_src_error      | Number of packets discarded by the adapter because the<br>source address field does not match the MAC address of the<br>port. Counts only those packets dropped when MAC<br>address filtering is enabled.    |
| tx_ip_src_error       | Number of packets discarded by the adapter because the<br>source IP address does not match any IP address in the filter<br>table. Counts only those packets dropped when IP address<br>filtering is enabled. |
| tx_pushes             | Number of times a packet descriptor is 'pushed' to the adapter from the network adapter driver.                                                                                                    |
| tx_pio_packets        | Number of packets sent using PIO.                                                                                                    |
| tx_tso_bursts         | Number of times when outgoing TCP data is split into packets by the adapter driver. Refer to TCP Segmentation Offload (TSO) on page 79.                                                                      |
| tx_tso_long_headers   | Number of times TSO is applied to packets with long head-<br>ers.                                                                                                    |
| tx_tso_packets        | Number of physical packets produced by TSO.                                                                                                    |
| rx_bytes              | Number of bytes received. Not include collided bytes.                                                                                                    |
| rx_good_bytes         | Number of bytes received without errors. Excludes bytes from flow control packets.                                                                                                    |
| rx_bad_bytes          | Number of bytes with invalid FCS. Includes bytes from pack-<br>ets that exceed the maximum frame length.                                                                                                    |
| rx_packets            | Number of packets received.                                                                                                    |
| rx_good               | Number of packets received with correct CRC value and no error codes.                                                                                                    |
| rx_bad                | Number of packets received with incorrect CRC value.                                                                                                    |
| rx_pause              | Number of pause frames received with valid pause op_code.                                                                                                    |
| rx_control            | Number of control frames received. Does not include pause frames.                                                                                                    |

#### Table 23: Ethtool -S Output

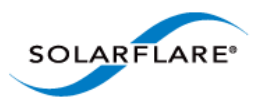

| Table 23: Ethtool -S Output |
|-----------------------------|
|-----------------------------|

| Field                | Description                                                                                                    |
|----------------------|----------------------------------------------------------------------------------------------------|
| rx_unicast           | Number of unicast packets received.                                                                                                |
| rx_multicast         | Number of multicast packets received.                                                                                              |
| rx_broadcast         | Number of broadcasted packets received.                                                                                            |
| rx_lt64              | Number of packets received where the length is less than 64 bytes.                                                                 |
| rx_64                | Number of packets received where the length is exactly 64 bytes.                                                                   |
| rx_65_to_127         | Number of packets received where the length is between 65 and 127 bytes.                                                           |
| rx_128_to_255        | Number of packets received where the length is between 128 and 255 bytes.                                                          |
| rx_256_to_511        | Number of packets received where the length is between 256 and 511 bytes.                                                          |
| rx_512_to_1023       | Number of packets received where the length is between 512 and 1023 bytes.                                                         |
| rx_1024_to_15xx      | Number of packets received where the length is between 1024 and 1518 bytes (1522 with VLAN tag).                                   |
| rx_15xx_to_jumbo     | Number of packets received where the length is between 1518 bytes (1522 with VLAN tag) and 9000 bytes.                             |
| rx_gtjumbo           | Number of packets received where the length is greater than 9000 bytes.                                                            |
| rx_bad_lt64          | Number of packets received with incorrect CRC value and where the length is less than 64 bytes.                                    |
| rx_bad_64_to_15xx    | Number of packets received with incorrect CRC value and where the length is between 64 bytes and 1518 bytes (1522 with VLAN tag).  |
| rx_bad_15xx_to_jumbo | Number of frames received with incorrect CRC value and where the length is between 1518 bytes (1522 with VLAN tag) and 9000 bytes. |
| rx_bad_gtjumbo       | Number of frames received with incorrect CRC value and where the length is greater than 9000 bytes.                                |
| rx_overflow          | Number of packets dropped by receiver because of FIFO overrun.                                                                     |

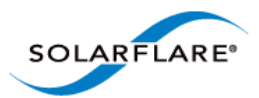

| Field                                 | Description                                                                                                    |
|---------------------------------------|----------------------------------------------------------------------------------------------------|
| rx_missed                             | Number of packets missed (not received) by the receiver.<br>Normally due to internal error condition such as FIFO over-<br>flow.                                                                                                    |
| rx_false_carrier                      | Count of the instances of false carrier detected. False carrier is activity on the receive channel that does not result in a packet receive attempt being made.                                                                                                    |
| rx_symbol_error                       | Count of the number of times the receiving media is non-<br>idle (the time between the Start of Packet Delimiter and the<br>End of Packet Delimiter) for a period of time equal to or<br>greater than minimum frame size, and during which there<br>was at least one occurrence of an event that causes the PHY<br>to indicate Receive Error on the MII. |
| rx_align_error                        | Number of occurrences of frame alignment error.                                                                                                    |
| rx_length_error                       | Number of packets received of length 64-1518 bytes (1522 with VLAN tag) bytes not matching the number of actual received bytes.                                                                                                    |
| rx_internal_error                     | Number of frames that could not be received due to a MAC internal error condition. e.g. frames not received by the MAC due to FIFO overflow condition.                                                                                                    |
| rx_nodesc_drop_cnt<br>rx_nodesc_drops | Number of packets dropped by the network adapter because of a lack of RX descriptors in the RX queue.                                                                                                    |
|                                       | Packets can be dropped by the NIC when there are<br>insufficient RX descriptors in the RX queue to allocate to the<br>packet. This problem occurs if the receive rate is very high<br>and the network adapter receive cycle process has<br>insufficient time between processing to refill the queue with<br>new descriptors.                             |
|                                       | A number of different steps can be tried to resolve this issue:                                                                                                    |
|                                       | 1. Disable the irqbalance daemon in the OS                                                                                                    |
|                                       | <ol> <li>Distribute the traffic load across the available CPU/cores<br/>by setting rss_cpus=cores. Refer to Receive Side Scaling<br/>section</li> </ol>                                                                                                    |
|                                       | 3. Increase receive queue size using ethtool.                                                                                                    |
| <pre>rx_pm_trunc_bb_overflow</pre>    | Overflow of the packet memory burst buffer - should not occur.                                                                                                    |

### Table 23: Ethtool -S Output
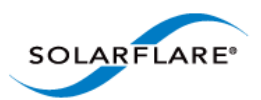

| Field                    | Description                                                                                                    |
|--------------------------|----------------------------------------------------------------------------------------------------|
| rx_pm_trunc_vfifo_full   | Number of packets truncated or discarded because there<br>was not enough packet memory available to receive them.<br>Happens when packets cannot be delivered as quickly as<br>they arrive due to: |
|                          | - packet rate exceeds maximum supported by the adapter.                                                                                                    |
|                          | <ul> <li>adapter is inserted into a low speed or low width PCI slot –</li> <li>so the PCIe bus cannot support the required bandwidth.</li> </ul>                                                   |
|                          | <ul> <li>packets are being replicated by the adapter and the<br/>resulting bandwidth cannot be handled by the PCIe bus.</li> </ul>                                                                 |
|                          | <ul> <li>host memory bandwidth is being used by other devices<br/>resulting in poor performance for the adapter.</li> </ul>                                                                        |
| rx_pm_discard_vfifo_full | Count of the number of packets dropped because of a lack of main packet memory on the adapter to receive the packet into.                                                                          |
| rx_pm_trunc_qbb          | Not currently supported.                                                                                                    |
| rx_pm_discard_qbb        | Not currently supported.                                                                                                    |
| rx_pm_discard_mapping    | Number of packets dropped because they have an 802.1p priority level configured to be dropped                                                                                                    |
| rx_dp_q_disabled_packets | Increments when the filter indicates the packet should be delivered to a specific rx queue which is currently disabled due to configuration error or error condition.                              |
| rx_dp_di_dropped_packets | Number of packets dropped because the filters indicate the packet should be dropped. Can happen because:                                                                                           |
|                          | - the matched filter indicates the packet should be dropped.                                                                                                    |
| rx_dp_streaming_packets  | Number of packets directed to RXDP streaming bus which is<br>used if the packet matches a filter which directs it to the<br>MCPU. Not currently used.                                              |
| rx_dp_emerg_fetch        | Count the number of times the adapter descriptor cache is<br>empty when a new packet arrives, for which the adapter<br>must do an emergency fetch to replenish the cache with<br>more descriptors. |

# Table 23: Ethtool -S Output

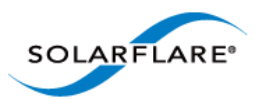

| Field                 | Description                                                                                                    |  |
|-----------------------|----------------------------------------------------------------------------------------------------|--|
| rx_dp_emerg_wait      | Increments each time the adapter has done an emergency fetch which has not yet completed.                                                                                                    |  |
| tx_merge_events       | The number of TX completion events where more than one TX descriptor was completed.                                                                                                    |  |
| tx_tso_bursts         | The number of times a block of data (up to 64Kb) was accepted to be sent via TSO.                                                                                                    |  |
| tx_tso_long_headers   | Number of times the header in the TSO packet was <pre>&gt;tx_copybreak limit.</pre>                                                                                                    |  |
| tx_tso_packets        | The number of packets formed and sent by TSO.                                                                                                    |  |
| tx_pushes             | Number of transmit packet descriptors 'pushed' to the adapter - rather than the adapter having to fetch the descriptor before transmitting the packet.                                                                                                    |  |
| tx_pio_packets        | Number of packets sent using Programmed Input/Output (PIO).                                                                                                    |  |
| rx_reset              | 0                                                                                                    |  |
| rx_tobe_disc          | Number of packets marked by the adapter to be discarded because of one of the following:                                                                                                    |  |
|                       | <ul> <li>Mismatch unicast address and unicast promiscuous<br/>mode is not enabled.</li> </ul>                                                                                                    |  |
|                       | Packet is a pause frame.                                                                                                    |  |
|                       | Packet has length discrepancy.                                                                                                    |  |
|                       | Due to internal FIFO overflow condition.                                                                                                    |  |
|                       | • Length < 60 bytes.                                                                                                    |  |
| rx_ip_hdr_chksum_err  | Number of packets received with IP header Checksum error.                                                                                                    |  |
| rx_tcp_udp_chksum_err | Number of packets received with TCP/UDP checksum error.                                                                                                    |  |
| rx_eth_crc_err        | Number of packets received whose CRC did not match the internally generated CRC value.                                                                                                    |  |
| rx_mcast_mismatch     | Number of unsolicited multicast packets received.<br>Unwanted multicast packets can be received because a con-<br>nected switch simply broadcasts all packets to all endpoints<br>or because the connected switch is not able or not config-<br>ured for IGMP snooping - a process from which it learns<br>which endpoints are interested in which multicast streams. |  |

#### Table 23: Ethtool -S Output

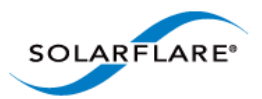

| Field                          | Description                                                                                                    |
|--------------------------------|----------------------------------------------------------------------------------------------------|
| rx_frm_trunc                   | Number of frames truncated because an internal FIFO is full.<br>As a packet is received it is fed by the MAC into a 128K FIFO.<br>If for any reason the PCI interface cannot keep pace and is<br>unable to empty the FIFO at a sufficient rate, the MAC will<br>be unable to feed more of the packet to the FIFO. In this<br>event the MAC will truncate the frame - marking it as such<br>and discard the remainder. The driver on seeing a 'partial'<br>packet which has been truncated will discard it. |
| <pre>rx_char_error_lane0</pre> | 0                                                                                                    |
| rx_char_error_lane1            | 0                                                                                                    |
| rx_char_error_lane2            | 0                                                                                                    |
| rx_char_error_lane3            | 0                                                                                                    |
| rx_disp_error_lane0            | 0                                                                                                    |
| rx_disp_error_lane1            | 0                                                                                                    |
| rx_disp_error_lane2            | 0                                                                                                    |
| rx_disp_error_lane3            | 0                                                                                                    |
| rx_match_fault                 | 0                                                                                                    |

### Table 23: Ethtool -S Output

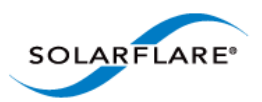

# **Chapter 4: Solarflare Adapters on Windows**

This chapter covers the following topics on the Microsoft Windows® platform:

- System Requirements...Page 107
- Windows Feature Set...Page 108
- Installing the Solarflare Driver Package on Windows...Page 110
- Adapter Drivers Only Installation...Page 111
- Full Solarflare Package Installation...Page 113
- Install Drivers and Options From a Windows Command Prompt...Page 121

• Unattended Installation - Windows Server 2008, 2008 R2, Windows 7 and Windows Server 2012...Page 126

- Unattended Installation Windows Server 2003...Page 131
- Managing Adapters with SAM...Page 139
- Managing Adapters Remotely with SAM...Page 141
- Using SAM...Page 141
- Configuring Network Adapter Properties in Windows...Page 180
- Windows Command Line Tools...Page 186
- Completion codes (%errorlevel%)...Page 221
- Teaming and VLANs...Page 223
- Performance Tuning on Windows...Page 236
- Windows Event Log Error Messages...Page 249

# **4.1 System Requirements**

- Refer to Software Driver Support on page 13 for details of supported Windows versions.
- Microsoft.NET Framework 2.0 is required if installing Solarflare Adapter Manager on any platform. Microsoft.NET Framework 2.0 is an optional component on Windows Server 2012 and Windows 8 where .NET 4.5 is the default, but does not have 2.0 backward compatibility.
- Windows WOW64 support must be enabled before installing Solarflare drivers. WOW64 is an optional component on Windows 8 and Windows Server 2012.

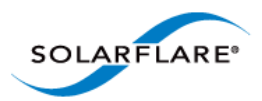

# Install Required Components from the Windows PowerShell prompt

• On a 32bit system use the following command:

Install-WindowsFeature NET-Framework-Core

• On a 64bit system use the following command:

Install-WindowsFeature NET-Framework-Core,WoW64-Support

# **4.2 Windows Feature Set**

Table 24 lists the features supported by Solarflare adapters on Windows.

*Users should refer to Microsoft documentation to check feature availability and support on specific Windows OS versions.* 

| Jumbo frames               | Solarflare adapters support MTUs (Maximum Transmission Units) from 1500 bytes to 9216 bytes.                                                                                                    |  |
|----------------------------|----------------------------------------------------------------------------------------------------|--|
|                            | See Ethernet Frame Length on page 154                                                                                                    |  |
|                            | <ul> <li>See Configuring Network Adapter Properties in Windows on page 180</li> </ul>                                                                                                    |  |
| Task offloads              | Solarflare adapters support Large Segmentation Offload (LSO),<br>Large Receive Offload (LRO), and TCP/UDP/IP checksum offload fo<br>improved adapter performance and reduced CPU processing<br>requirements. |  |
|                            | See Segmentation Offload on page 153                                                                                                    |  |
|                            | <ul> <li>See Configuring Network Adapter Properties in Windows on page 180</li> </ul>                                                                                                    |  |
| Receive Side Scaling (RSS) | Solarflare adapters support RSS multi-core load distribution technology.                                                                                                    |  |
|                            | <ul> <li>See Using SAM to View Statistics and State Information on<br/>page 167</li> </ul>                                                                                                    |  |
|                            | <ul> <li>See Configuring Network Adapter Properties in Windows on page 180</li> </ul>                                                                                                    |  |
| Interrupt Moderation       | Solarflare adapters support Interrupt Moderation to reduce the number of interrupts on the host processor from packet events.                                                                                |  |
|                            | See RSS and Interrupts on page 150                                                                                                    |  |
|                            | <ul> <li>See Configuring Network Adapter Properties in Windows on page 180</li> </ul>                                                                                                    |  |

#### **Table 24: Solarflare Windows Features**

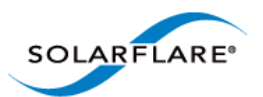

| Teaming and or Link<br>Aggregation | <ul> <li>Improve server reliability and bandwidth by bonding physical ports, from one or more Solarflare adapters, into a team, having a single MAC address and which function as a single port providing redundancy against a single point of failure.</li> <li>See Using SAM to Configure Teams and VLANs on page 158</li> </ul> |
|------------------------------------|----------------------------------------------------------------------------------------------------|
|                                    | • See Sfteam: Adapter Teaming and VLAN Tool on page 206                                                                                                    |
|                                    | See Teaming and VLANs on page 223                                                                                                    |
| Standby and Power<br>Management    | Solarflare adapters support the following Wake On LAN standards on Windows platforms:                                                                                                    |
|                                    | ARP Offload (IPv4)                                                                                                    |
|                                    | NS Offload (IPv6)                                                                                                    |
|                                    | Wake On Magic Packet                                                                                                    |
|                                    | Wake On Packet Match                                                                                                    |
|                                    | Device Sleep On Disconnect                                                                                                    |
| Virtual LANs (VLANs)               | Support for multiple VLANs per adapter:                                                                                                    |
|                                    | • See Using SAM to Configure Teams and VLANs on page 158                                                                                                    |
|                                    | See Sfteam: Adapter Teaming and VLAN Tool on page 206                                                                                                    |
|                                    | See Teaming and VLANs on page 223                                                                                                    |
| PXE and iSCSI booting              | Solarflare adapters support PXE and iSCSI booting, enabling diskless systems to boot from a remote target operating system.                                                                                                    |
|                                    | See Using SAM for Boot ROM Configuration on page 173                                                                                                    |
|                                    | See Sfboot: Boot ROM Configuration Tool on page 188                                                                                                    |
|                                    | See Solarflare Boot ROM Agent on page 360                                                                                                    |
| Fault diagnostics                  | Solarflare adapters provide comprehensive adapter and cable fault diagnostics and system reports.                                                                                                    |
|                                    | <ul> <li>See Using SAM to Run Adapter and Cable Diagnostics on<br/>page 168</li> </ul>                                                                                                    |
|                                    | • See Sfcable: Cable Diagnostics Tool on page 213                                                                                                    |
| Firmware updates                   | Solarflare adapters support adapter firmware upgrades.                                                                                                    |
|                                    | See Sfupdate: Firmware Update Tool on page 202                                                                                                    |

#### **Table 24: Solarflare Windows Features**

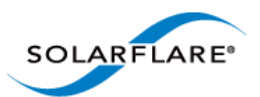

| Table 24: Sol | arflare Wind | lows Featur | es |
|---------------|--------------|-------------|----|
|               |              |             |    |

| State and statistics analysis | Solarflare adapters provide comprehensive state and statistics information for data transfer, device, MAC, PHY and other adapter features. |  |
|-------------------------------|----------------------------------------------------------------------------------------------------|--|
|                               | See Using SAM to View Statistics and State Information                                                                                     |  |
|                               | <ul> <li>See Sfteam: Adapter Teaming and VLAN Tool for teaming statistics.</li> </ul>                                                      |  |
|                               | See Sfnet for per interface statistics.                                                                                                    |  |
| VMQ                           | Solarflare drivers support static VMQ for Windows Server 2008 R2<br>and Dynamic VMQ on Windows Server 2012                                 |  |
|                               | See Virtual Machine Queue on page 156.                                                                                                    |  |

# 4.3 Installing the Solarflare Driver Package on Windows

- Adapter Drivers Only Installation...Page 111
- Full Solarflare Package Installation...Page 113
- Repair, Remove and Change Drivers and Utilities...Page 120

**NOTE:** The Solarflare adapter should be physically inserted before installing the drivers. See Installation on page 19.

The user must have administrative rights to install adapter drivers and may be prompted to enter an administrator user name and password.

If Windows attempts to install the drivers automatically, cancel the Windows New Hardware Found wizard and follow the instructions below.

Solarflare does not recommend installing drivers via Remote Desktop Protocol (RDP). For example via Terminal Services.

The drivers install package is named after the Solarflare document part number e.g.

SF-107784-LS-2\_Solarflare\_Windows\_x86\_32-bit\_Driver\_Package.exe

This can be renamed e.g. setup.exe before use.

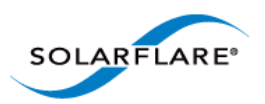

# 4.4 Adapter Drivers Only Installation

The steps below describe how to install only the Solarflare adapter drivers in Windows. To install the drivers from the command line, see Install Drivers and Options From a Windows Command Prompt on page 121.

1 Double-click the supplied Setup.exe. to start the Solarflare Driver Package Setup wizard. If prompted, confirm your administrator privileges to continue installing the drivers.

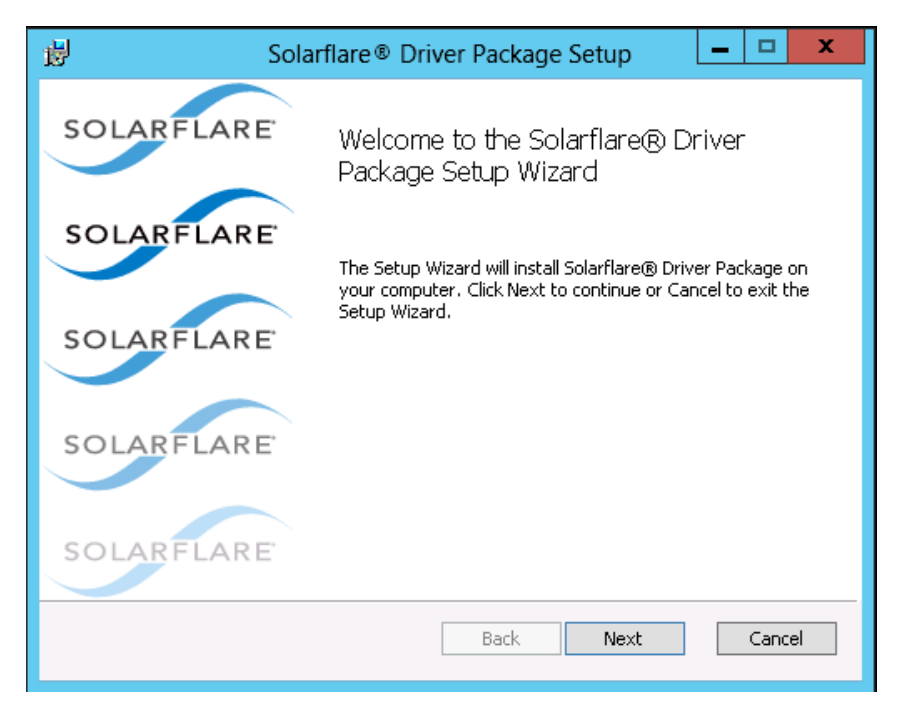

Figure 8: Solarflare Driver Package Setup

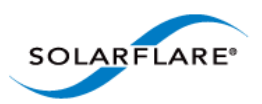

2 From the Custom Setup screen, select the Install Solarflare<sup>®</sup> device drivers option only.

| il de la companya de la companya de | Solarflare® Driv                                                                                                    | er Package Setup                                 | , <u> </u> |
|----------------------------------------------------------------------------------------------------|----------------------------------------------------------------------------------------------------|--------------------------------------------------|------------|
| Custom Setu<br>Select the wa                                                                                                    | <b>ip</b><br>iy you want features to be inst                                                                                                    | alled.                                           | SOLARFLARE |
| Install Sol  Toptim  Fenabl Instal Instal I | arflare® device drivers<br>ize Windows TCP/IP protocol se<br>e automatic post-install device l<br>l ISCSI crash dump support<br>l Solarflare SNMP extension age<br>arflare command line tools<br>arflare Adapter Manager | ettings for 10G networ<br>firmware update<br>ent | king       |
| Instal                                                                                                    | I Solarflare management tools r                                                                                                    | notification area icon<br>Back Ne                | xt Cancel  |
|                                                                                                    | L                                                                                                    |                                                  |            |

Figure 9: Solarflare Custom Setup

- **3** A firmware update will be performed following installation if the **Enable automatic postinstall device firmware update** option is selected and if the firmware version in the installation package is a more recent version than firmware on the adapter.
- 4 Click **Finish** to close the wizard. Restart Windows if prompted to do so.

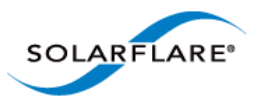

# 4.5 Full Solarflare Package Installation

This section cover the following topics: Prerequisites...Page 113 Install iSCSI Initiator...Page 113 Install Microsoft SNMP For Windows Server 2008, 2008 R2 and Windows 7...Page 114 Solarflare Package Installation Procedure...Page 116 Repair, Remove and Change Drivers and Utilities...Page 120

# Prerequisites

- Microsoft .NET Framework 2.0 (or later) is required before installing the Solarflare Adapter Manager Utility (SAM).
- When booting the operating system from an iSCSI target over a Solarflare adapter you may want to install iSCSI crash dump support. It is necessary to install and configure the Microsoft iSCSI Initiator first. See Install iSCSI Initiator on page 113 for more details. For more details on iSCSI booting see Solarflare Boot ROM Agent on page 360.
- If installing the Solarflare SNMP extension agent, it is necessary to install and configure the Microsoft SNMP Service agent first. See Install Microsoft SNMP For Windows Server 2008, 2008 R2 and Windows 7 on page 114 for more details.

# Install iSCSI Initiator

The Microsoft iSCSI Initiator must be running on your server before installing the Solarflare iSCSI crash dump option. This process is different on different Windows OS versions.

The iSCSI Initiator is installed by default on Windows Server 2008, 2008 R2, Windows 7 and Windows Server 2012.

Refer to the article 'Using Microsoft iSCSI Initiator in Windows Server 2008 and Windows 7' - http://technet.microsoft.com/en-us/library/ee338477%28v=ws.10%29.aspx.

For Windows Server 2012 refer to http://blogs.technet.com/b/filecab/archive/2012/05/21/ introduction-of-iscsi-target-in-windows-server-2012.aspx

#### For Windows Server 2003 and Windows XP

1 The iSCSI Initiator is not installed by default on Windows Server 2003 and Windows XP. The latest version can be downloaded from the Microsoft site at:

http://www.microsoft.com/en-us/download/details.aspx?id=18986

- 2 The installation wizard will display the following options to be selected during installation:
  - *c*) iSCSI Port Driver (cannot be cleared)
  - d) Initiator Service
  - e) Software Initiator
  - f) Microsoft MPIO Multipathing Support for iSCSI

Solarflare recommends that you select all of these options.

- **3** After the installation has finished, the iSCSI Initiator will be available from the **Control Panel**, or via a link from your desktop.
- 4 Check that the **iSCSI Initiator service** is running.
- 5 Check that the iSCSI Initiator is listed under SCSI and RAID controllers in the Device Manager.

#### For Windows Server 2008, 2008 R2 and Windows 7

The iSCSI Initiator is part of the operating system installation and can be accessed either via the **Control Panel** or from **Start > All Programs > Administrative Tools**:

- 1 The first time you run the Initiator, you will see a dialog box stating that the iSCSI service is not running. Click **Yes** to automatically run the service.
- 2 If you are running the Windows Firewall, you will also see a dialog box asking you to allow the iSCSI service to access an Internet storage name service through the Windows Firewall. Click **Yes** to unblock access.
- 3 That Microsoft iSCSI Initiator is listed under Storage controllers in the Device Manager.

### Install Microsoft SNMP For Windows Server 2008, 2008 R2 and Windows 7

To use the Solarflare SNMP Agent, you need to install and configure Microsoft Simple Network Management Protocol (SNMP) agent before installing the Solarflare Driver package:

- 1 From the Control Panel > Programs > Turn Windows features on or off .
- 2 From Server Manager > Features > Add Features, find and install SNMP Services.
- **3** From the **Server Manager > Configuration > Services**, stop the **SNMP Service**, then double click the entry to access the SNMP Service Properties dialog.
- 4 Select the **Security** tab. (if the Security tab is not shown, it means you are not logged in as an administrator).
- 5 With Send authentication trap selected, click Add.
- 6 Select **READ ONLY** from the **Community rights** drop-down list box.
- 7 Enter a Community name. For security reasons, do not use Public.
- 8 Click **OK**, then **Restart** the Service.

Solarflare comes supplied with two **MIB** files, **SFC-CONFIG** and **SFC-STATISTICS**. By default these are located in your **Program Files > Solarflare Communications > Solarflare Driver Package** directory. These are read-only with no traps.

For further information on the SNMP service click the **Learn more about SNMP** link from the **Security** tab on the **SNMP Service Properties** sheet, or visit www.net-snmp.org for details about SNMP tools.For Windows Server 2003 and Windows XP

To use the Solarflare SNMP Agent, you need to install and configure Microsoft Simple Network Management Protocol (SNMP) agent before installing the Solarflare Driver package:

- 1 From the **Control Panel > Add or Remove Programs > Add/Remove Windows Components**.
- 2 Select (but do not tick the check box) for Management and Monitoring Tools.

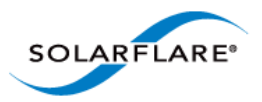

- **3** Select the **Details** button to reveal the **Management and Monitoring Tools** Dialog.
- 4 Tick the **SNMP** check box and select the **OK** button.
- **5** For further configuration details see http://www.microsoft.com/resources/documentation/ windows/xp/all/proddocs/en-us/snmp\_install.mspx?mfr=true

Solarflare comes supplied with two **MIB** files, **SFC-CONFIG** and **SFC-STATISTICS**. By default these are located in your **Program Files > Solarflare Communications > Solarflare Driver Package** directory. These are read-only with no traps.

For further information on the SNMP service click the **Learn more about SNMP** link from the **Security** tab on the **SNMP Service Properties** sheet, or visit www.net-snmp.org for details about SNMP tools.

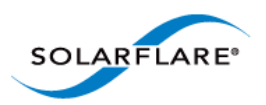

# Solarflare Package Installation Procedure

The steps below describe how to install the complete Solarflare installation package. To install this from the command line, see Install Drivers and Options From a Windows Command Prompt on page 121.

1 Double-click the supplied Setup.exe. The Solarflare Driver Package Setup wizard starts.

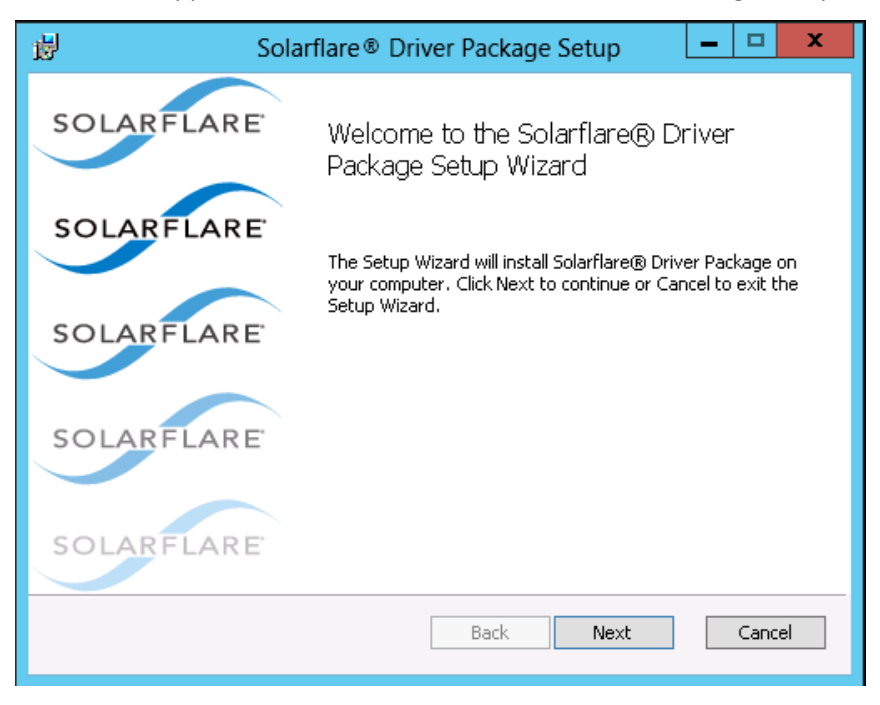

Figure 10: Solarflare Driver Package Setup

If prompted, confirm your administrator privileges to continue installing the drivers.

- 2 Follow the setup instructions in the wizard to complete the driver installation procedure. See Figure 11 and Table 25 for a list of setup options.
- **3** A firmware update will be performed following installation if the **Enable automatic postinstall device firmware update** option is selected and if the firmware version in the installation package is a more recent version than firmware on the adapter.
- 4 Click **Finish** to close the wizard. Restart Windows if prompted to do so.

To confirm the drivers installed correctly, do either of the following:

- Open the Windows Device Manager and check the Solarflare adapter is present under Network Adapters.
- Start Solarflare Adapter Manager (Start > All Programs > Solarflare Drivers > Solarflare Adapter Manager). If the Solarflare adapter is installed and working correctly, it will be shown in the SAM main screen, along with any other adapters, as in Table 14 on page 140.

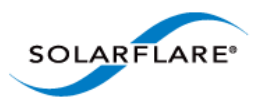

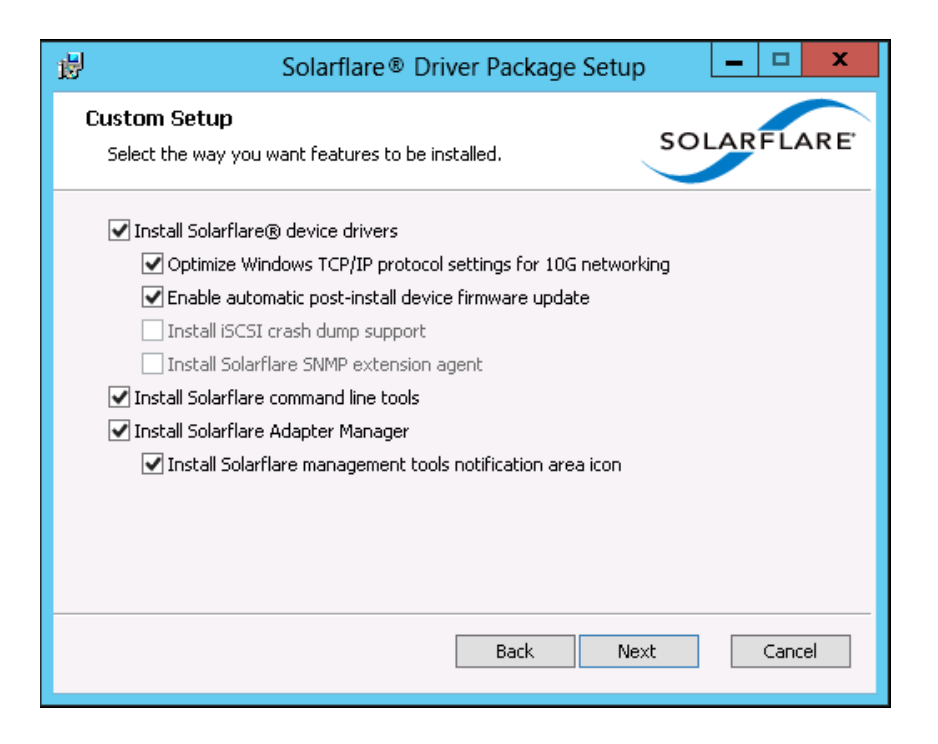

Figure 11: Solarflare Driver Package Custom Setup

| Option                                                       | Description                                                                                                    |
|--------------------------------------------------------------|----------------------------------------------------------------------------------------------------|
| Install Solarflare device drivers                            | Installs Solarflare NDIS drivers for Windows.                                                                                                    |
|                                                              | The Solarflare drivers are installed by default.                                                                                                    |
| Optimize Windows TCP/IP protocol settings for 10G networking | Reconfigures the TCP/IP system settings to provide better performance over 10G networks.                                                                                                    |
|                                                              | Selecting this option will increase the RSS receive queue count to 8 on all Windows versions from Windows Server 2003.                                                                                                    |
|                                                              | For Windows Server 2003 and Windows XP this will<br>increase the TCP windows size, enable Windows<br>scaling, TCP SACK and increases the TCP receive<br>window size. These options are enabled by default on<br>Windows Server 2008 and later versions. |
|                                                              | TCP/IP protocol optimization is installed by default.                                                                                                    |
|                                                              | See note below reference power settings.                                                                                                    |

#### Table 25: Solarflare Custom Setup

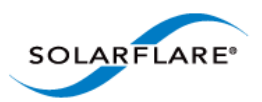

| Option                                               | Description                                                                                                    |
|------------------------------------------------------|----------------------------------------------------------------------------------------------------|
| Enable automatic post-install device firmware update | A firmware update will be performed following<br>installation if this option is selected and if the<br>firmware version in the installation package is a more<br>recent version than firmware on the adapter.                                                                             |
| Install iSCSI crash dump support                     | Enables iSCSI crash dump file generation. This is only<br>applicable if you are booting from an iSCSI target over<br>a Solarflare adapter. See iSCSI Boot on page 364 for<br>more details.                                                                                                |
|                                                      | iSCSI crash dump support is not installed by default.                                                                                                    |
|                                                      | Note: The iSCSI initiator must be configured on your<br>server before installing the Solarflare driver package.<br>See Install iSCSI Initiator on page 113 for more<br>details.                                                                                                    |
| Install Solarflare SNMP extension<br>agent           | Enables the SNMP extension agent. This is not installed by default.                                                                                                    |
|                                                      | Note: you must install and be running the SNMP<br>service on your server before installing the Solarflare<br>driver package if you want to use SNMP. See Install<br>Microsoft SNMP For Windows Server 2008, 2008 R2<br>and Windows 7 on page 114 for more details on<br>configuring SNMP. |
| Install Solarflare command line tools                | Installs the following Solarflare Windows command line tools:                                                                                                    |
|                                                      | sfboot.exe - Boot ROM configuration tool                                                                                                    |
|                                                      | sfupdate.exe - Firmware update tool                                                                                                    |
|                                                      | sfteam.exe - Adapter teaming tool                                                                                                    |
|                                                      | sfcable.exe - Cable diagnostics tool                                                                                                    |
|                                                      | ${\tt sfnet.exe}$ – Adapter configuration tool                                                                                                    |
|                                                      | See Windows Command Line Tools on page 186.                                                                                                    |
|                                                      | These tools are installed by default.                                                                                                    |

### Table 25: Solarflare Custom Setup

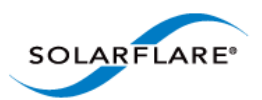

| Option                                                     | Description                                                                                                    |
|------------------------------------------------------------|----------------------------------------------------------------------------------------------------|
| Install Solarflare Adapter Manager                         | Installs Solarflare Adapter Manager (SAM) for easy<br>access to adapter configuration options, wizards for<br>teaming and VLAN setup, adapter statistics, and<br>diagnostic tools. See Managing Adapters with SAM<br>on page 139 for more details. |
|                                                            | SAM is installed by default.                                                                                                    |
|                                                            | Note: If this option is grayed out, you need to exit the<br>Solarflare installer and then install Microsoft .NET<br>Framework 2.0 before re-running the Solarflare<br>installer.                                                                   |
| Install Solarflare management tools notification area icon | Installs a Solarflare notification area icon for<br>launching Solarflare Adapter Manager (SAM) locally<br>or for a remote computer.                                                                                                    |
|                                                            | The icon is not installed by default.                                                                                                    |

#### Table 25: Solarflare Custom Setup

**NOTE:** Selecting the **Optimize Windows TCP/IP protocol settings for 10G networking** option from the Solarflare Driver Package Setup window, during driver installation, will create and enable a "Optimum Performance" power profile. This prevents processors from being managed into lower power states and can improve performance and reduce latency.

**NOTE:** On Windows Server 2012 this setting can cause the CPU to report 100% usage when viewed in Task Manger performance tab although a closer inspection using the Resource Monitor utility will show that actual CPU usage has not increased.

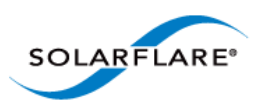

# **Repair, Remove and Change Drivers and Utilities**

#### For Windows Server 2003 and Windows XP

To change, repair, or remove the Solarflare drivers and/or tools, run the **setup.exe** again (or from the **Control Panel > Add or Remove Programs** and select the appropriate option from the Solarflare Driver Package Setup wizard.

| 🙀 Solarflare® Driver Package Setup                                                                                  |                |
|----------------------------------------------------------------------------------------------------|----------------|
| Change, repair, or remove installation<br>Select the operation you wish to perform.                                 | SOLARFLARE     |
| Change<br>Lets you change the way features are installed.                                                           |                |
| Repair<br>Repairs errors in the most recent installation by fixing missi<br>files, shortcuts, and registry entries. | ng and corrupt |
| Remove Removes Solarflare® Driver Package from your computer.                                                       |                |
| <u>B</u> ack Mext                                                                                                   | Cancel         |

Figure 12: Change, Repair or Remove Installation

The wizard will guide you through the procedure and prompt you to restart Windows if necessary.

#### For Windows Server 2008, 2008 R2, Windows 7 and Windows Server 2012

From the **Control Panel > Programs > Programs and Features**, select the **Solarflare Driver Package** then select **Uninstall**, **Change** or **Repair** from the menu bar above the program list.

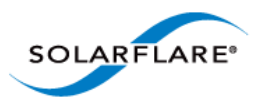

# 4.6 Install Drivers and Options From a Windows Command Prompt

This section covers the following subjects:

Command Line Usage...Page 121

Using ADDLOCAL...Page 123

# **Command Line Usage**

To view command line options available, run the setup-<release>.exe /? command to display the following dialog window.

| )¢                                                                                                    | 📱 🛛 Solarflare Setup Bootstrapper 🛛 💻 🗖 | x |  |  |
|----------------------------------------------------------------------------------------------------|-----------------------------------------|---|--|--|
| Solarflare Setup Bootstrapper [v3.2.10]<br>Copyright Solarflare Communications 2006-2013, Level 5 Networks<br>2002-2005<br>SETUP-release [/Help] [/Version] [/Verbose] [/Passive] [/Quiet]<br>[/Force] [/Log <filename>] [/Install] [/Reinstall] [/AdminInstall]<br/>[/Uninstall] [/Package <packagefilename>] [/Extract <path>]<br/>[/ExtractOrivers <path>] [<property>=<value>]<br/>/Help<br/>Show help and exit.<br/>Aliases: /H, /?<br/>/Version<br/>Show version information and exit.</value></property></path></path></packagefilename></filename> |                                         |   |  |  |
| QK                                                                                                    |                                         |   |  |  |

Figure 13: Command Line Install - Windows Server 2012 options.

Installing from the Windows command line allows scripted, silent and unattended installation of the core Solarflare drivers and package utilities. The drivers install package is named after the Solarflare document part number e.g.

SF-107784-LS-2\_Solarflare\_Windows\_x86\_32-bit\_Driver\_Package.exe

This can be renamed e.g setup.exe before invoking from the command line.

The command line usage for installing the driver package from the command line is:

```
setup.exe [/Help | /?] [/Version] [/Verbose] [/Passive] [/Quiet] [/Force]
[/Log <filename>] [/Install] [/Reinstall] [/Admininstall] [/Uninstall] [/
Package <packagefilename>] [/Extract <path>] [ExtractDrivers <path>]
```

For example, to install default package options silently (no message output), enter the following command:

```
setup.exe /Quiet /Install
```

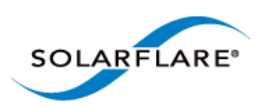

Table 26 lists other command line examples. Note that command line options are case insensitive, so /install and /INSTALL are the same.

| Example                                                                    | Action                                                                                                    |
|----------------------------------------------------------------------------|----------------------------------------------------------------------------------------------------|
| setup.exe /Admininstall <path></path>                                      | Allows an administrator to unpack and<br>install the package to a network share and<br>to specify which features of the package can<br>be installed by users. |
| <pre>setup.exe /Extract <path></path></pre>                                | Extracts the contents of $setup.exe$ to the specified path.                                                                                                   |
| <pre>setup.exe /ExtractDrivers <path></path></pre>                         | Extract the adapter driver to the specified path.                                                                                                    |
| <pre>setup.exe /Filename <filename></filename></pre>                       | Log all output to the specified file.                                                                                                    |
| setup.exe /Force                                                           | Allow passive or quiet mode to replace an existing installation with an earlier version.                                                                      |
| setup.exe /Help                                                            | Shows a help screen and exits.                                                                                                    |
| setup.exe /Install                                                         | Installs or configures the package.                                                                                                    |
| <pre>setup.exe /Install /Log <filename></filename></pre>                   | Install the drivers and logs messages to the specified file.                                                                                                  |
| <pre>setup.exe /Install /Package <packagefilename></packagefilename></pre> | Installs the drivers and utilities specified in packagefilename.                                                                                              |
| setup.exe /Install /Passive                                                | Performs an unattended installation of the drivers and utilities, rebooting the host to complete the installation as required.                                |
| setup.exe /Install /Quiet                                                  | Performs a silent installation of the drivers and utilities.                                                                                                  |
| setup.exe /Reinstall                                                       | Reinstalls the drivers and utilities.                                                                                                    |
| setup.exe /Uninstall                                                       | Removes the drivers and utilities from the host operating system.                                                                                             |
| setup.exe /Install /Verbose                                                | Performs a verbose installation of the drivers and utilities, outputting details for each stage of the installation procedure.                                |
| setup.exe /Package<br><packagefilename></packagefilename>                  | Identify the package file to use for the operation.                                                                                                    |
| setup.exe /Version                                                         | Shows version information for the drivers.                                                                                                    |

# Table 26: Solarflare Installation Options

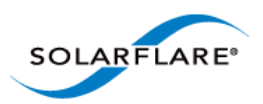

| Example                                                     | Action                                                                                                    |
|-------------------------------------------------------------|----------------------------------------------------------------------------------------------------|
| setup.exe /Quiet /Install<br>ADDLOCAL=NetworkAdapterManager | Silently installs the drivers and Solarflare<br>Adapter Manager only (other utilities will<br>not be installed). See, Using ADDLOCAL on<br>page 123. |
| <pre><property>=<value></value></property></pre>            | Specify one or more install properties.                                                                                                    |

#### Table 26: Solarflare Installation Options

# Using ADDLOCAL

**ADDLOCAL** is a standard Windows Installer property that controls which features are installed via the command line. For Solarflare adapters, the following features can be installed from the command line:

- **CoreDrivers** Installs the core adapter drivers
  - OptimizeTCP Optimizes TCP/IP for 10G Ethernet
  - Enable automatic post-install device firmware update update firmware following installation if the install package firmware is newer then the already installed version
  - SNMP Installs the SNMP extension agent
  - **iSCSICrashDump** Enables iSCSI crash dump file generation
- NetworkAdapterManager Installs Solarflare Adapter Manager (SAM)
- **CommandLineTools** Installs Solarflare command line tools: sfboot.exe, sfupdate.exe, sfcable.exe, sfteam.exe, sfnet.exe.
- Launcher Installs the Solarflare system tray icon, providing easy access to the Solarflare Adapter Manager (SAM).

The nested indentation of the feature list above indicates their parent/child relationship, so that if you ask for **OptimizeTCP** to be installed, **CoreDrivers** will also be installed. Multiple features may be installed by separating each feature with a comma (spaces are not allowed).

ADDLOCAL cannot prevent Launcher from being installed if either NetworkAdapterManager or CommandLineTools are not installed or are still being installed.

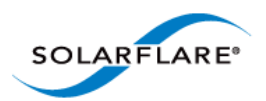

#### **ADDLOCAL Examples:**

Install the package interactively with the default installation options selected (equivalent to Setup.exe or Setup.exe /Install).

Setup.exe /Install ADDLOCAL=CoreDrivers, NetworkAdapterManager,CommandLineTools,Launcher

Install the package without any management tools. Displays a limited user interface with status and progress only.

Setup.exe /Quiet /Install ADDLOCAL=CoreDrivers

Install Solarflare Adapter Manager (SAM) only. This command shows no user interface during installation and will restart the host system if required.

Setup.exe /Quiet /Install ADDLOCAL=NetworkAdapterManager

Install Solarflare Adapter Manager (SAM) only but suppress the auto-restart.

Setup.exe /Quiet /Install ADDLOCAL=NetworkAdapterManager REBOOT=Suppress

# **Extract Solarflare Drivers**

To extract the Solarflare drivers from the installation package:

- **1** From the Command prompt, navigate to the directory where the installation package is located.
- 2 Enter the following command:

Setup.exe /Extract <DestinationDirectory>

The Destination Directory will list the following sub-directory structure - The actual folders/files displayed will depend on the Solarflare driver package installed:

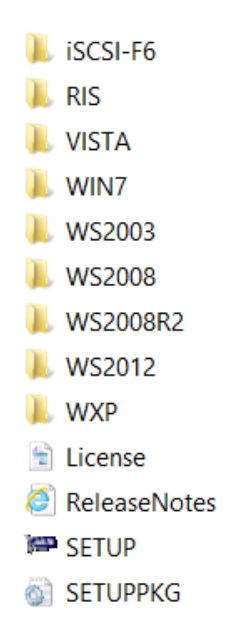

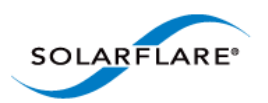

| Table 27 lists the dri | vers supplied with | the Solarflare Drive | r installation package: |
|------------------------|--------------------|----------------------|-------------------------|
|                        | vers supplied with |                      | mistanation package.    |

| Folder              | Where Used                                                                                                    |  |  |
|---------------------|----------------------------------------------------------------------------------------------------|--|--|
| iSCSI-F6            | Driver to install Windows Server 2003 64 bit directly to an iSCSI target.                                                    |  |  |
| iSCSI-F6            | Driver to install Windows Server 2003 32 bit directly to an iSCSI target.                                                    |  |  |
| RIS\AMD64           | RIS driver to allow initial network connectivity during the installation copy process for 64 bit Windows Server 2003 images. |  |  |
| RIS\x86             | RIS driver to initial network connectivity during the installation copy process for 32 bit Windows Server 2003 images.       |  |  |
| VISTA\AMD64\DRIVERS | Driver to install Windows Vista 64bit directly to an iSCSI target.                                                           |  |  |
| WIN7\AMD64\DRIVERS  | Driver to install Windows 7 32 bit directly to an iSCSI target.                                                              |  |  |
| WS2003              | Driver to install Windows 8 32 bit directly to an iSCSI target.                                                              |  |  |
| WLH\AMD64\DRIVERS   | Driver to install Windows 2008 64 bit directly to an iSCSI target.                                                           |  |  |
| WLH\x86\DRIVERS     | Driver to install Windows 2008 32 bit directly to an iSCSI target.                                                           |  |  |
| WNET\AMD64\DRIVERS  | Driver to install Windows XP and Windows Server 2003 64 bit directly to an iSCSI target.                                     |  |  |
| WNET\x86\DRIVERS    | Driver to install Windows Server 2003 32 bit directly to an iSCSI target.                                                    |  |  |
| WS2012              | Driver to install Windows Server 2012 64bit directly to an iSCSI target.                                                     |  |  |
| WXP\x86\DRIVERS     | Driver to install Windows XP 32 bit directly to an iSCSI target.                                                             |  |  |

#### Table 27: Solarflare Drivers

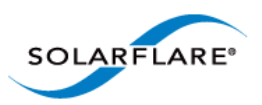

# 4.7 Unattended Installation - Windows Server 2008, 2008 R2, Windows 7 and Windows Server 2012

This section covers the following subjects:

- Windows Driver Locations...Page 126
- Unattended Installation using WDS...Page 126
- Adding Solarflare Drivers to the WDS Boot Image...Page 127
- Create Custom Install Image...Page 128
- Create the WDSClientUnattend.xml File...Page 129
- Create the AutoUnattend.xml File...Page 129
- Further Reading...Page 130

#### Windows Driver Locations

The following steps use drivers extracted from the Solarflare installation package. Refer to Table 27 for driver folder locations.

# **Unattended Installation using WDS**

Windows Deployment Services (WDS) enables you to deploy Windows Server 2008, 2008 R2, Windows 7 and Windows Server 2012 over your network (from a WDS server), avoiding the need to install each operating system directly from a CD or DVD.

- This guide assumes you have installed and are familiar with WDS. For more information on WDS, see Further Reading on page 130.
- You should also be familiar with PXE booting over Solarflare adapters. See PXE Support on page 361 for more information.

The following steps are an example of how to set up an unattended installation using the WDS interface:

#### Add a Boot Image

- 1 From the left hand pane of the WDS MMC snap in, right-click the **Boot Images** node and select **Add Boot** Image.
- 2 Specify a name for the image group and click **Add Boot Image**.
- **3** Select the boot.wim file from the Windows installation DVD (in the \Sources folder). The Boot.wim file contains the Windows PE and the Windows Deployment Services client.
- 4 Click **Open**, then click **Next**.
- **5** Follow the instructions in the wizard to add the boot image.

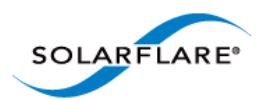

#### Add an Install Image

- 1 From the left hand pane of the WDS MMC snap in, right-click the **Install Images** node and select **Add Install** Image.
- 2 Specify a name for the image group and click **Add Install Image**.
- 3 Select the install.wim file from your installation DVD (in the \Sources folder), or create your own install image. Consult the WDS documentation for details on creating custom install images.
- 4 Click **Open**, then click **Next**.
- **5** Follow the instructions in the wizard to add the image.

# Adding Solarflare Drivers to the WDS Boot Image

These steps describe how to add the Solarflare drivers into the Boot Image.

#### Modifying the Boot Image

You next need to modify the boot image to include the Solarflare Drivers extracted from the setup package. Table 27 identifies drivers required for the target operating system. To modify the boot image Solarflare recommends using the **ImageX** tool supplied with the **Windows Automated Installation Kit (AIK)**.

- 1 Within WDS, expand the server where the boot image is located and select the boot image you want to modify. From the right-click menu, select **Disable**.
- 2 Create a Windows PE customization working directory (in this example c:\windowspe-x86). Within a command prompt, from:

```
C:\program files\windows aik\tools\petools\
```

and enter the following command:

copype.cmd x86 c:\windowspe-x86

**3** Enter the following ImageX commands from the PE customization working directory:

imagex /info <Drive>:\remoteinstall\boot\x86\images\<boot.wim>

**NOTE:** <Drive> is the path where the remoteinstall folder is located. <boot.wim> is the name of your boot image.

**4** Mount the boot image with the following command from your PE customization working directory:

imagex /mountrw <Drive>:\remoteinstall\boot\x86\images\<boot.wim> 2 mount

5 Copy the contents of the appropriate Solarflare driver folder (see Table 27) to a subdirectory within your PE customization working directory (in this example c:\windowspe-x86\drivers).

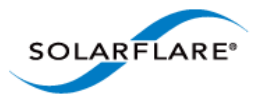

**6** Add the Solarflare VBD driver to the image by entering the following command from your PE customization working directory:

peimg /inf=c:\windowspe-x86\drivers\netSFB\*.inf mount\windows

7 Add the Solarflare NDIS driver to the image by entering the following command from your PE customization working directory:

peimg /inf=c:\windowspe-x86\drivers\netSFN6\*.inf mount\windows

**8** Unmount the image, using the following command from your PE customization working directory:

imagex /unmount /commit mount

**9** From WDS, expand the server where the boot image is located and select the boot image you have modified. From the right-click menu, select **Enable**.

#### **Create Custom Install Image**

These steps describe how to add the Solarflare drivers into the Custom Install Image. These are the same Solarflare drivers added to the boot image.

#### Preparing the Custom Install Image

- 1 From WDS, locate the install image from the Install Images folder on your server.
- 2 Right-click the image and select **Export Image** from the menu.
- **3** Export the image to a location where it can be mounted. Solarflare recommend using the Windows PE customization working directory as this saves creating a second directory. In this example: c:\windowspe-x86.

#### Modifying the Install Image

**1** Mount the install image with the following command from your PE customization working directory:

```
imagex /mountrw <Drive>:\<path>\<install.wim> 1 mount
```

**NOTE:** <Drive> is the path where the remoteinstall folder is located. <boot.wim> is the name of your boot image.

- 2 Copy the contents of the appropriate Solarflare driver folder in Table 27 to a sub-directory in your PE customization working directory (in this example c:\windowspe-x86\drivers). If you are using the same directory as for the boot image, this directory should already be present.
- **3** Add the Solarflare VBD driver to the image by entering the following command from your PE customization working directory:

peimg /inf=c:\windowspe-x86\drivers\netSFB\*.inf mount\windows

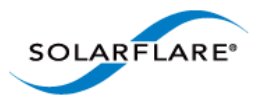

**4** Add the Solarflare NDIS driver to the image by entering the following command from your PE customization working directory:

peimg /inf=c:\windowspe-x86\drivers\netSFN6\*.inf mount\windows

**5** Unmount the image, using the following command from your PE customization working directory:

imagex /unmount /commit mount

#### Import the Custom Image to WDS

- 1 From WDS, select the **Image** group you want to add the image to. Right-click and select **Import Image**.
- 2 Browse to the location of the custom image, and click **Next**.
- **3** Follow the instructions in the wizard to import the image.

# Create the WDSClientUnattend.xml File

The WDSClientUnattend.xml file is used by the Windows PE boot environment to configure settings including the language, credentials for connecting to the WDS server, the partitioning of the disk and which image to deploy.

**NOTE:** You can use the Windows System Image Manager (Part of the Windows Automated Installation Kit) to create the WDSClientUnattend.xml file.

To associate your WDSClientUnattend.xml file with your modified boot image:

- 1 Copy the WDSClientUnattend.xml file to the following folder in the RemoteInstall folder: RemoteInstall\WDSClientUnattend.
- 2 Open the Windows Deployment Services MMC snap-in, right-click the **server** that contains the Windows Server 2008, 2008 R2 or Windows 7 boot image with which you want to associate the file, and then select **Properties**.
- 3 On the Client tab, select Enable unattended installation, browse to the WDSClientUnattend.xml file, then click Open.
- 4 Click **OK** to close the Properties page.

# Create the AutoUnattend.xml File

The AutoUnattend.xml file is used during the installation of Windows Server 2008, 2008 R2 and Windows 7 to automatically populate the various configuration settings.

**NOTE:** You can use the Windows System Image Manager (Part of the Windows Automated Installation Kit) to create the AutoUnattend.xml file.

To associate your AutoUnattend.xml file with your custom install image:

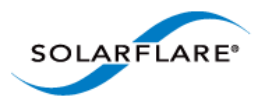

- 1 Copy the AutoUnattend.xml file to the following folder in the RemoteInstall folder: RemoteInstall\WDSClientUnattend.
- 2 Open the Windows Deployment Services MMC snap-in, select the custom install image with which you want to associate the file, right-click and then select **Properties**.
- 3 Select the Allow image to install in unattend mode option.
- 4 Click Select File and browse to your AutoUnattend.xml file.

# **Further Reading**

• Installing and configuring Windows Deployment Services (WDS) on Windows Server 2008, 2008 R2 and Windows 7:

http://technet.microsoft.com/en-us/library/cc771670%28WS.10%29.aspx

• Windows PE Customization:

http://technet.microsoft.com/en-us/library/cc721985%28WS.10%29.aspx

• Getting Started with the Windows AIK:

http://technet.microsoft.com/en-us/library/cc749082%28WS.10%29.aspx

• Performing Unattended Installations:

http://technet.microsoft.com/en-us/library/cc771830%28WS.10%29.aspx

• How to add network driver to WDS boot image:

http://support.microsoft.com/kb/923834

• Windows Deployment Services Getting Started Guide for Windows Server 2012

http://technet.microsoft.com/en-us/library/jj648426.aspx

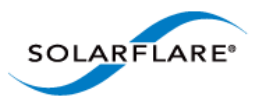

# 4.8 Unattended Installation - Windows Server 2003

This section covers the following subjects:

- Windows Server 2003 Driver Locations...Page 131
- Local Unattended Installations...Page 131
- Using Remote Installation Service (RIS)...Page 131
- Using Windows Deployment Services (WDS)...Page 133
- Create the WDSClientUnattend.xml File...Page 135
- Create the AutoUnattend.xml File...Page 136
- Using Automated Deployment Services (ADS)...Page 136
- Further Reading...Page 138

### Windows Server 2003 Driver Locations

The following procedure requires drivers extracted from the Solarflare installation package. Table 27 identifies the location of Solarflare drivers.

Unattended install on Windows Server 2003 often needs the use of a special "RIS" driver for the Solarflare adapters during the early stages of OS install. The following sections make it clear when to install the RIS driver and when to install the VBD and NDIS drivers. Take care to use the correct driver.

# **Local Unattended Installations**

This section details creating a Windows Server 2003 installation CD that incorporates the Solarflare drivers.

- Use Setupmgr.exe (Located in the Support Tools folder of the Windows Server 2003 CD-ROM) to create the Unattend.txt file.
- Create a <code>\$oem\$\\$1\Drivers\Nic</code> folder within the i386 (32 bit versions) or AMD64 (64 bit versions) folder.
- Add the Solarflare VBD and NDIS drivers under the Nic folder.
- Add the OemPnPDriversPath = Driver\_Paths entry in the Unattended section of the Setup answer file.

### Using Remote Installation Service (RIS)

- Remote Installation Services (RIS) enables you to deploy Windows Server 2003 over your network (from a RIS server running on Windows 2003), avoiding the need to install each operating system directly from a CD or DVD.
- This guide assumes you have installed and are familiar with RIS. For more information on RIS, see Further Reading on page 138.

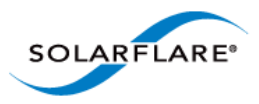

• You should also be familiar with PXE booting over Solarflare adapters. See PXE Support on page 361 for more information.

The following steps are an example of how to setup an unattended installation using RIS

#### Adding drivers

The following steps assume a RIS server has been configured with a Windows Server 2003 installation. They describe how to add the Solarflare drivers to the Windows installation.

- 1 Add a \$OEM\$ folder at the same level as \i386 folder in the Windows image.
- 2 Add a \$1 folder within the \$OEM\$ folder.
- **3** Add a Drivers folder within the \$1 folder.
- 4 Add a folder (in this example, called NIC) within the Drivers folder.
- **5** Copy all the files from the Solarflare VBD and NDIS directory into the NIC folder.
- **6** Copy all the files from the Solarflare RIS folder into the \i386 folder.
- 7 In the file \i386\templates\ristndrd.sif, locate the Unattended section. Change the line OemPreinstall = No to Yes.
- 8 Add the line OemPnPDriversPath = \Drivers\NIC for the Solarflare drivers.
- 9 From the Command Prompt, Stop, then Start the RIS service with the following command:

net Stop binlsvc <enter>
net Start binlsvc <enter>

This creates the PNF file (precompiled setup information file).

#### Installation

From the computer you want to install Windows Server 2003 on:

- **1** Start the computer in **PXE boot** mode.
- 2 When prompted, press **F12** to continue with the installation.
- **3** Follow the prompts, entering a valid **User name**, **Password** and **Domain Name** when required.
- 4 The installation will then continue as normal, using the details you have entered in the ristndrd.sif file.

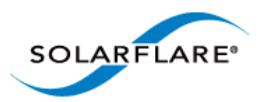

# **Using Windows Deployment Services (WDS)**

- Windows Deployment Services (WDS) enables you to deploy Windows Server 2003 over your network (from a WDS server running on Windows 2008), avoiding the need to install each operating system directly from a CD or DVD.
- This guide assumes you have installed and are familiar with WDS. For more information on WDS, see Further Reading on page 130.
- You should also be familiar with PXE booting over Solarflare adapters. See PXE Support on page 361 for more information.

The following steps are an example of how to set up an unattended installation using the WDS interface:

#### Add a Boot Image

- 1 From the left hand pane of the WDS MMC snap in, right-click the **Boot Images** node and select **Add Boot** Image.
- 2 Specify a name for the image group and click **Add Boot Image**.
- 3 Select the boot.wim file from the Windows Server 2003 installation DVD (in the \Sources folder). The Boot.wim file contains the Windows PE and the Windows Deployment Services client.
- 4 Click **Open**, then click **Next**.
- **5** Follow the instructions in the wizard to add the boot image.

#### Add an Install Image

- 1 From the left hand pane of the WDS MMC snap in, right-click the **Install Images** node and select **Add Install** Image.
- 2 Specify a name for the image group and click **Add Install Image**.
- 3 Select the install.wim file from your installation DVD (in the \Sources folder), or create your own install image. Consult the WDS documentation for details on creating custom install images.
- 4 Click **Open**, then click **Next**.
- **5** Follow the instructions in the wizard to add the image.

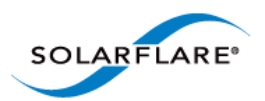

#### Modifying the Boot Image

You next need to modify the boot image to include the Solarflare RIS Drivers extracted from the setup package. Table 27 details which drivers are needed for the target operating system. To modify the boot image Solarflare recommends using the **ImageX** tool supplied with the **Windows Automated Installation Kit (AIK)**.

- 1 Within WDS, expand the server where the boot image is located and select the boot image you want to modify. From the right-click menu, select **Disable**.
- 2 Create a Windows PE customization working directory (in this example c:\windowspe-x86). Within a command prompt, from the C:\program files\windows aik\tools\petools\ directory enter the following command:

```
copype.cmd x86 c:\windowspe-x86
```

**3** Enter the following ImageX commands from the PE customization working directory:

imagex /info <Drive>:\remoteinstall\boot\x86\images\<boot.wim>

**NOTE:** <Drive> is the path where the remoteinstall folder is located. <boot.wim> is the name of your boot image.

4 Mount the boot image with the following command from your PE customization working directory:

imagex /mountrw <Drive>:\remoteinstall\boot\x86\images\<boot.wim> 2
mount

- 5 Copy the contents of the appropriate Solarflare RIS driver folder (see Table 27) to a subdirectory within your PE customization working directory (in this example c:\windowspe-x86\boot).
- **6** Add the Solarflare RIS driver to the image by entering the following command from your PE customization working directory:

peimg /inf=c:\windowspe-x86\boot\netSFNR\*.inf mount\windows

7 Unmount the image, using the following command from your PE customization working directory:

imagex /unmount /commit mount

8 From WDS, expand the server where the boot image is located and select the boot image you have modified. From the right-click menu, select **Enable**.

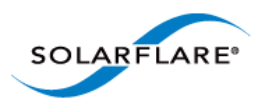

#### Modifying the Install Image

**1** Mount the install image with the following command from your PE customization working directory:

imagex /mountrw <Drive>:\<path>\<install.wim> 1 mount

- 2 Copy the contents of the appropriate Solarflare VBD and NDIS driver folder (see Table 27) to a subdirectory within your PE customization working directory (for this example c:\windowspe-x86\drivers).
- **3** Add the Solarflare VBD driver to the image by entering the following command from your PE customization working directory:

peimg /inf=c:\windowspe-x86\drivers\netSFB\*.inf mount\windows

**4** Add the Solarflare NDIS driver to the image by entering the following command from your PE customization working directory:

peimg /inf=c:\windowspe-x86\drivers\netSFN5\*.inf mount\windows

**5** Unmount the image, using the following command from your PE customization working directory:

imagex /unmount /commit mount

#### Import Custom Image to WDS

- 1 From WDS, select the Image group you want to add the image to. Right-click and select **Import Image**.
- 2 Browse to the location of the custom image, and click **Next**.
- **3** Follow the instructions in the wizard to import the image.

### Create the WDSClientUnattend.xml File

The WDSClientUnattend.xml file is used by the Windows PE boot environment to configure settings including the language, credentials for connecting to the WDS server, the partitioning of the disk and which image to deploy.

**NOTE:** You can use the Windows System Image Manager (Part of the Windows Automated Installation Kit) to create the WDSClientUnattend.xml file.

To associate your WDSClientUnattend.xml file with your modified boot image:

- 1 Copy the WDSClientUnattend.xml file to the following folder in the RemoteInstall folder: RemoteInstall\WDSClientUnattend.
- 2 Open the Windows Deployment Services MMC snap-in, right-click the server that contains the Windows Server 2003 boot image with which you want to associate the file, and then select Properties.
- 3 On the Client tab, select Enable unattended installation, browse to the WDSClientUnattend.xml file, then click Open.

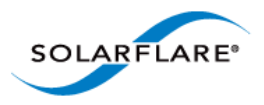

4 Click **OK** to close the Properties page.

# Create the AutoUnattend.xml File

The AutoUnattend.xml file is used during the installation of Windows Server 2003 to automatically populate the various configuration settings.

**NOTE:** You can use the Windows System Image Manager (Part of the Windows Automated Installation Kit) to create the AutoUnattend.xml file.

To associate your AutoUnattend.xml file with your custom install image:

- 1 Copy the AutoUnattend.xml file to the following folder in the RemoteInstall folder: RemoteInstall\WDSClientUnattend.
- 2 Open the Windows Deployment Services MMC snap-in, select the custom install image with which you want to associate the file, right-click and then select **Properties**.
- 3 Select the Allow image to install in unattend mode option.

Click Select File and browse to your AutoUnattend.xml file.

# **Using Automated Deployment Services (ADS)**

Automated Deployment Services (ADS), enables you to deploy Windows server 2003\_and Windows XP onto bare-metal servers across large, scaled-out installations.

The steps for including the Solarflare drivers for Windows Server 2003 and Windows XP assume that you have the following:

- A fully configured ADS Controller server.
- A master destination device, running Windows Server 2003, added as a device on the ADS controller. The reference server must be connected to the ADS Controller via a Solarflare adapter with the drivers/management software installed. The reference server must also have the adsroot certificate copied to it from the ASDS Controller. Consult your ADS documentation for details on how to copy the adsroot certificate.
- A destination device that will have Windows Server 2003 or Windows XP installed on it. This computer must be connected to the ADS Controller via a Solarflare adapter.

#### Capture the Windows Sever 2003 Image

- 1 Ensure your master destination device has the ADS Administration Agent installed.
- 2 Add the following folders to the root of your hard drive:

```
\sysprep
\sysprep\i386
```

- **3** From the \Support\Tools folder on your Windows server 2003 CD-ROM, extract the Deploy.cab file.
- 4 Copy sysprep.exe and setupcl.exe from the extracted cab file to the \sysprep\i386 folder.

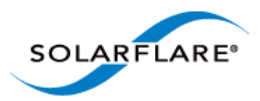

**5** From the ADS Controller, copy the relevant Windows Server 2003 sample file from the \Program Files\Microsoft ADS\samples\Sysprep folder.

You can select either:

sysprep-wg-w2003.inf if you want the new client to join a workgroup. sysprep-domain-w2003.inf if you want the new client to join a domain.

- 6 Copy the above inf file to the \sysprep folder on your master destination device and rename it sysprep.inf.
- 7 From the ADS Controller, open the ADS sequence editor from Programs > Microsoft ADS > Sequence Editor.
- 8 From the Sequence Editor, select Open from the File menu and browse to **Program** Files\Microsoft ADS\samples\Sequences. Select the capture-image.xml file.
- 9 Select **Capture image** from the Sequence Editor.
- **10** From the Properties tab displayed, enter a **Description**, **Image Name** and relevant **Disk** and **Partition** information.
- **11** Select **Save** from the **File** menu to save your sequence.
- **12** From the ADS Controller open ADS Management from **Programs > Microsoft ADS**.
- 13 Open the Job Templates folder and select capture-image. From the right-click menu, select Run job. The Run Job Wizard starts.
- 14 Click Next from the Welcome screen.
- **15** From the **Destination Device Selection** screen, select either your **single device** (as in this example) or a set of devices. Select your device and click **Next**.
- **16** Click **Finish** to complete the wizard.
- 17 Your job will now be visible in the **Running jobs** folder.

#### Install the Windows Server 2003 Image to the Destination Device

- 1 Add the device record for the destination device to the ADS Controller. This is either by MAC Address or SMBIOS GRUID
- 2 Use Setupmgr.exe (Extracted from the deploy.cab file from the Support\Tools folder of the Windows Server 2003 CD-ROM) to create the answer files needed for ADS deployment.
- **3** At the root of your OS drive (for example C:\), create a directory called sysprep.
- 4 In the sysprep folder create a i386 folder:
- **5** Copy sysprep.exe, setupcl.exe and sysprep.inf into the i386 folder.
- 6 Create a c:\sysprep\drivers\nic drivers directory and in this directory create a separate folder for the Solarflare network adapter driver. Copy the contents of the appropriate Solarflare VBD and NDIS Windows Server 2003 driver folder (see Table 29) to the c:\sysprep\drivers\nic drivers folder.
- 7 Modify your sysprep.inf file to include the location of these files.

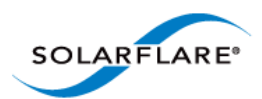

# **Further Reading**

• How to use setupmgr to create an answer file in Windows Server 2003:

http://support.microsoft.com/kb/323438

• Description of the Netset.exe tool:

http://support.microsoft.com/kb/268781/en-us

• Specifying Multiple Network Adapters in an Unattended Setup:

http://support.microsoft.com/kb/229762/en-us

• Specifying Adapters (Virtual Devices):

http://support.microsoft.com/kb/920293 (You cannot configure a network adapter that resides on a virtual bus to use a static IP address in an automated deployment of Windows Server 2003)

• How to use RIS to Install Windows Server 2003:

http://support.microsoft.com/kb/325862

• How to add third-party OEM Network Adapters to RIS installations:

http://support.microsoft.com/kb/246184/en-us

• How to add OEM Plug and Play Drivers to Windows installations:

http://support.microsoft.com/kb/254078/EN-US/

• Installing Windows Deployment Services (WDS) for Windows Server 2003:

http://technet.microsoft.com/en-us/library/cc766320%28WS.10%29.aspx

• Automated Deployment Services (ADS) for Windows Server 2003:

http://www.microsoft.com/windowsserver2003/techinfo/overview/adssysreq.mspx

• How to add network driver to WDS boot image:

http://support.microsoft.com/kb/923834

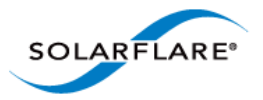

# 4.9 Managing Adapters with SAM

- Introduction...Page 139
- Managing Adapters Remotely with SAM...Page 141
- Using SAM...Page 141
- Using SAM to Configure Adapter Features...Page 146
- Using SAM to Configure Teams and VLANs...Page 158
- Using SAM to View Statistics and State Information...Page 167
- Using SAM to Run Adapter and Cable Diagnostics...Page 168
- Using SAM for Boot ROM Configuration...Page 173\_

**NOTE:** The Windows dialog boxes displayed by SAM will appear differently on different Microsoft Windows OS versions.

# Introduction

The Solarflare Adapter Manager (SAM) is a Microsoft Management Console (MMC) plug-in for managing Solarflare adapters, teams and VLANs. SAM identifies information for all adapters installed on the server, as well as the standard MMC plug-in Actions pane.
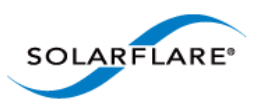

Using SAM, you can easily configure Ethernet and task offloading settings, set up teams and VLANs, configure the Boot ROM for PXE or iSCSI booting, and upgrade the adapter firmware.

| )<br>All D |                             |                              |                                    | Solarflare                      | e Adapte               | er M       | lana     | iger 📃 🗖                     | X |        |
|------------|-----------------------------|------------------------------|------------------------------------|---------------------------------|------------------------|------------|----------|------------------------------|---|--------|
| File       | Action V                    | /iew                         | Help                               |                                 |                        |            |          |                              |   |        |
| Nam        | e                           |                              |                                    |                                 | Network I              | nterfi     | Act      | ions                         |   | _      |
|            | Solarflare SF               | 1 <mark>1632</mark><br>s: Me | 2F SFP+ Pre<br>dia disconne        | ecision Time<br>ected (DHCP     | Ethernet 5<br>enabled) |            | Ne       | etwork Adapters              | • | ^      |
|            | Transmit loa                | is: <b>UU:</b><br>id:<br>id: | 0F:53:01:45:5<br>0.000%,<br>0.000% | 0 bits/se<br>0 bits/se          | c                      |            |          | Show graphs                  |   |        |
| B 🔬        | Solarflare SF               | <br>N632                     | 2F SFP+ Pre                        | cision Time                     | Ethernet 6             |            |          | Create a Team                |   |        |
|            | IP addres<br>MAC Addres     | s: Me<br>s: 00:              | dia disconne<br>0F:53:01:45:5      | ected (DHCP<br>50               | enabled)               |            | 2        | Add one or more VLANs        |   |        |
|            | Transmit loa<br>Receive loa | .d:<br>.d:                   | 0.000%,<br>0.000%,                 | 0 bits/se<br>0 bits/se          | c                      |            | ⇒        | Configure Offload tasks, Eth |   |        |
| <b>□ £</b> | Intel(R) 82576              | 3 Giga                       | abit Dual Port                     | t Network C                     | Ethernet               |            | 1        | Configure Boot ROM           |   |        |
|            | IP Addres<br>MAC Addres     | s: 10.<br>s: 00:             | 17.130.235, f<br>A0:D1:EE:25       | e80::bc8a:3fc<br>:EC            | e:fb2d:7d6o            | ≿ <b>™</b> | 2        | Adapter diagnostics          |   |        |
|            | Transmit loa<br>Receive loa | .d:<br>.d:                   | 0.014%, 138                        | 6.456K bits/se<br>33.0K bits/se | c<br>c                 |            | 32       | Cable diagnostics            |   |        |
| l '        |                             |                              |                                    |                                 |                        |            | 55       | System report (local only)   |   | ≡      |
|            |                             |                              |                                    |                                 |                        |            | ••       | Flash external LEDs          |   |        |
|            |                             |                              |                                    |                                 |                        |            | <b>1</b> | Statistics and State         |   |        |
|            |                             |                              |                                    |                                 |                        |            | -        | Manage firmware              |   |        |
|            |                             |                              |                                    |                                 |                        |            | ×        | Delete all teams and VLANs   |   |        |
|            |                             |                              |                                    |                                 |                        |            | U        | Refresh entire display       |   |        |
|            |                             |                              |                                    |                                 |                        |            |          | Options                      |   |        |
|            |                             |                              |                                    |                                 |                        |            |          | View                         | ► |        |
| <          |                             | III                          |                                    |                                 |                        | >          | ?        | Help                         |   | $\sim$ |
|            |                             |                              |                                    |                                 |                        |            |          |                              |   |        |

Figure 14: SAM Main Screen - Windows Server 2012

SAM's diagnostics utilities allow you to run tests on the adapter, and on 10GBASE-T adapters, on the cable to discover any potential issues which may be affecting adapter performance. Also, SAM's detailed statistics and state information can be used to view data transfer figures, sent and received packet types, as well as other traffic-related details.

SAM is included with the Solarflare drivers installation package.

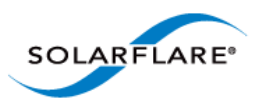

## 4.10 Managing Adapters Remotely with SAM

SAM can be used to administer Solarflare adapters on your server from a remote computer. SAM can be used remotely to administer adapters on any supported Windows platform, including a Windows Server Core Installation. Remote Administration provides access to all SAM features.

To allow SAM to remotely administer your server, you need to add a Computer Management snapin to the computer Microsoft Management Console (MMC).

## 4.11 Using SAM

#### Starting SAM

There are various ways of starting SAM.

To manage a local computer:

• If the Solarflare notification area icon is installed, right-click the icon and select Manage network adapters on this computer.

OR

• Click Start > All Programs > Solarflare Network Adapters > Manage network adapters on this computer.

OR

• Click Start > Administrative Tools > Computer Management > System Tools >Network Adapters.

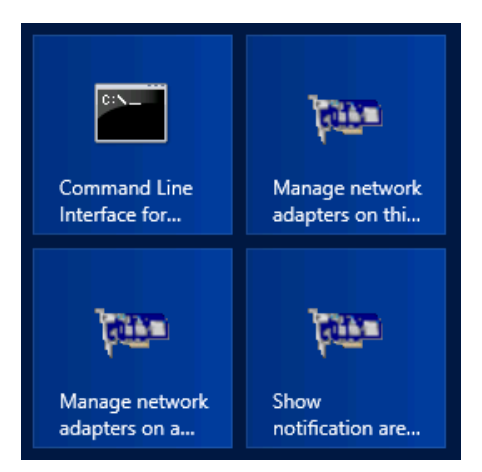

Figure 15: SAM Desktop Icons

**NOTE:** You may be asked for permission to continue by the User Account Control when starting SAM. You must run SAM as an administrator to make any changes.

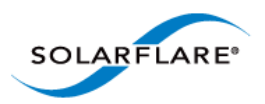

To manage a remote computer:

- Click Start > All Programs > Solarflare Network Adapters > Manage network adapters on a remote computer.
- If the Solarflare notification area icon is installed, you can right-click the icon and select Manage network adapters on a remote computer.

#### Viewing Adapter Details

SAM lists all available network adapters installed in the server, regardless of manufacturer or adapter type

| Solarflare                                                                                                    | Adapter M      | ana | ger [             | _ C      |    | X          |
|----------------------------------------------------------------------------------------------------|----------------|-----|-------------------|----------|----|------------|
| File Action View Help                                                                                                    |                |     |                   |          |    |            |
|                                                                                                    | Network Interf | Act | ions              |          |    |            |
| Solaritare SFN6322F SFP+ Precision Time      Solaritare SFN6322F SFP+ Precision Time      Solaritare SFN6322F SFP+ Precision Time | Ethernet 6     | Ne  | etwork Adapters   |          |    | ▲ <u>^</u> |
|                                                                                                    | Linemei        |     | Show graphs       |          |    | =          |
|                                                                                                    |                |     | Create a Team     |          |    |            |
|                                                                                                    |                | 2   | Add one or more \ | /LANs    |    |            |
| <                                                                                                    | >              | 4   | Configure Offload | tasks. E | th | $\sim$     |
|                                                                                                    |                |     |                   |          |    |            |

#### Figure 16: Solarflare Adapter Manager (SAM)

For each adapter, SAM provides the following details:

- Name and network interface
- IP address (IPv4 and IPv6, if available)
- MAC address
- Transmit load
- Receive load

For Solarflare adapters only, SAM also lists any teams or VLANs that have been configured, along with details that allow you to quickly check performance and status.

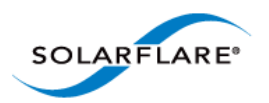

### **Viewing Performance Graphs**

To view Solarflare performance graphs, Right-click on an adapter and select **Show graphs** from the menu. By default, SAM shows the load, transmitted packets and received packets graphs only. To view other available graphs, Select **Graphs** from the right-click menu, or from the Actions Pane/ Action menu. For non-Solarflare adapters only the load graph is displayed.

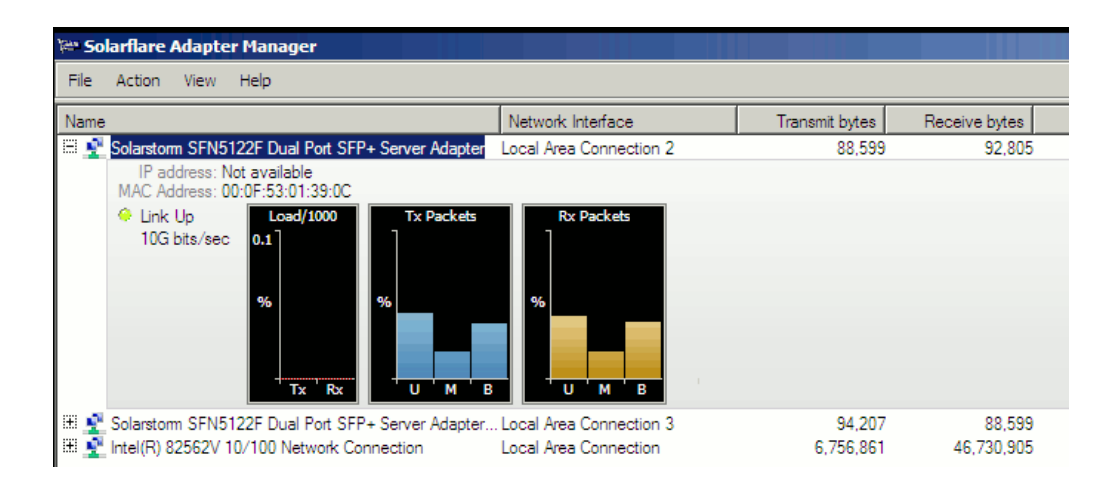

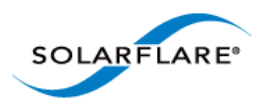

### **Configuring Options in SAM**

SAM allows you to change the units used to display data, enable separators when displaying large numbers and disable/enable warning messages.

#### To configure SAM options:

- 1 Start SAM.
- 2 From the Actions pane, click Options, or choose Action > Options.

| Configuration                                                                                                    |  |  |  |  |
|----------------------------------------------------------------------------------------------------|--|--|--|--|
| These configuration items are loaded each time you start Solarflare Adapter Manager.<br>Values Warnings                                                                                |  |  |  |  |
| <ul> <li>The display of numbers</li> <li>✓ Display values using SI units (K,M,G,T,P,E) - for example 2.3M</li> <li>✓ Use separators in large values - for example 2,341,768</li> </ul> |  |  |  |  |
| Load/bandwidth units <ul> <li>Bits per second</li> <li>Bytes per second</li> </ul>                                                                                                    |  |  |  |  |
| SOLARFLARE*                                                                                                    |  |  |  |  |

Figure 17: SAM - Actions > Options

- **3** In the Configuration window, select required options (seeTable 28).
- 4 Click **OK** to save your options or **Cancel** to retain the existing settings.

#### **Table 28: SAM Configuration Options**

| Tab    | Options                       | Description                                                                                                    |
|--------|-------------------------------|----------------------------------------------------------------------------------------------------|
| Values | Display values using SI units | Displays values using international<br>standard units (K, M, G, T, P, E), for<br>example 2.3M. Enabled by default.<br>This can be useful when dealing<br>with the large Tx/Rx numbers that<br>can accumulate with 10Gb<br>networking. |
|        |                               | Note: The Transmit and Receive bytes columns ignore this setting.                                                                                                    |

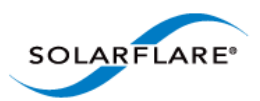

| Тар      | Options                                              | Description                                                                                                    |
|----------|------------------------------------------------------|----------------------------------------------------------------------------------------------------|
| Values   | Use separators in large values                       | Use separators with large numbers,<br>for example 2,341,768. Enabled by<br>default.                                                                                  |
| Values   | Load/bandwidth units                                 | Use bits per second (default<br>setting), or bytes per second when<br>displaying data transfer figures.                                                              |
| Warnings | Warnings displayed before a major action takes place | <ul> <li>Warnings for the following actions<br/>can be enabled or disabled in SAM:</li> <li>Deleting a VLAN or removing a<br/>network adapter from a team</li> </ul> |
|          |                                                      | <ul> <li>Deleting a team</li> </ul>                                                                                                    |

#### **Table 28: SAM Configuration Options**

### Working with Third-Party Adapters

Third-party adapters installed in the server are also listed in the SAM's Network Adapters list, along with the Solarflare adapters and any teams and VLANs which have been set up on the server.

SAM provides some options for working with third-party adapters. The available actions for third party adapters are shown in the **Action** pane.

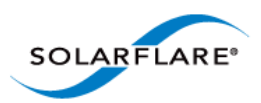

## 4.12 Using SAM to Configure Adapter Features

SAM allows you to configure the following features on Solarflare adapters:

- Accessing Adapter Feature Settings...Page 147
- Checksum Offload...Page 149
- RSS and Interrupts...Page 150
- Segmentation Offload...Page 153
- Ethernet Link Speed...Page 153
- Ethernet flow control...Page 153
- Ethernet Frame Length...Page 154
- Standby and Power Management...Page 155

**NOTE:** Changing the value of an Adapter feature can negatively impact the performance of the adapter. You are strongly advised to leave them at their default values.

**NOTE:** Before making any changes to your Solarflare adapter features, read the Performance Tuning on Windows section on page 236 first.

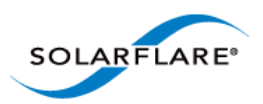

#### **Accessing Adapter Feature Settings**

Use **one** of the following methods to access the Adapter Features Dialog:

From SAM, right-click on an adapter and select **Configuration > Configure Offload tasks, Ethernet** and other features \_

| ).<br>P                                                                                                    | Solarflare Adapter Man                                                                                     | ager 📃 🗖 🗙                                      |
|----------------------------------------------------------------------------------------------------|----------------------------------------------------------------------------------------------------|-------------------------------------------------|
| File Action View Help                                                                                                    |                                                                                                    |                                                 |
| Name         Image: Solarflare SFN5322F SFP+ Precis         Image: Solarflare SFN5322F SFP+         Image: Solarflare SFN5122F SFP+         Image: Solarflare SFN5122F SFP+         Image: Solarflare SFN5122F SFP+         Image: Solarflare SFN5122F SFP+         Image: Solarflare SFN5122F SFP+         Image: Solarflare SFN5122F SFP+         Image: Solar Storm SFN5121T 10GE         Image: Solar Storm SFN5121T 10GE         Image: Solar Storm SFN5122F SFP+         Image: Solar Storm SFN5122F SFP+         Image: Solar Storm SFN5122F SFP+         Image: Solar Storm SFN5122F SFP+ | sion Time Synce<br>Graphs<br>Show graphs<br>Teaming<br>VLANs<br>Configuration                              | VLANs  VLANs  Configure Offload tasks, Ethernet |
| Solarstorm SFN5122F SFP+<br>Solarstorm SFN5122F SFP+<br>Solarstorm SFN5122F SFP+<br>Solarstorm BCM5709C NetX<br>C Ⅲ<br>C Ⅲ                                                                                                    | Statistics and State<br>Delete all Teams and VLANs<br>Refresh entire display<br>Manage firmware<br>Options | acs<br>s<br>cal only)<br>Ds                     |

From SAM, select an adapter and from the Action menu, select Configure Offload tasks, Ethernet and other features.\_

| 🛥 Solarflare Adapter Manager 🔄 🗖 🗙                                                                                                    |                                                                                                    |  |  |  |
|----------------------------------------------------------------------------------------------------|----------------------------------------------------------------------------------------------------|--|--|--|
| File Action View Help                                                                                                    |                                                                                                    |  |  |  |
| Name         Image: Solarflare SFN5322F SFP+ Precision Time Sync         Image: Solarflare SFN5322F SFP+ Precision Time Sync         Image: Solarflare SFN5122F SFP+ Server Adapter         Image: Solarflare SFN5122F SFP+ Server Adapter         Image: Solarstorm SFN5121T 10GBASE-T Server Adapter         Image: Solarstorm SFN5121T 10GBASE-T Server Adapter         Image: Solarstorm SFN5121T 10GBASE-T Server Adapter         Image: Solarstorm SFN5121T 10GBASE-T Server Adapter         Image: Solarstorm SFN5121T 10GBASE-T Server Adapter         Image: Solarstorm SFN5121T 10GBASE-T Server Adapter         Image: Solarstorm SFN5121T 10GBASE-T Server Adapter         Image: Solarstorm SFN5122F SFP+ Server Adapter         Image: Solarstorm SFN5122F SFP+ Server Adapter         Image: Solarstorm SFN5122F SFP+ Server Adapter         Image: Solarstorm SFN5122F SFP+ Server Adapter #2         Image: Solarstorm SFN5122F SFP+ Server Adapter #3         Image: Solarstorm SFN5122F SFP+ Server Adapter #4         Image: Solarstorm SFN5122F SFP+ Server Adapter #4 | Actions          Network Adapters <ul> <li>Show graphs</li> <li>Create a Team</li> <li>Add one or more VLANs</li> <li>Configure Offload tasks, Ethernet</li> <li>Configure Boot ROM</li> <li>Adapter diagnostics</li> <li>System report (local only)</li> </ul> |  |  |  |
| < III >                                                                                                    | · · · · · · · · · · · · · · · · · · ·                                                                                                    |  |  |  |

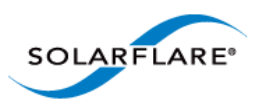

The Adapter Features dialog box will be displayed:

| Configure Solarflare SFN6122F SFP+ Server Adapter #3 (local)                                                   |                                                                                                    |  |  |  |
|----------------------------------------------------------------------------------------------------|----------------------------------------------------------------------------------------------------|--|--|--|
| Checksum Offload          IP checksum         TCP checksum         UDP checksum                                | RSS and Interrupts         RSS:       Numa Scaling Static         Base RSS processor:       0 + :         Max. RSS processor:       9 + :       63 + :                  |  |  |  |
| Segmentation Offload  Large Send Offload (LSO)  Large Receive Offload (LRO)                                    | Max. RSS processors: 16                                                                                                    |  |  |  |
| Ethernet<br>Link speed: Auto-negotiated<br>Flow control: Auto-negotiated<br>Frame length: 1518<br>VMQ<br>Mode: | Max. (microsecs): 60  NUMA node id: Standby and Power Management May bring the computer out of standby Put this adapter to sleep if the link is down Offload ARP and NS |  |  |  |
| SOLARFLARE*                                                                                                    | t Apply OK Cancel Help                                                                                                    |  |  |  |

Figure 18: Solarflare Adapter Manager Adapter Features\_

Click **Apply** or **OK** when changes to Adapter Features are modified.

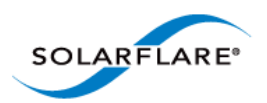

### **Checksum Offload**

Windows XP, Windows Server 2003, Windows 7, Windows 8, Windows Server 2008, Windows Server 2008 R2, Windows Server 2012.

Checksum offloading is supported on IP, TCP and UDP packets. Before transmitting a packet, a checksum is generated and appended to the packet. At the receiving end, the same checksum calculation is performed against the received packet. By offloading the checksum process to the network adapter, the load is decreased on the server CPU.

By default, Solarflare adapters are set up to offload both the calculation and verification of TCP, IP and UDP checksums. The following Checksum Offload options are supported:

| Check box<br>selected        | Transmit and Receive             | Transmit checksums are generated and received checksums are enabled. This is the default setting.                                                                                                    |
|------------------------------|----------------------------------|----------------------------------------------------------------------------------------------------|
| Check selected but selection | Transmit Only or Receive<br>Only | For either transmit or received checksum only.                                                                                                    |
| greyed out                   |                                  | <b>NOTE:</b> The Transmit or Receive Only states<br>can only be set from the Advanced tab of<br>the Driver Properties. See Configuring<br>Network Adapter Properties in Windows<br>on page 180 for more details. |
| Check box<br>cleared         | Disabled                         | Disabled. Data will be checksummed by the host processor for both transmitted and received data.                                                                                                    |

#### **Table 29: Checksum Offloads**

You can also configure Checksum offload settings from the network adapter properties. See Configuring Network Adapter Properties in Windows on page 180 for more details.

**NOTE:** Changing the checksum offload settings can impact the performance of the adapter. Solarflare recommend that these remain at the default values. Disabling checksum offload disables TCP segmentation offload.

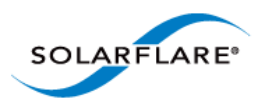

### **RSS and Interrupts**

Windows XP, Windows Server 2003, Windows 7, Windows 8, Windows Server 2008, Windows Server 2008 R2, Windows Server 2012.

Solarflare network adapters support RSS (Receive Side Scaling) and interrupt moderation. Both are enabled by default and can significantly improve the performance of the host CPU when handling large amounts of network data.

RSS attempts to dynamically distribute data processing across the available host CPUs in order to spread the workload. Interrupt moderation is a technique used to reduce the number of interrupts sent to the CPU. With interrupt moderation, the adapter will not generate interrupts closer together than the interrupt moderation interval. An initial packet will generate an interrupt immediately, but if subsequent packets arrive before the interrupt moderation interval, interrupts are delayed.

You can also configure RSS and interrupts settings from the network adapter properties. See Configuring Network Adapter Properties in Windows on page 180 for more details.

**NOTE:** Changing the RSS and Interrupt Moderation settings can impact the performance of the adapter. You are strongly advised to leave them at their default values.

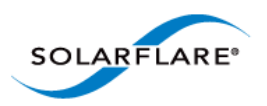

# RSS and Interrupts Options\_

| lable 30:                                                                                                  |                                                                                                    |  |  |  |
|----------------------------------------------------------------------------------------------------|----------------------------------------------------------------------------------------------------|--|--|--|
| Displayed (supported) options will differ between Windows OS versions and different<br>Solarflare drivers. |                                                                                                    |  |  |  |
| RSS                                                                                                    | Enabed   Disabled.                                                                                                    |  |  |  |
|                                                                                                    | See also RSS (Windows Server 2012).                                                                                                    |  |  |  |
| RSS Algortihm                                                                                              | The RSS algorithm determines how RSS queues and interrupts<br>are spread over the available processors. The Microsoft setting<br>uses the algorithm supported by the Windows version. The<br>Solarflare setting uses an optimized mode found to improve<br>performance and reduce CPU utilization over a range of traffic<br>patterns. The Solarflare setting is the default value. |  |  |  |
|                                                                                                    | Solarflare   Microsoft                                                                                                    |  |  |  |
| RSS queue count                                                                                            | Balanced means interrupts are balanced across all available CPU cores.                                                                                                    |  |  |  |
|                                                                                                    | Otherwise the user can direct RSS to create a specific number of receive queues (1-64). By default receive queue 1 will map to the first CPU, receive queue 2 will map to the second etc.                                                                                                    |  |  |  |
| Max. RSS processors                                                                                        | Set the number of processors to be used by RSS.                                                                                                    |  |  |  |
|                                                                                                    | If this is greater than or equal to the number of logical processors in the system then all processors are used.                                                                                                    |  |  |  |
| nterrupt moderation                                                                                        | Adaptive - adjusts the interrupt rates dynamically, depending on the traffic type and network usage.                                                                                                    |  |  |  |
|                                                                                                    | Disabled - interrupt moderation is disabled.                                                                                                    |  |  |  |
|                                                                                                    | Enabled - interrupt moderation is enabled.                                                                                                    |  |  |  |
| Maximum (microseconds)                                                                                     | This setting controls the value for the interrupt moderation<br>time. The default value is 60 microseconds and can be changed<br>for deployments requiring minimal latency.                                                                                                    |  |  |  |

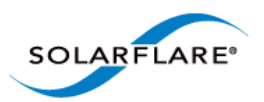

| RSS (Windows Server | Disabled - RSS is disabled. (Enabled by default).                                                                                                    |
|---------------------|----------------------------------------------------------------------------------------------------|
| 2012)               | Closest Processor - (default behaviour)                                                                                                    |
|                     | Closest Processor Static - Network traffic is distributed across available CPUs, but there is no dynamic load balancing.                                                                                                    |
|                     | NUMA Scaling - CPUs are assigned on a round-robin basis across every NUMA node.                                                                                                    |
|                     | NUMA Scaling Static - As for NUMA Scaling but without dynamic load balancing.                                                                                                    |
|                     | Conservative Scaling - RSS will use as few processors as possible<br>to sustain the current network load. This helps to reduce the<br>number of interrupts.                                                                                                    |
| Base RSS processor  | The base processor to be used by RSS. The value is specified as a group (range 0-15) and CPU number (range 0-63).                                                                                                    |
| Max. RSS processor  | The maximum processor available to RSS. The value is specified as a group (range 0-15) and CPU number (range 0-63).                                                                                                    |
| Max. RSS processors | The maximum number of processors to be used by RSS. The value is in the range 0-256.                                                                                                    |
| Max. RSS queues     | The maximum number of receive queues created per interface.<br>The value is in the range 0-64.                                                                                                    |
| NUMA node id        | The NUMA node id drop down list box is displayed on Windows<br>platforms that support NUMA architectures. This contains the<br>set of CPU cores used for RSS to the specified NUMA node.<br>Solarflare recommend you leave this at the default setting of<br><b>All.</b> The adapter will attempt to use only processors from the<br>specified NUMA node for RSS. If this is set to ALL or it is greater<br>than or equal to the number of NUMA nodes in the system, all<br>NUMA nodes are used. |

#### Table 30:

### **Further Reading**

For more information on Windows RSS profiles and options refer to http://msdn.microsoft.com/enus/library/windows/hardware/ff570864%28v=vs.85%29.aspx

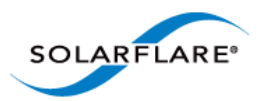

# 4.13 Segmentation Offload

Windows XP, Windows Server 2003, Windows 7, Windows 8, Windows Server 2008, Windows Server 2008 R2, Windows Server 2012.

Solarflare adapters offload the tasks of packet segmentation and reassembly to the adapter hardware, reducing the CPU processing burden and improving performance.

LRO is a Solarflare proprietary implementation of the Windows Receive Side Coalescing feature. When enabled the adapter will coalesce multiple received TCP packets on a TCP connection into a single call to the TCP/IP stack. This reduces CPU use and improves peak performance. However LRO can increase latency and should not be used if a host is forwarding received packets from one interface to another. LRO is disabled by default.

You can also configure LSO and LRO settings from the NDIS properties. See Configuring Network Adapter Properties in Windows on page 180 for more details.

#### **Ethernet Link Speed**

Generally, it is neither necessary or desirable to configure the link speed of the adapter. The adapter by default will negotiate the link speed dynamically, connecting at the maximum, supported speed. However, if the adapter is unable to connect to the link partner, you may wish to try setting a fixed link speed. For further information see 'Link Speed' in Table 41 on page 181

#### **Ethernet flow control**

Ethernet flow control allows two communicating devices to inform each other when they are being overloaded by received data. This prevents one device from overwhelming the other device with network packets. For instance, when a switch is unable to keep up with forwarding packets between ports. Solarflare adapters allow flow control settings to be auto-negotiated with the link partner.

You can also configure ethernet flow control from the network adapter properties. See Table 41 on page 181 for more details.

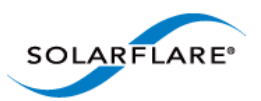

| Option               | Description                                                                                                    |
|----------------------|----------------------------------------------------------------------------------------------------|
| Auto-negotiate       | Flow control is auto-negotiated between the devices. This is the default setting.                                                     |
| Generate and respond | Adapter generates and responds to flow control messages.                                                                              |
| Respond only         | Adapter responds to flow control messages but is unable to generate messages if it becomes overwhelmed.                               |
| Generate only        | Adapter generates flow control messages but is unable to respond to incoming messages and will keep sending data to the link partner. |
| None                 | Ethernet flow control is disabled on the adapter. Data will continue to flow even if the adapter or link partner is overwhelmed.      |

#### **Table 31: Ethernet Flow Control Options**

#### **Ethernet Frame Length**

The maximum Ethernet frame length used by the adapter to transmit data is (or should be) closely related to the MTU (maximum transmission unit) of your network. The network MTU determines the maximum frame size that your network is able to transmit across all devices in the network.

**NOTE:** For optimum performance set the Ethernet frame length to your network MTU.

If the network uses Jumbo frames, SAM supports frames up to a maximum of 9216 bytes.

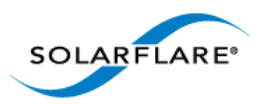

### Standby and Power Management

These settings are only available if the adapter has auxiliary power supplied by a separate cable. .

| May bring the computer out of standby            | Enables Wake on LAN capability for adapters supporting this feature.                                                                                                    |
|--------------------------------------------------|----------------------------------------------------------------------------------------------------|
| Put this adapter to sleep if the link is<br>down | This setting uses the <b>Device Sleep on</b><br><b>Disconnect</b> setting from the <b>Advanced</b> tab<br>of the adapter properties. <b>Device Sleep on</b><br><b>Disconnect</b> is the ability of the network<br>adapter to go to sleep when it is not in use.<br>When Windows detects that media has<br>been disconnected (for example, when a<br>cable is unplugged), Windows will put the<br>device into the low power state and disable<br>the LAN. The computer will automatically<br>detect when the cable is plugged in again<br>and return the network adapter to full<br>power. |
| Offload ARP and NS                               | Windows Server 2008 R2,Windows 7,<br>Windows Server 2012.                                                                                                    |

#### Table 32: Standby and Power Management

You can also configure standby power management from the network adapter properties. See Configuring Network Adapter Properties in Windows on page 180 for more details.

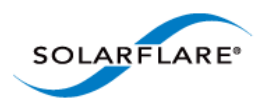

### **Virtual Machine Queue**

Windows XP, Windows Server 2003, Windows 7, Windows 8, Windows Server 2008, Windows Server 2008 R2, Windows Server 2012.

Solarflare adapters (not SFN4122F) support VMQ to offload the classification and delivery of network traffic destined for **Hyper-V** virtual machines to the network adapter thereby reducing the CPU load on Hyper-V hosts.

Windows Server 2008R2 allows the administrator user to statically configure the number of CPUs available to process interrupts for VMQ. Interrupts are spread across the specified cores, however the static configuration does not provide best performance when the network load varies over time.

Dynamic VMQ, supported in Windows Server 2012, will dynamically distribute received network traffic across available CPUs while adjusting for network load by, if necessary, bringing in more processors or releasing processors under light load conditions.

Support for static VMQ is removed from Windows Server 2012, but the Solarflare driver which uses NDIS 6.3 is automatically granted Dynamic VMQ capabilities.

VMQ supports the following features:

- Classification of received network traffic in hardware by using the destination MAC address (and optionally also the VLAN identifier) to route packets to different receive queues dedicated to each virtual machine.
- Can use the network adapter to directly transfer received network traffic to a virtual machine's shared memory avoiding a potential software-based copy from the Hyper-V host to the virtual machine.
- Scaling to multiple processors by processing network traffic destined for different virtual machines on different processors.\_

| Enabled                      | VMQ is enabled by default.                                                                                                    |
|------------------------------|----------------------------------------------------------------------------------------------------|
| Enabled (no lookahead split) | VMQ allows the network adapter to split<br>packets into header and payload portions<br>in hardware. The payload is delivered<br>directly into the address space of the<br>destination Hyper-V virtual machine by the<br>adapter hardware. This feature is enabled<br>by default. Disabling lookahead split will<br>impact performance as the payload is<br>delivered into the virtual machine using<br>software. |
|                              | Not supported on Windows Server 2012.                                                                                                    |

#### Table 33: VMQ Mode Options

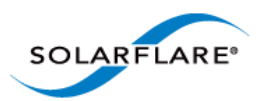

| Enabled (no VLAN filtering)     | VMQ uses the VLAN identifier from the<br>Ethernet MAC header for filtering traffic to<br>the intended Hyper-V virtual machine.<br>VMQ VLAN filtering is enabled by default.<br>When this option is disabled only the<br>destination MAC address is used for<br>filtering.<br>Not supported on Windows Server 2012. |
|---------------------------------|----------------------------------------------------------------------------------------------------|
| Enabled (MAC address filtering) | VMQ uses the Ethernet MAC header for<br>filtering traffic to the intended Hyper-V<br>virtual machine. VMQ VLAN filtering is<br>enabled by default.                                                                                                    |
| Disabled                        | VMQ is disabled.                                                                                                    |

### Table 33: VMQ Mode Options

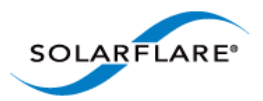

## 4.14 Using SAM to Configure Teams and VLANs

- About Teaming...Page 158
- Setting Up Teams...Page 159
- Reconfiguring a Team...Page 160
- Adding Adapters to a Team...Page 163
- Deleting Teams...Page 164
- Setting up Virtual LANs (VLANs)...Page 165
- Deleting VLANs...Page 166

#### About Teaming

**NOTE:** To set up teams and VLANS in Windows using the sfteam command line tool, see Sfteam: Adapter Teaming and VLAN Tool...Page 206

Solarflare adapters support the following teaming configurations:

- IEEE 802.3ad Dynamic link aggregation
- Static link aggregation
- Fault tolerant teams

Teaming allows the user to configure teams consisting of all Solarflare adapter ports on all installed Solarflare adapters or might consist of only selected adapter ports e.g. from a dual port Solarflare adapter, the first port could be a member of team A and the second port a member of team B or both ports members of the same team.

**NOTE:** Adapter teaming and VLANs are not supported in Windows for iSCSI remote boot enabled Solarflare adapters. To configure load balancing and failover support on iSCSI remote boot enabled adapters, use Microsoft MultiPath I/O (MPIO), which is supported on all Solarflare adapters.

This section is only relevant to teams of Solarflare adapters. Solarflare adapters can be used in multivendor teams when teamed using the other vendor's teaming driver.

**NOTE:** Windows Server 2012 has native support for Windows teaming. You should NOT mix native teaming and Solarflare teaming in the same server.

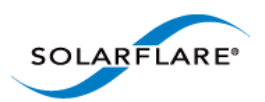

### **Setting Up Teams**

SAM's **Create a Team** setup wizard will guide you through setting up an adapter team, automatically assigning the active adapter, key adapter and standby adapter.

#### To create a team:

- **1** Before creating a team, Solarflare strongly recommend taking the server offline to avoid disrupting existing services as the team is being configured.
- 2 Start SAM and select a Solarflare adapter in the Network Adapter list.
- **3** From the **Action** menu, select **Create a Team**. The Solarflare Create a team Wizard starts.

| Create a team                                                                                                    |                                                                                                    |
|----------------------------------------------------------------------------------------------------|----------------------------------------------------------------------------------------------------|
| Create a t                                                                                                    | team                                                                                                    |
| Introduction<br>Team name<br>Select leam type<br>Select aggregation mode<br>Select network adapters<br>Define VLANs<br>Enter IP addresses<br>Create | Welcome to the Fault-tolerant Team creation wizard.<br>This wizard will guide you through the few steps necessary to completely<br>create a new team from the available and applicable network adapters in your<br>system.<br>You will need to know which network adapters you intend to use. The<br>adapters must share the same broadcast domain, in other words they must all<br>be accessible from all of the same remote computers. This does not mean that<br>they have to be accessed along the same paths in your network infrastructure<br>- for example you may wish to use more than one switch to introduce a degree<br>of fault tolerance into your LAN.<br>Please be aware that creating a team, while simple enough to achieve, will<br>affect how your computer's network adapters are displayed, as only one will be<br>active at a time. Therefore, for example, looking at Device Manager before<br>and after the team is created will show a quite different configuration as all of<br>the adapters you select for the team will have disappeared to be replaced by<br>the new teamed adapter.<br>If you would prefer not to proceed at this time, please press the "cancel"<br>button. |
| SOLARFLARE*                                                                                                    | < Previous Next > Create Cancel                                                                                                    |

#### Figure 19: Team Create Wizard

- 4 The wizard will guide you through the process of creating a team and optionally adding VLANs to your team (see Table 35 on page 166 for help when selecting VLAN options).
- **5** Bring the server back online.
- 6 After creating a team, you can use the **Configure this Team** option from the **Actions** pane to change team settings, such as the Ethernet frame length, key adapter assignment, and adapter priorities within the team.

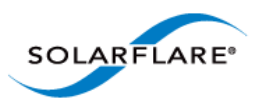

**CAUTION:** Before physically removing an adapter from a server, first check it is not the key adapter. You **must** reassign the key adapter if you want to remove it from the team to avoid duplicating the MAC address on your network. See Table 34 on page 161 for details on reassigning the key adapter.

### **Reconfiguring a Team**

When setting up teams, SAM assigns the key, active and standby adapters, and specifies the Ethernet frame length for the team. To change any of these settings, use the **Configure this Team** option, as described below.

#### To change team settings:

**NOTE:** Changing team settings can disrupt network traffic flow to and from services running on the server. Solarflare recommend only changing network settings when disruption to the services can be tolerated.

- 1 Start SAM and, from the Network Adapter list, select the team you want to reconfigure.
- 2 From the Action menu, select Configure this Team. The Configure a Team dialog box displays.

| onfigure a Team                                                                                                    |                             | <u> </u>   |
|----------------------------------------------------------------------------------------------------|-----------------------------|------------|
| Team being managed<br>Name: TeamA<br>Type: Fault-tolerant team<br>State: This team is fully oper<br>Manage Adapters                                                                                                    | rational and fault-tolerant |            |
| Manage Adapters         Status       MAC Address       Adapter Name         1       00:0F:53:01:3C:BD       Solarstorm SFN5122F SFP+ Server Adapter         00:0F:53:01:3C:BC       Solarstorm SFN5122F SFP+ Server Adapter #2 |                             |            |
| Team configuration<br>Frame length/MTU (bytes):                                                                                                    | 1476 Eink aggregation mode: |            |
| SOLARFLARE                                                                                                    | Apply                       | Close Help |

Figure 20: Configure aTeam

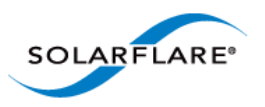

By default, all teamed adapters are given an equal priority (indicated by the grouped number 1). The current active adapter is indicated by the green active symbol. The key adapter is indicated with the key symbol. Adapters in standby are indicated by the yellow standby symbol. For link aggregated teams there may be more than one active adapter.

| onfigure a Team                                                                                                    |
|----------------------------------------------------------------------------------------------------|
| Team being managed<br>Name: TeamA<br>Type: Fault-tolerant team<br>State: This team is fully operational and fault-tolerant<br>Manage Adapters                                                                |
| Status MAC Address Adapter Name Configure                                                                                                    |
| 1       00:0F:53:01:3C:BC       Solarstorm       SFN5122F       SFP+       Server Adapter         2       11       2       00:0F:53:01:3C:BD       Solarstorm       SFN5122F       SFP+       Server Adapter |
| Team configuration         Frame length/MTU (bytes):         1518         Conversation distribution mode:                                                                                                    |
| SOLAR FLARE* Apply Close Help                                                                                                    |

Figure 21: Prioritized Adapters

Figure 21 shows the active adapter with the highest priority, with the second adapter being second priority. :

| To change the key adapter:  | Select the new key adapter, then click the <b>key</b> button.                                                                                                    |
|-----------------------------|----------------------------------------------------------------------------------------------------|
|                             | <b>Note</b> : Before physically removing an adapter from a server, first check it is not the key adapter. You <b>must</b> reassign the key adapter if you want to remove it from the team to avoid duplicating the MAC address on your network. |
| To change adapter priority: | By default, all adapters have equal priority. Select an adapter and use the up or down buttons to promote or demote the adapter priority as required.                                                                                           |
|                             | <b>Note</b> : For Fault-Tolerant Teams, the highest priority adapter in a team becomes the active adapter, passing all network traffic for the team.                                                                                            |

#### Table 34: Configure a Team Options

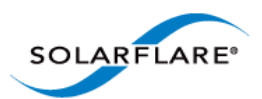

| To specify a new active adapter:          | For Fault -Tolerant Teams only. Set your preferred<br>active adapter to the highest prioritized adapter in the<br>team. The highest prioritized adapter becomes the<br>active adapter in the team after you apply your<br>changes.                                         |
|-------------------------------------------|----------------------------------------------------------------------------------------------------|
|                                           | To change adapter priority, use the up and down buttons.                                                                                                    |
| To specify the Ethernet frame length/MTU: | Specify a value between 1514 and 9216 bytes. Check your network supports the new frame length before setting the new value.                                                                                                    |
|                                           | <b>Note</b> : This setting affects all adapters in the team, and will override any individual adapter settings made from the <b>Configure Offload tasks, Ethernet and other features</b> window. See Using SAM to Configure Adapter Features on page 146 for more details. |

### Table 34: Configure a Team Options

**3** After making your changes, click **Set** and then click **Close**.

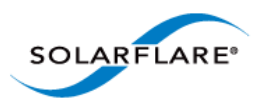

### Adding Adapters to a Team

If additional Solarflare adapters are installed in your server, you can add them to an existing team to increase the overall resilience or performance (aggregation) of the server connection.

#### To add adapters to a team:

**NOTE:** Changing team settings can disrupt current services running on the server. Solarflare recommend only changing network settings when disruption to the services can be tolerated.

- **1** Start SAM and select a Solarflare adapter team from the Network Adapter list.
- 2 From the Actions list, click Add one or more adapters, or choose Actions > Add one or more adapters. The Available Network Adapters dialog box is displayed:

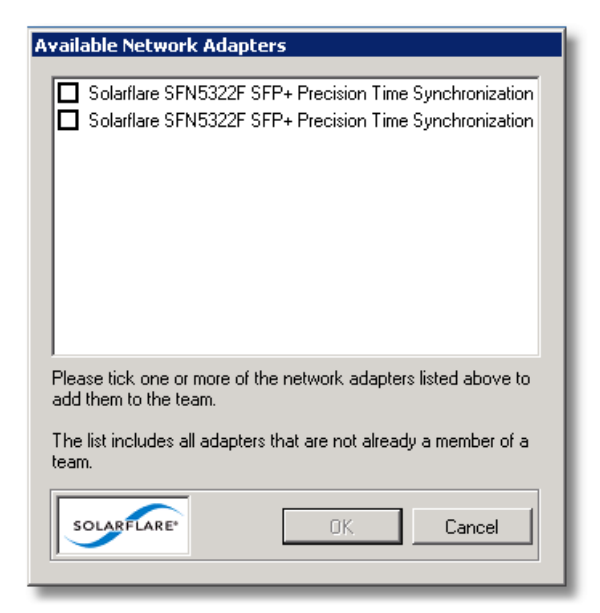

Figure 22: Available Adapters

**3** Select the adapter(s) to add to the team. Click **OK** to add the selected adapters and close the dialog box.

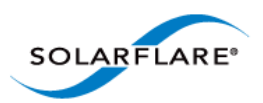

### **Deleting Teams**

You can delete a team by selecting **Delete this team** in SAM. Once a team has been deleted, all of its adapters are returned to their original configuration settings and become available on the server once again. Any VLANs set up for the team will be deleted when the team is deleted.

#### To delete a team:

**NOTE:** Changing team settings can disrupt current services running on the server. Solarflare recommend only changing network settings when disruption to network services can be tolerated.

- **1** Start SAM and select a Solarflare adapter team from the Network Adapter list.
- 2 From the Action menu, select Delete this team. Alternatively, to delete all teams and VLANs on the server, select Delete all teams and VLANs. The Confirm Action Dialog box is displayed.

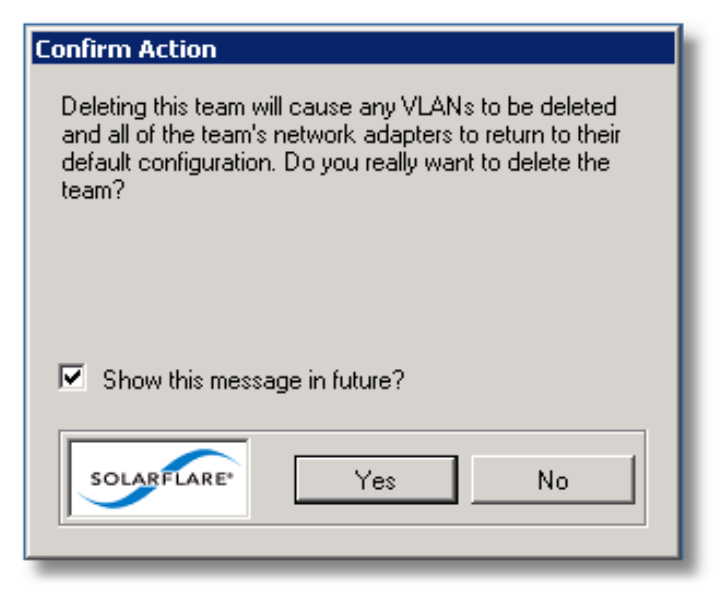

Figure 23: Confirm Action

**3** Confirm the deletion when prompted.

**NOTE: Delete all teams and VLANs** will cause a display refresh which may take some time to complete, depending on the number of teams and VLANs being deleted.

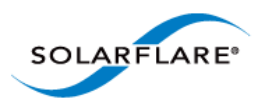

### Setting up Virtual LANs (VLANs)

SAM allows you to add up to 64 VLANs per team or adapter. Each VLAN is a virtual network adapter, visible in the Windows Device Manager, through which the operating system is able to receive data tagged with the correct VLAN ID (VID). You may assign one VLAN to accept VLAN 0 or untagged traffic, which allows the interface to communicate with devices that do not support VLAN tagging, or that are sending traffic on VLAN 0.

#### To create VLANs:

**NOTE:** Creating VLANs can disrupt current services running on the server. Solarflare recommend only changing network settings when disruption to network services can be tolerated.

- **1** Start SAM and select the adapter or adapter team from the Network Adapter list.
- 2 From the Actions list, click Add one or more VLANs, or choose Actions > Add one or more VLANs to display the VLAN Setup Wizard.

| Create one or more VLANs                                     |                                                                                                    |
|--------------------------------------------------------------|----------------------------------------------------------------------------------------------------|
| <sup>थ्</sup> <sub>ध्</sub> Create or                        | ne or more VLANs                                                                                                    |
| Introduction<br>Define VLANs<br>Enter IP addresses<br>Create | Welcome to the VLAN creation wizard.<br>The wizard will guide your through the process of creating one or more VLANs<br>for "Solarstorm SFN5122F SFP+ Server Adapter"<br>Please be aware that the new VLANs will affect how your computer's network<br>adapters are displayed, for example, looking at Device Manager before and<br>after the VLANs are created may show a guite different set of Network<br>Adapters.<br>If you would prefer not to proceed at this time, please press the "cancel"<br>button. |
|                                                              | When you are ready to proceed, press the "next" button                                                                                                    |
| SOLARFLARE                                                   | < Previous Next > Create Cancel                                                                                                    |

Figure 24: Create VLANs

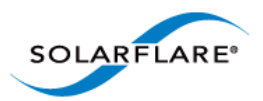

| Table 35: | VLAN | Options |
|-----------|------|---------|
|-----------|------|---------|

| Option                                    | Description                                                                                    |
|-------------------------------------------|------------------------------------------------------------------------------------------------|
| Name                                      | An optional name for the VLAN network adapter.                                                 |
|                                           | This option will not be available when remotely administering the server.                      |
| Supports the handling of priority traffic | Enables the handling of traffic that is tagged as priority.                                    |
| Supports untagged and VLAN 0 traffic      | Restricts the VLAN to handling packets that are untagged or with VID 0.                        |
|                                           | This option allows the interface to communicate with devices which don't support VLAN tagging. |
| Supports traffic solely on this VLAN      | Restricts the network interface to traffic that is tagged with the specified VLAN.             |

### **Deleting VLANs**

VLANs can be removed from a team or single adapter when no longer required.

#### To delete VLANs:

**NOTE:** Deleting VLANs can disrupt current processes and applications running on the server. Solarflare recommend only changing network settings when disruption to network services can be tolerated.

- 1 Start SAM.
- 2 In the Network adapter list, select the VLAN to delete. If necessary, expand the team if the VLAN is attached to a team then select the VLAN.
- **3** From the Actions list, click **Delete this VLAN**, or choose **Action > Delete this VLAN**.
- 4 Confirm the deletion in the Confirm Action Dialog box.

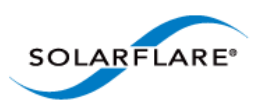

## 4.15 Using SAM to View Statistics and State Information

SAM's Network Adapter list provides an overview of the adapters installed in the host computer. For a more detailed view of the adapter device settings, data transfer statistics, and other features, you can use the adapter Statistics and State.

| Details from Solarstorm SFN5122F SFP+ | · Server Adapter (local)             |
|---------------------------------------|--------------------------------------|
| General Data Transfer Device MAC      | PHY Features                         |
| Bhusical Link                         |                                      |
|                                       |                                      |
| Link State:                           |                                      |
| Link Speed:                           | IU.UG bits/second                    |
| Time since last link transition:      | The link has not transitioned        |
| Link transitions:                     | 0                                    |
|                                       |                                      |
| Boot RUM                              |                                      |
| Boot Mode:                            | PXE                                  |
|                                       |                                      |
| Statistics                            |                                      |
| l ime since statistics last reset:    | The statistics have never been reset |
| I I I I I I I I I I I I I I I I I I I |                                      |
|                                       |                                      |
|                                       |                                      |
|                                       |                                      |
|                                       |                                      |
|                                       |                                      |
| SOLARFLARE*                           | Reset Close Help                     |
|                                       |                                      |
|                                       |                                      |

Figure 25: Solarflare Adapter Statistics and State

#### To view Solarflare statistics and state information:

- **1** Start SAM and select a Solarflare adapter from the Network Adapter list.
- 2 From the Actions list, click **Statistics and State**. The **Details from <adapter name>** dialog box is displayed.

**NOTE:** The tabs displayed will differ, dependent on whether an adapter, VLAN or Team is selected.

- **3** Click each tab to see the various adapter statistics and state information that is available for the adapter. Note that statistics are collated from the start of the current session. To reset the statistics, see Resetting Adapter Statistics on page 168.
- 4 When you have finished viewing statistics, click **Close**.

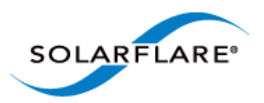

### **Resetting Adapter Statistics**

Statistics for data transfer and the MAC layer are reset, either following a system restart or installing of the adapter drivers. If necessary, you can reset the adapter statistics to restart the accumulated data values at any time.

- 1 Start SAM and select a Solarflare adapter from the Network Adapter list.
- 2 From the Actions list, click **Statistics and State**, or choose **Actions > Statistics and State**. The **Details from <a href="https://www.commonstate.com">Details from <a href="https://www.com">adapter name> dialog box is displayed.</a>**
- 3 In the **General** tab, click the **Reset** button to reset statistics.
- 4 Click Close.

## 4.16 Using SAM to Run Adapter and Cable Diagnostics

You can verify the Solarflare adapter, driver and cable by running SAM's built-in diagnostic tools (Solarflare 10GBASE-T adapter only).

The tools provide a simple way to verify that the adapter and driver are working correctly, and that the cable has the correct characteristics for high-speed data transfer.

The diagnostics tools also include an option to flash the LEDs (useful for identifying the adapter in a server room). Both options are available from **Actions > Adapter Diagnostics**.

**NOTE:** Running of these tests will cause traffic to be halted on the selected adapter, and all of its VLANs, unless part of a fault-tolerant team. Diagnostics tests are not available when the adapter is running in iSCSI boot mode.

**NOTE:** The full system report cannot be generated when remotely administering a server.

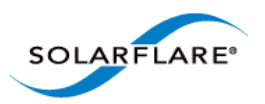

### **Running Driver and Adapter Diagnostics**

SAM's driver diagnostics enable you to test the adapter and driver are functioning correctly, returning a simple pass or fail for each test run.

| Diagnostics for Solarstorm SFN5122F SFP+ Server Adapter (local)                                                                                                    |                                                              |        |                  |                  |                |                      |         |   |
|----------------------------------------------------------------------------------------------------|--------------------------------------------------------------|--------|------------------|------------------|----------------|----------------------|---------|---|
| Diagnostic Test                                                                                                    | Status                                                       | Passed | Failed           | Complete         | Completion     | Message              |         |   |
| LED diagnostic     NVRAM diagnostic     Registers diagnostic     Interrupts diagnostic     Mac Loopback diagnostic     Phy Loopback diagnostic     Memory diagnostic     Memory diagnostic     Event diagnostic     Phy BIST diagnostic     Bootrom diagnostic | Idle<br>Idle<br>Idle<br>Idle<br>Idle<br>Idle<br>Idle<br>Idle |        |                  |                  |                |                      |         |   |
| SOLARFLARe*                                                                                                    |                                                              |        | Stop or<br>Start | n first test fai | ilure<br>Sbort | Test iterat<br>Close | ions: 1 | ÷ |

Figure 26: Adapter and Driver Diagnostics Window

- 1 Start SAM and select a Solarflare adapter from the Network Adapter list.
- 2 From the Action menu, select Adapter Diagnostics. The Diagnostics for <adapter name> window is displayed.
- **3** Select the test you want to run (no tests are selected by default). See Table 36 for a description of the tests that are available.
- 4 To stop as soon as a failure is detected, select **Stop on first test failure**.
- 5 To run all the tests more than once, change the value in the **Test iterations** box.
- 6 Click **Start** to begin testing. The results of each test will be displayed in the Diagnostics window, along with an entry in the Completion Message column describing the reason any particular test has failed.

**CAUTION:** The adapter will stop functioning while the tests are being run. Solarflare recommend only running diagnostics tests when disruption to network services can be tolerated.

**NOTE:** You can click **Abort** to abandon running tests at any time. This may take a while to complete, dependent on the test being run at the time.

The available tests depend on the installed adapter type.

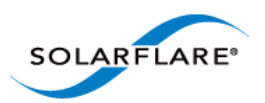

| Diagnostic Test | Purpose                                                                                                    |
|-----------------|----------------------------------------------------------------------------------------------------|
| LED             | Flashes the LEDs for 5 seconds.                                                                                                    |
| NVRAM           | Verifies the flash memory <b>board configuration</b> area by parsing and examining checksums.                                                                                                    |
| Registers       | Verifies the adapter registers by attempting to modify the writable bits in a selection of registers.                                                                                                    |
| Interrupts      | Examines the available hardware interrupts by requesting the controller to generate an interrupt and verifying that the interrupt has been processed by the network driver.                                                |
| MAC loopback    | Verifies that the network driver is able to pass packets to<br>and from the network adapter using the MAC loopback<br>layer.                                                                                               |
| PHY loopback    | Verifies that the network driver is able to pass packets to<br>and from the network adapter using the PHY loopback<br>layer.                                                                                               |
| Memory          | Verifies SRAM memory by writing various data patterns<br>(incrementing bytes, all bit on and off, alternating bits on<br>and off) to each memory location, reading back the data<br>and comparing it to the written value. |
| MDIO            | Verifies the MII registers by reading from PHY ID registers.                                                                                                    |
| Event           | Verifies the adapter's event handling capabilities by posting a software event on each event queue created by the driver and checking it is delivered correctly.                                                           |
|                 | The driver creates an event queue for each CPU.                                                                                                    |
| PHY BIST        | Examines the PHY by initializing it and starting any available built-in self tests to run.                                                                                                    |
| Bootrom         | Verifies the Boot ROM configuration and image checksum.<br>Will warn if no Boot ROM is present.                                                                                                    |

### Table 36: Adapter Diagnostic Tests

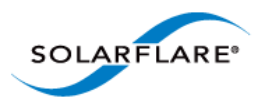

### **Running Cable Diagnostics**

With high-speed data networking, the suitability of the cable in achieving maximum transfer rates is especially important. SAM's cable diagnostic tool can be used to verify the attached cable, reporting its condition, measured length and electrical characteristics for each cable pairing.

**NOTE:** Cable diagnostics are only available on Solarflare 10GBASE-T Adapters. For these adapters, Solarflare recommend using good quality Category 6, 6a or 7 cable up to the maximum length as determined by the cable category.

| Cable Diagnostics | for Solarstorm SFN5161T 10GBASE-T Server Adapter (local)              |
|-------------------|-----------------------------------------------------------------------|
| Adapter details   |                                                                       |
| Name:             | Solarstorm SFN5161T 10GBASE-T Server Adapter                          |
| MAC Address:      | 00:0F:53:09:11:C4                                                     |
| Physical link     |                                                                       |
| Link state:       | •                                                                     |
| Link speed:       | 10.0G bits/second (maximum speed when the link is up)                 |
| Per-pair state —  |                                                                       |
| Pair              | Condition Description                                                 |
| ו 🛃 ו             |                                                                       |
| 2                 | To update these details please rup either the offline or online tests |
| 🛃 3               |                                                                       |
| 25 4              |                                                                       |
|                   |                                                                       |
|                   |                                                                       |
| SOLARFLARE*       | Bun offline test Bun online test Close Help                           |
|                   |                                                                       |

Figure 27: Cable Diagnostics Window

- **1** Start SAM and select a Solarflare adapter from the Network Adapter list.
- 2 From the Action menu, click **Diagnostics** then **Cable Diagnostics**. The **Cable Diagnostics for** <a href="https://www.click.com">adapter name</a> dialog box is displayed.
- 3 Click **Run offline test** or **Run online test**. Offline testing produce more detailed results, but at the expense of disrupting the connection while tests are running.

**CAUTION:** The offline tests will cause the network link to momentarily drop and disrupt data flow. Solarflare recommend only running diagnostics tests when disruption to your services can be tolerated.

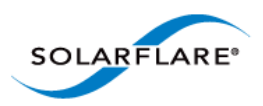

4 The results of the testing will be displayed in the diagnostics dialog box. For analysis of the cable pair results, see Table 37.

| Result                          | Meaning                                                         |
|---------------------------------|-----------------------------------------------------------------|
| ОК                              | Cable is operating correctly.                                   |
| Length measured =, SNR margin = | The range is ±13dB (approximately). The SNR should be positive. |
| Error<br>Pair short at          | A short circuit has been detected at the indicated length.      |
|                                 | The cable or the connector is faulty and must be replaced.      |
| Error                           | An open circuit has been detected.                              |
| Pair is open circuit            | The cable or the connector is faulty and must be replaced.      |

#### Table 37: Cable Pair Diagnostic Results

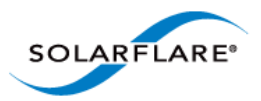

# 4.17 Using SAM for Boot ROM Configuration

For booting of diskless systems, Solarflare adapters support Preboot Execution Environment (PXE) and iSCSI booting.

When booting the server directly from an iSCSI target, you will first need to enable iSCSI booting and configure the iSCSI initiator, target and user authentication to match your network and target settings, or rely on DHCP to configure the settings dynamically when the adapter initializes (this is the default setting for all iSCSI options).

Using SAM, you can access the adapter Boot ROM to configure your firmware settings for adapter booting, as described below.

### Configuring the Boot ROM for PXE or iSCSI Booting

For more information on configuring the iSCSI target and DHCP settings from the Solarflare Boot Configuration Utility, and how to install an operating system that is enabled for remote iSCSI booting over a Solarflare adapter, See Solarflare Boot ROM Agent on page 360.

#### To configure PXE or iSCSI booting on the Solarflare Boot ROM:

1 Start SAM and select a Solarflare adapter from the Network Adapter list.

From the **Action** menu, select the **Configure Boot ROM** option. The **Configure Boot ROM** window displays with the **BIOS** tab selected.

| onfigure Boot ROM of Solarstorm SFN5122F SFP+ Server Adapter (local) |                                                                                                    |  |  |
|----------------------------------------------------------------------|----------------------------------------------------------------------------------------------------|--|--|
| BIOS Link SCSI Initiator SCSI Target SCSI Authentication SCSI MPID   |                                                                                                    |  |  |
| Boot Firmware<br>Option ROM & UEFI<br>Option ROM                     | ● SI-X Interrupts<br>● 32<br>● 1024                                                                                   |  |  |
| C UEFI<br>C No boot firmware                                         | This is the maximum that the adapter will<br>support. The final number will be<br>determined by the operating system. |  |  |
| Boot Type                                                            | Start-up                                                                                                    |  |  |
| • PXE                                                                | Boot skip delay (seconds): 5                                                                                          |  |  |
| O iSCSI                                                              | Banner delay (seconds): 2                                                                                             |  |  |
| C Disabled                                                           |                                                                                                    |  |  |
| SOLARFLARE                                                           | Default Apply OK Cancel Help                                                                                          |  |  |

Figure 28: BIOS tab with firmware selected

2 From the **Boot Type** panel, select either PXE or iSCSI booting as required. You can also configure the types of Boot Firmware, the maximum number of MSI-X Interrupts supported and start-up configuration used by the Boot ROM utility. For more details on these options see

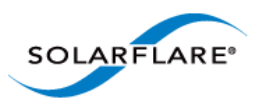

Sfboot: Boot ROM Configuration Tool on page 188.

**NOTE:** iSCSI booting will not be available if the adapter is a member of a team or has VLANs.

**NOTE:** Solarflare recommend not changing the MSI-X Interrupts setting.

3 If necessary, from the Link tab, change the Link Speed option depending on your link requirement. Note that Auto-negotiated is correct for most links and should not be changed unless advised. The Link Speed options will vary depending on the installed adapter

| Configure Boot ROM of Solarstorm S                                                                                                    | FN5122F SFP+ Server Adapter (local)  |  |  |  |
|----------------------------------------------------------------------------------------------------|--------------------------------------|--|--|--|
| BIOS Link iSCSI Initiator iSCSI                                                                                                    | Target SCSI Authentication SCSI MPID |  |  |  |
| Link Speed       Note: if the selected link speed is not available when the computer is booting, the boot firmware will select the closest available speed.         I G bits/sec       I G bits/sec         I 100M bits/sec       I 100M bits/sec |                                      |  |  |  |
| Link control<br>Link up delay (secs): 5                                                                                                    |                                      |  |  |  |
| SOLARFLARE* Default Apply OK Cancel Help                                                                                                    |                                      |  |  |  |

Figure 29: Link tab

- 4 The Link up delay specifies a wait time before the boot device will attempt to make a connection. This allows time for the network to start following power-up. The default setting is 5 seconds, but can be set from 0–255 seconds. This can be used to wait for spanning tree protocol on a connected switch to unblock the switch port after the physical network link is established.
- 5 If you selected **PXE** as the boot type, click **OK** to finish the setup procedure.

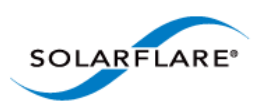

If you selected i**SCSI booting** as the boot type, click the **iSCSI Initiator** tab and continue with the following steps.

| onfigure Boot ROM of Solarstorm SFN5122F SFP + Server Adapter (local)  |  |  |
|------------------------------------------------------------------------|--|--|
| BIOS Link iSCSI Initiator iSCSI Target iSCSI Authentication iSCSI MPID |  |  |
| iSCSI Initiator Configuration                                          |  |  |
| ✓ Use DHCP to get iSCSI initiator settings                             |  |  |
| IPv4 address:                                                          |  |  |
| Subnet mask:                                                           |  |  |
| Default gateway:                                                       |  |  |
| Primary DNS:                                                           |  |  |
| ✓ Use DHCP to get the initiator name                                   |  |  |
| Initiator name:                                                        |  |  |
| DHCP vendor Id: SFCgPXE                                                |  |  |
|                                                                        |  |  |
| SOLARFLARE* Default Apply OK Cancel Help                               |  |  |

Figure 30: iSCSI Initiator tab

6 If using DHCP to configure the adapter's network settings at boot time, ensure **Use DHCP to** get iSCSI Initiator settings is selected. Otherwise, clear this option and enter network details for the adapter, as described in Table 38.

| Table | 38: | iSCSI | Initiator | Options |
|-------|-----|-------|-----------|---------|
|-------|-----|-------|-----------|---------|

| Option          | Description                                                              |
|-----------------|--------------------------------------------------------------------------|
| IPv4 Address    | An IPv4 address to assign to the adapter. Ensure this address is unique. |
| Subnet mask     | Subnet mask. For example 255.255.255.0                                   |
| Default Gateway | IPv4 address of your network router.                                     |
| Primary DNS     | IPv4 address of your Primary DNS server.                                 |

- 7 If you are not using DHCP to get the initiator name, clear **Use DHCP to get the initiator name** and enter a iSCSI Qualified Name (IQN) in the Initiator name field.
- 8 DHCP vendor Id specifies the device vendor ID to be advertised to the DHCP server. This setting is always enabled and not affected by any of the other DHCP options. See DHCP Server Setup on page 370 for more details on this and other DHCP options.
- 9 Click the **iSCSI Target** tab.
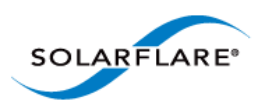

| Configure Boot ROM of Solarstorm SFN5122F SFP+ Server Adapter (local)  |
|------------------------------------------------------------------------|
| BIOS Link iSCSI Initiator iSCSI Target iSCSI Authentication iSCSI MPID |
| - iSCSI Target Configuration                                           |
| Use DHCP to get iSCSI target settings                                  |
| Target server name:                                                    |
| TCP port: 3260 -                                                       |
| Target device name:                                                    |
| Boot LUN:                                                              |
| LUN retry count: 2                                                     |
|                                                                        |
|                                                                        |
|                                                                        |
|                                                                        |
| SOLARFLARE* Default Apply OK Cancel Help                               |
|                                                                        |
| TCP port:       3260 +         Target device name:                     |

# Figure 31: iSCSI Target tab

**10** If using DHCP to discover the iSCSI target details, ensure **Use DHCP to get iSCSI target settings** is selected. Otherwise, clear the option and enter details for the iSCSI target, as described in Table 39.

| Table | 39: | iSCSI | Target | Options |
|-------|-----|-------|--------|---------|
|-------|-----|-------|--------|---------|

| Option             | Description                                                                                                    |
|--------------------|----------------------------------------------------------------------------------------------------|
| Target server name | Target server network address in the form of a dotted quad<br>(i.e. 10.1.2.3) IPv4 address or fully qualified domain name<br>(FQDN), such as<br>mytarget.myorg.mycompany.com                                                                          |
| TCP port           | ISCSI port number that has been configured on the target.<br>Default is 3260.                                                                                                    |
| Target device name | The iSCSI Qualified Name (IQN) of the target server, which will look something like: <b>iqn:2009-01.com.solarflare</b> .                                                                                                    |
| Boot LUN           | Logical unit number which has been set up on the server. The system will attempt to attach to this LUN on boot up and attempt to load the target operating system from it.                                                                            |
| LUN retry count    | Specifies the number of times the boot device will attempt to connect to the target LUN (logical unit number) before failing. The default setting is 2 retries, but can be set from 0–255. This setting is enabled, even if using DHCP is being used. |

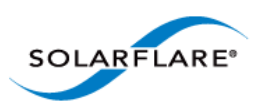

**11** Click the **iSCSI Authentication** tab.

| Configure Boot ROM of Solarstorm SFN5122F SFP+ Server Adapter (local)  |
|------------------------------------------------------------------------|
| BIOS Link iSCSI Initiator iSCSI Target iSCSI Authentication iSCSI MPID |
| CHAP Authentication                                                    |
| SOLARFLARE Default Apply OK Cancel Help                                |

#### Figure 32: iSCSI Authentication tab

- **12** By default Challenge Handshake Application Protocol (CHAP) authentication is disabled. You have the following options:
  - CHAP authentication this is target initiated or **one way** authentication
  - Mutual authentication both the target and the initiator will authenticate the connection.

If CHAP authentication is configured on the iSCSI target, enter the correct settings to allow access to the target.

|                     | ·                                                                                                    |
|---------------------|----------------------------------------------------------------------------------------------------|
| Option              | Description                                                                                                    |
| Target user name    | Name of the target server, as set on the iSCSI target CHAP settings.                                                |
| Target secret       | Target password.                                                                                                    |
| Initiator user name | Name of this initiator (as set on the target). A minimum of 9 characters. Used for Mutual authentication only       |
| Initiator secret    | Password of this initiator (as set on the target). A minimum of 12 characters. Used for Mutual authentication only. |

#### Table 40: CHAP Options

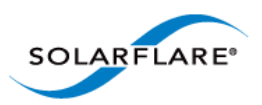

#### 13 Select the iSCSI MPIO tab

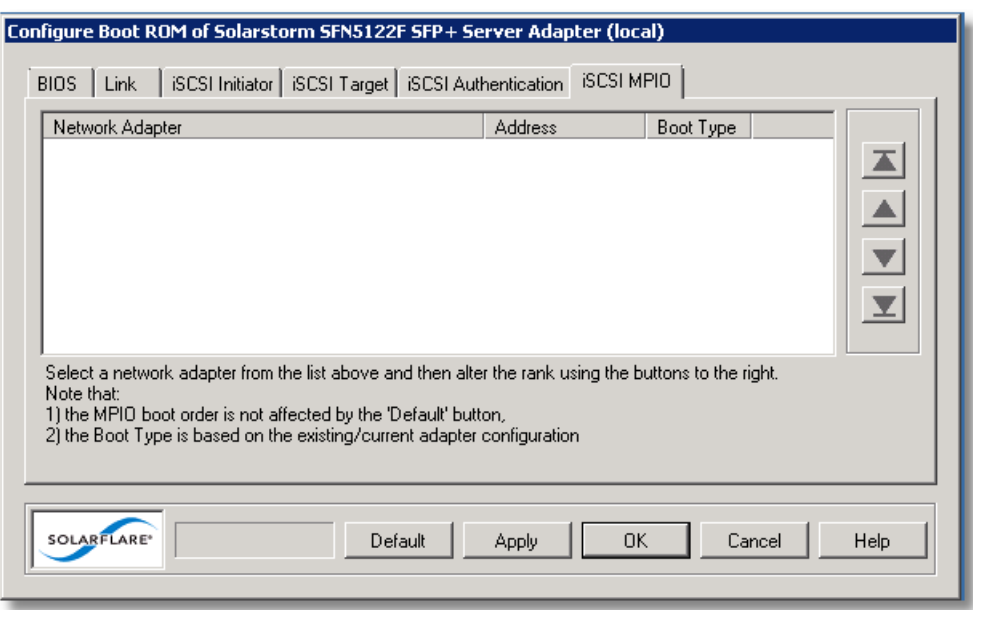

Figure 33: iSCSI MPIO tab

For iSCSI booting in multi-adapter environments, you can set the priority of each adapter. By default, all iSCSI enabled adapters are given an equal priority. The setting is used to determine how traffic is re-routed in case of one adapter entering a failed state.

**14** When you have finished configuring the iSCSI settings, click **OK** or **Apply** to save your settings to the Boot ROM.

## **Disabling Adapter Booting**

You can stop the adapter from attempting to initiate either a PXE or iSCSI boot after a restart.

- **1** Start SAM and select the Solarflare adapter from the Network Adapter list.
- 2 From the Action menu, click the **Configure Boot ROM** option. The Configure Boot ROM dialog box displays with the **BIOS** tab selected.
- **3** From the **Boot Type** panel, select **Disabled**.
- 4 Click **OK** or **Apply** to save your settings to the Boot ROM.

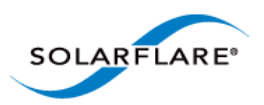

# 4.18 Managing Firmware with SAM

SAM allows you to monitor the firmware (PHY, Boot ROM and Adapter) for your Solarflare adapters. Either select **Manage firmware** from the **Actions** pane, or from the **Action** menu. The firmware update window is displayed:

| 🍽 Solarflare firm                                                                                   | ware update                                                                                                    |                                                                                         |          |
|----------------------------------------------------------------------------------------------------|----------------------------------------------------------------------------------------------------|-----------------------------------------------------------------------------------------|----------|
| Current firmware v                                                                                  | ersions                                                                                                    |                                                                                         |          |
| Current firmware<br>1: Solarstorm SFN<br>MAC address:<br>Firmware:<br>Phy:<br>Boot ROM:<br>Adapter: | versions<br>5161T 10GBASE-T Server Ar<br>00:0F:53:09:11:C4<br>v3.2.1<br>v1.4.13.0 (SFT9001B)<br>v3.2.0.6061<br>v3.2.0.6071 | dapter<br>- version is up to date<br>- version is up to date<br>- version is up to date | <u> </u> |
| 2: Solarstorm SFN<br>MAC address:<br>Firmware:<br>Phy:                                              | 5161T 10GBASE-T Server A<br>00:0F:53:09:11:C5<br>v3.2.1<br>v1.4.13.0 (SFT9001B)                                            | dapter #2<br>- version is up to date                                                    |          |
| SOLARFLARE*                                                                                         |                                                                                                    |                                                                                         | ОК       |

Figure 34: Solarflare firmware update window

If the firmware is up to date, the window will contain the **OK** button. If the firmware is out of date, the OK button is replaced with an **Update** and **Cancel** button. To update the firmware, click **Update**.

You can also use the sfupdate command line tool to manage the firmware on your Solarflare adapters. See Sfupdate: Firmware Update Tool on page 202 for more details.

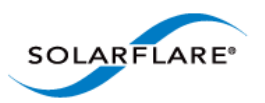

# **4.19 Configuring Network Adapter Properties in Windows**

Network adapter properties for the Solarflare adapter are available through the Windows Device Manager entry for the relevant network adapter. You can also access the adapter properties using SAM.

**NOTE:** If SAM is open, any changes made in the adapter properties will not be reflected in SAM until you close the Advanced Properties page.

#### To configure network adapter properties:

- 1 From the **Control Panel**, select **System**.
- 2 In Windows Server 2003, Windows XP, select System Properties > Hardware tab > Device Manager button. I
- 3 In Windows Server 2008, 2008 R2, Windows 7 and Windows Server 2012, select **Device** Manager from the left hand menu.
- 4 Expand the Network adapters.
- **5** Right-click the on the Solarflare adapter, and then click **Properties** to display the properties dialog box.

| Solarflare SFN5322F SFP+ Precision 1                                                                                                    | Fime Synchronization Server 🗙                                       |
|----------------------------------------------------------------------------------------------------|---------------------------------------------------------------------|
| General Advanced Driver Details                                                                                                    | Power Management                                                    |
| The following properties are available fo<br>the property you want to change on the<br>on the right.                                                                                                    | or this network adapter. Click<br>a left, and then select its value |
| Property:                                                                                                    | Value:                                                              |
| Adaptive Interrupt Moderation<br>Flow Control<br>Flow Control Autonegotiation<br>Interrupt Moderation Time<br>Large Receive Offload (IPv4)<br>Large Send Offload Version 2 (IPv4)<br>Large Send Offload Version 2 (IPv4)<br>Large Send Offload Version 2 (IPv4)<br>Link Speed and Duplex<br>Locally Administered Address<br>Max Frame Size<br>Maximum number of RSS Processo<br>Number of RSS Queues | Enabled                                                             |
|                                                                                                    | OK Cancel                                                           |

Figure 35: Adapter Properties Dialog

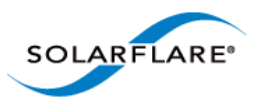

6 Click the **Advanced** tab to view and edit the NDIS properties. See Table 41 for a list of the available properties.

**NOTE:** Changing these properties may impact the performance of your Solarflare adapter. You are strongly advised to leave them at their default values.

**NOTE:** Before making any changes to your Solarflare adapter features, read the Performance Tuning on Windows section on 236 first.

| Property Name                    | Values                                                | Description                                                                                                    |
|----------------------------------|-------------------------------------------------------|----------------------------------------------------------------------------------------------------|
| Adaptive Interrupt<br>Moderation | Enabled<br>Disabled                                   | This setting is dependent on the Interrupt<br>Moderation setting. If Interrupt Moderation is<br>enabled, Adaptive Interrupt Moderation allows the<br>adapter to vary it's interrupt moderation<br>automatically, according to network traffic<br>demands.<br>If Adaptive Interrupt Moderation is disabled,<br>interrupt moderation interval is fixed at the setting<br>specified in Interrupt Moderation Time.                                                                                |
|                                  |                                                       | Default setting: Enabled                                                                                                    |
| Flow Control                     | Generate<br>Generate and<br>Respond<br>Respond<br>Off | Ethernet flow control (802.3x) is a way for a network<br>device to signal to a sending device that it is<br>overloaded, such as when a device is receiving data<br>faster than it can process it.<br>The adapter does this by generating a 'pause frame'<br>to request the sending device to temporarily stop<br>transmitting data. Conversely, the adapter can<br>respond to pause frames by suspending data<br>transmission, allowing time for the receiving device<br>to process its data. |
|                                  |                                                       | Default setting: Generate and Respond                                                                                                    |
| Flow Control<br>Autonegotiation  | Enabled<br>Disabled                                   | Flow control settings are auto-negotiated with the link partner if possible.                                                                                                    |
|                                  |                                                       | Default setting: Enabled                                                                                                    |

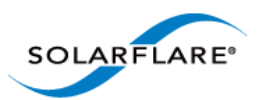

| Property Name                                      | Values              | Description                                                                                                    |
|----------------------------------------------------|---------------------|----------------------------------------------------------------------------------------------------|
| Interrupt<br>Moderation                            | Enabled<br>Disabled | Interrupt moderation is a technique used to reduce<br>the number of interrupts sent to the CPU. With<br>interrupt moderation, the adapter will not generate<br>interrupts closer together than the interrupt<br>moderation time. An initial packet will generate an<br>interrupt immediately, but if subsequent packets<br>arrive before the interrupt moderation time period,<br>interrupts are delayed.<br>Default setting: <b>Enabled</b> |
| Interrupt<br>Moderation Time                       | 1–1000 us           | Specifies the interrupt moderation period when Interrupt Moderation is enabled.                                                                                                    |
|                                                    |                     | The default setting (60µs) has been arrived at by<br>lengthy and detailed system analysis, balancing the<br>needs of the operating system against the<br>performance of the network adapter.                                                                                                    |
|                                                    |                     | Default setting: 60µs                                                                                                    |
| Large Receive<br>Offload (IPv4 and<br>IPv6)        | Enabled<br>Disabled | Large Receive Offload (LRO) is an offload technology<br>for reducing the load on a CPU by processing TCP<br>segmentation for received packets in the adapter.                                                                                                    |
|                                                    |                     | Default setting: Disabled                                                                                                    |
| Large Send Offload<br>Version 2 (IPv4 and<br>IPv6) | Enabled<br>Disabled | Large Send Offload (LSO) is an offload technology<br>for reducing the load on a CPU by processing TCP<br>segmentation for transmitted packets in the<br>adapter.                                                                                                    |
|                                                    |                     | <b>Caution</b> : Disabling LSO may reduce the performance of the Solarflare adapter.                                                                                                    |
|                                                    |                     | Default setting: Enabled                                                                                                    |

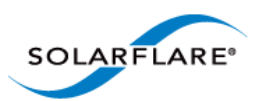

| Property Name                      | Values                                                               | Description                                                                                                    |
|------------------------------------|----------------------------------------------------------------------|----------------------------------------------------------------------------------------------------|
| Link Speed                         | 100 Mbps Full<br>duplex                                              | Specifies the network link speed of the adapter - the default is auto.                                                                                                    |
|                                    | 1000 Mbps Full<br>Duplex<br>10000 Mbps Full<br>Duplex<br>Auto Detect | On the 10GBASE-T adapters "auto" instructs the adapter to negotiate the highest speed supported in common with the link partner.                                                                                |
|                                    |                                                                      | On SFP+ adapters "auto" instructs the adapter to<br>use the highest link speed supported by the inserted<br>SFP+ module.                                                                                        |
|                                    |                                                                      | On 10GBASE-T and SFP+ adapters, any other value<br>specified will fix the link at that speed, regardless of<br>the capabilities of the link partner, which may result<br>in an inability to establish the link. |
|                                    |                                                                      | Default setting: Auto Detect                                                                                                    |
| Locally<br>Administered<br>Address | Value: (MAC<br>address)<br>Not Present                               | Assigns the specified MAC address to the adapter, overriding the permanent MAC address assigned by the adapter's manufacturer.                                                                                  |
|                                    | Not resent                                                           | Addresses are entered as a block of six groups of two hexadecimal digits separated by hyphens (-), for example: <b>12-34-56-78-9A-BC</b>                                                                        |
|                                    |                                                                      | <b>Note</b> : To be a valid address, the second most significant digit must be a 2, 6, A or E, as in the above example.                                                                                         |
|                                    |                                                                      | Check the System Event Log for any configuration issues after setting this value.                                                                                                    |
|                                    |                                                                      | Default setting: Not Present.                                                                                                    |
| Max Frame Size                     | 1514–9216                                                            | Specifies the maximum Ethernet frame size supported by the adapter.                                                                                                    |
|                                    |                                                                      | <b>Note</b> : Devices will drop frames if they are unable to support the specified frame size, so ensure the value you set here is supported by other devices on the network.                                   |
|                                    |                                                                      | Default settings:                                                                                                    |
|                                    |                                                                      | Solarflare adapter: 1514 bytes                                                                                                    |
|                                    |                                                                      | Teamed adapter: <b>1518</b> bytes                                                                                                    |
|                                    |                                                                      | <b>Note</b> : The setting must be a multiple of 2.                                                                                                    |

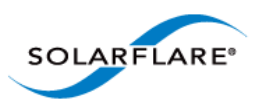

| Property Name               | Values                               | Description                                                                                                    |
|-----------------------------|--------------------------------------|----------------------------------------------------------------------------------------------------|
| Offload IPv4                | Disabled                             | IP checksum offload is a hardware offload                                                                                                    |
| Спескзит                    | Enabled<br>(Receive Only)            | technology for reducing the load on a CPU by processing IP checksums in the adapter hardware.                                                                            |
|                             | Enabled<br>(Transmit and             | Offload IP Checksum is enabled by default for transmitted and received data.                                                                                             |
|                             | Receive)                             | Default setting: Enabled (Transmit and Receive)                                                                                                    |
|                             | Enabled<br>(Transmit Only)           |                                                                                                    |
| Offload TCP                 | Disabled                             | TCP checksum offload is a hardware offload                                                                                                    |
| Checksum (IPv4 and IPv6)    | Enabled<br>(Receive Only)            | processing TCP checksums in the adapter hardware.                                                                                                    |
|                             | Enabled                              | Default setting: Enabled (Transmit and Receive)                                                                                                    |
|                             | (Transmit and<br>Receive)            |                                                                                                    |
|                             | Enabled<br>(Transmit Only)           |                                                                                                    |
| Offload UDP                 | Disabled                             | UDP checksum offload is a hardware offload                                                                                                    |
| Checksum (IPv4 and<br>IPv6) | Enabled<br>(Receive Only)            | technology for reducing the load on a CPU by processing UDP checksums in the adapter hardware.                                                                           |
|                             | Enabled<br>(Transmit and<br>Receive) | Default setting: Enabled (Transmit and Receive)                                                                                                    |
|                             | Enabled<br>(Transmit Only)           |                                                                                                    |
| Number of RSS<br>Queues     | Balanced                             | Specify the number of RSS receive queues are created by the adapter driver.                                                                                              |
|                             |                                      | Range is 1-64 - default is Balanced - equal number created for each CPU core.                                                                                            |
| Receive Side Scaling        | Enabled                              | Receive Side Scaling (RSS) is a technology that                                                                                                    |
| (RSS)                       | Disabled                             | enables packet receive processing to scale with the<br>number of available processors (CPUs), distributing<br>the processing workload across the available<br>resources. |
|                             |                                      | Default setting: Enabled                                                                                                    |

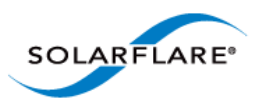

| Property Name                   | Values                 | Description                                                                                                    |
|---------------------------------|------------------------|----------------------------------------------------------------------------------------------------|
| RSS Algorithm                   | Microsoft<br>Optimized | Specifies how the interrupts are spread over the<br>available CPU cores. The <b>Microsoft</b> setting uses the<br>algorithm supported by the Windows version.<br><b>Optimized</b> uses an algorithm found to improve<br>performance and reduce CPU utilization over a<br>range of traffic patterns.<br>Default setting: <b>Optimized</b>                                                                                                    |
| RSS NUMA Node id                | All<br>1 to 9          | The adapter attempts to use only the CPUs from the specified NUMA node for RSS. If this is set to <b>All</b> or is greater than or equal to the number of NUMA nodes in the system all NUMA nodes are used.<br>Default setting: <b>All</b>                                                                                                    |
| Virtual Machine<br>Queues (VMQ) | Enabled<br>Disabled    | VMQ is a Windows Server 2008 R2_and Windows<br>Server 2012 specific feature. This offloads<br>classification and delivery of network traffic<br>destined for Hyper-V virtual machines to the<br>network adapter, reducing CPU utilization on Hyper-<br>V hosts.<br>Default setting: <b>Enabled.</b>                                                                                                    |
| VMQ Lookahead<br>Split          | Enabled<br>Disabled    | Allows the adapter to split network packets into<br>header and payload portions in hardware. They<br>payload is delivered directly into the address space<br>of the destination Hyper-V virtual machine by the<br>adapter hardware. Performance can be affected<br>when this option is disabled as the payload is<br>delivered to the virtual machine address space by<br>software.<br>Default setting: <b>Enabled.</b><br>Not available on Windows Server 2012. |
| VMQ VLAN Filtering              | Enabled<br>Disabled    | VLAN filtering allows the adapter to use the VLAN<br>identifier for filtering traffic intended for Hyper-V<br>virtual machines. When disabled only the<br>destination MAC address is used for filtering.<br>Default setting: <b>Enabled.</b>                                                                                                    |

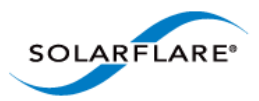

# 4.20 Windows Command Line Tools

The command line tools (see Table 42) provide an alternative method of managing Solarflare network adapters to SAM. They are especially useful on a Windows Server Core installation, where SAM cannot be run locally. As with SAM, you can run the command line tools remotely. The tools can also be scripted.

The command line tools are installed as part of the drivers installation on Windows. See Installing the Solarflare Driver Package on Windows on page 110.

| Utility      | Description                                                                                                    |
|--------------|----------------------------------------------------------------------------------------------------|
| sfboot.exe   | A tool for configuring adapter Boot ROM options for PXE and iSCSI booting. See Sfboot: Boot ROM Configuration Tool on page 188.                             |
| sfupdate.exe | A tool for updating adapter Boot ROM and PHY firmware. See Sfupdate:<br>Firmware Update Tool on page 202.                                                   |
| sfteam.exe   | A tool for managing fault-tolerant adapter teams and VLANs. See Sfteam:<br>Adapter Teaming and VLAN Tool on page 206.                                       |
| sfcable.exe  | A tool for that runs cable diagnostics for Solarflare 10GBASE-T server adapters. See Sfcable: Cable Diagnostics Tool on page 213.                           |
| sfnet.exe    | Allows you to display and/or set the offload, Ethernet, RSS, interrupt moderation and VMQ features of any one adapter, VLAN or Team. See Sfnet on page 216. |

#### Table 42: List Available Command Line Utilities

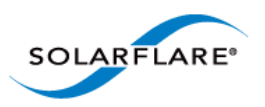

To start a command line tool, open a Command Line Interface windows and enter the command tool.exe:

| Administrator: Command Li                                                                                                    | ne Interface for network adapter management                                                | x      |
|----------------------------------------------------------------------------------------------------|--------------------------------------------------------------------------------------------|--------|
| Setting environment for using                                                                                                    | Solarflare Command Line Management tools.                                                  | ^      |
| C:\Users\Administrator>sfteam.exe<br>Solarflare teaming configuration utility [v3.2.10]<br>Copyright Solarflare Communications 2006-2013, Level 5 Networks 2002-2005 |                                                                                            |        |
| Adapters in this computer<br>Adapter                                                                                                    |                                                                                            |        |
| Id<br>Device name<br>PCI<br>Link state                                                                                                    | 1<br>Solarstorm SFN5121T 10GBASE-T Server Adapter<br>Bus 15, Device 0, Function 0<br>Up    |        |
| Id<br>Device name<br>PCI<br>Link state                                                                                                    | 2<br>Solarstorm SFN5121T 10GBASE-T Server Adapter #4<br>Bus 15, Device 0, Function 1<br>Up |        |
| Adapter<br>Id<br>Device name<br>PCI<br>Link state                                                                                                    | 3<br>Solarstorm SFN5121T 10GBASE-T Server Adapter #3<br>Bus 13, Device 0, Function 0<br>Up |        |
| Hdapter<br>Id<br>Device name<br>PCI<br>Link state                                                                                                    | 4<br>Solarstorm SFN5121T 10GBASE-T Server Adapter #2<br>Bus 13, Device 0, Function 1<br>Up |        |
| Id                                                                                                    | 5                                                                                          | $\sim$ |

Figure 36: Windows console to run Solarflare command line tools.

**NOTE:** For all the utilities, the options are documented with the forward slash (/) prefix. You can also use a single dash (--) or a double dash (--) as a prefix.

**NOTE:** In Windows Server 2003 onwards, you must run the utilities as an administrator to make any changes. If you try to run the tools as a non administrator, an error message will be displayed.

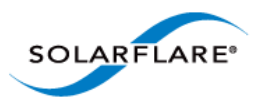

# 4.21 Sfboot: Boot ROM Configuration Tool

- Sfboot: Command Usage...Page 188
- Sfboot: Command Line Options...Page 189
- Sfboot: Examples...Page 198

Sfboot is a Windows command line utility for configuring the Solarflare adapter Boot ROM for PXE and iSCSI booting. Using sfboot is an alternative to using **Ctrl+B** to access the Boot Rom agent during server startup.

See Configuring the Solarflare Boot ROM Agent on page 360 for more information on the Boot Rom agent.

## Sfboot: Command Usage

- **1** Login with an administrator account.
- 2 Click Start > All Programs > Solarflare Network Adapters > Command Line Interface for Network Adapters.
- **3** From the Command Prompt, enter the command using the following syntax:

```
sfboot [/Adapter <Identifier>] [options] [parameters]
where:
```

Identifier is the name or ID of the adapter that you want to manage. Specifying the adapter is optional - if it is not included the command is applied to all Solarflare adapters in the machine.

option is the option you want to apply. See Sfboot: Command Line Options for a list of available options.

If using sfboot in a configuration script, you can include the environment variable %SFTOOLS% to set the path to the Solarflare tools. For example:

SET PATH=%PATH%;%SFTOOLS%

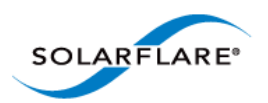

# Sfboot: Command Line Options

Table 43 lists the options for sfboot.exe and Table 44 lists the available parameters. Note that command line options are case insensitive and may be abbreviated.

**NOTE:** Abbreviations in scripts should be avoided, since future updates to the application may render abbreviated scripts invalid.

| Option                                  | Description                                                                                                    |
|-----------------------------------------|----------------------------------------------------------------------------------------------------|
| /Help                                   | Displays command line syntax and provides a description of each sfboot option.                                                                                                    |
| /Version                                | Shows detailed version information and exits.                                                                                                    |
| /Nologo                                 | Hide the version and copyright message at startup.                                                                                                    |
| /Verbose                                | Shows extended output information for the command entered.                                                                                                    |
| /Quiet<br>Aliases: /Silent              | Suppresses all output, including warnings and errors;<br>no user interaction. You should query the completion<br>code to determine the outcome of commands when<br>operating silently.                                                                                               |
| /Log <filename></filename>              | Logs output to the specified file in the current folder<br>or an existing folder. Specify /Silent to suppress<br>simultaneous output to screen, if required.                                                                                                    |
| /Computer <computername></computername> | Performs the operation on a specified remote computer. Administrator rights on the remote computer is required.                                                                                                    |
| /List                                   | Lists all available Solarflare adapters. This option shows the adapter's ID number, ifname and MAC address.                                                                                                    |
|                                         | Note: this option may not be used in conjunction<br>with the any other option. If this option is used with<br>configuration parameters, those parameters will be<br>silently ignored.                                                                                                |
| /Adapter = <identifier></identifier>    | Performs the action on the identified Solarflare<br>network adapter. The adapter identifier can be the<br>adapter ID number, ifname or MAC address, as<br>output by the /List option. If /Adapter is not<br>included, the action will apply to all installed<br>Solarflare adapters. |

#### **Table 43: Sfboot Options**

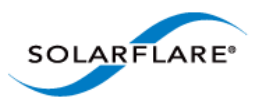

#### Table 43: Sfboot Options

| Option         | Description                                                                                                    |
|----------------|----------------------------------------------------------------------------------------------------|
| /Clear         | Resets all adapter options except boot-image to their default values. Note that /Clear can also be used with parameters, allowing you to reset to default values, and then apply the parameters specified. |
| /DbgFill       | Fill the config with PAD before validation (debug-<br>only).                                                                                                    |
| /DbgTrash      | Trash the checksum just before writing to the flash (debug-only).                                                                                                    |
| /DbgTerminator | Replace the DHCP_END with DHCP_PAD and fixup the checksum (done before DbgTrash - debug-only).                                                                                                    |
| /DbgReportOnly | Only run debug tasks before sfgpxe_report() (debug-<br>only).                                                                                                    |

The following parameters in Table 44 are used to control the options for the Boot ROM driver when running prior to the operating system booting.

| Parameter                                                                       | Description                                                                                                    |
|---------------------------------------------------------------------------------|----------------------------------------------------------------------------------------------------|
| boot-<br>image= <all optionrom uefi di<br>sabled&gt;</all optionrom uefi di<br> | Specifies which boot firmware images are served-up<br>to the BIOS during start-up. This parameter can not<br>be used if the /Adapter option has been specified.<br>This option is not reset if /Clear is used.                                                                                                    |
| link-<br>speed= <auto 10g 1g 100m></auto 10g 1g 100m>                           | Specifies the network link speed of the adapter used<br>by the Boot ROM the default is auto. On the<br>10GBASE-T adapters "auto" instructs the adapter to<br>negotiate the highest speed supported in common<br>with it's link partner . On SFP+ adapters, "auto"<br>instructs the adapter to use the highest link speed<br>supported by the inserted SFP+ module. On<br>10GBASE-T and SFP+ adapters, any other value<br>specified will fix the link at that speed, regardless of<br>the capabilities of the link partner, which may result<br>in an inability to establish the link |
|                                                                                 | auto Auto-negotiate link speed (default)                                                                                                    |
|                                                                                 | 10G 10G bit/sec                                                                                                    |
|                                                                                 | 1G 1G bit/sec                                                                                                    |
|                                                                                 | 100M 100M bit/sec                                                                                                    |

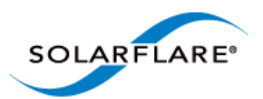

| Parameter                                                 | Description                                                                                                    |
|-----------------------------------------------------------|----------------------------------------------------------------------------------------------------|
| linkup-delay= <seconds></seconds>                         | Specifies the delay (in seconds) the adapter defers its<br>first connection attempt after booting, allowing time<br>for the network to come up following a power failure<br>or other restart. This can be used to wait for<br>spanning tree protocol on a connected switch to<br>unblock the switch port after the physical network<br>link is established. The default is 5 seconds. |
| banner-delay= <seconds></seconds>                         | Specifies the wait period for <b>Ctrl+B</b> to be pressed to enter adapter configuration tool.                                                                                                    |
|                                                           | seconds = 0-256                                                                                                    |
| bootskip-delay= <seconds></seconds>                       | Specifies the time allowed for <b>Esc</b> to be pressed to skip adapter booting.                                                                                                    |
|                                                           | seconds = 0-256                                                                                                    |
| boot-                                                     | Sets the adapter boot type.                                                                                                    |
| type= <pxe iscsi disabled></pxe iscsi disabled>           | $_{\rm pxe}$ – PXE (Preboot eXecution Environment) booting                                                                                                    |
|                                                           | iscsi – iSCSI (Internet Small Computer System<br>Interface) booting                                                                                                    |
|                                                           | disabled – Disable adapter booting                                                                                                    |
| initiator-<br>dhcp= <enabled disabled></enabled disabled> | Enables or disables DHCP address discovery for the adapter by the Boot ROM except for the Initiator IQN (see initiator-iqn-dhcp). This option is only valid if iSCSI booting is enabled (boot-type=iscsi).                                                                                                    |
|                                                           | If initiator-DHCP is set to disabled, the following options will need to be specified:                                                                                                    |
|                                                           | initiator-ip= <ip_address></ip_address>                                                                                                    |
|                                                           | netmask= <subnet></subnet>                                                                                                    |
|                                                           | The following options may also be needed:                                                                                                    |
|                                                           | gateway= <ip_address></ip_address>                                                                                                    |
|                                                           | primary-dns= <ip_address></ip_address>                                                                                                    |

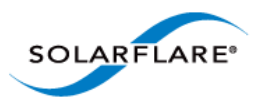

| Parameter                                                     | Description                                                                                                    |
|---------------------------------------------------------------|----------------------------------------------------------------------------------------------------|
| initiator-ip= <ipv4 address=""></ipv4>                        | Specifies the IPv4 address (in standard "." notation form) to be used by the adapter when initiator-<br>dhcp is disabled.                                                                                                 |
|                                                               | Note that this option is only valid if iSCSI booting is enabled (boot-type=iscsi).                                                                                                    |
|                                                               | Example:                                                                                                    |
|                                                               | sfboot boot-type=iscsi initiator-<br>dhcp=disabled initiator-<br>ip=<192.168.1.3>                                                                                                    |
| netmask= <ipv4 subnet=""></ipv4>                              | Specifies the IPv4 subnet mask (in standard "."<br>notation form) to be used by the adapter when<br>initiator-dhcp is disabled. Note that this option<br>is only valid if iSCSI booting is enabled (boot-<br>type=iscsi). |
|                                                               | Example:                                                                                                    |
|                                                               | sfboot boot-type=iscsi initiator-<br>dhcp=disabled netmask=255.255.255.0                                                                                                    |
| gateway= <ipv4 address=""></ipv4>                             | Specifies the IPv4 subnet mask (in standard "."<br>notation form) to be used by the adapter when<br>initiator-dhcp is disabled. Note that this option<br>is only valid if iSCSI booting is enabled (boot-<br>type=iscsi). |
|                                                               | Example:                                                                                                    |
|                                                               | sfboot boot-type=iscsi initiator-<br>dhcp=disabled gateway=192.168.0.10                                                                                                    |
| primary-dns= <ipv4 address=""></ipv4>                         | Specifies the IPv4 address (in standard "." notation form) of the Primary DNS to be used by the adapter when initiator-dhcp is disabled.                                                                                  |
|                                                               | This option is only valid if iSCSI booting is enabled (boot-type=iscsi).                                                                                                    |
|                                                               | Example:                                                                                                    |
|                                                               | sfboot boot-type=iscsi initiator-<br>dhcp=disabled primary-dns=192.168.0.3                                                                                                    |
| initiator-iqn-<br>dhcp= <enabled disabled></enabled disabled> | Enables or disables use of DHCP for the initiator IQN only.                                                                                                    |

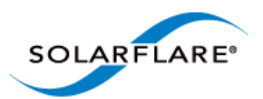

| Parameter                                              | Description                                                                                                    |
|--------------------------------------------------------|----------------------------------------------------------------------------------------------------|
| initiator-iqn= <iqn></iqn>                             | Specifies the IQN (iSCSI Qualified Name) to be used<br>by the adapter when initiator-iqn-dhcp is<br>disabled. The IQN is a symbolic name in the "."<br>notation form; for example:<br>iqn.2009.01.com.solarflare, and is a maximum of 223<br>characters long. |
|                                                        | Note that this option is only valid if iSCSI booting is enabled (boot-type=iscsi).                                                                                                    |
|                                                        | Example:                                                                                                    |
|                                                        | sfboot initiator-iqn-dhcp=disabled<br>initiator-<br>iqn=iqn.2009.01.com.solarflare<br>adapter=2                                                                                                    |
| lun-retry-count= <count></count>                       | Specifies the number of times the adapter attempts<br>to access and login to the Logical Unit Number (LUN)<br>on the iSCSI Target before failing. Note that this<br>option is only valid if iSCSI booting is enabled (boot-<br>type=iscsi).                   |
|                                                        | Example:                                                                                                    |
|                                                        | sfboot lun-retry-count=3                                                                                                    |
| target-<br>dhcp= <enabled disabled></enabled disabled> | Enables or disables the use of DHCP to discover iSCSI target parameters on the adapter.                                                                                                    |
|                                                        | If target-dhcp is disabled, you must specify the following options:                                                                                                    |
|                                                        | target-server= <address></address>                                                                                                    |
|                                                        | target-iqn= <iqn></iqn>                                                                                                    |
|                                                        | target-port= <port></port>                                                                                                    |
|                                                        | target-lun= <lun></lun>                                                                                                    |
|                                                        | Example - Enable the use of DHCP to configure iSCSI<br>Target settings:                                                                                                    |
|                                                        | sfboot boot-type=iscsi target-<br>dhcp=enabled                                                                                                    |

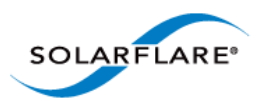

| Parameter                                                   | Description                                                                                                    |
|-------------------------------------------------------------|----------------------------------------------------------------------------------------------------|
| target-server= <dns name="" or<br="">ipv4 address&gt;</dns> | Specifies the iSCSI target's DNS name or IPv4 address to be used by the adapter when target-dhcp is disabled.                                                                          |
|                                                             | Note that this option is only valid if iSCSI booting is enabled (boot-type=iscsi).                                                                                                    |
|                                                             | Example:                                                                                                    |
|                                                             | sfboot boot-type=iscsi target-<br>dhcp=disabled target-server=192.168.2.2                                                                                                    |
| target-port= <port_number></port_number>                    | Specifies the Port number to be used by the iSCSI target when target-dhcp is disabled. The default Port number is Port 3260.                                                           |
|                                                             | Note that this option is only valid if iSCSI booting is enabled (boot-type=iscsi).                                                                                                    |
|                                                             | Example:                                                                                                    |
|                                                             | sfboot boot-type=iscsi target-<br>dhcp=disabled target-port=3262                                                                                                    |
|                                                             | This option should only be used if your target is using a non-standard TCP Port.                                                                                                    |
| target-lun= <lun></lun>                                     | Specifies the Logical Unit Number (LUN) to be used<br>by the iSCSI target when target-dhcp is disabled.<br>The default LUN is 0.                                                       |
|                                                             | Note that this option is only valid if iSCSI booting is enabled (boot-type=iscsi).                                                                                                    |
| target-iqn= <iqn></iqn>                                     | Specifies the IQN of the iSCSI target when target-<br>dhcp is disabled. Maximum of 223 characters.                                                                                     |
|                                                             | Note that this option is only valid if iSCSI booting is enabled (boot-type=iscsi).                                                                                                    |
|                                                             | Note that if there are spaces contained in <iqn>,<br/>then the IQN must be wrapped in double quotes ("").</iqn>                                                                        |
|                                                             | Example:                                                                                                    |
|                                                             | sfboot target-dhcp=disabled target-<br>iqn=iqn.2009.01.com.solarflare<br>adapter=2                                                                                                    |
| vendor-id= <dhcp_id></dhcp_id>                              | Specifies the device vendor ID to be advertised to the DHCP server. This must match the vendor id configured at the DHCP server when using DHCP option 43 to obtain the iSCSI target . |

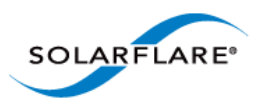

| Parameter                                   | Description                                                                                                    |
|---------------------------------------------|----------------------------------------------------------------------------------------------------|
| chap= <enabled disabled></enabled disabled> | Enables or disables the use of Challenge Handshake<br>Protocol (CHAP) to authenticate the iSCSI<br>connection.        |
|                                             | Note that this option is only valid if iSCSI booting is enabled (boot-type=iscsi).                                    |
|                                             | To be valid, this option also requires the following sub-options to be specified:                                     |
|                                             | username= <initiator username=""></initiator>                                                                         |
|                                             | secret= <initiator password=""></initiator>                                                                           |
|                                             | Example:                                                                                                    |
|                                             | sfboot boot-type=iscsi chap=enabled<br>username=initiatorusername<br>secret=initiatorsecret                           |
| username= <username></username>             | Specifies the CHAP initiator username (maximum 64 characters).                                                        |
|                                             | Note that this option is required if either CHAP or<br>Mutual CHAP is enabled (chap=enabled,<br>mutual-chap=enabled). |
|                                             | Note that if there are spaces contained in <username>, then it must be wrapped in double quotes ("").</username>      |
|                                             | Example:                                                                                                    |
|                                             | sfboot boot-type=iscsi chap=enabled<br>username=username                                                              |
| secret= <secret></secret>                   | Specifies the CHAP initiator secret (minimum 12 characters, maximum 20 characters).                                   |
|                                             | Note that this option is valid if either CHAP or Mutual<br>CHAP is enabled (chap=enabled, mutual-<br>chap=enabled).   |
|                                             | Note that if there are spaces contained in <secret>, then it must be wrapped in double quotes ("").</secret>          |
|                                             | Example:                                                                                                    |
|                                             | sfboot boot-type=iscsi chap=enabled<br>username=username secret=veryverysecret                                        |

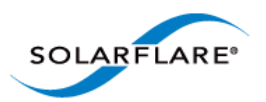

| Parameter                                              | Description                                                                                                    |
|--------------------------------------------------------|----------------------------------------------------------------------------------------------------|
| mutual-<br>chap= <enabled disabled></enabled disabled> | Enables/disables Mutual CHAP authentication when iSCSI booting is enabled.                                                                                                    |
|                                                        | This option also requires the following sub-options to be specified:                                                                                                    |
|                                                        | target-username= <username></username>                                                                                                    |
|                                                        | target-secret= <password></password>                                                                                                    |
|                                                        | username= <username></username>                                                                                                    |
|                                                        | secret= <password></password>                                                                                                    |
|                                                        | Example:                                                                                                    |
|                                                        | sfboot boot-type=iscsi mutual-<br>chap=enabled username=username<br>secret=veryverysecret target-<br>username=targetusername target-<br>secret=anothersecret                                                                                       |
| target-username= <username></username>                 | Specifies the username that has been configured on the iSCSI target (maximum 64 characters).                                                                                                    |
|                                                        | Note that this option is necessary if Mutual CHAP is enabled on the adapter (mutual-chap=enabled).                                                                                                    |
|                                                        | Note that if there are spaces contained in <username>, then it must be wrapped in double quotes ("").</username>                                                                                                    |
| target-secret= <secret></secret>                       | Specifies the secret that has been configured on the iSCSi target (minimum 12 characters; maximum 20 characters).                                                                                                    |
|                                                        | Note: This option is necessary if Mutual CHAP is enabled on the adapter (mutual-chap=enabled).                                                                                                    |
|                                                        | Note that if there are spaces contained in <secret>, then it must be wrapped in double quotes ("").</secret>                                                                                                    |
| mpio-priority= <mpio<br>priority&gt;</mpio<br>         | Specifies the Multipath I/O (MPIO) priority for the adapter. This option is only valid for iSCSI booting over multi-port adapters, where it can be used to establish adapter port priority. The range is 1-255, with 1 being the highest priority. |
| mpio-attempts= <attempt<br>count&gt;</attempt<br>      | Specifies the number of times MPIO will try and use each port in turn to login to the iSCSI target before failing.                                                                                                    |

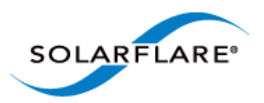

| Parameter                                              | Description                                                                                                    |
|--------------------------------------------------------|----------------------------------------------------------------------------------------------------|
| <pre>msix-<br/>limit=&lt;8 16 32 64 128 128 25</pre>   | Specifies the maximum number of MSI-X interrupts the specified adapter will use. The default is 32.                                                                                                    |
| 6 512 1024>                                            | Note: Using the incorrect setting can impact the performance of the adapter. Contact Solarflare technical support before changing this setting.                                                                                                    |
| <pre>sriov=<enabled disabled></enabled disabled></pre> | Enable SR-IOV support for the operating systems that support it.                                                                                                    |
|                                                        | SR-IOV is not supported by Solarflare SFN5xxx and SFN6xxx adapters on Windows Hyper-V servers.                                                                                                    |
| vf-count= <vf count=""></vf>                           | The number of virtual functions advertised to the<br>operating system. The Solarflare SFC9000 series<br>device has a limit of 1024 interrupts. Depending on<br>the value of msix-limit and vf-msix-limit, some of<br>these virtual functions my not be usable. |
| vf-msix-limit=<1 2 4 8>                                | Maximum number of MSI-X interrupts a virtual function may use.                                                                                                    |

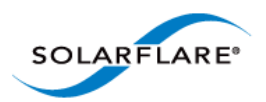

# **Sfboot: Examples**

• Show the current boot configuration for all adapters:

sfboot

```
Solarstorm SFN5122F SFP+ Server Adapter - MAC: 00:0F:53:01:3C:BD
                                 Option ROM and UEFI
 Boot image
   Link speed
                                 Negotiated automatically
   Link-up delay time
                                 5 seconds
   Banner delay time
                                 2 seconds
   Boot skip delay time
                                5 seconds
   Boot type
                                 PXE
 MSI-X interrupt limit
                                 32
 SR-IOV
                                 Enabled
   Number of Virtual Functions
                                 8
   VF MSI-X interrupt limit
                                 1
Solarstorm SFN5122F SFP+ Server Adapter #2 - MAC: 00:0F:53:01:3C:BC
                                 Disabled
 Boot image
                                 32
 MSI-X interrupt limit
 SR-IOV
                                 Enabled
   Number of Virtual Functions
                                 8
   VF MSI-X interrupt limit
                                 1
```

• List all Solarflare adapters installed on the localhost:

sfboot /List

Sample console output:

```
Solarflare boot ROM configuration utility [v3.2.1]
Copyright Solarflare Communications 2006-2012, Level 5 Networks 2002-2005
Network adapters in this computer:
1 : Solarstorm SFN5122F SFP+ Server Adapter
MAC address: 00:0F:53:01:3C:BD
2 : Solarstorm SFN5122F SFP+ Server Adapter #2
MAC address: 00:0F:53:01:3C:BC
3 : Solarflare SFN5322F SFP+ Precision Time Synchronization Server
Adapter #2
MAC address: 00:0F:53:16:04:78
4 : Solarflare SFN5322F SFP+ Precision Time Synchronization Server
Adapter
MAC address: 00:0F:53:16:04:78
```

• List adapters installed on the remote host named "Mercutio":

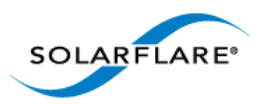

sfboot /Computer Mercutio /List

• Sample console output (remote host has two adapters present):

```
Solarflare boot ROM configuration utility [v3.0.2]
Copyright Solarflare Communications 2006-2010, Level 5 Networks 2002-2005
Network adapters in Mercutio:
1 : Solarflare SFN4112F SFP+ Server Adapter
MAC address: 00:0F:53:01:34:0E
2 : Solarflare SFN4112F SFP+ Server Adapter #2
MAC address: 00:0F:53:01:34:1E
```

• Enable iSCSI booting on adapter 2. Implement default iSCSI settings:

sfboot /Adapter 2 boot-type=iscsi

Sample console output:

```
Solarflare boot ROM configuration utility [v3.0.2]
Copyright Solarflare Communications 2006-2010, Level 5 Networks 2002-2005
Solarflare SFN5122F Dual Port SFP+ Server Adapter #2 - MAC: 00:0F:53:01:39:0D
 Boot image
                                Option ROM and UEFI
   Link speed
                                Negotiated automatically
   Link-up delay time
                                5 seconds
   Banner delay time
                                2 seconds
   Boot skip delay time
                               5 seconds
   Boot type
                                iscsi
     Use DHCP for Initiator Enabled
     Use DHCP for Initiator IQN Enabled
     LUN busy retries
                               2
                               Enabled
     Use DHCP for Target
     DHCP Vendor Class ID
                               SFCqPXE
     CHAP authentication
                               Disabled
     Mutual CHAP authentication Disabled
     MPIO priority
                                2
     MPIO boot attempts
                                3
 MSI-X interrupt limit
                                32
```

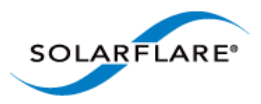

- Enable iSCSI booting on adapter 2 with the following options:
  - Disable DHCP for the Initiator.
  - Specify adapter (iSCSI initiator) IP address 192.168.0.1 and netmask 255.255.255.0.

sfboot /Adapter 2 boot-type=iscsi initiator-dhcp=disabled initiatorip=192.168.0.1 netmask=255.255.0

Sample console output:

| Solarflare boot ROM configuration  | utility [v3.0.2]                             |
|------------------------------------|----------------------------------------------|
| Copyright Solarflare Communication | ns 2006-2010, Level 5 Networks 2002-2005     |
|                                    |                                              |
| Solarflare SFN5122F Dual Port SFP  | + Server Adapter #2 - MAC: 00:0F:53:01:39:0D |
| Boot image                         | Option ROM and UEFI                          |
| Link speed                         | Negotiated automatically                     |
| Link-up delay time                 | 5 seconds                                    |
| Banner delay time                  | 2 seconds                                    |
| Boot skip delay time               | 5 seconds                                    |
| Boot type                          | iscsi                                        |
| Use DHCP for Initiator             | Disabled                                     |
| Initiator IP address               | 192.168.0.1                                  |
| Initiator netmask                  | 255.255.255.0                                |
| Initiator default gateway          | 0.0.0.0                                      |
| Initiator primary DNS              | 0.0.0.0                                      |
| Use DHCP for Initiator IQN         | Enabled                                      |
| LUN busy retries                   | 2                                            |
| Use DHCP for Target                | Enabled                                      |
| DHCP Vendor Class ID               | SFCgPXE                                      |
| CHAP authentication                | Disabled                                     |
| Mutual CHAP authentication         | Disabled                                     |
| MPIO priority                      | 2                                            |
| MPIO boot attempts                 | 3                                            |
| MSI-X interrupt limit              | 32                                           |

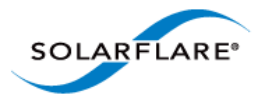

- On adapter 2, set the following CHAP options:
  - User name "username1"
  - Secret "password12345"

sfboot /Adapter 2 boot-type=iscsi chap=enabled username=username1
secret=password12345

Sample output:

| Solarflare boot ROM configuration  | utility [v3.0.2]                             |
|------------------------------------|----------------------------------------------|
| Copyright Solarflare Communication | ns 2006-2010, Level 5 Networks 2002-2005     |
|                                    |                                              |
| Solarflare SFN5122F Dual Port SFP- | + Server Adapter #2 - MAC: 00:0F:53:01:39:0D |
| Boot image                         | Option ROM and UEFI                          |
| Link speed                         | Negotiated automatically                     |
| Link-up delay time                 | 5 seconds                                    |
| Banner delay time                  | 2 seconds                                    |
| Boot skip delay time               | 5 seconds                                    |
| Boot type                          | iSCSI                                        |
| Use DHCP for Initiator             | Enabled                                      |
| Use DHCP for Initiator IQN         | Enabled                                      |
| LUN busy retries                   | 2                                            |
| Use DHCP for Target                | Enabled                                      |
| DHCP Vendor Class ID               | SFCgPXE                                      |
| CHAP authentication                | Enabled                                      |
| Target user name                   | usernamel                                    |
| Target secret                      | *****                                        |
| Mutual CHAP authentication         | Disabled                                     |
| MPIO priority                      | 2                                            |
| MPIO boot attempts                 | 3                                            |
| MSI-X interrupt limit              | 32                                           |

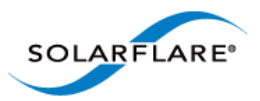

# 4.22 Sfupdate: Firmware Update Tool

- Sfupdate: Command Usage...Page 202
- Sfupdate: Command Line Options...Page 203
- Sfupdate: Examples...Page 204

Sfupdate is a Windows command line utility used to manage and upgrade the Solarflare adapter Boot ROM, PHY and adapter firmware. Embedded within the sfupdate executable are firmware images for various Solarflare adapters - the exact updates available via sfupdate are therefore depend on your adapter.

# Sfupdate: Command Usage

- **1** Login with an administrator account.
- 2 Click Start > All Programs > Solarflare Network Adapters > Command Line Interface for network adapters. If you installed the Solarflare system tray icon, you can right-click the icon and choose Command-line tools instead.
- 3 In the Command Prompt window, enter your command using the following syntax:

```
sfupdate [/Adapter <Identifier>] [options]
```

where:

Identifier is the name or ID of the adapter that you want to manage. Specifying the adapter is optional - if it is not included the command is applied to all Solarflare adapters in the machine.

options is the option to apply. See Sfupdate: Command Line Options for a list of available options.

Running the command sfupdate with no additional parameters will show the current firmware version for all Solarflare adapters and whether the firmware within sfupdate is more up to date. To update the firmware for all Solarflare adapters run the command sfupdate /Write

Solarflare recommend that you use sfupdate in the following way:

- 1 Run sfupdate to check that the firmware on all your adapters are up to date.
- 2 Run sfupdate /write to update the firmware on all adapters.

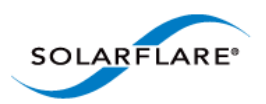

# **Sfupdate: Command Line Options**

Table 45 lists the command options for sfupdate. Note that command line options are case insensitive and may be abbreviated.

**NOTE:** Abbreviations in scripts should be avoided, since future updates to the application may render your abbreviated scripts invalid.

See Sfupdate: Examples on page 204 for example output.

| Option                                  | Description                                                                                                    |
|-----------------------------------------|----------------------------------------------------------------------------------------------------|
| /Help or /H or /?                       | Displays command line syntax and provides a description of each sfboot option.                                                                                                    |
| /Version                                | Shows detailed version information and exits.                                                                                                    |
| /Nologo                                 | Hides the version and copyright message at startup.                                                                                                    |
| /Verbose                                | Shows extended output information for the command entered.                                                                                                    |
| /Quiet<br>Aliases: /Silent              | Suppresses all output, including warnings and errors; no<br>user interaction. You should query the completion code<br>to determine the outcome of commands when operating<br>silently. |
| /Log <filename></filename>              | Logs output to the specified file in the current folder or<br>an existing folder. Specify /Silent to suppress<br>simultaneous output to screen, if required.                           |
| /Computer <computername></computername> | Performs the operation on the identified remote computer. Administrator rights on the remote host computer is required.                                                                |
| /Adapter <identifier></identifier>      | Performs the action on the identified Solarflare network<br>adapter. The identifier can be the adapter ID number,<br>name or MAC address.                                              |
| /Force                                  | Forces a firmware update. Can be used to force an update to an older revision of firmware when used with /Write.                                                                       |

**Table 45: Sfupdate Options** 

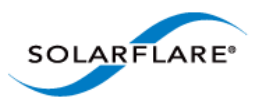

| Option                                 | Description                                                                                                    |
|----------------------------------------|----------------------------------------------------------------------------------------------------|
| /Write                                 | Writes the updated firmware to the adapter.                                                                                                    |
|                                        | If the /Image option is not specified, /Write will write the embedded image from sfupdate to the hardware.                                                 |
|                                        | The update will fail if the image on the adapter is current or newer; to force an update, specify /Force in the command line.                              |
| /Yes                                   | Update without prompting for a final confirmation. This option may be used with the /Write and /Force options, but is not required with the /Quiet option. |
| /Image <imagefilename></imagefilename> | Sources firmware image from an external file.                                                                                                    |
| /Spin                                  | Spin for the debugger (debug-only).                                                                                                    |
| /NoWarning                             | Suppress update warnings.                                                                                                    |

**Table 45: Sfupdate Options** 

# **Sfupdate: Examples**

• Display firmware versions for all adapters:

sfupdate

Sample output from a host with a single SFN5122F adapter installed:

```
Solarflare firmware update utility [v3.2.1]
Copyright Solarflare Communications 2006-2012, Level 5 Networks 2002-2005
1: Solarstorm SFN5122F SFP+ Server Adapter
  MAC address: 00:0F:53:01:3C:BD
  Firmware: v3.2.1
    Boot ROM: v3.2.0.6061
                                    - version is up to date
    Adapter: v3.2.0.6071
                                     - version is up to date
2: Solarstorm SFN5122F SFP+ Server Adapter #2
  MAC address: 00:0F:53:01:3C:BC
  Firmware: v3.2.1
    Boot ROM: v3.2.0.6061
                                     - version is up to date
    Adapter: v3.2.0.6071
                                      - version is up to date
```

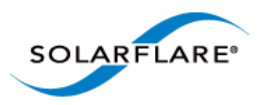

• Update all adapters to latest version of PHY and Boot ROM firmware:

sfupdate /Write

Sample output:

```
Solarflare firmware update utility [v3.0.2]
Copyright Solarflare Communications 2006-2010, Level 5 Networks 2002-2005
1: Solarflare SFN5122F Dual Port SFP+ Server Adapter
MAC address: 00:0F:53:01:39:70
Firmware: v3.0.2
PHY: v2.0.1.0 - version is up to date
Boot ROM: v3.0.2.2057 - version is up to date
Adapter: v3.0.2.2057 - version is up to date
```

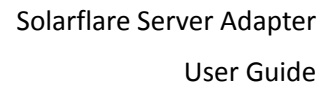

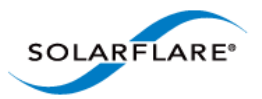

# 4.23 Sfteam: Adapter Teaming and VLAN Tool

- Sfteam: Command Usage...Page 206
- Sfteam: Command Line Options...Page 206
- Sfteam: Examples...Page 212

Sfteam is a Windows command line utility used to configure and manage the teaming and VLAN features of the Solarflare adapters. You may find it easier to create and manage teams and VLANs with SAM, Solarflare's graphical adapter manager. As an alternative, or where SAM is not available, sfteam provides a method of creating teams and VLANs from the command line or configuration script.

For general information on teaming and VLANs, see Teaming and VLANs on page 223.

## Sfteam: Command Usage

- **1** Login with an administrator account.
- 2 Click Start > All Programs > Solarflare Network Adapters > Command Line Interface for network adapters. If you installed the Solarflare system tray icon, you can right-click the icon and choose Command-line tools instead.
- 3 In the Command Prompt window, enter your command using the following syntax:

sfteam [option]

where:

option is the command to apply. See Table 46 for a list of available options.

If using sfteam in a configuration script, you can include the environment variable %SFTOOLS% to set the path to the Solarflare tools. For example:

SET PATH=%PATH%;%SFTOOLS%

or refer to sfteam as:

%SFTOOLS%\sfteam

# **Sfteam: Command Line Options**

Table 46 lists the command line options sfteam. Note that command line options are case insensitive and may be abbreviated.

**NOTE:** Abbreviations in scripts should be avoided, since future updates to the application may render your abbreviated scripts invalid.

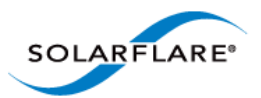

| Option                                               | Description                                                                                                    |
|------------------------------------------------------|----------------------------------------------------------------------------------------------------|
| /Help or /? or /H                                    | Displays command line syntax and provides a description of each sfteam option.                                                                                                    |
| /Version                                             | Shows detailed version information and exits.                                                                                                    |
| /Nologo                                              | Hides the version and copyright message at startup.                                                                                                    |
| /Verbose                                             | Shows extended output information for the command entered.                                                                                                    |
| /Quiet<br>Aliases: /Silent                           | Suppresses all output, including warnings and errors; no<br>user interaction. You should query the completion code<br>to determine the outcome of commands when operating<br>silently.                       |
| /Log <filename></filename>                           | Logs output to the specified file in the current folder or<br>an existing folder. Specify /Silent to suppress<br>simultaneous output to screen, if required.                                                 |
| /Computer <computername></computername>              | Performs the operation on the identified remote computer. Administrator rights on the remote host computer is required.                                                                                      |
| /List                                                | Lists all available Solarflare adapters and any teams and VLANs. This options shows the adapter's ID number, name and MAC address.                                                                           |
| /Create                                              | Creates a team or VLAN. To be valid, this option must be used with the /Adapter option for each adapter that you want to add to the team.                                                                    |
|                                                      | To specify a name for the team, include the /Name option. To add VLANs to a team, include the /Vlan option.                                                                                                  |
|                                                      | Note that once a team has been created, sfteam does<br>not allow you to change its adapters, VLANs or team<br>name. Either delete the team and set it up again, or use<br>SAM instead to configure the team. |
| /Delete <team name="" or<br="">vlan group&gt;</team> | Deletes the identified team or group. The team identity can be specified as the team name or group ID. This option cannot be used to delete VLANs.                                                           |
| /Clear                                               | Deletes all teams and VLANS.                                                                                                    |

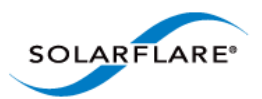

| Option                             | Description                                                                                                    |
|------------------------------------|----------------------------------------------------------------------------------------------------|
| /Adapter <adapter_id></adapter_id> | Specifies the adapter to add to the team. Repeat this option for each adapter that you want to include in the team. |
|                                    | This option must be used when a team is first created. It cannot be applied to a team once it has been setup.       |

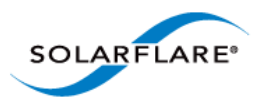

| Option                                                                            | Description                                                                                                    |
|-----------------------------------------------------------------------------------|----------------------------------------------------------------------------------------------------|
| /Vlan <vlan<br>tag[,priority[,name[,DHC<br/>P addr,mask[,gateway]]]&gt;</vlan<br> | Creates a VLAN with the specified ID and sets priority traffic handling option.                                  |
|                                                                                   | P – Handles priority traffic                                                                                     |
|                                                                                   | N - Does not handle priority traffic                                                                             |
|                                                                                   | This option must be used when a team is first created. It cannot be applied to a team once it has been setup.    |
|                                                                                   | If you specify an IP address, you must specify a netmask as well.                                                |
|                                                                                   | If the IP address is specified, then DHCP is assured. You can also use tag, priority, name, DHCP to be explicit. |
|                                                                                   | Formats: <tag></tag>                                                                                             |
|                                                                                   | e.g. 2 (assumes no priority)                                                                                     |
|                                                                                   | " <tag>,<priority>"</priority></tag>                                                                             |
|                                                                                   | e.g. "2,p"                                                                                                    |
|                                                                                   | " <tag>,<priority>,<name>"</name></priority></tag>                                                               |
|                                                                                   | e.g. "2,p,my name"                                                                                               |
|                                                                                   |                                                                                                    |
|                                                                                   | e.g. z,p,my name,dice                                                                                            |
|                                                                                   | e g "2 n my name 10.1.2.3.255.255.255.0"                                                                         |
|                                                                                   | " <tag>.<priority>.<name>.<addr>.<mask>.<gateway>"</gateway></mask></addr></name></priority></tag>               |
|                                                                                   | e.g. "2,p,my name,10.1.2.3,255.255.255.0,10.1.2.1"                                                               |
|                                                                                   | Tag: 0 to 4094                                                                                                   |
|                                                                                   | Priority: either P (priority supported) or N (no priority)                                                       |
|                                                                                   | DHCP: may be omitted, and will be assumed, if it's the last field                                                |
|                                                                                   | IP Addresses: IPv4, dotted-quad format                                                                           |
|                                                                                   | note that <mask> must be present if <addr> is present</addr></mask>                                              |

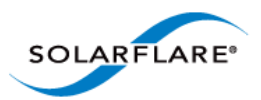

| Option                             | Description                                                                                                    |
|------------------------------------|----------------------------------------------------------------------------------------------------|
| /Name <team_name></team_name>      | Specifies a name for the adapter team.                                                                                                    |
|                                    | This option must be used when a team is first created. It cannot be applied to a team once it has been setup.                                                                       |
| /DebugId <adapter_id></adapter_id> | Debug-only. Identify an adapter id to treat as being as iSCSI boot device.                                                                                                    |
| /DebugIscsi                        | Debug-only. Pretend the adapter is configured for iSCSI booting.                                                                                                    |
| /Type <team_type></team_type>      | Defines what kind of team is being created. The options are:                                                                                                    |
|                                    | tolerant (default)                                                                                                    |
|                                    | • dynamic                                                                                                    |
|                                    | • static                                                                                                    |
|                                    | See Teaming and VLANs on page 223 for an explanation on the different teaming types.                                                                                                |
| /Mode <mode></mode>                | Specifies how the driver will select adapters to be part of the link aggregation. The option is only relevant when the $/Type$ option is either dynamic or static. The options are: |
|                                    | • auto (default)                                                                                                    |
|                                    | • faulttolerant                                                                                                    |
|                                    | bandwidth                                                                                                    |
|                                    | key adapter                                                                                                    |
|                                    | See Teaming and VLANs on page 223 for an explanation of the different teaming modes.                                                                                                |
| /Distribution <type></type>        | Specify how the driver distributes conversations across dynamic or static link aggregation team members. The available types are:                                                   |
|                                    | auto (default)                                                                                                    |
|                                    | activeadapter                                                                                                    |
|                                    | layer2hash                                                                                                    |
|                                    | layer3hash                                                                                                    |
|                                    | layer4hash                                                                                                    |

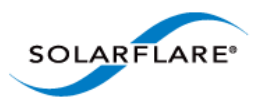

| Option      | Description                                     |
|-------------|-------------------------------------------------|
| /Statistics | Display adapter and link-aggregation statistics |
| /Detailed   | Display detailed configuration statistics       |
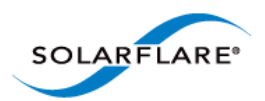

## **Sfteam: Examples**

• Create **TeamA** with adapter ID 1 and adapter ID 2:

sfteam /Create /Adapter 1 /Adapter 2 /Name Team\_A

Sample output:

```
Solarflare teaming configuration utility [v3.0.3]
Copyright Solarflare Communications 2006-2010, Level 5 Networks 2002-2005
Creating team done (new id=2F)
Setting team name "Team_A" ... done
Adding adapter 1 ... done
Adding adapter 2 ... done
Creating network interface
- Using DHCP
- Waiting for the new VLAN device ..
- Waiting for the new LAN interface
- Waiting for access to the IP stack
- Using DHCP done
```

• Create a VLAN to adapter #2 with VLAN tag 4 and priority traffic handling enabled:

sfteam /Create /Adapter 2 /Vlan 4,P

Sample output:

```
Solarflare teaming configuration utility [v3.0.3]
Copyright Solarflare Communications 2006-2010, Level 5 Networks 2002-2005
Creating VLAN group done (new id=4V)
Setting VLAN group name (using default name "Group 4V") ... done
Adding adapter 2 ... done
Creating VLAN
  - id=4, priority, unnamed
  - Using DHCP
  - Waiting for the new VLAN device ..
  - Waiting for the new LAN interface
  - Waiting for access to the IP stack
  - Using DHCP done
```

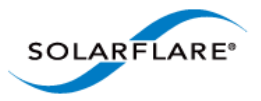

# 4.24 Sfcable: Cable Diagnostics Tool

- Sfcable: Command Usage...Page 213
- Sfcable: Command Line Options...Page 213
- Sfcable: Sample Commands...Page 215

Sfcable is a Windows command line utility to run cable diagnostics on the Solarflare 10GBASE-T server adapters. A warning will be given if the adapter is not a 10GBASE-T adapter.

### Sfcable: Command Usage

- **1** Login with an administrator account.
- 2 Click Start > All Programs > Solarflare Drivers > Command Line Tools. If you installed the Solarflare system tray icon, you can right-click the icon and choose Command-line tools instead.
- 3 In the Command Prompt window, enter the following command:

```
sfcable [/Adapter <Identifier>] [options]
where
```

where:

Identifier is the name or ID of the adapter that you want to manage. Specifying the adapter is optional - if it is not included the command is applied to all Solarflare adapters in the machine.

option is the option you to apply. See Table 47 for a list of available options.

## **Sfcable: Command Line Options**

Table 47 lists the command options for sfcable. Note that command line options are case insensitive and may be abbreviated.

**NOTE:** Abbreviations in scripts should be avoided, since future updates to the application may render your abbreviated scripts invalid.

| Options           | Description                                                                     |
|-------------------|---------------------------------------------------------------------------------|
| /Help or /? or /H | Displays command line syntax and provides a description of each sfcable option. |
| /Version          | Shows detailed version information and exits.                                   |
| /Nologo           | Hides the version and copyright message at startup.                             |

#### **Table 47: Sfcable Options**

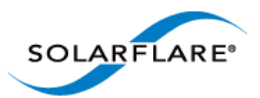

| Options                                 | Description                                                                                                    |
|-----------------------------------------|----------------------------------------------------------------------------------------------------|
| /Verbose                                | Shows extended output information for the command entered.                                                                                                    |
| /Quiet<br>Aliases: /Silent              | Suppresses all output, including warnings and errors.<br>User should query the completion code to determine the<br>outcome of commands when operating silently (see,<br>Performance Tuning on Windows on page 236). |
| /Log <filename></filename>              | Logs output to the specified file in the current folder or<br>an existing folder. Specify /Silent to suppress<br>simultaneous output to screen, if required.                                                        |
| /Computer <computername></computername> | Performs the operation on the identified remote computer. Administrator rights on the remote host computer is required.                                                                                             |
| /Adapter <identifier></identifier>      | Performs the action on the identified Solarflare network<br>adapter. The identifier can be the adapter ID number,<br>name or MAC address, as given by the /List option.                                             |
| /List                                   | Lists all available Solarflare adapters. This options shows the adapter's ID number, name and MAC address.                                                                                                    |
| /Offline                                | Stops network traffic while the diagnostic tests are running. Running tests offline will produce more detailed results.                                                                                             |
|                                         | <b>Caution</b> : The offline tests will disrupt data flow. It is not recommended that the tests are run on a live system.                                                                                           |
| /DebugId (adapter_id>                   | Debug-only. Identify an adapter to treat as being an iSCSI boot device.                                                                                                    |

## Table 47: Sfcable Options

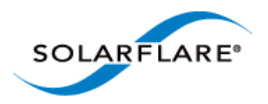

# Sfcable: Sample Commands

• Run tests offline

sfcable /Offline

Sample output from a computer with two Solarflare adapters installed:

```
C:\Users\mas-admin>sfcable /Offline
Solarflare cable diagnostics utility [v3.0.3]
Copyright Solarflare Communications 2006-2010, Level 5 Networks 2002-2005
1 : Solarflare SFN5121T 10GBASE-T Server Adapter
   MAC address:
                      00:0F:53:01:40:8C
   Link state:
                       Up
   Link speed:
                      10 Gbps
     Pair 1:
                      OK, length=9m
     Pair 2:
                      OK, length=9m
     Pair 3:
                      OK, length=9m
     Pair 4:
                      OK, length=9m
2 : Solarflare SFN5121T 10GBASE-T Server Adapter #2
   MAC address:
                      00:0F:53:01:40:8D
   Link state:
                      Up
   Link speed:
                      10 Gbps
     Pair 1:
                      OK, length=9m
     Pair 2:
                      OK, length=9m
     Pair 3:
                       OK, length=9m
     Pair 4:
                       OK, length=9m
```

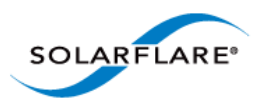

# 4.25 Sfnet

- Sfnet: Command Usage...Page 216
- Sfnet: Command Line Options...Page 217
- Sfnet: Sample Commands...Page 220

Sfnet is a Windows command line utility to configure the physical or virtual adapter settings, such as checksum offloading, RSS, VMQ and Power Management.

**NOTE:** Changing these settings may significantly alter the performance of the adapter. You should contact Solarflare technical support before changing any of these settings.

# Sfnet: Command Usage

- **1** Login with an administrator account.
- 2 Click Start > All Programs > Solarflare Network Adapter > Command Line Interface for network adapters. If you installed the Solarflare system tray icon, you can right-click the icon and choose Command-line tools instead.
- **3** In the Command Prompt window, enter your command using the following syntax:

sfnet [/Adapter Identifier] [options]
.

where:

Identifier is the name or ID of the adapter that you want to manage. Specifying the adapter is optional - if it is not included the command is applied to all Solarflare adapters in the machine.

option is the option to apply. See Sfnet: Command Line Options for a list of available options.

To see all adapters installed on the computer and their current options and parameter settings use the sfnet /List option.

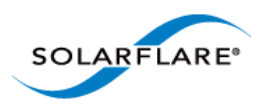

# Sfnet: Command Line Options

Table 48 lists the command options for sfnet. Note that command line options are case insensitive and may be abbreviated.

**NOTE:** Abbreviations in scripts should be avoided, since future updates to the application may render your abbreviated scripts invalid.

| Options                                 | Description                                                                                                    |
|-----------------------------------------|----------------------------------------------------------------------------------------------------|
| /Help or /? or /H                       | Displays command line syntax and provides a description of each sfnet option.                                                                                                    |
| /Version                                | Shows detailed version information and exits.                                                                                                    |
| /Nologo                                 | Hides the version and copyright message at startup.                                                                                                    |
| /Verbose                                | Shows extended output information for the command entered.                                                                                                    |
| /Quiet<br>Aliases: /Silent              | Suppresses all output, including warnings and errors; no<br>user interaction. You should query the completion code<br>to determine the outcome of commands when operating<br>silently. |
| /Log <filename></filename>              | Logs output to the specified file in the current folder or<br>an existing folder. Specify silent to suppress<br>simultaneous output to screen, if required.                            |
| /Computer <computername></computername> | Performs the operation on the identified remote host.<br>Administrator rights on the remote host computer is<br>required.                                                              |
| /Adapter <identifier></identifier>      | Perform the action on the identified Solarflare physical or virtual network adapter.                                                                                                   |
| /List                                   | Lists all available Solarflare adapters, options and current parameter settings.                                                                                                    |
| /Id                                     | List output is limited to one line, containing the Id and name, per adapter.                                                                                                    |
| /StopOnWarning                          | Exit the utility if a warning is output.                                                                                                    |
| /Statistics                             | Display adapter statistics and configuration settings for Solarflare interfaces.                                                                                                    |

### **Table 48: Sfnet Options**

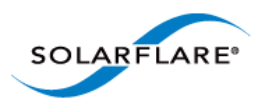

| Parameter                                                                                                    | Description                                                                                                    |
|----------------------------------------------------------------------------------------------------|----------------------------------------------------------------------------------------------------|
| ipoffload= <enabled disabled></enabled disabled>                                                                                     | Specify whether IPv4 checksum offload is enabled.                                                                                                    |
| tcpoffload= <enabled disabled></enabled disabled>                                                                                    | Specify whether TCP checksum offload is enabled.<br>Configures TCPv4 and TCPv6 where applicable.                                                                                                    |
| udpoffload= <enabled disabled></enabled disabled>                                                                                    | Specify whether UDP checksum offload is enabled.<br>Configures UDPv4 and UDPv6 where applicable.                                                                                                    |
| lso= <enabled disabled></enabled disabled>                                                                                           | Specify whether large send offload (LSO) is enabled.<br>Configures LSOv4 and LSOv6 where applicable.                                                                                                    |
| lro= <enabled disabled></enabled disabled>                                                                                           | Specify whether large receive offload (LRO) is enabled. Configures LROv4 and LROv6 where applicable.                                                                                                    |
| flowcontrol= <auto enabled gene<br>rate respond disabled&gt;</auto enabled gene<br>                                                  | Specify Ethernet flow control. This option covers<br>the "Flow Control" and "Flow Control<br>Autonegotiation" device driver advanced<br>properties.                                                                       |
| <pre>speed=<auto 10g 1g 100m></auto 10g 1g 100m></pre>                                                                               | Specify the Ethernet link speed.                                                                                                    |
| mtu= <mtu length=""></mtu>                                                                                                    | Specify the maximum Ethernet frame length. From 1518 to 9216 bytes (even values only).                                                                                                    |
| rss= <disabled optimized system<br> value closest closeststatic n<br/>uma numastatic conservative&gt;</disabled optimized system<br> | Specify the receive side scaling (RSS) mode. If a value is given it must be in the range 0 to 16383.                                                                                                    |
| rssbaseprocessor= <group>:<numb<br>er&gt;</numb<br></group>                                                                          | The base processor available for RSS. If a value is<br>given it must formated as <group>:<number><br/>where group is in the range 0-15 and number in the<br/>range 0 to 63.</number></group>                              |
| rssmaxprocessor= <group>:<numbe<br>r&gt;</numbe<br></group>                                                                          | The maximum number of processors available for<br>RSS. If a value is given it must formated as<br><group>:<number> where group is in the range 0-<br/>15 and number in the range 0 to 63.</number></group>                |
| maxrssprocessors= <count></count>                                                                                                    | The maximum number of processors available for<br>RSS. If count is specified it must be in the range 1-<br>256. Support for this option is independent of the<br>version of the operating system and networking<br>stack. |

### Table 49: Supported Key Value Parameter

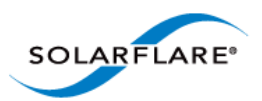

| Parameter                                                                                           | Description                                                                                                    |
|----------------------------------------------------------------------------------------------------|----------------------------------------------------------------------------------------------------|
| rssqueuecount= <balanced count></balanced count>                                                    | Specify the maximum number of receive queues to<br>use for RSS. If set to balanced the network adapter<br>will choose the number of queues based on the<br>system processor topology. If specified, count must<br>be one of 1 2 4 8 12 16 24 32 48 64. |
|                                                                                                    | Support for this option is independent of the version of the operating system and networking stack.                                                                                                    |
| numanode= <all value></all value>                                                                   | The preferred NUMA node used by RSS. If a value is given, it must be in the range 0-15. Support for this option is independent of the version of the operating system and networking stack.                                                            |
| moderation= <disabled value></disabled value>                                                       | Specify interrupt moderation time (in micro-<br>seconds). If a value is given it must be in the range 1<br>to 1000. NOTE: this option covers the device driver<br>advanced properties "interrupt moderation time"<br>and "interrupt moderation".       |
| adaptive= <enabled disabled></enabled disabled>                                                     | Allows the adapter to vary interrupt moderation automatically if interruptmoderation is enabled.                                                                                                    |
| wake= <enabled disabled></enabled disabled>                                                         | Specify whether Wake-on-LAN is enabled.                                                                                                    |
| <pre>sleep=<enabled disabled></enabled disabled></pre>                                              | Specify whether the operating system can put the device to sleep when the physical link goes down.                                                                                                    |
| vmq= <enabled nosplit novlan ba< td=""><td>enabled = VMQ enabled.</td></enabled nosplit novlan ba<> | enabled = VMQ enabled.                                                                                                    |
| sic disabled>                                                                                       | nosplit = VMQ enabled without lookahead split.                                                                                                    |
|                                                                                                    | novlan = VMQ enabled without VLAN filtering.                                                                                                    |
|                                                                                                    | basic = VMQ enabled MAC address filtering only.                                                                                                    |
|                                                                                                    | disabled = VMQ disabled.                                                                                                    |
| txbuffers= <count></count>                                                                          | Transmit buffer count (debug-only).                                                                                                    |
| rxbuffers= <count></count>                                                                          | Receive buffer count (debug-only).                                                                                                    |

## Table 49: Supported Key Value Parameter

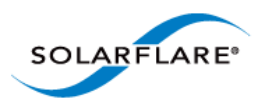

# **Sfnet: Sample Commands**

List settings for all Solarflare adapters installed on the localhost:

sfnet /List

```
Solarflare Adapter CLI Application [v3.0.2]
Copyright Solarflare Communications 2006-2010, Level 5 Networks 2002-2005
Solarflare SFN5122F Dual Port SFP+ Server Adapter:
 Тd
                                    1D1
 MAC address
                                    00:0F:53:01:39:0C
 IP checksum offload
                                    Enabled
 TCP checksum offload
                                   Enabled
 UDP checksum offload
                                   Enabled
 LSO
                                    Enabled
                                   Disabled
 LRO
 Ethernet flow control
                                   Negotiated automatically
 Link speed
                                   Negotiated automatically
 MTU/frame length
                                    1518
 RSS
                                   Optimized
 NUMA node id
                                    All
 Interrupt moderation
                                   60 micro-seconds
 Wake on LAN
                                   Not supported
 Sleep on link down
                                    Not supported
Solarflare SFN5122F Dual Port SFP+ Server Adapter #2:
 Тđ
                                    2D1
 MAC address
                                    00:0F:53:01:39:0D
 IP checksum offload
                                    Enabled
 TCP checksum offload
                                    Enabled
 UDP checksum offload
                                    Enabled
 LSO
                                    Enabled
 LRO
                                    Disabled
 Ethernet flow control
                                   Negotiated automatically
 Link speed
                                   Negotiated automatically
 MTU/frame length
                                    1518
                                    Optimized
 RSS
                                    All
 NUMA node id
 Interrupt moderation
                                   60 micro-seconds
 Wake on LAN
                                   Not supported
 Sleep on link down
                                    Not supported
```

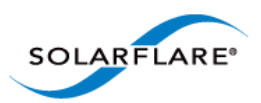

# 4.26 Completion codes (%errorlevel%)

Table 50 lists the completion codes returned by the command line utilities. The code may be determined by inspecting %errorlevel%

| Error code | Description                                                                                                    |
|------------|----------------------------------------------------------------------------------------------------|
| 0          | Success.                                                                                                    |
| 1          | The application was invoked with /? or /help.                                                                                                    |
| 3          | The application was invoked with /version.                                                                                                    |
| 16         | Application cancelled (user probably pressed CTRL-C).                                                                                                    |
| 17         | Application has requested a reboot.                                                                                                    |
| 18         | Reboot is necessary to complete the action.                                                                                                    |
| 19         | Incomplete team creation.                                                                                                    |
|            | Team has been created and whatever adapters that could be added<br>have been, and the VLANs (if any) have been created. Some adapters<br>were not able to be added.                                                                                 |
| 32         | Application failed initialization.                                                                                                    |
| 33         | Access denied.                                                                                                    |
|            | Either the remote host refused a connection on the basis of account privileges, or a file could not be opened.                                                                                                    |
| 34         | Cannot connect.                                                                                                    |
|            | The remote host could not be found or refused the connection<br>because the WMI service was inaccessible (either because the service<br>is not running or because there is a firewall or security policy<br>preventing it being accessed remotely). |
| 35         | WMI classes exposed by the Solarflare drivers missing.                                                                                                    |
|            | Usually this means that either the driver have not been installed, no Solarflare adapters are present, or adapters have been disabled.                                                                                                    |
| 36         | Failed to obtain driver lock.                                                                                                    |
|            | The application has tried to take the Solarflare driver lock because it wants to do something that must not be interrupted by another utility (or SAM) and failed to do so.                                                                         |
| 37         | Adapter not found.                                                                                                    |
|            | Cannot find the adapter specified by /adapter.                                                                                                    |

## Table 50: Completion Codes

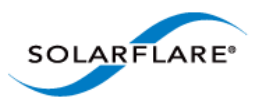

### Table 50: Completion Codes

| Error code | Description                                                        |
|------------|--------------------------------------------------------------------|
| 38         | Adapter not specified.                                             |
|            | Command line is missing the /adapter option.                       |
| 39         | Later version already installed.                                   |
| 128        | User entered an invalid command line.                              |
| 129        | Could not open log file.                                           |
| 130        | A general WMI error occurred.                                      |
|            | Can occur when the connection is lost.                             |
| 131        | Missing prerequisite.                                              |
|            | The application needs something that is not present in the system. |
| 132        | Not supported.                                                     |
| 133        | Platform/System not supported.                                     |
| 255        | General exit failure.                                              |

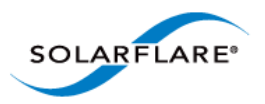

# 4.27 Teaming and VLANs

# About Teaming

Solarflare adapters support the following teaming configurations:

- IEEE 802.1AX (802.3ad) Dynamic link aggregation
- Static link aggregation
- Fault tolerant teams

Teaming allows the user to configure teams consisting of all Solarflare adapter ports on all installed Solarflare adapters or might consist only of selected ports e.g. from a dual port Solarflare adapter, the first port could be a member of team A and the second port a member of team B or both ports members of the same team.

This section is only relevant to teams of Solarflare adapters. Solarflare adapters can be used in multivendor teams when teamed using another vendor's teaming driver.

**NOTE:** Adapter teaming and VLANs are not supported in Windows for iSCSI remote boot enabled Solarflare adapters. To configure load balancing and failover support on iSCSI remote boot enabled adapters, you can use Microsoft MultiPath I/O (MPIO), which is supported on all Solarflare adapters.

**NOTE:** Windows Server 2012 has native Windows teaming support. The user can elect to use native windows driver of the Solarflare teaming, but the two methods should not be mixed.

# **Creating Teams and VLANs**

To set up teams and VLANs in Windows using SAM, see Using SAM to Configure Teams and VLANs on page 158.

To set up teams and VLANs in Windows using the sfteam command line tool, see Sfteam: Adapter Teaming and VLAN Tool on page 206.

# **Link Aggregation**

Link aggregation is a mechanism for supporting load balancing and fault tolerance across a team of network adapters and their associated switch. Link aggregation is a partner teaming mode that requires configuration at both ends of the link. Once configured, all links in the team are bonded into a single virtual link with a single MAC address.

Two or more physical links are used to increase the potential throughput available between the link partners, and also improve resilience against link failures. To be aggregated, all links in the team must be between the same two link partner and each link must be full-duplex. Traffic is distributed evenly to all links connected to the same switch. In case of link failover, traffic on the failed link will be redistributed to the remaining links.

Link aggregation offers the following functionality:

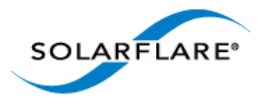

- Teams can be built from mixed media (i.e. UTP and Fibre).
- All protocols can be load balanced without transmit or receive modifications to frames.
- Multicast and broadcast traffic can be load balanced.
- Short recovery time in case of failover.
- Solarflare supports up to 64 link aggregation port groups per system.
- Solarflare supports up to 64 ports and VLANs in a link aggregation port group.

There are two methods of link aggregation, dynamic and static.

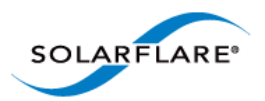

# **Dynamic Link Aggregation**

Dynamic link aggregation uses the Link Aggregation Control Protocol (LACP) as defined in the IEEE 802.1AX standard (previously called 802.3ad) to negotiate the ports that will make up the team. LACP must be enabled at both ends of the link for a team to be operational.

LACP will automatically determine which physical links can be aggregated, and will then perform the aggregation.

An optional LACP marker protocol provides functionality when adding and removing physical links ensuring that no frames are lost, reordered or duplicated.

Dynamic link aggregation offers both fault tolerance and load balancing.

Standby links are supported, but are not considered part of a link aggregation until a link within the aggregation fails.

VLANs are supported within 802.1AX teams.

In the event of failover, the load on the failed link is redistributed over the remaining links.

**NOTE:** Your switch must support 802.1AX (802.3ad) dynamic link aggregation to use this method of teaming.

Figure 37 shows a 802.1AX Team configuration.

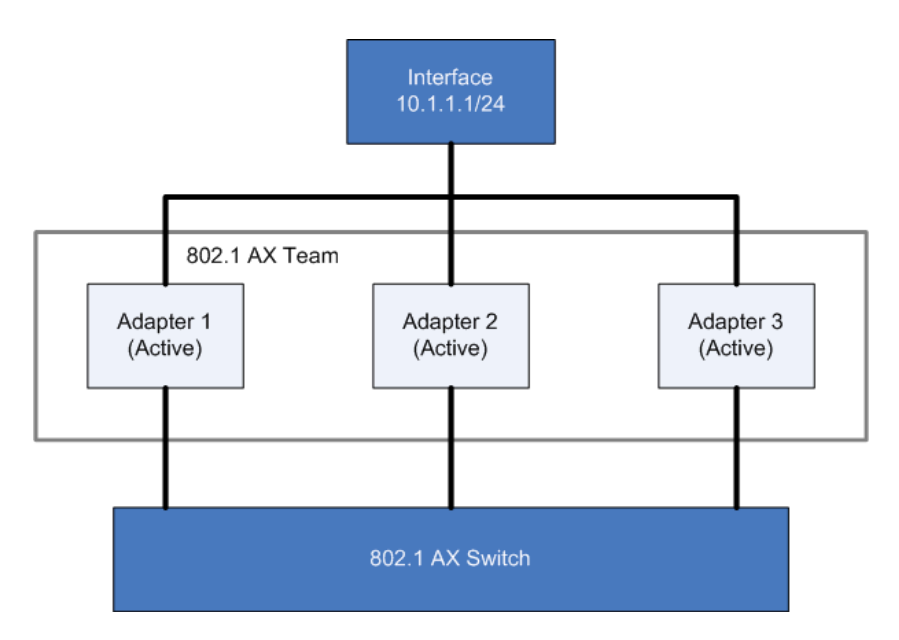

Figure 37: 802.1AX Team

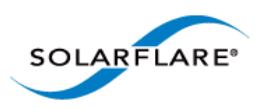

Figure 38 shows a 802.1AX team with a failed link. All traffic is re-routed and shared between the other team links.

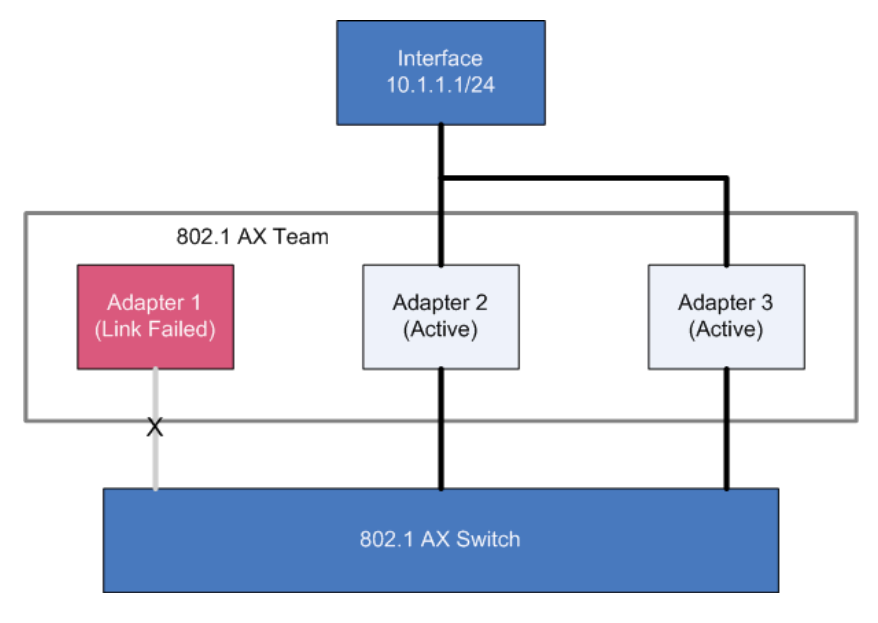

Figure 38: 802.1AX with Failed Link

## Static Link Aggregation

Static link aggregation is a switch assisted teaming mode that requires manual configuring of the ports at both ends of the link. Static link aggregation is protocol independent and typically interoperates with common link aggregation schemes such as Intel Link Aggregation, Cisco Fast EtherChannel and Cisco Gigabit EtherChannel.

With static link aggregation, all links share the traffic load and standby links are not supported.

Static link aggregation offers both fault tolerance and load balancing.

In the event of failover, the load on the failed link is redistributed over the remaining links.

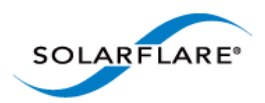

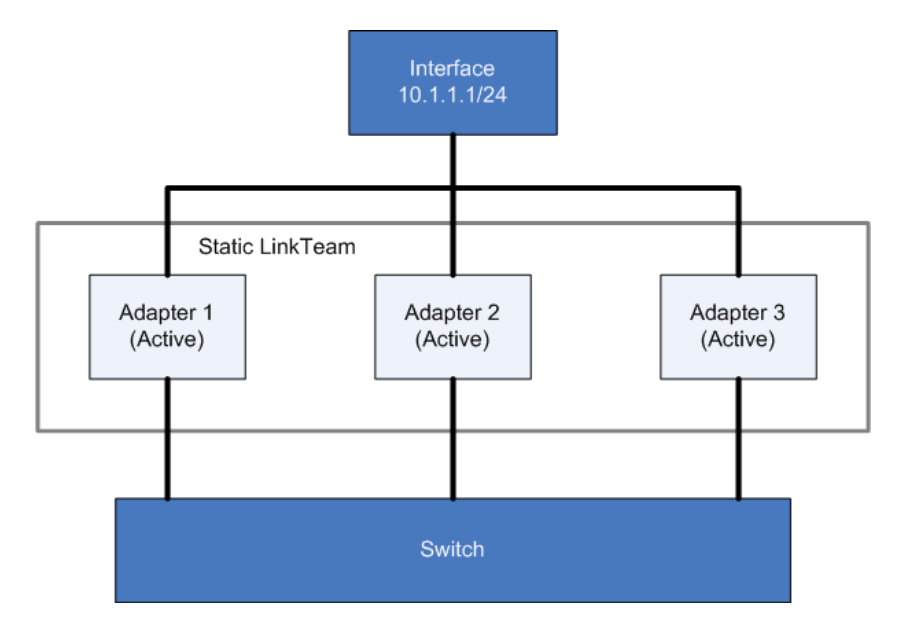

Figure 39: Static Link Aggregation Team

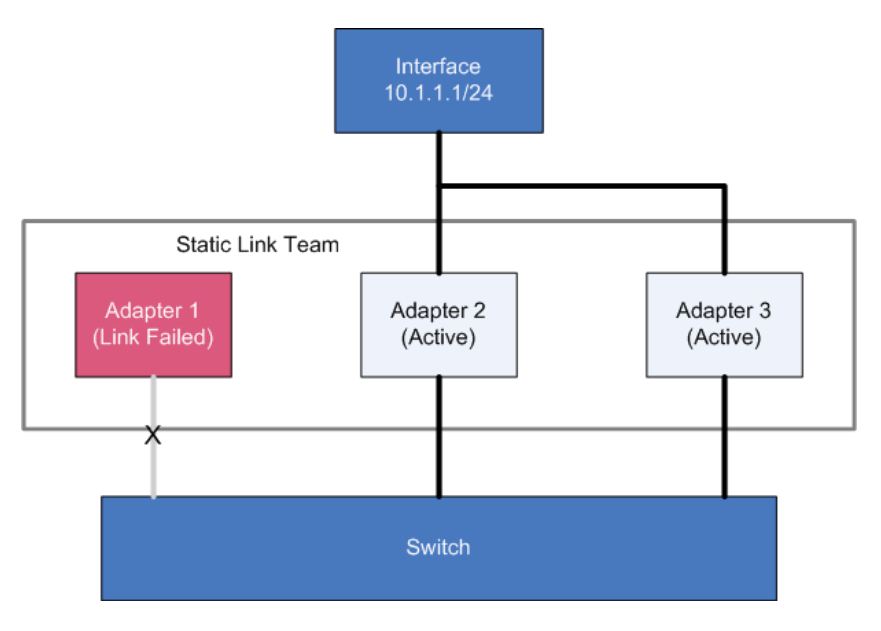

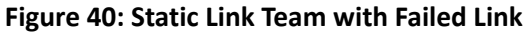

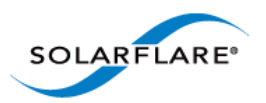

# **Fault-Tolerant Teams**

Fault tolerant teaming can be implemented on any switch. It can also be used with each network link connected to separate switches.

A fault-tolerant team is a set of one or more network adapters bound together by the adapter driver. A fault-tolerant team improves network availability by providing standby adapters. At any one moment no more than one of the adapters will be active with the remainder either in standby or in a fault state. In Figure 41, Adapter 1 is active and all data to and from the switch passes through it.

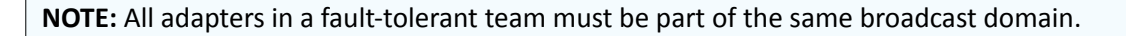

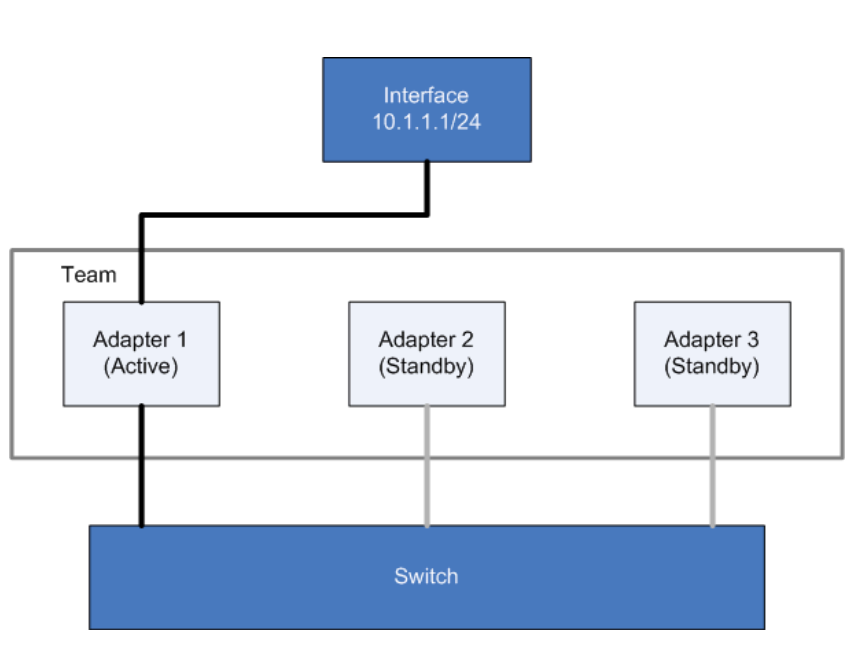

Figure 41: Fault Tolerant Team

#### Failover

The teaming driver monitors the state of the active adapter and, in the event that its physical link is lost (down) or that it fails in service, swaps to one of the standby adapters. In Figure 42 the previously active adapter has entered a failed state and will not be available in the standby list while the failed state persists.

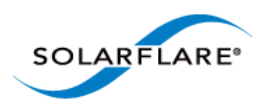

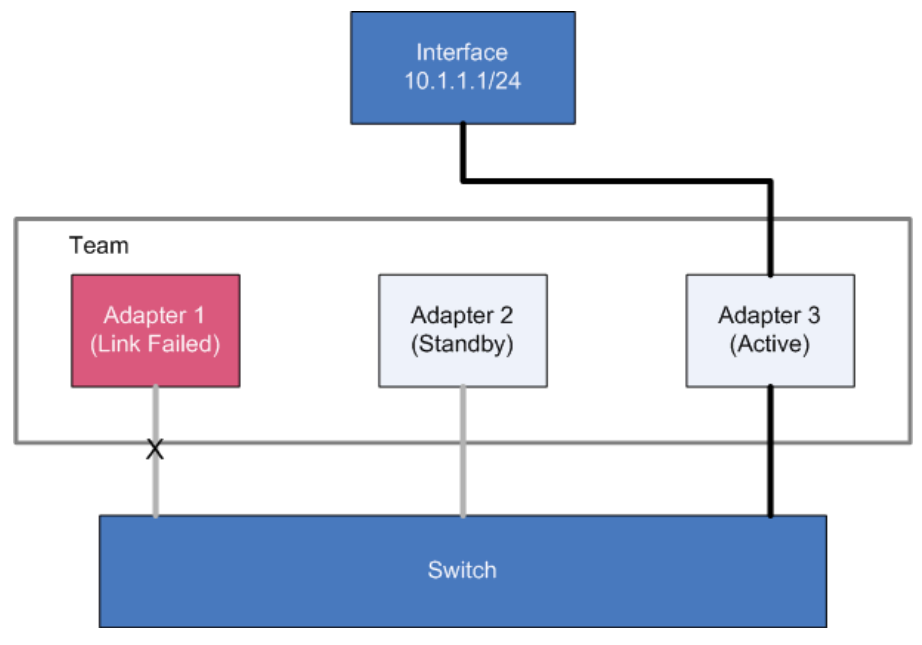

Figure 42: Adapter 1 Failure

Note that, in this example, Adapter 3 is now active. The order in which the adapters are used is determined by a number of factors, including user-definable rank.

### **VLANs**

VLANs offer a method of dividing one physical network into multiple broadcast domains.

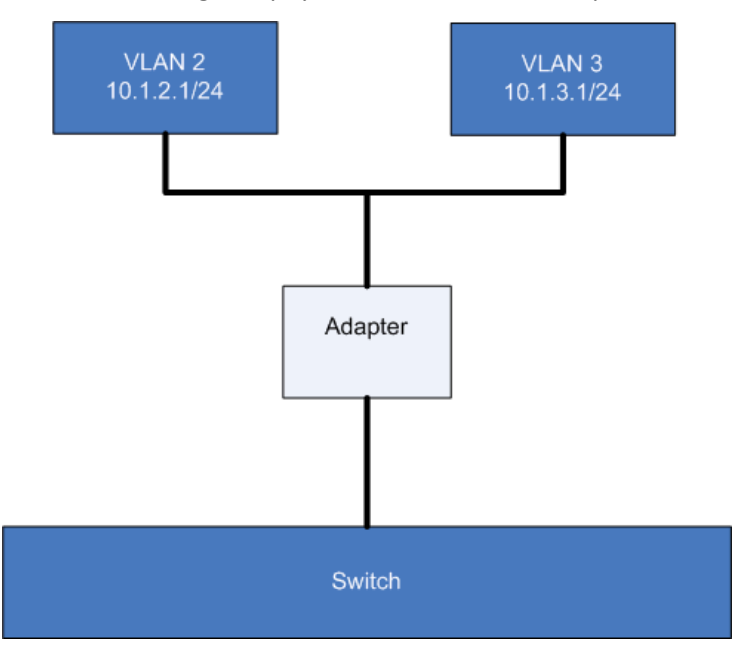

Figure 43: VLANs routing through Solarflare adapter

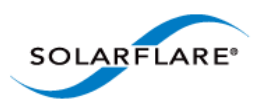

# **VLANs and Teaming**

VLANs are supported on all Solarflare adapter teaming configurations.

### **VLANs with Fault Tolerant Teams**

Figure 44 shows a fault tolerant team with two VLANs.

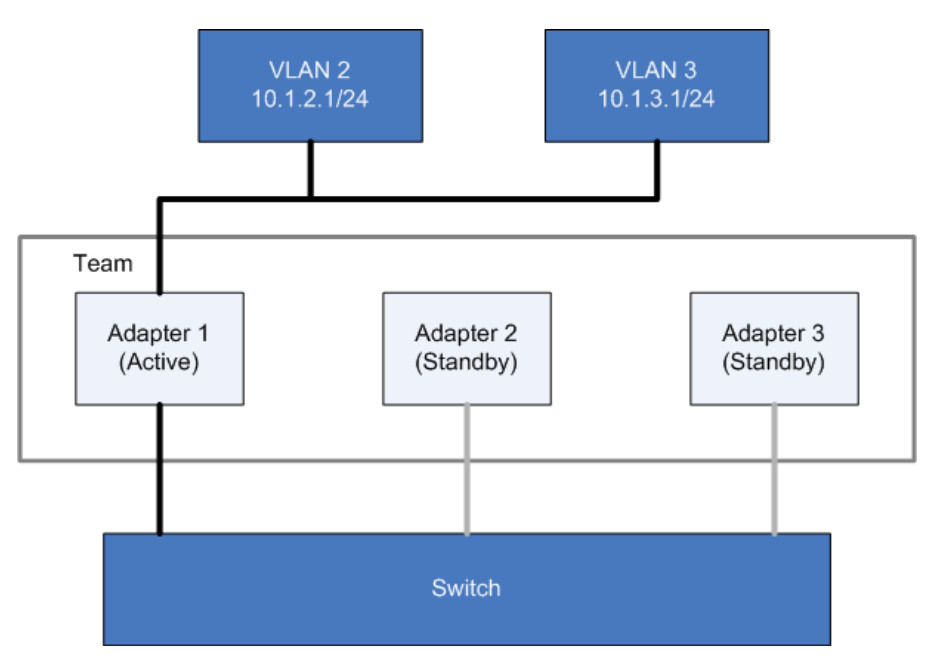

Figure 44: Fault Tolerant VLANs

Failover works in the same way regardless of the number of VLANs, as show in Figure 45.

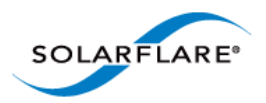

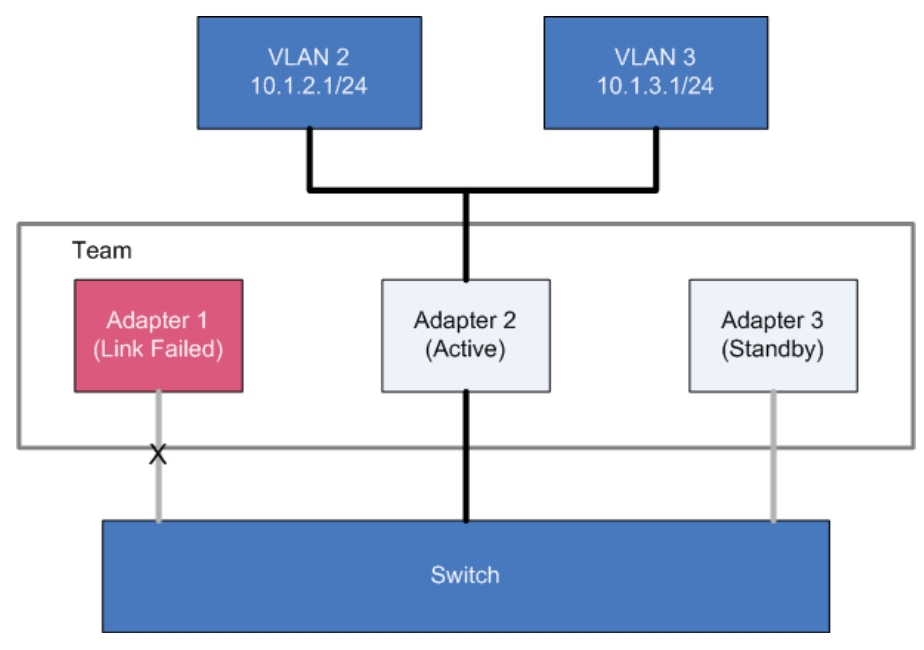

Figure 45: Failover in Fault Tolerant Team VLAN

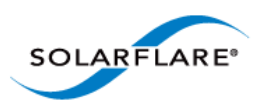

### VLANs with Dynamic or Static Link Aggregation Teams

VLANs work in the same way with either Dynamic or Static Link Aggregation teaming configurations. Figure 46 shows how VLANs work with these teams.

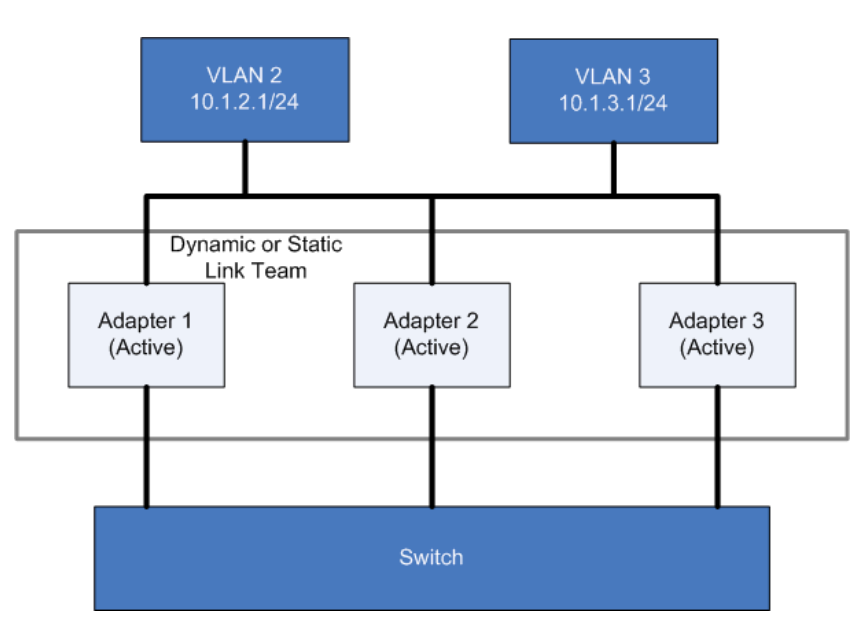

Figure 46: VLAN with Dynamic or Static Link Team

In case of link failure, all traffic is distributed over the remaining links, as in Figure 47.

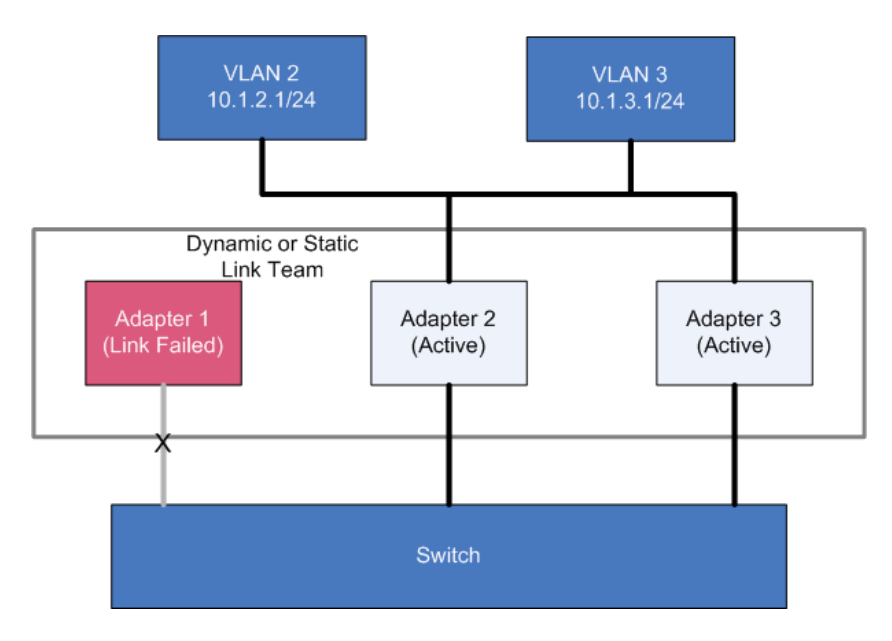

Figure 47: VLAN with Failed Dynamic or Static Team Link

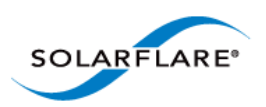

# **Key Adapter**

Every team must have a key adapter. Figure 48 shows Adapter 1 as both the Key and the active adapter. in a Fault-Tolerant Team.

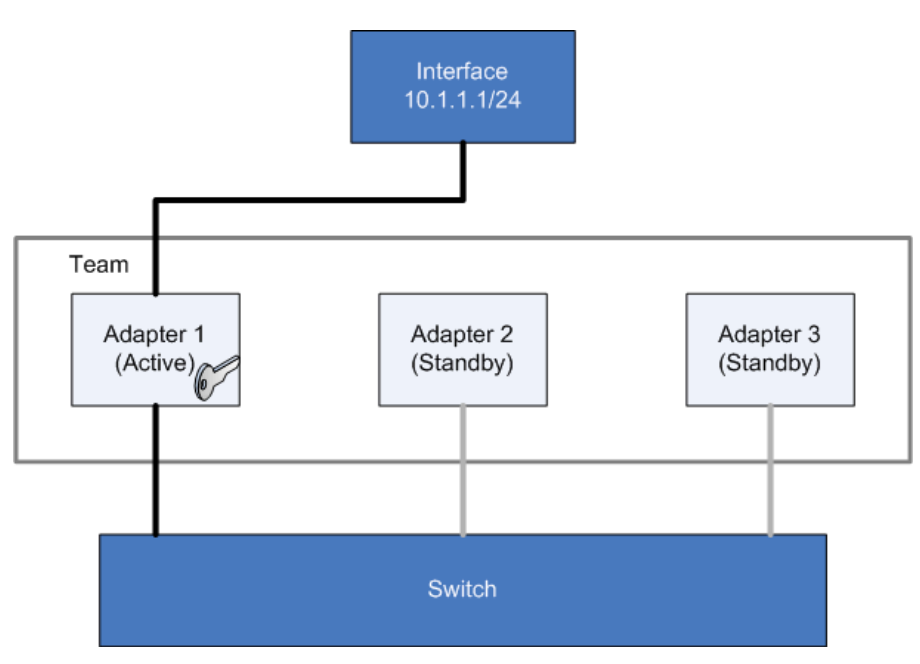

Figure 48: Key Adapter in Fault Tolerant Team

The key adapter must be a member of a team. However, it does not need to be the active adapter. It doesn't even need to be in the list of standby adapters but it must physically be within its host. The Key Adapter defines the team's RSS support (see Receive Side Scaling (RSS) on page 240) and provides the MAC Address that will be used for all traffic sent and received by the team.

When a link failure occurs in the active adapter (for example the physical link is lost) the driver will select another adapter to become active but it will not re-assign the Key Adapter. In Figure 49, Adapter 1 has failed and the team is now using Adapter 2 for all traffic.

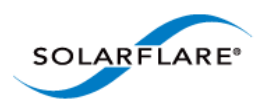

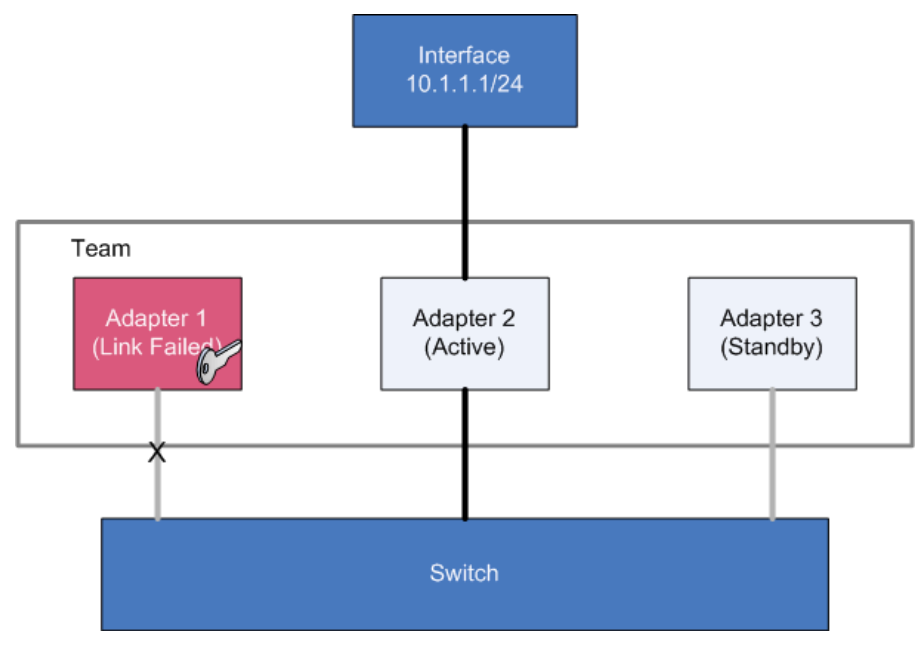

Figure 49: Failover Key Adapter

Note that although the Key Adapter (Adapter 1) has a link failure, the integrity of the team is not affected by this failure.

### **Dynamic and Static Link Aggregation Teams**

The assignment of key adapters is supported in both dynamic and static link aggregated teams, and works in the same way for both.

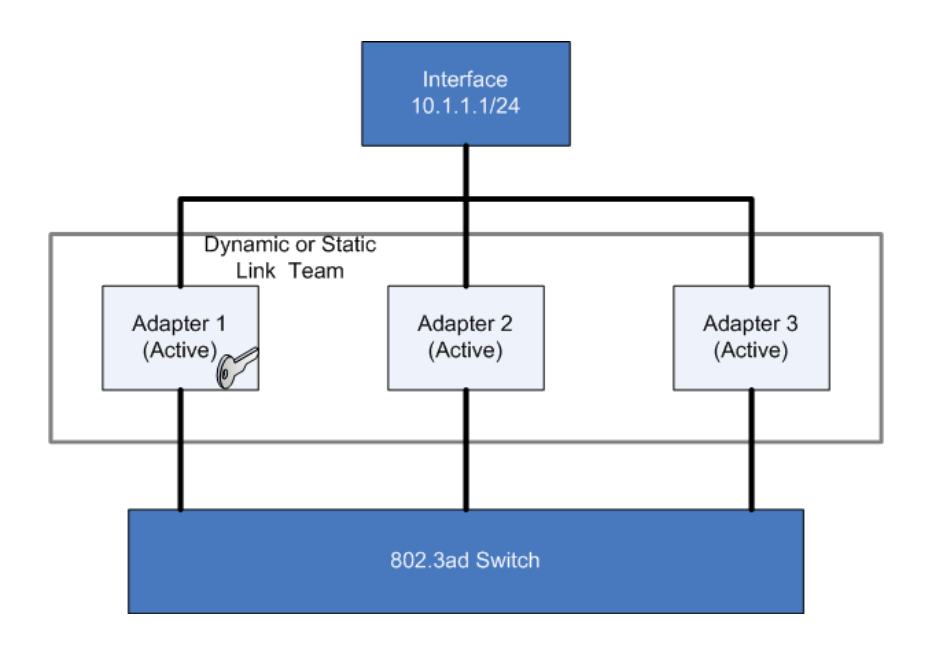

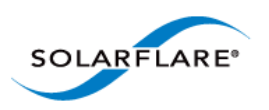

Any link failure on the key adapter does not affect the redistribution of traffic to the other links in the team.

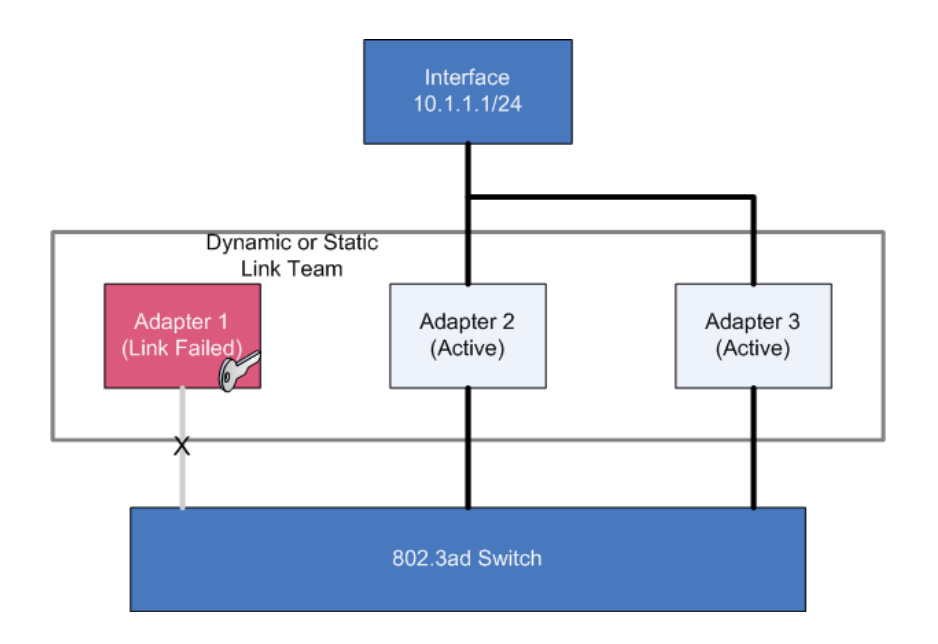

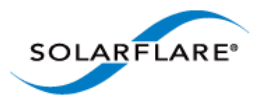

# 4.28 Performance Tuning on Windows

- Introduction...Page 236
- Tuning Settings...Page 237
- Other Considerations...Page 241
- Benchmarks...Page 246

### Introduction

The Solarflare family of network adapters are designed for high-performance network applications. The adapter driver is pre-configured with default performance settings that have been designed to give good performance across a broad class of applications. Occasionally, application performance can be improved by tuning these settings to best suit the application.

There are three metrics that should be considered when tuning an adapter:

- Throughput
- Latency
- CPU utilization

Different applications may be more or less affected by improvements in these three metrics. For example, transactional (request-response) network applications can be very sensitive to latency whereas bulk data transfer applications are likely to be more dependent on throughput.

The purpose of this section is to highlight adapter driver settings that affect the performance metrics described. This guide covers the tuning of all Solarflare adapters.

Latency will be affected by the type of physical medium used: 10GBase-T, twinaxial (direct-attach), fiber or KX4. This is because the physical media interface chip (PHY) used on the adapter can introduce additional latency.

This section is designed for performance tuning Solarflare adapters on Microsoft Windows. This should be read in conjunction with the reference design board errata documents and the following Microsoft performance tuning guides:

• Performance Tuning Guidelines for Windows Server 2008

http://www.microsoft.com/whdc/system/sysperf/Perf\_tun\_srv.mspx

• Performance Tuning Guidelines for Windows Server 2008 R2

http://msdn.microsoft.com/en-us/library/windows/hardware/gg463392.aspx

Performance Tuning Document for Windows Server 2003

http://download.microsoft.com/download/2/8/0/2800a518-7ac6-4aac-bd85-74d2c52e1ec6/tuning.doc

- Performance Tuning Guidelines for Windows XP
- http://technet.microsoft.com/en-us/library/bb457057.aspx

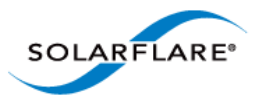

In addition, you may need to consider other issues influencing performance, such as application settings, server motherboard chipset, CPU speed, Cache size, RAM size, additional software installed on the system, such as a firewall, and the specification and configuration of the LAN. Consideration of such issues is not within the scope of this guide.

# **Tuning Settings**

Tuning settings for the Solarflare adapter are available through the Solarflare Adapter Manager (SAM) utility, or via the **Advanced** tab in the **Windows Device Manager** (right-click the adapter and select **Properties**). See Using SAM to Configure Adapter Features on page 146 and Configuring Network Adapter Properties in Windows on page 180 for more details.

Table 51 lists the available tuning settings for Solarflare adapters on Windows.

| Setting                                | Supported on<br>Windows Server 2003/2003<br>R2/Windows XP | Supported on<br>Windows Server 2008/2008<br>R2/Windows 7 /Windows<br>Server 2012 |
|----------------------------------------|-----------------------------------------------------------|----------------------------------------------------------------------------------|
| Adaptive Interrupt Moderation          | Yes                                                       | Yes                                                                              |
| Interrupt moderation                   | Yes                                                       | Yes                                                                              |
| Interrupt Moderation Time              | Yes                                                       | Yes                                                                              |
| Large receive offload (IPv4)           | No                                                        | Yes                                                                              |
| Large Receive Offload (IPv6)           | No                                                        | not SFN4112F                                                                     |
| Large send offload (IPv4)<br>version 1 | Yes                                                       | No                                                                               |
| Large send offload (IPv6) version 1    | not SFN4112F                                              | No                                                                               |
| Large send offload (IPv4) version 2    | No                                                        | Yes                                                                              |
| Large send offload (IPv6) version 2    | No                                                        | not SFN4112F                                                                     |
| Max Frame Size                         | Yes                                                       | Yes                                                                              |
| Offload IPv4 checksum                  | Yes                                                       | Yes                                                                              |
| Offload TCP checksum (IPv4)            | Yes                                                       | Yes                                                                              |
| Offload TCP checksum (IPv6)            | not SFN4112F                                              | not SFN4112F                                                                     |
| Offload UDP checksum (IPv4)            | Yes                                                       | Yes                                                                              |
| Offload UDP checksum (IPv6)            | not SFN4112F                                              | not SFN4112F                                                                     |

#### Table 51: Tuning Settings

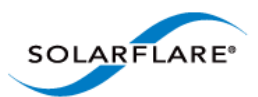

| Setting                    | Supported on<br>Windows Server 2003/2003<br>R2/Windows XP | Supported on<br>Windows Server 2008/2008<br>R2/Windows 7 /Windows<br>Server 2012 |
|----------------------------|-----------------------------------------------------------|----------------------------------------------------------------------------------|
| Receive Side Scaling (RSS) | Yes                                                       | Yes                                                                              |
| RSS Interrupt Balancing    | Yes                                                       | Yes                                                                              |
| RSS Numa Node              | No                                                        | Yes                                                                              |

Table 51: Tuning Settings

#### **Maximum Frame Size**

The default maximum frame size ensures that the adapter is compatible with legacy 10/100Mbps Ethernet endpoints. However if a larger maximum frame size is used, adapter throughput and CPU utilization can be improved. CPU utilization is improved, because it takes fewer packets to send and receive the same amount of data. Solarflare adapters supports maximum frame sizes up to 9216 bytes (this does not include CRC).

**NOTE:** The maximum frame size setting should include the Ethernet frame header. The Solarflare drivers support 802.1p. This allows Solarflare adapters on Windows to optionally transmit packets with 802.1p tags for QOS applications. It requires an Ethernet frame header size of 18bytes (6bytes source MAC address, 6bytes destination MAC. 2bytes ethertype and 4bytes priority tag. The default maximum frame sizes is therefore: 1518 bytes.

Since the maximum frame size should ideally be matched across all endpoints in the same LAN (VLAN) and the LAN switch infrastructure must be able to forward such packets, the decision to deploy a larger than default maximum frame size requires careful consideration. It is recommended that experimentation with maximum frame size be done in an application test environment.

The maximum frame size is changed by changing the Max Frame Size setting in the Network Adapter's Advanced Properties Page.

#### Interrupt Moderation (Interrupt Coalescing)

Interrupt moderation reduces the number of interrupts generated by the adapter by coalescing multiple received packet indications and/or transmit completion events together into a single interrupt. The amount of time the adapter waits after the first event until the interrupt is generated is the interrupt moderation interval.

Solarflare adapters, by default, use an adaptive algorithm where the interrupt moderation delay is automatically adjusted between zero (no interrupt moderation) and 60 microseconds. The adaptive algorithm detects latency sensitive traffic patterns and adjusts the interrupt moderation interval accordingly. The adaptive algorithm can be disabled to reduce jitter and the moderation interval set higher/lower as required to suit conditions.

For lowest latency, interrupt moderation should be disabled. This will increase the number of interrupts generated by the network adapter and as such increase CPU utilization.

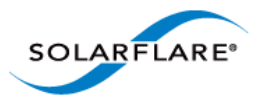

Interrupt moderation settings are **critical for tuning adapter latency**. Increasing the moderation time may increase latency, but reduce CPU utilization and improve peak throughput, if the CPU is fully utilized. Decreasing the moderation time value or turning it off will decrease latency at the expense of CPU utilization and peak throughput. However, for many transaction request-response type network applications, the benefit of reduced latency to overall application performance can be considerable. Such benefits typically outweigh the cost of increased CPU utilization.

Interrupt moderation can be disabled by setting the Interrupt Moderation setting to disabled in the Network Adapter's Advanced Properties Page. The interrupt moderation time value can also be configured from the Network Adapter's Advanced Properties Page.

#### **Interrupt Moderation Interval**

The interrupt moderation interval is measured in microseconds. When the interval expires the adapter will generate a single interrupt for all packets received since the last interrupt and/or for all transmit complete events since the last interrupt.

Increasing the interrupt moderation interval will:

- generate less interrupts
- reduce CPU utilization (because there are less interrupts to process)
- increase latency
- improve peak throughput

Decreasing the interrupt moderation interval will:

- generate more interrupts
- increase CPU utilization (because there are more interrupts to process)
- decrease latency
- reduce peak throughput

#### **TCP/IP Checksum Offload**

Checksum offload defers the calculation and verification of IP Header, TCP and UDP packet checksums to the adapter. The driver has all checksum offload features enabled by default. Therefore, there is no opportunity to improve performance from the default.

Checksum offload configuration is changed by changing the Offload IP checksum, Offload UDP checksum and Offload TCP checksum settings in the Network Adapter's Advanced Properties Page.

#### Large Send Offload (LSO)

Large Send offload (LSO; also known as TCP Segmentation Offload/TSO) offloads the splitting of outgoing TCP data into packets to the adapter. LSO benefits applications using TCP. Applications using protocols other than TCP will not be affected by LSO.

Enabling LSO will reduce CPU utilization on the transmit side of a TCP connection and improve peak throughput, if the CPU is fully utilized. Since LSO has no affect on latency, it can be enabled at all times. The driver has LSO enabled by default on Windows Server 2008, 2008 R2 and Windows 7.

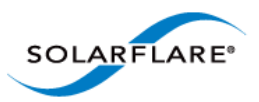

LSO is changed by changing the Large Send Offload setting in the Network Adapter's Advanced Properties Page. TCP and IP checksum offloads must be enabled for LSO to work.

NOTE: Solarflare recommend that you do not disable this setting.

#### Large Receive Offload (LRO)

Windows XP, Windows 2003, Windows Server 2008, Windows Server 2008 R2, Windows 7, Windows Server 2012.

TCP Large Receive Offload (LRO) is a feature whereby the adapter coalesces multiple packets received on a TCP connection into a single larger packet before passing this onto the network stack for receive processing. This reduces CPU utilization and improves peak throughput when the CPU is fully utilized. The effectiveness of LRO is bounded by the interrupt moderation delay and in itself, enabling LRO does not negatively impact latency. LRO is a Solarflare proprietary implementation of the Windows Receive Side Coalescing feature. LRO is disabled by default and should not be enabled if the host is forwarding received packets from one interface to another.

LRO is set by changing the Large Receive Offload settings in the Network Adapter's Advanced Properties Page. TCP /IP checksum offloads must be enabled for LRO to work. The Solarflare network adapter driver does not enable LRO by default..

**NOTE:** LRO should **NOT** be enabled when using the host to forward packets from one interface to another. For example, if the host is performing IP routing.

#### **Receive Side Scaling (RSS)**

Receive Side Scaling (RSS) was first supported as part of the scalable networking pack for Windows Server 2003 and has been improved with each subsequent operating system release. RSS is enabled by default and will be used on network adapters that support it. Solarflare recommend that RSS is enabled for best networking performance.

For further information about using RSS on Windows platforms see the Microsoft white paper "Scalable Networking: Eliminating the Receive Processing Bottleneck—Introducing RSS"

This is available from:

http://download.microsoft.com/download/5/D/6/5D6EAF2B-7DDF-476B-93DC-7CF0072878E6/ NDIS\_RSS.doc

By default RSS supports spreading the network receive processing workload across 4 CPU cores. Solarflare recommend this value is increased to 8 CPU cores.

On Windows Server 2003, the value is increased by editing the Windows registry: "HKEY\_LOCAL\_MACHINE\System\CurrentControlSet\Services\Tcpip\Parameters"

and adding or modifying the following values:

- Name: MaxNumRssCpus
  - Type: DWORD (32-bit) value
  - Data (Decimal): 8

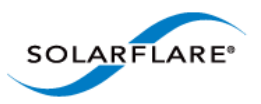

On Windows Server 2008 and later, the same value is added or modified but under the "HKLM\System\CurrentControlSet\Services\NDIS\Parameters".

The Solarflare driver package installer makes these changes automatically if the "Optimize Windows TCP/IP protocol settings for 10G networking" is selected during the setup wizard.

On Windows Server 2008 R2 and Windows 7, specific RSS parameters can be tuned on a per-adapter basis. For details see the Microsoft white paper "*Networking Deployment Guide: Deploying High-Speed Networking Features*" available from:

http://download.microsoft.com/download/8/E/D/8EDE21BC-0E3B-4E14-AAEA-9E2B03917A09/ HSN\_Deployment\_Guide.doc

Solarflare network adapters optimize RSS settings by default on Windows operating systems (not Windows XP) and offer a number of RSS interrupt balancing modes via the network adapter's advanced property page in Device Manager and Solarflare's adapter management tools.

#### **RSS NUMA Node**

The adapter driver chooses a subset of the available CPU cores to handle transmit and receive processing. The RSS NUMA Node setting can be used to constrain the set of CPU cores considered for processing to those on the given NUMA Node.

To force processing onto a particular NUMA Node, change the RSS NUMA Node setting on the Network Adapter's Advanced Properties Page.

**NOTE:** Solarflare recommend that you do not change this setting.

## **Other Considerations**

#### **PCI Express Lane Configurations**

The PCI Express (PCIe) interface used to connect the adapter to the server can function at different speeds and widths. This is independent of the physical slot size used to connect the adapter. The possible widths are multiples x1, x2, x4, x8 and x16 lanes of (2.5Gbps for PCIe Gen 1, 5.0 Gbps for PCIe Gen 2) in each direction. **Solarflare adapters are designed for x8 lane operation**.

On some server motherboards, choice of PCIe slot is important. This is because some slots (including those that are physically x8 or x16 lanes) may only electrically support x4 lanes. In x4 lane slots, Solarflare PCIe adapters will continue to operate, but not at full speed. The Solarflare driver will insert a warning in the Windows Event Log if it detects that the adapter is plugged into a PCIe slot which electrically has fewer than x8 lanes.

For SFN5xxx and SFN6xxx Solarflare adapters, which require a PCIe Gen 2 x8 slot for optimal operation, a warning will also be inserted into the Windows Event Log if the adapter is installed in a PCIe Gen 1 slot.

In addition, the latency of communications between the host CPUs, system memory and the Solarflare PCIe adapter may be PCIe slot dependant. Some slots may be "closer" to the CPU, and therefore have lower latency and higher throughput. Please consult your server user guide for more information.

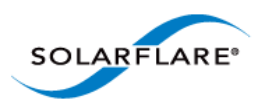

### Memory bandwidth

Many chipsets use multiple channels to access main system memory. Maximum memory performance is only achieved when the chipset can make use of all channels simultaneously. This should be taken into account when selecting the number of memory modules (DIMMs) to populate in the server. Consult the motherboard documentation for details, however it's likely that populating all DIMM slots will be needed for optimal memory bandwidth in the system.

#### **BIOS Settings**

#### **DELL Systems**

Refer to the BIOS configuration guidelines recommended by Dell's white paper "Configuring Low-Latency Environments on Dell PowerEdge Servers" available from:

http://i.dell.com/sites/content/business/solutions/whitepapers/en/Documents/configuring-dell-poweredge-servers-for-low-latency-12132010-final.pdf

#### **HP Systems**

Refer to the BIOS configuration guidelines recommended by HP's white paper "Configuring the HP ProLiant Server BIOS for Low-Latency Applications" available from:

http://h20000.www2.hp.com/bc/docs/support/SupportManual/c01804533/c01804533.pdf

Although targeted at tuning for real-time operating systems, the recommendations equally apply to Windows Server platforms.

Other system vendors may publish similar recommendations. In general any BIOS settings guidelines that are targeted at increasing network performance whilst minimizing latency and jitter are applicable to all operating systems.

#### Intel<sup>®</sup> QuickData / NetDMA

On systems that support Intel I/OAT (I/O Acceleration Technology) features such as QuickData (a.k.a NetDMA), Solarflare recommend that these are enabled as they are rarely detrimental to performance.

Using Intel<sup>®</sup> QuickData Technology allows data copies to be performed by the system and not the operating system. This enables data to move more efficiently through the server and provide fast, scalable, and reliable throughput.

#### Windows Server 2003 and Windows XP

With Microsoft's Scalable Networking Pack, NetDMA is enabled as follows:

- I/OAT must first be enabled in the BIOS
- Download the Intel I/OAT drivers for example refer to:

http://downloadcenter.intel.com/detail\_desc.aspx?agr=Y&DwnldID=12193).

• Run IOATDMA.exe to unpack the I/OAT device drivers.

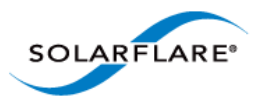

- In Device Manager look for an unrecognized device named "Base System Device" in "Other devices". If there is more than one such device the I/OAT controller is the one with PCI vendor id of 0x8086 and device id of 0x1a38.
- Right click on the I/OAT device and select 'Update driver software' and navigate to the directory where the IOATDMA.exe unpacked the drivers.

#### Windows Server 2008, Windows Server 2008 R2, Windows 7 and Windows Server 2012

To enable NetDMA the EnableTCPA variable must be set to 1 in the Tcpip\Parameters registry key. Locate the following key in the registry:

HKEY\_LOCAL\_MACHINE\SYSTEM\CurrentControlSet\Services\Tcpip\Parameters

The EnableTCPA value must be created if it is not present and set to 1:

EnableTCPA = 1

#### Intel Hyper-Threading Technology

On systems that support Intel Hyper-Threading Technology users should consider benchmarking or application performance data when deciding whether to adopt hyper-threading on a particular system and for a particular application. Solarflare have identified that hyper-threading is generally beneficial on systems fitted with Core i5, Core i7 and Xeon (Nehalem or later) CPUs when used in conjunction with Windows Server 2008 or later.

#### **TCP/IP Options**

Solarflare recommend the following settings to ensure that TCP operation on Windows Server 2003 and Windows XP is optimized for 10Gbit networking. The values can be changed in the windows registry:

"HKEY\_LOCAL\_MACHINE\System\CurrentControlSet\Services\Tcpip\Parameters"

- Name: SackOpts to enable TCP SACK
  - Type: DWORD (32-bit) value
  - Data (Decimal): 1
- Name: Tcp1323Opts to enable TCP time-stamp and window scaling option
  - Type: DWORD (32-bit) value
  - Data (Decimal): 3
- Name: TcpWindowSize increase TCP windows size
  - Type: DWORD (32-bit) value
  - Data (Decimal): 524288

This increases the TCP window size from its default of 64 Kbytes to 512 Kbytes, which is much more suitable for the bandwidth delay product of 10 gigabit connections

The Solarflare driver package installer automatically configures these settings if the "Optimize Windows TCP/IP protocol settings for 10G networking" is selected during the setup wizard.

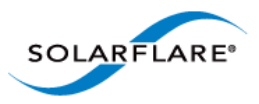

On Windows Server 2008 and later platforms, TCP timestamps, window scaling and selective acknowledgments are enabled by default and include receive window tuning and congestion control algorithms that automatically adapt to 10 gigabit connections.

#### Server Power Saving Mode

Modern processors utilize design features that enable a CPU core to drop into low power states when instructed by the operating system that the CPU core is idle. When the OS schedules work on the idle CPU core (or when other CPU cores or devices need to access data currently in the idle CPU core's data cache) the CPU core is signaled to return to the fully on power state. These changes in CPU core power states create additional network latency and jitter. Solarflare recommend to achieve the lowest latency and lowest jitter that the "C1E power state" or "CPU power saving mode" is disabled within the system BIOS.

In general the user should examine the system BIOS settings and identify settings that favor performance over power saving. In particular look for settings to disable:

- C states / Processor sleep/idle states
- C1E
- Any deeper C states (C3 through to C6)
- P states / Processor throttling
- Ultra Low Power State
- PCIe Active State Power Management
- ASPM
- Processor Turbo mode
- Unnecessary SMM/SMI features

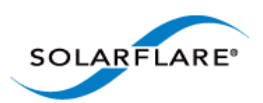

#### Windows Server 2003, Windows Server 2003 R2 and Windows XP

On Windows 2003, the default "Always On" power mode is the best setting for best latency. The power mode is configured via the Control Panel's Power Options. The "Server Balanced Power and Server Performance" power mode can be used if latency is not critical.

| Power Options Properties ? 🗙                                                                                                    |
|----------------------------------------------------------------------------------------------------|
| Power Schemes Advanced Hibernate                                                                                                    |
| Select the power scheme with the most appropriate settings for<br>this computer. Note that changing the settings below will modify<br>the selected scheme. |
| Power schemes                                                                                                    |
| Always On                                                                                                    |
|                                                                                                    |
| Settings for Always On power scheme                                                                                                    |
| Turn off hard disks: Never                                                                                                    |
|                                                                                                    |
|                                                                                                    |
|                                                                                                    |
|                                                                                                    |
| OK Cancel Apply                                                                                                    |

#### Windows Server 2008, Windows Server 2008 R2, Windows 7 and Windows Server 2012

The latency can be improved by selecting the "Optimum Performance" power plan. This is configured From the Control Panel > Hardware > Power Options:

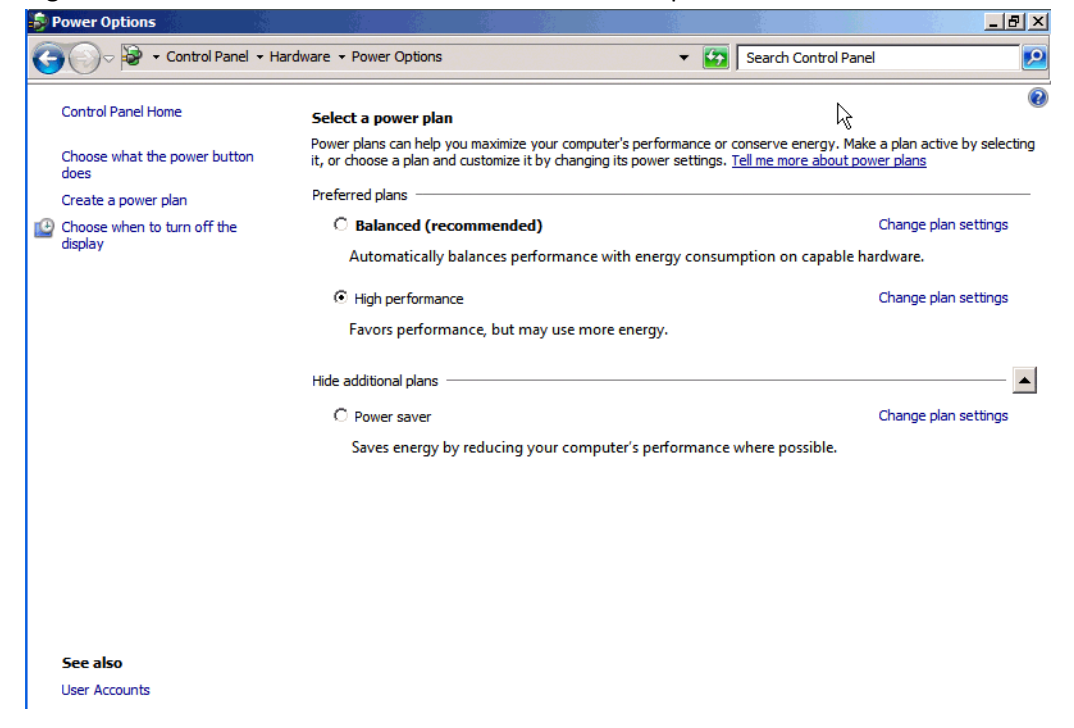

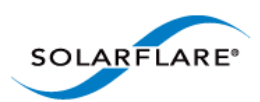

#### **Windows Firewall**

Depending on the system configuration, the built-in Windows (or any third-party) Firewall may have a significant impact on throughput and CPU utilization. Where high throughput is required on a particular port, the performance will be improved by disabling the firewall on that port.

**NOTE:** The Windows (or any third party) Firewall should be disabled with caution. The network administrator should be consulted before making any changes.

### Benchmarks

#### **Throughput Benchmark using Ntttcp**

The following example shows results from running Microsoft's ntttcp. On Windows Server 2008, 2008 R2 and Windows 7 it is suggested that first, **Large Receive Offload** (LRO) is enabled via the Network Adapter's Advanced Properties Page.

- 1 On client and server install drivers via the MSI installer.
- 2 On Windows Server 2008, 2008 R2 and Windows 7 enable "Large Receive Offload" in advanced driver properties
- **3** On server run ntttcpr:

```
ntttcpr.exe -rb 500000 -a 24 -n 100000 -l 524288 -m
1,1,<server_adapter_IP_interface>
```

4 On client run ntttcps test:

```
ntttcps.exe -rb 500000 -a 24 -n 100000 -l 524288 -m
1,1,<server_adapter_IP_interface>
```

```
C:\ > ntttcps.exe -rb 500000 -a 24 -n 100000 -l 524288 -m 1,1,<server
adapter IP interface>
Copyright Version 2.4
Network activity progressing ...
Thread Realtime(s) Throughput(KB/s) Throughput(Mbit/s)
0 44.767 1170961.007 9367.688
Total Bytes(MEG) Realtime(s) Average Frame Size Total Throughput(Mbit/s)
52420.411392 44.767 1459.846 9367.688
Total Buffers Throughput(Buffers/s) Pkts(sent/intr) Intr(count/s) Cycles/
Byte
-------
99984.000 2233.431 27 29187.48 0.8
Packets Sent Packets Received Total Retransmits Total Errors Avg. CPU %
_____ ___ ___
```

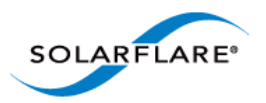

# **Tuning Recommendations**

The following tables provide recommendations for tuning settings for different application characteristics.

Throughput - Table 52

Latency - Table 53

| Tuning Parameter                      | How?                                                                                                    |
|---------------------------------------|----------------------------------------------------------------------------------------------------|
| Adaptive Interrupt<br>Moderation      | Leave at default (Enabled).                                                                                     |
| Interrupt Moderation                  | Leave at default (Enabled).                                                                                     |
| Interrupt Moderation Time             | Leave at default (Enabled 60µs).                                                                                |
| Large Receive Offloads                | Enable in Network Adapter Advanced Properties.                                                                  |
| Large Send Offloads                   | Leave at default (Enabled).                                                                                     |
| Max Frame Size                        | Configure to maximum supported by network in Network Adapter's Advanced Properties.                             |
| Offload Checksums                     | Leave at default.                                                                                               |
| Receive Side Scaling (RSS)            | Leave at default.                                                                                               |
| RSS Interrupt Balancing               | Leave at default (Optimized).                                                                                   |
| RSS NUMA Node                         | Leave at default (All).                                                                                         |
| TCP Protocol Tuning                   | Leave at default (install with "Optimize Windows TCP/IP protocol settings for 10G networking" option selected). |
| PCI Express Lane Configuration        | Ensure current speed (not the supported speed) reads back as "x8 and 5Gb/s" Or "x8 and Unknown".                |
| Power Saving Mode                     | Leave at default.                                                                                               |
| Memory bandwidth                      | Ensure Memory utilizes all memory channels on system motherboard.                                               |
| Intel QuickData (Intel chipsets only) | Enable in BIOS and configure as described in guide.                                                             |

## Table 52: Throughput Tuning Settings
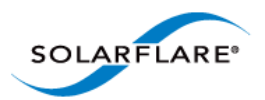

| Tuning Parameter                      | How?                                                                                                    |
|---------------------------------------|----------------------------------------------------------------------------------------------------|
| Adaptive Interrupt<br>Moderation      | Leave at default (Enabled).                                                                                     |
| Interrupt Moderation                  | Disable in Network Adapter's Advanced Properties.                                                               |
| Interrupt Moderation Time             | Set to 0uS in Network Adapter's Advanced Properties.                                                            |
| Large Receive Offloads                | Disable in Network Adapter's Advanced Properties.                                                               |
| Large Send Offloads                   | Leave at default (Enabled).                                                                                     |
| Max Frame Size                        | Configure to maximum supported by network in Network Adapter's Advanced Properties.                             |
| Offload Checksums                     | Leave at default (Enabled).                                                                                     |
| TCP/IP Checksum Offload               | Leave at default                                                                                                |
| Receive Side Scaling                  | Application dependent                                                                                           |
| RSS Interrupt Balancing               | Leave at default (Optimized).                                                                                   |
| RSS NUMA Node                         | Leave at default (All).                                                                                         |
| TCP Protocol Tuning                   | Leave at default (install with "Optimize Windows TCP/IP protocol settings for 10G networking" option selected). |
| PCI Express Lane<br>Configuration     | Ensure the adapter is in x8 Gen 2 slot.                                                                         |
| Power Saving Mode                     | Disable C1E and other CPU sleep modes to prevent OS from putting CPUs into lowering power modes when idle.      |
| Memory bandwidth                      | Ensure Memory utilizes all memory channels on system motherboard.                                               |
| Intel QuickData (Intel chipsets only) | Enable in BIOS and configure as described in guide.                                                             |

## Table 53: Latency Tuning Settings

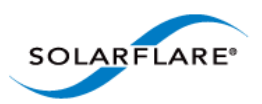

# 4.29 Windows Event Log Error Messages

The following tables list the various error messages that can be added to the event log, along with a description and action that should be taken.

# **Driver Status Codes**

| Value       | Error Message                                | Severity      | Description                                                                                                    | Notes                                                                                                 |
|-------------|----------------------------------------------|---------------|----------------------------------------------------------------------------------------------------|----------------------------------------------------------------------------------------------------|
| 0x60000001L | BUS_STATUS_DRIVER_VERSION                    | Informational | The driver version information.                                                                                | No action required.                                                                                   |
| 0x60000002L | BUS_STATUS_DRIVER_LOAD_FAILU<br>RE           | Informational | The driver failed to load.                                                                                     |                                                                                                    |
| 0xA0000004L | BUS_STATUS_DRIVER_NOT_ADDIN<br>G_DEVICE      | Warning       | The driver can't add a<br>device due to the<br>system being started<br>in safe mode<br>(SAFEMODE_MINIMA<br>L). |                                                                                                    |
| 0xA0000005L | BUS_STATUS_DRIVER_NUMA_ALLO<br>CATION_FAILED | Warning       | The driver could not<br>allocate memory on a<br>specific NUMA node.                                            | For maximum<br>performance all<br>NUMA nodes<br>should be<br>populated. Install<br>additional memory. |

#### **Table 54: Driver Status Codes**

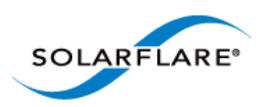

# **Device Status Codes**

### Table 55: Device Status Codes

| Value           | Error Message                                          | Severity      | Description                                                                      | Action                                                                                                    |
|-----------------|--------------------------------------------------------|---------------|----------------------------------------------------------------------------------|----------------------------------------------------------------------------------------------------|
| 0xE0010002L     | BUS_STATUS_DEVICE_PHY_ZOMBIE                           | Error         | PHY firmware has failed to start.                                                | Possible PHY<br>firmware<br>corruption. Run<br>sfupdate or SAM to<br>update.                                       |
| 0xA0010004L     | BUS_STATUS_DEVICE_LINK_WIDTH                           | Warning       | The device does not<br>have sufficient PCIe<br>lanes to reach full<br>bandwidth. | Move the adapter<br>into a PCIe slot with<br>more lanes. See PCI<br>Express Lane<br>Configurations on<br>page 241. |
| 0xE0010005L     | BUS_STATUS_DEVICE_ADD_FAILUR<br>E                      | Error         | The device could<br>not be added to the<br>system.                               |                                                                                                    |
| 0xE0010006L     | BUS_STATUS_DEVICE_INIT_INTERR<br>UPTS_DISABLED_FAILURE | Error         | The device could<br>not be initialized<br>with interrupts<br>disabled.           |                                                                                                    |
| 0xE0010007L     | BUS_STATUS_DEVICE_INIT_INTERR<br>UPTS_ENABLED_FAILURE  | Error         | The device could<br>not be initialized<br>with interrupts<br>enabled.            |                                                                                                    |
| 0xE0010008L     | BUS_STATUS_DEVICE_START_FAILU<br>RE                    | Error         | The device could not be started.                                                 |                                                                                                    |
| 0xE0010009L     | BUS_STATUS_DEVICE_RESET_FAILU<br>RE                    | Error         | The device could not be reset.                                                   |                                                                                                    |
| 0xE001000AL     | BUS_STATUS_DEVICE_EFX_FAILURE                          | Error         | There was an EFX<br>API failure.                                                 |                                                                                                    |
| 0x6001000BL     | BUS_STATUS_DEVICE_MTU_CHANG<br>E                       | Informational | The MTU on the device was changed.                                               | No action required.                                                                                                |
| 0xA001000CL     | BUS_STATUS_DEVICE_TX_WATCHD<br>OG                      | Warning       | The transmit watchdog fired                                                      |                                                                                                    |
| 0xA001000D<br>L | BUS_STATUS_DEVICE_UNEXPECTED<br>_EVENT                 | Warning       | An unexpected<br>event was received<br>from the device.                          | No action required.                                                                                                |
| 0xA0010010L     | BUS_STATUS_DEVICE_WRONG_RX_<br>EVENT                   | Warning       | A non-contiguous<br>RX event was<br>received from the<br>device.                 |                                                                                                    |

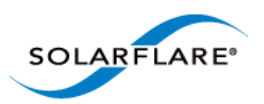

| Value       | Error Message                             | Severity      | Description                                                                               | Action                                    |
|-------------|-------------------------------------------|---------------|-------------------------------------------------------------------------------------------|-------------------------------------------|
| 0xA0010011L | BUS_STATUS_DEVICE_TEMPERATUR<br>E_WARNING | Warning       | The device has<br>exceeded the<br>maximum<br>supported<br>temperature limit.              | Improve the server cooling.               |
| 0xE0010012L | BUS_STATUS_DEVICE_TEMPERATUR<br>E_ERROR   | Error         | The device has<br>exceeded the<br>critical temperature<br>limit.                          | Improve the server cooling.               |
| 0xA0010013L | BUS_STATUS_DEVICE_COOLING_ER<br>ROR       | Warning       | The device cooling has failed.                                                            |                                           |
| 0xA0010014L | BUS_STATUS_DEVICE_VOLTAGE_W<br>ARNING     | Warning       | One of the device<br>voltage supplies is<br>outside of the<br>supported voltage<br>range. | The adapter or<br>server maybe<br>faulty. |
| 0xE0010015L | BUS_STATUS_DEVICE_VOLTAGE_ER<br>ROR       | Error         | One of the device<br>voltage supplies is<br>outside of the<br>critical voltage<br>range.  | The adapter or<br>server maybe<br>faulty. |
| 0xE0010016L | BUS_STATUS_DEVICE_UNKNOWN_<br>SENSOREVT   | Error         | A non-specified<br>hardware monitor<br>device has reported<br>an error condition.         |                                           |
| 0xA0010017L | BUS_STATUS_DEVICE_MCDI_ERR                | Warning       | Hardware MCDI communication suffered an error.                                            | None required.                            |
| 0xE0010018L | BUS_STATUS_DEVICE_MCDI_TIMEO<br>UT        | Error         | Hardware MCDI<br>communication<br>timed out.                                              | None required.                            |
| 0xA0010019L | BUS_STATUS_DEVICE_MCDI_BOOT<br>_ERROR     | Warning       | Hardware MCDI<br>boot from non-<br>primary flash.<br>Possible flash<br>corruption.        | Run sfupdate or<br>update via SAM.        |
| 0x6001001BL | BUS_STATUS_DEVICE_MCDI_VERSI<br>ON        | Informational | Hardware MCDI<br>version                                                                  | None required.                            |

### Table 55: Device Status Codes

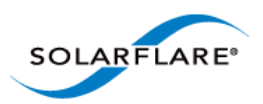

# **Chapter 5: Solarflare Adapters on VMware**

This chapter covers the following topics on the VMware<sup>®</sup> platform:

- System Requirements...Page 252
- VMware Feature Set...Page 253
- Installing Solarflare Drivers and Utilities on VMware...Page 254
- Configuring Teams...Page 255
- Configuring VLANs...Page 255
- Running Adapter Diagnostics...Page 257
- Configuring the Boot ROM with Sfboot...Page 258
- Upgrading Adapter Firmware with Sfupdate...Page 268
- Performance Tuning on VMware...Page 271

# **5.1 System Requirements**

Refer to Software Driver Support on page 13 for supported VMware host platforms.

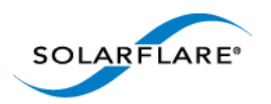

# 5.2 VMware Feature Set

Table 56 lists the features available from the VMware host. The following options can also be configured on the guest operating system:

- Jumbo Frames
- Task Offloads
- Virtual LANs (VLANs)

| Jumbo frames         | Support for MTUs (Maximum Transmission Units) from 1500 bytes to 9000 bytes.                                                                                                    |
|----------------------|----------------------------------------------------------------------------------------------------|
|                      | <ul> <li>See Adapter MTU (Maximum Transmission Unit) on<br/>page 274</li> </ul>                                                                                                    |
| Task offloads        | Support for TCP Segmentation Offload (TSO), Large Receive<br>Offload (LRO), and TCP/UDP/IP checksum offload for improved<br>adapter performance and reduced CPU processing<br>requirements. |
|                      | See TCP/IP Checksum Offload on page 276                                                                                                    |
|                      | • See TCP Segmentation Offload (TSO) on page 276                                                                                                    |
| NetQueue             | Support for NetQueue, a performance technology that significantly improves performance in 10 Gigabit Ethernet virtualized environments.                                                     |
|                      | See VMware ESX NetQueue on page 272                                                                                                    |
| Teaming              | Improve server reliability by creating teams on either the host vSwitch, Guest OS or physical switch to act as a single adapter, providing redundancy against single adapter failure.       |
|                      | See Configuring Teams on page 255                                                                                                    |
| Virtual LANs (VLANs) | Support for VLANs on the host, guest OS and virtual switch.                                                                                                    |
|                      | See Configuring VLANs on page 255                                                                                                    |
| PXE booting          | Support for diskless booting to a target operating system via PXE boot.                                                                                                    |
|                      | See Sfboot: Command Line Options on page 258                                                                                                    |
|                      | See Solarflare Boot ROM Agent on page 360                                                                                                    |
| Fault diagnostics    | Support for comprehensive adapter and cable fault diagnostics and system reports.                                                                                                    |
|                      | See Running Adapter Diagnostics on page 257                                                                                                    |

### Table 56: VMware Host Feature Set

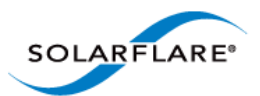

#### Table 56: VMware Host Feature Set

| Firmware updates | Support for Boot ROM and Phy transceiver firmware upgrades for in-field upgradable adapters. |
|------------------|----------------------------------------------------------------------------------------------|
|                  | • See Upgrading Adapter Firmware with Sfupdate on page 268                                   |

# 5.3 Installing Solarflare Drivers and Utilities on VMware

- Using the VMware ESX Service Console...Page 254
- Installing on VMware ESXi 5.0 and 5.1...Page 254
- Installing on VMware vSphere 4.0 and 4.1...Page 254
- Granting access to the NIC from the Virtual Machine...Page 254

### Using the VMware ESX Service Console

The service console is the VMware ESX Server command-line interface. It provides access to the VMware ESX Server management tools, includes a command prompt for direct management of the Server, and keeps track of all the virtual machines on the server as well as their configurations.

### Installing on VMware vSphere 4.0 and 4.1

The Solarflare adapter drivers are provided as an iso image file. Copy the .iso image to a CD-ROM and refer to the VMware install instructions in the VMware NIC Device Driver Configuration Guide available from http://www.vmware.com/support/pubs/.

### Installing on VMware ESXi 5.0 and 5.1

### To install or update the .VIB through the CLI:

esxcli software vib install -v <absolute PATH to the .vib> To install or update the offline bundle esxcli software vib install -d <absolute PATH to the .zip>

### To install through the Update Manager

Import the package in to the Update Manager and add to a baseline, then follow the normal update process. To install a new package on to a host deploy the package as part of a Host Extension type baseline rather than a Host Upgrade type.

### Granting access to the NIC from the Virtual Machine

To allow guest operating systems access to the Solarflare NIC, you will need to connect the device to a vSwitch to which the guest also has a connection. You can either connect to an existing vSwitch, or create a new vSwitch for this purpose. To create a new vSwitch:

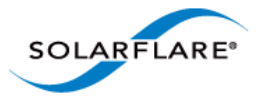

- 1 Log in to the VMware Infrastructure Client.
- 2 Select the host from the inventory panel.
- **3** Select the **Configuration** tab.
- 4 Choose Networking from the Hardware box on the left of the resulting panel.
- 5 Click Add Networking on the top right.
- 6 Select Virtual Machine connection type and click Next.
- 7 Choose Create a Virtual Switch or Use vSwitchX as desired.
- **8** Follow the remaining on-screen instructions.

# **5.4 Configuring Teams**

A team allows two or more network adapters to be connected to a virtual switch (vSwitch). The main benefits of creating a team are:

- Increased network capacity for the virtual switch hosting the team.
- Passive failover in the event one of the adapters in the team fails.

**NOTE:** The VMware ESX host only supports NIC teaming on a single physical switch or stacked switches.

### To create a team

- **1** From the host, select the **Configuration** tab.
- 2 Select **Networking** from the **Hardware** section.
- **3** Select **Properties** for the Virtual Switch you want to create the team for.
- 4 Select the **vSwitch** from the dialog box and click **Edit**.
- 5 Select NIC Teaming.

You can configure the following settings:

- Load Balancing
- Network Failover Detection
- Notify Switches
- Failover
- Failover Order

# **5.5 Configuring VLANs**

There are three methods for creating VLANs on VMware ESX:

**1** Virtual Switch Tagging (VST)

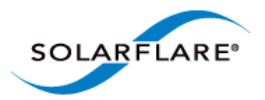

- 2 External Switch Tagging (EST)
- **3** Virtual Guest Tagging (VGT)

For EST and VGT tagging, consult the documentation for the switch or for the guest OS.

# To Configure Virtual Switch Tagging (VST)

With vSwitch tagging:

- All VLAN tagging of packets is performed by the virtual switch, before leaving the VMware ESX host.
- The host network adapters must be connected to trunk ports on the physical switch.
- The port groups connected to the virtual switch must have an appropriate VLAN ID specified.

**NOTE:** VMware recommend that you create or amend VLAN details from the physical console of the server, not via the Infrastructure Client, to prevent potential disconnections.

- **1** From the host, select the **Configuration** tab.
- 2 Select **Networking** from the **Hardware** section.
- **3** Select **Properties** for the Virtual Switch you want to create the team for.
- 4 Select a **Port Group** and click **Edit**.
- 5 Enter a valid VLAN ID (0 equals no VLAN).
- 6 Click OK.

### **Further Reading**

• NIC teaming in VMware ESX Server:

http://kb.vmware.com/selfservice/microsites/ search.do?cmd=displayKC&docType=kc&externalId=1004088&sliceId=1&docTypeID=DT\_KB\_1\_1& dialogID=40304190&stateId=0%200%2037866989

• VMware ESX Server host requirements for link aggregation:

http://kb.vmware.com/selfservice/microsites/ search.do?language=en\_US&cmd=displayKC&externalId=1001938

• VLAN Configuration on Virtual Switch, Physical Switch, and virtual machines:

http://kb.vmware.com/selfservice/microsites/ search.do?language=en\_US&cmd=displayKC&externalId=1003806

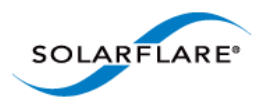

# **5.6 Running Adapter Diagnostics**

You can use Ethtool to run adapter diagnostic tests. Tests can be run offline (default) or online. Offline runs the full set of tests, possibly causing normal operation interruption during testing. Online performs a limited set of tests without affecting normal adapter operation.

As root user, enter the following command:

ethtool --test vmnicX offline|online

The tests run by the command are as follows:

| Diagnostic Test   | Purpose                                                                                                    |
|-------------------|----------------------------------------------------------------------------------------------------|
| core.nvram        | Verifies the flash memory 'board configuration' area by parsing and examining checksums.                                                                                                    |
| core.registers    | Verifies the adapter registers by attempting to modify the writable bits in a selection of registers.                                                                                                    |
| core.interrupt    | Examines the available hardware interrupts by forcing the controller to generate an interrupt and verifying that the interrupt has been processed by the network driver.                                                           |
| tx/rx.loopback    | Verifies that the network driver is able to pass packets to<br>and from the network adapter using the MAC and Phy<br>loopback layers.                                                                                              |
| core.memory       | Verifies SRAM memory by writing various data patterns<br>(incrementing bytes, all bit on and off, alternating bits on<br>and off) to each memory location, reading back the data<br>and comparing it to the written value.         |
| core.mdio         | Verifies the MII registers by reading from PHY ID registers<br>and checking the data is valid (not all zeros or all ones).<br>Verifies the MMD response bits by checking each of the<br>MMDs in the Phy is present and responding. |
| chanX eventq.poll | Verifies the adapter's event handling capabilities by posting a software event on each event queue created by the driver and checking it is delivered correctly.                                                                   |
|                   | The driver utilizes multiple event queues to spread the load over multiple CPU cores (RSS).                                                                                                    |
| phy.bist          | Examines the PHY by initializing it and causing any available built-in self tests to run.                                                                                                    |

### Table 57: Adapter Diagnostic Tests

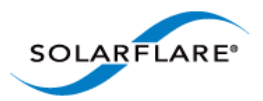

# 5.7 Configuring the Boot ROM with Sfboot

- Sfboot: Command Usage...Page 258
- Sfboot: Command Line Options...Page 258
- Sfboot: Examples...Page 266

Sfboot is a command line utility for configuring the Solarflare adapter Boot ROM for PXE and iSCSI booting. Using sfboot is an alternative to using **Ctrl+B** to access the Boot Rom agent during server startup.

See Configuring the Solarflare Boot ROM Agent on page 360 for more information on the Boot Rom agent.

### Sfboot: Command Usage

Log in to the VMware Service Console as root, and enter the following command:

```
sfboot [--adapter=vmnicX] [options] [parameters]
```

Note that without --adapter, the sfboot command applies to all adapters that are present in the target host.

The format for the parameters are:

<parameter>=<value>

### **Sfboot: Command Line Options**

Table 58 lists the options for sfboot.exe and Table 59 lists the available parameters.

#### Table 58: Sfboot Options

| Option                     | Description                                                                                                    |
|----------------------------|----------------------------------------------------------------------------------------------------|
| -?-h,help                  | Displays command line syntax and provides a description of each sfboot option.                                                                                                    |
| -V,version                 | Shows detailed version information and exits.                                                                                                    |
| nologo                     | Hide the version and copyright message at startup.                                                                                                    |
| -v,verbose                 | Shows extended output information for the command entered.                                                                                                    |
| -s,quiet<br>Aliases:silent | Suppresses all output, including warnings and errors;<br>no user interaction. You should query the completion<br>code to determine the outcome of commands when<br>operating silently (see Performance Tuning on<br>Windows on page 236). |

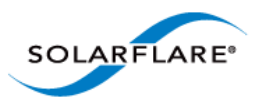

| Table | 58: | Sfboot | Options |
|-------|-----|--------|---------|
|-------|-----|--------|---------|

| Option                                   | Description                                                                                                    |
|------------------------------------------|----------------------------------------------------------------------------------------------------|
| log <filename></filename>                | Logs output to the specified file in the current folder<br>or an existing folder. Specifysilent to suppress<br>simultaneous output to screen, if required.                                                                                                    |
| computer <computer_name></computer_name> | Performs the operation on a specified remote computer. Administrator rights on the remote computer is required.                                                                                                    |
| list                                     | Lists all available Solarflare adapters. This option shows the ifname and MAC address.                                                                                                    |
|                                          | Note: this option may not be used in conjunction<br>with the any other option. If this option is used with<br>configuration parameters, those parameters will be<br>silently ignored.                                                                            |
| -i,adapter = <vmnicx></vmnicx>           | Performs the action on the identified Solarflare<br>network adapter. The adapter identifier vmnicX can<br>be the name or MAC address, as output by the<br>list option. Ifadapter is not included, the<br>action will apply to all installed Solarflare adapters. |
| clear                                    | Resets all adapter options except boot-image to<br>their default values. Note thatclear can also be<br>used with parameters, allowing you to reset to<br>default values, and then apply the parameters<br>specified.                                             |

The following parameters in Table 59 are used to control the options for the Boot ROM driver when running prior to the operating system booting.

| Table | 59: | Sfboot | Parameters |
|-------|-----|--------|------------|
|-------|-----|--------|------------|

| Parameter                                                                       | Description                                                                                                    |
|---------------------------------------------------------------------------------|----------------------------------------------------------------------------------------------------|
| boot-<br>image= <all optionrom uefi di<br>sabled&gt;</all optionrom uefi di<br> | Specifies which boot firmware images are served-up<br>to the BIOS during start-up. This parameter can not<br>be used if theadapter option has been specified.<br>This option is not reset ifclear is used. |

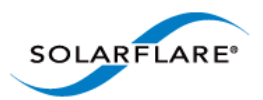

| Parameter                                             | Description                                                                                                    |
|-------------------------------------------------------|----------------------------------------------------------------------------------------------------|
| link-<br>speed= <auto 10g 1g 100m></auto 10g 1g 100m> | Specifies the network link speed of the adapter used<br>by the Boot ROM the default is auto. On the<br>10GBASE-T adapters "auto" instructs the adapter to<br>negotiate the highest speed supported in common<br>with it's link partner . On SFP+ adapters, "auto"<br>instructs the adapter to use the highest link speed<br>supported by the inserted SFP+ module. On<br>10GBASE-T and SFP+ adapters, any other value<br>specified will fix the link at that speed, regardless of<br>the capabilities of the link partner, which may result<br>in an inability to establish the link |
|                                                       | auto Auto-negotiate link speed (default)                                                                                                    |
|                                                       | 10G 10G bit/sec                                                                                                    |
|                                                       | 1G 1G bit/sec                                                                                                    |
|                                                       | 100M <b>100M bit/sec</b>                                                                                                    |
| linkup-delay= <seconds></seconds>                     | Specifies the delay (in seconds) the adapter defers its<br>first connection attempt after booting, allowing time<br>for the network to come up following a power failure<br>or other restart. This can be used to wait for<br>spanning tree protocol on a connected switch to<br>unblock the switch port after the physical network<br>link is established. The default is 5 seconds.                                                                                                    |
| banner-delay= <seconds></seconds>                     | Specifies the wait period for <b>Ctrl-B</b> to be pressed to enter adapter configuration tool.                                                                                                    |
|                                                       | seconds = 0-256                                                                                                    |
| bootskip-delay= <seconds></seconds>                   | Specifies the time allowed for <b>Esc</b> to be pressed to skip adapter booting.                                                                                                    |
|                                                       | seconds = 0-256                                                                                                    |
| boot-                                                 | Sets the adapter boot type.                                                                                                    |
| type= <pxe iscsi disabled></pxe iscsi disabled>       | pxe – PXE (Preboot eXecution Environment) booting                                                                                                    |
|                                                       | iscsi – iSCSI (Internet Small Computer System<br>Interface) booting                                                                                                    |
|                                                       | disabled – Disable adapter booting                                                                                                    |

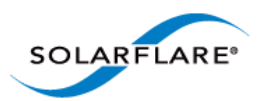

| Parameter                                                 | Description                                                                                                    |
|-----------------------------------------------------------|----------------------------------------------------------------------------------------------------|
| initiator-<br>dhcp= <enabled disabled></enabled disabled> | Enables or disables DHCP address discovery for the adapter by the Boot ROM except for the Initiator IQN (see initiator-iqn-dhcp). This option is only valid if iSCSI booting is enabled (boot-type=iscsi).                |
|                                                           | If initiator-DHCP is set to disabled, the following options will need to be specified:                                                                                                    |
|                                                           | initiator-ip= <ip_address></ip_address>                                                                                                    |
|                                                           | netmask= <subnet></subnet>                                                                                                    |
|                                                           | The following options may also be needed:                                                                                                    |
|                                                           | gateway= <ip_address></ip_address>                                                                                                    |
|                                                           | primary-dns= <ip_address></ip_address>                                                                                                    |
| initiator-ip= <ipv4 address=""></ipv4>                    | Specifies the IPv4 address (in standard "." notation form) to be used by the adapter when initiator-<br>dhcp is disabled.                                                                                                 |
|                                                           | Note that this option is only valid if iSCSI booting is enabled (boot-type=iscsi).                                                                                                    |
|                                                           | Example:                                                                                                    |
|                                                           | sfboot boot-type=iscsi initiator-<br>dhcp=disabled initiator-<br>ip=<192.168.1.3>                                                                                                    |
| netmask= <ipv4 subnet=""></ipv4>                          | Specifies the IPv4 subnet mask (in standard "."<br>notation form) to be used by the adapter when<br>initiator-dhcp is disabled. Note that this option<br>is only valid if iSCSI booting is enabled (boot-<br>type=iscsi). |
|                                                           | Example:                                                                                                    |
|                                                           | sfboot boot-type=iscsi initiator-<br>dhcp=disabled netmask=255.255.255.0                                                                                                    |
| gateway= <ipv4 address=""></ipv4>                         | Specifies the IPv4 subnet mask (in standard "."<br>notation form) to be used by the adapter when<br>initiator-dhcp is disabled. Note that this option<br>is only valid if iSCSI booting is enabled (boot-<br>type=iscsi). |
|                                                           | Example:                                                                                                    |
|                                                           | sfboot boot-type=iscsi initiator-<br>dhcp=disabled gateway=192.168.0.10                                                                                                    |

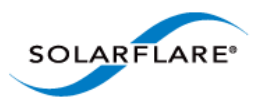

| Parameter                                                     | Description                                                                                                    |
|---------------------------------------------------------------|----------------------------------------------------------------------------------------------------|
| primary-dns= <ipv4 address=""></ipv4>                         | Specifies the IPv4 address (in standard "." notation form) of the Primary DNS to be used by the adapter when initiator-dhcp is disabled.                                                                                                    |
|                                                               | This option is only valid if iSCSI booting is enabled (boot-type=iscsi).                                                                                                    |
|                                                               | Example:                                                                                                    |
|                                                               | sfboot boot-type=iscsi initiator-<br>dhcp=disabled primary-dns=192.168.0.3                                                                                                    |
| initiator-iqn-<br>dhcp= <enabled disabled></enabled disabled> | Enables or disables use of DHCP for the initiator IQN only.                                                                                                    |
| initiator-iqn= <iqn></iqn>                                    | Specifies the IQN (iSCSI Qualified Name) to be used<br>by the adapter when initiator-iqn-dhcp is<br>disabled. The IQN is a symbolic name in the "."<br>notation form; for example:<br>iqn.2009.01.com.solarflare, and is a maximum of 223<br>characters long. |
|                                                               | Note that this option is only valid if iSCSI booting is enabled (boot-type=iscsi).                                                                                                    |
|                                                               | Example:                                                                                                    |
|                                                               | sfboot initiator-iqn-dhcp=disabled<br>initiator-<br>iqn=iqn.2009.01.com.solarflare<br>adapter=2                                                                                                    |
| lun-retry-count= <count></count>                              | Specifies the number of times the adapter attempts<br>to access and login to the Logical Unit Number (LUN)<br>on the iSCSI Target before failing. Note that this<br>option is only valid if iSCSI booting is enabled (boot-<br>type=iscsi).                   |
|                                                               | Example:                                                                                                    |
|                                                               | sfboot lun-retry-count=3                                                                                                    |

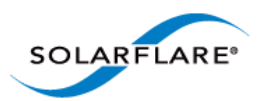

| Table | 59: | Sfboot | Parameters |
|-------|-----|--------|------------|
|-------|-----|--------|------------|

| Parameter                                                   | Description                                                                                                    |
|-------------------------------------------------------------|----------------------------------------------------------------------------------------------------|
| target-<br>dhcp= <enabled disabled></enabled disabled>      | Enables or disables the use of DHCP to discover iSCSI target parameters on the adapter.                                       |
|                                                             | If target-dhcp is disabled, you must specify the following options:                                                           |
|                                                             | target-server= <address></address>                                                                                            |
|                                                             | target-iqn= <iqn></iqn>                                                                                                    |
|                                                             | target-port= <port></port>                                                                                                    |
|                                                             | target-lun= <lun></lun>                                                                                                    |
|                                                             | Example - Enable the use of DHCP to configure iSCSI<br>Target settings:                                                       |
|                                                             | sfboot boot-type=iscsi target-<br>dhcp=enabled                                                                                |
| target-server= <dns name="" or<br="">ipv4 address&gt;</dns> | Specifies the iSCSI target's DNS name or IPv4 address to be used by the adapter when target-dhcp is disabled.                 |
|                                                             | Note that this option is only valid if iSCSI booting is enabled (boot-type=iscsi).                                            |
|                                                             | Example:                                                                                                    |
|                                                             | sfboot boot-type=iscsi target-<br>dhcp=disabled target-server=192.168.2.2                                                     |
| target-port= <port_number></port_number>                    | Specifies the Port number to be used by the iSCSI target when target-dhcp is disabled. The default Port number is Port 3260.  |
|                                                             | Note that this option is only valid if iSCSI booting is enabled (boot-type=iscsi).                                            |
|                                                             | Example:                                                                                                    |
|                                                             | sfboot boot-type=iscsi target-<br>dhcp=disabled target-port=3262                                                              |
|                                                             | This option should only be used if your target is using a non-standard TCP Port.                                              |
| target-lun= <lun></lun>                                     | Specifies the Logical Unit Number (LUN) to be used by the iSCSI target when target-dhcp is disabled.<br>The default LUN is 0. |
|                                                             | Note that this option is only valid if iSCSI booting is enabled (boot-type=iscsi).                                            |

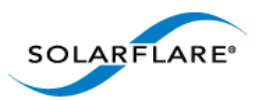

| Parameter                                   | Description                                                                                                    |
|---------------------------------------------|----------------------------------------------------------------------------------------------------|
| target-iqn= <iqn></iqn>                     | Specifies the IQN of the iSCSI target when target-<br>dhcp is disabled. Maximum of 223 characters.                                                                                     |
|                                             | Note that this option is only valid if iSCSI booting is enabled (boot-type=iscsi).                                                                                                    |
|                                             | Note that if there are spaces contained in <iqn>, then the IQN must be wrapped in double quotes ("").</iqn>                                                                            |
|                                             | Example:                                                                                                    |
|                                             | sfboot target-dhcp=disabled target-<br>iqn=iqn.2009.01.com.solarflare<br>adapter=2                                                                                                    |
| vendor-id= <dhcp_id></dhcp_id>              | Specifies the device vendor ID to be advertised to the DHCP server. This must match the vendor id configured at the DHCP server when using DHCP option 43 to obtain the iSCSI target . |
| chap= <enabled disabled></enabled disabled> | Enables or disables the use of Challenge Handshake<br>Protocol (CHAP) to authenticate the iSCSI<br>connection.                                                                         |
|                                             | Note that this option is only valid if iSCSI booting is enabled (boot-type=iscsi).                                                                                                    |
|                                             | To be valid, this option also requires the following sub-options to be specified:                                                                                                    |
|                                             | username= <initiator username=""></initiator>                                                                                                    |
|                                             | secret= <initiator password=""></initiator>                                                                                                    |
|                                             | Example:                                                                                                    |
|                                             | sfboot boot-type=iscsi chap=enabled<br>username=initiatorusername<br>secret=initiatorsecret                                                                                            |

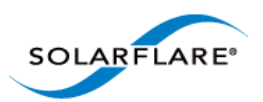

| Parameter                                              | Description                                                                                                    |
|--------------------------------------------------------|----------------------------------------------------------------------------------------------------|
| username= <username></username>                        | Specifies the CHAP initiator username (maximum 64 characters).                                                                                               |
|                                                        | Note that this option is required if either CHAP or<br>Mutual CHAP is enabled (chap=enabled,<br>mutual-chap=enabled).                                        |
|                                                        | Note that if there are spaces contained in <username>, then it must be wrapped in double quotes ("").</username>                                             |
|                                                        | Example:                                                                                                    |
|                                                        | sfboot boot-type=iscsi chap=enabled<br>username=username                                                                                                    |
| secret= <secret></secret>                              | Specifies the CHAP initiator secret (minimum 12 characters, maximum 20 characters).                                                                          |
|                                                        | Note that this option is valid if either CHAP or Mutual CHAP is enabled (chap=enabled, mutual-chap=enabled).                                                 |
|                                                        | Note that if there are spaces contained in <secret>,<br/>then it must be wrapped in double quotes ("").</secret>                                             |
|                                                        | Example:                                                                                                    |
|                                                        | sfboot boot-type=iscsi chap=enabled<br>username=username secret=veryverysecret                                                                               |
| mutual-<br>chap= <enabled disabled></enabled disabled> | Enables/disables Mutual CHAP authentication when iSCSI booting is enabled.                                                                                   |
|                                                        | This option also requires the following sub-options to be specified:                                                                                         |
|                                                        | target-username= <username></username>                                                                                                    |
|                                                        | target-secret= <password></password>                                                                                                    |
|                                                        | username= <username></username>                                                                                                    |
|                                                        | secret= <password></password>                                                                                                    |
|                                                        | Example:                                                                                                    |
|                                                        | sfboot boot-type=iscsi mutual-<br>chap=enabled username=username<br>secret=veryverysecret target-<br>username=targetusername target-<br>secret=anothersecret |

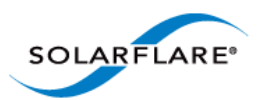

| Parameter                                         | Description                                                                                                    |
|---------------------------------------------------|----------------------------------------------------------------------------------------------------|
|                                                   |                                                                                                    |
| target-username= <username></username>            | Specifies the username that has been configured on the iSCSI target (maximum 64 characters).                                                                                                    |
|                                                   | Note that this option is necessary if Mutual CHAP is enabled on the adapter (mutual-chap=enabled).                                                                                                    |
|                                                   | Note that if there are spaces contained in <username>, then it must be wrapped in double quotes ("").</username>                                                                                                    |
| target-secret= <secret></secret>                  | Specifies the secret that has been configured on the iSCSi target (minimum 12 characters; maximum 20 characters).                                                                                                    |
|                                                   | Note: This option is necessary if Mutual CHAP is enabled on the adapter (mutual-chap=enabled).                                                                                                    |
|                                                   | Note that if there are spaces contained in <pre>secret&gt;, then it must be wrapped in double quotes ("").</pre>                                                                                                    |
| mpio-priority= <mpio<br>priority&gt;</mpio<br>    | Specifies the Multipath I/O (MPIO) priority for the<br>adapter. This option is only valid for iSCSI booting<br>over multi-port adapters, where it can be used to<br>establish adapter port priority. The range is 1-255,<br>with 1 being the highest priority. |
| mpio-attempts= <attempt<br>count&gt;</attempt<br> | Specifies the number of times MPIO will try and use each port in turn to login to the iSCSI target before failing.                                                                                                    |
| msix-limit=<32 1024>                              | Specifies the maximum number of MSI-X interrupts the specified adapter will use. The default is 32.                                                                                                    |
|                                                   | Note: Using the incorrect setting can impact the performance of the adapter. Contact Solarflare technical support before changing this setting.                                                                                                    |

Sfboot: Examples

• Show the current boot configuration for all adapters:

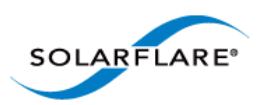

### Sfboot

| Solarflare boot configuration utility [v3.0.3]                            |                          |  |
|---------------------------------------------------------------------------|--------------------------|--|
| Copyright Solarflare Communications 2006-2010, Level 5 Networks 2002-2005 |                          |  |
|                                                                           |                          |  |
| eth1:                                                                     |                          |  |
| Boot image                                                                | Option ROM and UEFI      |  |
| Link speed                                                                | Negotiated automatically |  |
| Link-up delay time                                                        | 5 seconds                |  |
| Banner delay time                                                         | 2 seconds                |  |
| Boot skip delay time                                                      | 5 seconds                |  |
| Boot type                                                                 | Disabled                 |  |
| MSI-X interrupt limit                                                     | 32                       |  |
|                                                                           |                          |  |
| eth2:                                                                     |                          |  |
| Boot image                                                                | Option ROM and UEFI      |  |
| Link speed                                                                | Negotiated automatically |  |
| Link-up delay time                                                        | 5 seconds                |  |
| Banner delay time                                                         | 2 seconds                |  |
| Boot skip delay time                                                      | 5 seconds                |  |
| Boot type                                                                 | Disabled                 |  |
| MSI-X interrupt limit                                                     | 32                       |  |

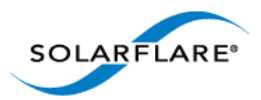

# **5.8 Upgrading Adapter Firmware with Sfupdate**

- Sfupdate: Command Usage...Page 268
- Sfupdate: Command Line Options...Page 268
- Sfupdate: Examples...Page 270

Sfupdate is a command line utility used to manage and upgrade the Solarflare adapter Boot ROM, Phy and adapter firmware. Embedded within the sfupdate executable is firmware images for various Solarflare adapters - the exact updates available via sfupdate are therefore depend on your adapter.

### Sfupdate: Command Usage

Log in to the VMware Service Console as root, and enter the following command:

```
sfupdate [--adapter=vmnicX] [options]
```

where:

vmnicX is the interface name of the Solarflare adapter you want to upgrade. Specifing the adapter is optional - if it is not included the command is applied to all Solarflare adapters in the machine.

option is one of the command options listed in Table 60.

The format for the options are:

<option>=<parameter>

Running the command sfupdate with no additional parameters will show the current firmware version for all Solarflare adapters and whether the firmware within sfupdate is more up to date. To update the firmware for all Solarflare adapters run the command sfupdate --write

Solarflare recommend that you use sfupdate in the following way:

- 1 Run sfupdate to check that the firmware on all your adapters are up to date.
- 2 Run sfupdate --write to update the firmware on all adapters.

### **Sfupdate: Command Line Options**

Table 60 lists the options for sfupdate.

| Option     | Description                                                   |
|------------|---------------------------------------------------------------|
| -h,help    | Shows help for the available options and command line syntax. |
| -v,verbose | Verbose output mode.                                          |
| -s,silent  | Suppress all output except errors. Useful for scripting.      |
| -V,version | DIsplay version number information and exit.                  |

Table 60: Sfupdate Options

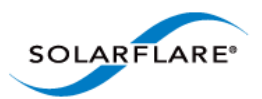

| Option                       | Description                                                                                                    |
|------------------------------|----------------------------------------------------------------------------------------------------|
| -i,adapter=vmnicX            | Specifies the target adapter when more than one adapter is installed in the local host.                                                                       |
|                              | <pre>vmnicX = Adapter interface name or MAC address (as obtained withlist).</pre>                                                                             |
| list                         | Shows the adapter ID, adapter name and MAC address of each adapter installed in the local host, or on the target whencomputer is specified.                   |
| write                        | Writes the firmware from the images embedded in sfupdate. To use an external image, specify image= <filename> in the command.</filename>                      |
|                              | write fails if the embedded image is the same or a<br>previous version to that in the adapter. To force a write in<br>this case, specifyforce in the command. |
| force                        | Force update of all firmware, even if the installed firmware version is the same or more recent.                                                              |
|                              | If required, use this option withwrite.                                                                                                    |
| image= <filename></filename> | Specifies a specific firmware image.                                                                                                    |
|                              | This option is not normally required and is only necessary if you need to provide writing the sfupdate embedded image file.                                   |
| -y,yes                       | Prompts for user confirmation before writing the firmware.                                                                                                    |

### Table 60: Sfupdate Options

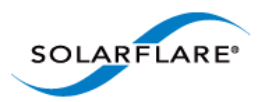

## **Sfupdate: Examples**

• List all Solarflare adapters installed on the host with the installed firmware:

sfupdate

```
Solarflare firmware update utility [v3.0.3]
Copyright Solarflare Communications 2006-2010, Level 5 Networks 2002-2005
eth1 - MAC: 00-0F-53-01-39-70
   Firmware version: v3.0.3
   PHY type:
                    QT2025C
   PHY version:
                     v2.0.2.5
   Controller type: Solarflare SFC4000
   Controller version: v3.0.3.2127
   BootROM version: v3.0.3.2127
The PHY firmware is up to date
The BootROM firmware is up to date
The controller firmware is up to date
eth2 - MAC: 00-0F-53-01-39-71
   Firmware version: v3.0.2
   PHY type:
                     QT2025C
   PHY version:
                     v2.0.2.5
The PHY firmware is up to date
```

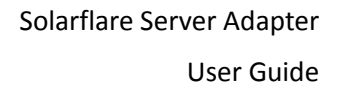

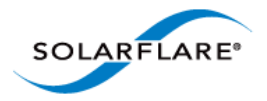

# 5.9 Performance Tuning on VMware

- Introduction...Page 271
- Tuning Settings...Page 271
- Other Considerations...Page 277

### Introduction

The Solarflare family of network adapters are designed for high-performance network applications. The adapter driver is pre-configured with default performance settings that have been designed to give good performance across a broad class of applications. In many cases, application performance can be improved by tuning these settings to best suit the application.

There are three metrics that should be considered when tuning an adapter:

- Throughput
- Latency
- CPU utilization

Different applications may be more or less affected by improvements in these three metrics. For example, transactional (request-response) network applications can be very sensitive to latency whereas bulk data transfer applications are likely to be more dependent on throughput.

The purpose of this section is to highlight adapter driver settings that affect the performance metrics described. This guide covers the tuning of all members of the Solarflare family of adapters. Performance between adapters should be identical, with the exception of latency measurements.

Latency will be affected by the type of physical medium used: CX4, XFP, 10GBase-T or SFP+. This is because the physical media interface chip (PHY) used on the adapter can introduce additional latency.

### **Tuning Settings**

### Install VMware Tools in the Guest Platform

Installing VMware tools will give greatly improved networking performance in the guest. If VMware Tools are not installed, ESX emulates a PC-Lance device in the guest. If VMware Tools are installed, the guest will see a virtual adapter of type vmxnet.

To check that VMware Tools are installed:

- 1 From the VMware Infrastructure Client, power on the virtual machine and click the Summary tab.
- 2 In the **General** panel, check the status of **VMware Tools**.

To install VMware Tools:

- **1** Power on the virtual machine
- 2 From the Inventory > Virtual Machine menu, select Install/Upgrade VMware Tools.

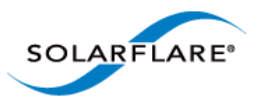

This will mount a virtual CD-ROM in the guest OS. If the guest OS is Windows, it can autorun the CD and install tools (if not, navigate to the CD-ROM device and run the setup program yourself). If the guest is a Linux OS, you must mount the CD, install the tools, and configure them. For example, if the guest is Red Hat:

# mount /dev/cdrom /mnt
# rpm -i /mnt/VMwareTools\*.rpm
# vmware-tools-config.pl

### VMware ESX NetQueue

Solarflare adapters supports VMware's NetQueue technology, which accelerates network performance in 10 Gigabit Ethernet virtualized environments. NetQueue is enabled by default in VMware versions. There is usually no reason not to enable NetQueue.

**NOTE:** VMware NetQueue accelerates both receive and transmit traffic.

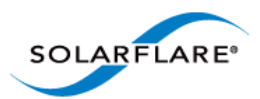

### Binding NetQueue queues and Virtual Machines to CPUs

Depending on the workload, NetQueue can show improved performance if each of the queues' associated interrupt and the virtual machine are pinned to the same CPU. This is particularly true of workloads where sustained high bandwidth is evenly distributed across multiple virtual machines (such as you might do when benchmarking). To pin a Virtual Machine to one or more CPUs:

- **1** Log in to the VMware Infrastructure Client.
- 2 Expand the host and select the virtual machine to pin from the inventory panel.
- **3** Select the **Summary** tab for that virtual machine.
- 4 Click Edit Settings.
- 5 From the resulting dialog box select the Resources tab
- 6 Click Advanced CPU on the left.
- 7 Select the CPU(s) to which the virtual machine is to be bound (on the right hand side of the dialog box).

To bind a queue's interrupt to a CPU, from the VMware ESX console OS enter:

# echo move \$IRQVEC \$CPU > /proc/vmware/intr-tracker

(Where \$IRQVEC is the interrupt vector in hex, and \$CPU is the CPU number in decimal.)

To determine the value for **\$IRQVEC** enter:

# cat /proc/vmware/interrupts

Locate the interrupts associated with the Solarflare adapter (e.g. vmnic2). Interrupts are listed in order: the first interrupt will be for the **default** queue, the second interrupt for the queue dedicated to the first virtual machine to have been started, the third interrupt for the queue dedicated to the second virtual machine to have been started, and so on.

If there are more virtual machine's than CPUs on the host, optimal performance is obtained by pinning each virtual machine and associated interrupt to the same CPU. If there are fewer virtual machines than CPUs, optimal results are obtained by pinning the virtual machine and associated interrupt respectively to two cores which share an L2 cache.

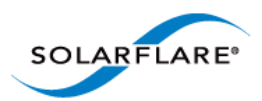

### Adapter MTU (Maximum Transmission Unit)

The default MTU of 1500 bytes ensures that the adapter is compatible with legacy 10/100Mbps Ethernet endpoints. However if a larger MTU is used, adapter throughput and CPU utilization can be improved. CPU utilization is improved because it takes fewer packets to send and receive the same amount of data. Solarflare adapters support frame sizes up to 9216 bytes (this does not include the Ethernet preamble or frame-CRC).

Since the MTU should ideally be matched across all endpoints in the same LAN (VLAN), and since the LAN switch infrastructure must be able to forward such packets, the decision to deploy a larger than default MTU requires careful consideration. It is recommended that experimentation with MTU be done in a controlled test environment.

To change the MTU of the vSwitch, from the VMware Console OS enter:

# esxcfg-vswitch --mtu <size> <vSwitch>

To verify the MTU settings, as well as obtaining a list of vSwitches installed on the host, enter:

# esxcfg-vswitch --list

The change in MTU size of the vSwitch will persist across reboots of the VMware ESX host.

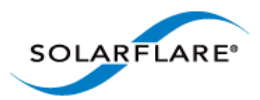

### Interrupt Moderation (Interrupt Coalescing)

Interrupt moderation controls the number of interrupts generated by the adapter by adjusting the extent to which receive packet processing events are coalesced. Interrupt moderation may coalesce more than one packet-reception or transmit-completion event into a single interrupt.

By default, adaptive moderation is enabled. Adaptive moderation means that the network driver software adapts the interrupt moderation setting according to the traffic and workloads it sees.

Alternatively, you can set the moderation interval manually. You would normally only do this if you are interested in reducing latency. To do this you must first disable adaptive moderation with the following command, where vmnicx is the interface name.

```
ethtool -C <vmnicX> adaptive-rx off
```

**NOTE:** adaptive-rx may already have been disabled. Consult your VMware documentation for details.

Interrupt moderation can be changed using ethtool, where vmnicX is the interface name and interval is the moderation setting in microseconds ( $\mu$ s). Specifying 0 as the interval parameter will turn interrupt moderation off:

```
ethtool -C <vmnicX> rx-usecs-irq <interval>
```

Verification of the moderation settings may be performed by running ethtool -c

This parameter is critical for tuning adapter latency. Increasing the moderation value will increase latency, but reduce CPU utilization and improve peak throughput, if the CPU is fully utilized. Decreasing the moderation value or turning it off will decrease latency at the expense of CPU utilization and peak throughput. However, for many transaction request-response type network applications, the benefit of reduced latency to overall application performance can be considerable. Such benefits may outweigh the cost of increased CPU utilization.

**NOTE:** The interrupt moderation time dictates the minimum gap between two consecutive interrupts. It does not mandate a delay on the triggering of an interrupt on the reception of every packet. For example, an interrupt moderation setting of 30µs will not delay the reception of the first packet received, but the interrupt for any following packets will be delayed until 30µs after the reception of that first packet.

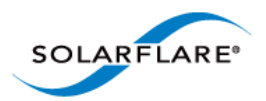

### **TCP/IP Checksum Offload**

Checksum offload moves calculation and verification of IP Header, TCP and UDP packet checksums to the adapter. The driver by default has all checksum offload features enabled. Therefore, there is no opportunity to improve performance from the default.

Checksum offload is controlled using ethtool:

Receive Checksum:

# /sbin/ethtool -K <vmnicX> rx <on|off>

Transmit Checksum:

# /sbin/ethtool -K <vmnicX> tx <on|off>

Verification of the checksum settings may be performed by running ethtool with the -k option. Solarflare recommend you do not disable checksum offload.

For advice on configuring checksum offload in the guest, consult the relevant Solarflare section for that guest, or the documentation for the guest operating system.

### TCP Segmentation Offload (TSO)

TCP Segmentation offload (TSO) offloads the splitting of outgoing TCP data into packets to the adapter. TCP segmentation offload benefits applications using TCP. Non TCP protocol applications will not benefit (but will not suffer) from TSO.

Enabling TCP segmentation offload will reduce CPU utilization on the transmit side of a TCP connection, and so improve peak throughput, if the CPU is fully utilized. Since TSO has no effect on latency, it can be enabled at all times. The driver has TSO enabled by default. Therefore, there is no opportunity to improve performance from the default.

**NOTE:** TSO cannot be controlled via the host on VMware ESX. It can only be controlled via the guest Operating System.

### TCP Large Receive Offload (LRO)

TCP Large Receive Offload (LRO) is a feature whereby the adapter coalesces multiple packets received on a TCP connection into a single call to the operating system TCP Stack. This reduces CPU utilization, and so improves peak throughput when the CPU is fully utilized.

LRO should not be enabled if you are using the host to forward packets from one interface to another; for example if the host is performing IP routing or acting as a layer2 bridge.

LRO is supported, and enabled by default, on VMware versions later than ESX 3.5.

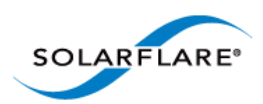

### **TCP Protocol Tuning**

TCP Performance can also be improved by tuning kernel TCP settings. Settings include adjusting send and receive buffer sizes, connection backlog, congestion control, etc.

Typically it is sufficient to tune just the max buffer value. It defines the largest size the buffer can grow to. Suggested alternate values are max=500000 (1/2 Mbyte). Factors such as link latency, packet loss and CPU cache size all influence the affect of the max buffer size values. The minimum and default values can be left at their defaults minimum=4096 and default=87380.

For advice on tuning the guest TCP stack consult the documentation for the guest operating system.

### **Receive Side Scaling (RSS)**

Solarflare adapters support Receive Side Scaling (RSS). RSS enables packet receive-processing to scale with the number of available CPU cores. RSS requires a platform that supports MSI-X interrupts. RSS is enabled by default.

When RSS is enabled the controller uses multiple receive queues into which to deliver incoming packets. The receive queue selected for an incoming packet is chosen in such a way as to ensure that packets within a TCP stream are all sent to the same receive queue – this ensures that packet-ordering within each stream is maintained. Each receive queue has its own dedicated MSI-X interrupt which ideally should be tied to a dedicated CPU core. This allows the receive side TCP processing to be distributed amongst the available CPU cores, providing a considerable performance advantage over a conventional adapter architecture in which all received packets for a given interface are processed by just one CPU core.

RSS will be enabled whenever NetQueue is not and Solarflare recommend using NetQueue on VMware ESX hosts.

### **Other Considerations**

### **PCI Express Lane Configurations**

The PCI Express (PCIe) interface used to connect the adapter to the server can function at different widths. This is independent of the physical slot size used to connect the adapter. The possible widths are multiples x1, x2, x4, x8 and x16 lanes of (2.5Gbps for PCIe Gen. 1, 5.0 Gbps for PCIe Gen. 2) in each direction. Solarflare Adapters are designed for x8 lane operation.

On some server motherboards, choice of PCIe slot is important. This is because some slots (including ones that are physically x8 or x16 lanes) may only electrically support x4 lanes. In x4 lane slots, Solarflare PCIe adapters will continue to operate, but not at full speed. The Solarflare driver will warn you if it detects the adapter is plugged into a PCIe slot which electrically has fewer than x8 lanes.

For SFN5xxxx adapters, which require a PCIe Gen. 2 slot for optimal operation, a warning will be given if they are installed in a PCIe Gen. 1 slot. Warning messages can be viewed in dmesg from / var/log/messages.

#### Memory bandwidth

Many chipsets/CPUs use multiple channels to access main system memory. Maximum memory performance is only achieved when the server can make use of all channels simultaneously. This

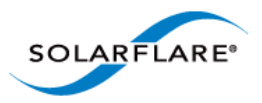

should be taken into account when selecting the number of DIMMs to populate in the server. Consult your motherboard documentation for details.

### Intel<sup>®</sup> QuickData

Intel<sup>®</sup> QuickData Technology allows VMware ESX to data copy by the chipset instead of the CPU, to move data more efficiently through the server and provide fast, scalable, and reliable throughput.

I/O AT can be enabled on the host and on guest operating systems. For advice on enabling I/OAT in the guest, consult the relevant Solarflare section for that guest, or the documentation for the guest operating system. I/OAT must be enabled on the host if it is to be used in the guests.

#### To enable I/OAT on the VMware ESX host:

On some systems the hardware associated with I/OAT must first be enabled in the BIOS

Log in to the ConsoleOS on the VMware ESX host, and enter:

# esxcfg-advcfg -s 1 /Net/TcpipUseIoat

Reboot the VMware ESX host

To verify I/OAT is enabled, from the ConsoleOS enter:

# vmkload\_mod -1 | grep -i ioat

**NOTE:** The following VMware KB article should be read when enabling I/OAT.

http://kb.vmware.com/selfservice/microsites/ search.do?language=en\_US&cmd=displayKC&externalId=1003712

### Server Motherboard, Server BIOS, Chipset Drivers

Tuning or enabling other system capabilities may further enhance adapter performance. Readers should consult their server user guide. Possible opportunities include tuning PCIe memory controller (PCIe Latency Timer setting available in some BIOS versions).

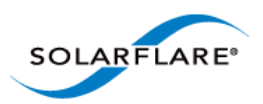

# **Chapter 6: Solarflare Adapters on Solaris**

This chapter covers the following topics on the Solaris platform:

- System Requirements...Page 279
- Solaris Platform Feature Set...Page 280
- Installing Solarflare Drivers...Page 281
- Unattended Installation Solaris 10...Page 282
- Unattended Installation Solaris 11...Page 283
- Setting Up VLANs...Page 286
- Solaris Utilities Package...Page 286
- Configuring the Boot ROM with sfboot...Page 286
- Upgrading Adapter Firmware with Sfupdate...Page 297
- Performance Tuning on Solaris...Page 300
- Module Parameters...Page 308
- Kernel and Network Adapter Statistics...Page 310

# **6.1 System Requirements**

Refer to Software Driver Support on page 13 for details of supported Solaris distributions.

Solarflare drivers for Solaris support the GLDv3 API, but do not support the Crossbow API framework.

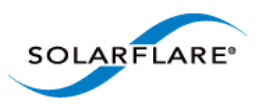

# 6.2 Solaris Platform Feature Set

Table 61 lists the features supported by Solarflare adapters on Solaris.

| Jumbo frames               | Support for MTUs (Maximum Transmission Units) to 9000 bytes.                                                                                                    |
|----------------------------|----------------------------------------------------------------------------------------------------|
|                            | See Configuring Jumbo Frames on page 285                                                                                                    |
| Task offloads              | Support for TCP Segmentation Offload (TSO), Large Receive<br>Offload (LRO), and TCP/UDP/IP checksum offload for improved<br>adapter performance and reduced CPU processing<br>requirements. |
|                            | See Configuring Task Offloading on page 285                                                                                                    |
| Receive Side Scaling (RSS) | Support for RSS multi-core load distribution technology.                                                                                                    |
|                            | • See Receive Side Scaling (RSS) on page 303                                                                                                    |
| Virtual LANs (VLANs)       | Support for multiple VLANs per adapter.                                                                                                    |
|                            | See Setting Up VLANs on page 286                                                                                                    |
| PXE and booting            | Support for diskless booting to a target operating system via PXE or iSCSI boot.                                                                                                    |
|                            | See Configuring the Boot ROM with sfboot on page 286                                                                                                    |
|                            | See Solarflare Boot ROM Agent on page 360                                                                                                    |
| Firmware updates           | Support for Boot ROM, PHY transceiver and adapter firmware upgrades.                                                                                                    |
|                            | <ul> <li>See Upgrading Adapter Firmware with Sfupdate on<br/>page 297</li> </ul>                                                                                                    |

Table 61: Solaris Feature Set

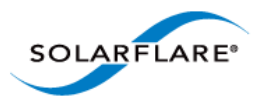

# 6.3 Installing Solarflare Drivers

The Solaris drivers for Solarflare are available in a binary package for both 32 and 64 bit platforms.

- A driver package (pkg format) is available for Solaris 10.8, 10.9 and 10.10.
- A driver package (pkg format) is available for Solaris 11.0.

**NOTE:** The Solarflare adapter should be physically installed in the host computer before you attempt to install drivers. You must have root permissions to install the adapter drivers.

**1** As a root user enter:

```
pkgadd -d SFCsfxge_sol10_i386_<version>.pkg SFCsfxge
or
```

pkgadd -d SFCsfxge\_soll1\_i386\_<version>.pkg SFCsfxge Output similar to the following will be displayed:

Solarflare 10GE NIC Driver(i386) <DRIVER VERSION>

<LICENSE INFO>

This package contains scripts which will be executed with super-user permission during the process of installing this package. Do you want to continue with the installation of <SFCsfxge> [y,n,?]

**2** Enter 'y'. The installation will continue.

### **3** The following information will be displayed:

Installing Solarflare 10GE NIC Driver as <SFCsfxge>
## Installing part 1 of 1.
/kernel/drv/amd64/sfxge
/kernel/drv/sfxge
[ verifying class <none> ]
## Executing postinstall script.
Installation of <SFCsfxge> was successful.

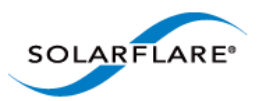

# 6.4 Unattended Installation Solaris 10

Unattended installations of Solaris 10 are done via JumpStart. For general information on JumpStart see:

http://www.oracle.com/technetwork/articles/servers-storage-admin/installjumpstartons11ex-219229.html

The process for using JumpStart is as follows:

- Create a JumpStart installation server
- Create the client configuration files
- Share the client tftpboot files
- Configure and run the DHCP Server
- Perform a hands-off JumpStart installation

These processes are documented here:

http://docs.oracle.com/cd/E19253-01/819-6397/819-6397.pdf

**NOTE:** The Solarflare server adapter can be used to PXE boot the installer, but as there is no driver, the adapter can not be used during installation.

To install the Solarflare Solaris package as part of an unattended installation, it must be added using the **package** command to the JumpStart machine profile. The package can reside on a local disk or on a HTTP or NFS server. For more information, see:

http://search.oracle.com/sear ch/ search?start=1&search\_p\_main\_operator=all&q=package+command&group=Technology+Networ

The following are example lines for a JumpStart profile:

```
package SFCsfxge add local_device <device> <path> <file_system_type>
package SFCsfxge add http://<server_name>[:<port>] <path> [<options>]
package SFCsfxge add nfs://<server_name>:/<path> [retry <n>]
```

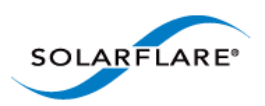

Table 62 shows an example time line for an unattended installation.

| In Control               | Stages of Boot                                           | Setup needed                                                      |
|--------------------------|----------------------------------------------------------|-------------------------------------------------------------------|
| BIOS                     | PXE code on the adapter runs.                            | Adapter must be in PXE boot mode.<br>See PXE Support on page 361. |
| SF Boot ROM (PXE)        | DHCP request from PXE (SF<br>Boot ROM).                  | Jumpstart server must be installed and configured.                |
| SF Boot ROM (PXE)        | TFTP request for filename to next-server, e.g. pxegrub.0 |                                                                   |
| pxegrub                  | TFTP retrieval of grub configuration.                    |                                                                   |
| pxegrub                  | TFTP menu retrieval of Solaris kernel image.             |                                                                   |
| Solaris kernel/installer | Installer retrieves configuration.                       |                                                                   |
| Installation occurs      | Machine reboots                                          |                                                                   |
| Target Solaris kernel    | kernel reconfigures network adapters.                    | DHCP server.                                                      |

### **Table 62: Installation Stages**

# 6.5 Unattended Installation Solaris 11

Please refer to the Oracle Solaris 11 documentation for details of transitioning from Solaris 10 to 11 or for details of the Automated Installer feature for Solaris 11.

https://blogs.oracle.com/unixman/entry/how\_to\_get\_started\_with

https://blogs.oracle.com/unixman/entry/migrating\_from\_jumpstart\_to\_automated
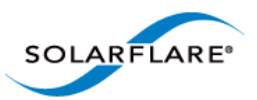

# 6.6 Configuring the Solarflare Adapter

**NOTE:** The examples below demonstrate the **Solaris 10.x** configuration command. **Solaris 11** users should refer to Solaris documentation for the equivalent Solaris 11 configuration commands.

The drivers will be loaded as part of the as part of the installation. However the adapter will not be plumbed (implement the TCP/IP stack) or configured (adding IP address and netmask).

Each Solarflare network adapter interface will be named sfxge<x> where <x> is a unique identifier. There will be one interface per physical port on the Solarflare adapter.

To plumb an interface enter the following:

ifconfig sfxge<x> plumb

You then need to configure the interface and bring it up to allow data to pass. Enter the following:

ifconfig sfxge<x> <IPv4 address> netmask <netmask> up

This configures the interface and initializes it with the up command.

**NOTE:** This method of plumbing and configuring is temporary. If you reboot your computer the settings will be lost. To make these settings permanent, create the configuration files as described below.

#### Using IPv6

To plumb and configure using IPv6, enter the following:

ifconfig sfxge<x> inet6 plumb

ifconfig sfxge<x> inet6 up

Then create an IPv6 interface sfxge<x> interface with a link local IPv6 address by entering:

ifconfig sfxge<x> inet6 addif <IPv6 address>/<ipv6 prefix length> up

This will give an IPv6 interface name of sfxge<x>:1

#### Using Configuration Files with IPv4

There are three options when using a configuration file with IPv4:

1 Using a static IPv4 address. To use this option, add <IPv4 address> <netmask> to:

/etc/hostname.sfxge<x>

2 Using a static IPv4 hostname. To use this option, add <hostname> to:

/etc/hostname.sfxge<x>

And modify /etc/hosts and /etc/netmasks

**3** Using DHCP. To use this option, enter:

touch /etc/hostname.sfxge<4> and

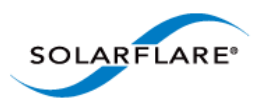

touch /etc/dhcp.sfxge<4>

### **Using Configuration files with IPv6**

To make the interface settings permanent, you need to create the following file per interface:

/etc/hostname6.sfxge<x>

This enables the interface to be plumbed and configured when the computer is booted. For example:

touch /hostname6.sfxge<x>

For a static IP address, add your IPv6 address to /etc/hostname6.sfxge<x>.

Or add your hostname to /etc/hostname6.sfxge<x> and edit the following:

/etc/hosts

#### **DHCP and IPv6**

Unlike for IPv4, no file is required for DHCP in. The DHCP Daemons are automatically started. Consult the man dhcp pages for more details.

### **Configuring Task Offloading**

Solarflare adapters support IPv4 TCP and UDP transmit (Tx) and receive (Rx) checksum offload, as well as TCP segmentation offload. To ensure maximum performance from the adapter, all task offloads should be enabled, which is the default setting on the adapter. For more information, see Performance Tuning on Solaris on page 300.

### **Configuring Jumbo Frames**

The maximum driver MTU size can be set in sfxge.conf. This setting is applied across all Solarflare adapters. The default setting in sfxge.conf is 1500.

Solarflare adapters support frame sizes from 1500 bytes to 9000 bytes. For example, to set a new frame size (MTU) of 9000 bytes, enter the following command:

\$ ifconfig sfxge<x> mtu 9000

To view the current MTU, enter:

\$ ifconfig sfxge<x>

sfxge0: flags=1001000843<UP,BROADCAST,RUNNING,MULTICAST,IPv4> mtu 9000

If you want to have an MTU configure when the interface is brought up add mtu to the single line of configuration data in /etc/hostname.sfxge<X>. For example:

[<IP address>] mtu <size>

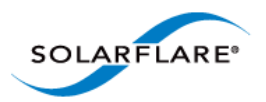

# 6.7 Setting Up VLANs

VLANs offer a method of dividing one physical network into multiple broadcast domains. In enterprise networks, these broadcast domains usually match with IP subnet boundaries, so that each subnet has its own VLAN. The advantages of VLANs include:

- Performance
- Ease of management
- Security
- Trunks
- You don't have to configure any hardware device, when physically moving your server to another location.

To have a single interface exist on multiple VLANs (if the port on the connected switch is set to "trunked" mode) see the "How to Configure a VLAN" section in the following documentation:

http://docs.oracle.com/cd/E19253-01/816-4554/fpdga/index.html

# 6.8 Solaris Utilities Package

The Solarflare Solaris Utilities package, supplied as a 32 bit SVR package and available from https:// support.solarflare.com/ contains the following utilities:

| Utility File | Description                                                                                                    |
|--------------|----------------------------------------------------------------------------------------------------|
| sfupdate     | A command line utility that contains an adapter firmware version which can update Solarflare adapter firmware.                  |
| sfboot       | A command line utility to configure the Solarflare adapter Boot ROM for PXE and iSCSI booting.                                  |
| sfreport     | A command line utility that generates a diagnostic log file providing diagnostic data about the server and Solarflare adapters. |

#### **Table 63: Utilities Package**

Once installed (pkgadd -d SFCutils\_i386\_v<version>.pkg), by default, utility files are located in the /opt/SFCutils/bin directory.

# 6.9 Configuring the Boot ROM with sfboot

- Sfboot: Command Usage...Page 287
- Sfboot: Command Line Options...Page 288
- Sfboot: Examples...Page 296

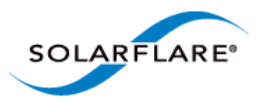

Sfboot is a command line utility for configuring the Solarflare adapter Boot ROM for PXE and iSCSI booting. Using sfboot is an alternative to using **Ctrl + B** to access the Boot Rom agent during server startup.

See Configuring the Solarflare Boot ROM Agent on page 360 for more information on the Boot Rom agent.

## Sfboot: Command Usage

The general usage for sfboot is as follows (as root):

```
sfboot [--adapter=sfxge<x>] [options] [parameters]
```

Note that without --adapter, the sfboot command applies to all adapters that are present in the target host.

The format for the parameters are:

<parameter>=<value>

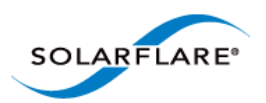

# **Sfboot: Command Line Options**

Table 64 lists the options for sfboot and Table 65 lists the available parameters.

| Option                                   | Description                                                                                                    |
|------------------------------------------|----------------------------------------------------------------------------------------------------|
| -h,help                                  | Displays command line syntax and provides a description of each sfboot option.                                                                                                    |
| -V,version                               | Shows detailed version information and exits.                                                                                                    |
| -v,verbose                               | Shows extended output information for the command entered.                                                                                                    |
| -s,silent                                | Suppresses all output, including warnings and errors;<br>no user interaction. You should query the completion<br>code to determine the outcome of commands when<br>operating silently (see Performance Tuning on<br>Windows on page 236).                                              |
| log <filename></filename>                | Logs output to the specified file in the current folder<br>or an existing folder. Specifysilent to suppress<br>simultaneous output to screen, if required.                                                                                                    |
| computer <computer_name></computer_name> | Performs the operation on a specified remote computer. Administrator rights on the remote computer is required.                                                                                                    |
| list                                     | Lists all available Solarflare adapters. This option shows the adapter's ID number, ifname and MAC address.                                                                                                    |
|                                          | Note: this option may not be used in conjunction<br>with the any other option. If this option is used with<br>configuration parameters, those parameters will be<br>silently ignored.                                                                                                  |
| -d,adapter = <sfxge<n>&gt;</sfxge<n>     | Performs the action on the identified Solarflare<br>network adapter. The adapter identifier sfxge can<br>be the adapter ID number, ifname or MAC address,<br>as output by thelist option. Ifadapter is not<br>included, the action will apply to all installed<br>Solarstorm adapters. |
| clear                                    | Resets all adapter options except boot-image to<br>their default values. Note thatclear can also be<br>used with parameters, allowing you to reset to<br>default values, and then apply the parameters<br>specified.                                                                   |

## Table 64: Sfboot Options

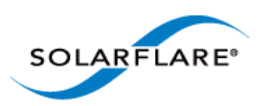

The following parameters in Table 65 are used to control the options for the Boot ROM driver when running prior to the operating system booting.

| Parameter                                                                            | Description                                                                                                    |
|--------------------------------------------------------------------------------------|----------------------------------------------------------------------------------------------------|
| boot-image<br>= <all optionrom uefi disable<br>d&gt;</all optionrom uefi disable<br> | Specifies which boot firmware images are served-up<br>to the BIOS during start-up. This parameter can not<br>be used if theadapter option has been specified.<br>This option is not reset ifclear is used.                                                                                                    |
| link-speed=<br><auto 10g 1g 100m></auto 10g 1g 100m>                                 | Specifies the network link speed of the adapter used<br>by the Boot ROM the default is auto. On the<br>10GBASE-T adapters "auto" instructs the adapter to<br>negotiate the highest speed supported in common<br>with it's link partner . On SFP+ adapters, "auto"<br>instructs the adapter to use the highest link speed<br>supported by the inserted SFP+ module. On<br>10GBASE-T and SFP+ adapters, any other value<br>specified will fix the link at that speed, regardless of<br>the capabilities of the link partner, which may result<br>in an inability to establish the link |
|                                                                                      | 10G 10G bit/sec                                                                                                    |
|                                                                                      | 1G 1G bit/sec                                                                                                    |
|                                                                                      | 100M <b>100M bit/sec</b>                                                                                                    |
| linkup-delay= <seconds></seconds>                                                    | Specifies the delay (in seconds) the adapter defers its<br>first connection attempt after booting, allowing time<br>for the network to come up following a power failure<br>or other restart. This can be used to wait for<br>spanning tree protocol on a connected switch to<br>unblock the switch port after the physical network<br>link is established. The default is 5 seconds.                                                                                                    |
| banner-delay= <seconds></seconds>                                                    | Specifies the wait period for <b>Ctrl-B</b> to be pressed to enter adapter configuration tool.                                                                                                    |
|                                                                                      | seconds = 0-256                                                                                                    |
| bootskip-delay= <seconds></seconds>                                                  | Specifies the time allowed for <b>Esc</b> to be pressed to skip adapter booting.                                                                                                    |
|                                                                                      | seconds = 0-256                                                                                                    |

| Table 6 | 6 <b>5</b> : | Sfboot | Parameters |
|---------|--------------|--------|------------|
|---------|--------------|--------|------------|

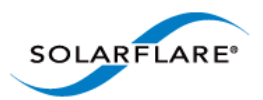

| Parameter                                                 | Description                                                                                                    |
|-----------------------------------------------------------|----------------------------------------------------------------------------------------------------|
| boot-                                                     | Sets the adapter boot type.                                                                                                    |
| type= <pxe iscsi disabled></pxe iscsi disabled>           | pxe - PXE (Preboot eXecution Environment) booting                                                                                                    |
|                                                           | iscsi – iSCSI (Internet Small Computer System<br>Interface) booting                                                                                                    |
|                                                           | disabled – Disable adapter booting                                                                                                    |
| initiator-<br>dhcp= <enabled disabled></enabled disabled> | Enables or disables DHCP address discovery for the adapter by the Boot ROM except for the Initiator IQN (see initiator-iqn-dhcp). This option is only valid if iSCSI booting is enabled (boot-type=iscsi).                |
|                                                           | If initiator-DHCP is set to disabled, the following options will need to be specified:                                                                                                    |
|                                                           | initiator-ip= <ip_address></ip_address>                                                                                                    |
|                                                           | netmask= <subnet></subnet>                                                                                                    |
|                                                           | The following options may also be needed:                                                                                                    |
|                                                           | gateway= <ip_address></ip_address>                                                                                                    |
|                                                           | primary-dns= <ip_address></ip_address>                                                                                                    |
| initiator-ip= <ipv4 address=""></ipv4>                    | Specifies the IPv4 address (in standard "." notation form) to be used by the adapter when initiator-<br>dhcp is disabled.                                                                                                 |
|                                                           | Note that this option is only valid if iSCSI booting is enabled (boot-type=iscsi).                                                                                                    |
|                                                           | Example:                                                                                                    |
|                                                           | sfboot boot-type=iscsi initiator-<br>dhcp=disabled initiator-<br>ip=<192.168.1.3>                                                                                                    |
| netmask= <ipv4 subnet=""></ipv4>                          | Specifies the IPv4 subnet mask (in standard "."<br>notation form) to be used by the adapter when<br>initiator-dhcp is disabled. Note that this option<br>is only valid if iSCSI booting is enabled (boot-<br>type=iscsi). |
|                                                           | Example:                                                                                                    |
|                                                           | sfboot boot-type=iscsi initiator-<br>dhcp=disabled netmask=255.255.255.0                                                                                                    |

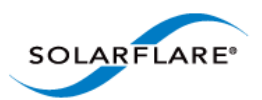

| Parameter                                                     | Description                                                                                                    |
|---------------------------------------------------------------|----------------------------------------------------------------------------------------------------|
| gateway= <ipv4 address=""></ipv4>                             | Specifies the IPv4 subnet mask (in standard "."<br>notation form) to be used by the adapter when<br>initiator-dhcp is disabled. Note that this option<br>is only valid if iSCSI booting is enabled (boot-<br>type=iscsi).                                     |
|                                                               | Example:                                                                                                    |
|                                                               | sfboot boot-type=iscsi initiator-<br>dhcp=disabled gateway=192.168.0.10                                                                                                    |
| primary-dns= <ipv4 address=""></ipv4>                         | Specifies the IPv4 address (in standard "." notation form) of the Primary DNS to be used by the adapter when initiator-dhcp is disabled.                                                                                                    |
|                                                               | This option is only valid if iSCSI booting is enabled (boot-type=iscsi).                                                                                                    |
|                                                               | Example:                                                                                                    |
|                                                               | sfboot boot-type=iscsi initiator-<br>dhcp=disabled primary-dns=192.168.0.3                                                                                                    |
| initiator-iqn-<br>dhcp= <enabled disabled></enabled disabled> | Enables or disables use of DHCP for the initiator IQN only.                                                                                                    |
| initiator-iqn= <iqn></iqn>                                    | Specifies the IQN (iSCSI Qualified Name) to be used<br>by the adapter when initiator-iqn-dhcp is<br>disabled. The IQN is a symbolic name in the "."<br>notation form; for example:<br>iqn.2009.01.com.solarflare, and is a maximum of 223<br>characters long. |
|                                                               | Note that this option is only valid if iSCSI booting is enabled (boot-type=iscsi).                                                                                                    |
|                                                               | Example:                                                                                                    |
|                                                               | sfboot initiator-iqn-dhcp=disabled<br>initiator-<br>iqn=iqn.2009.01.com.solarflare<br>adapter=2                                                                                                    |
| lun-retry-count= <count></count>                              | Specifies the number of times the adapter attempts<br>to access and login to the Logical Unit Number (LUN)<br>on the iSCSI Target before failing. Note that this<br>option is only valid if iSCSI booting is enabled (boot-<br>type=iscsi).                   |
|                                                               | Example:                                                                                                    |
|                                                               | sfboot lun-retry-count=3                                                                                                    |

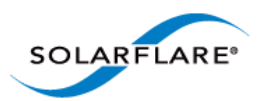

| Table | 65: | Sfboot | Parameters |
|-------|-----|--------|------------|
|-------|-----|--------|------------|

| Parameter                                                   | Description                                                                                                    |
|-------------------------------------------------------------|----------------------------------------------------------------------------------------------------|
| target-<br>dhcp= <enabled disabled></enabled disabled>      | Enables or disables the use of DHCP to discover iSCSI target parameters on the adapter.                                                   |
|                                                             | If target-dhcp is disabled, you must specify the following options:                                                                       |
|                                                             | target-server= <address></address>                                                                                                    |
|                                                             | target-iqn= <iqn></iqn>                                                                                                    |
|                                                             | target-port= <port></port>                                                                                                    |
|                                                             | target-lun= <lun></lun>                                                                                                    |
|                                                             | Example - Enable the use of DHCP to configure iSCSI<br>Target settings:                                                                   |
|                                                             | sfboot boot-type=iscsi target-<br>dhcp=enabled                                                                                            |
| target-server= <dns name="" or<br="">ipv4 address&gt;</dns> | Specifies the iSCSI target's DNS name or IPv4 address to be used by the adapter when target-dhcp is disabled.                             |
|                                                             | Note that this option is only valid if iSCSI booting is enabled (boot-type=iscsi).                                                        |
|                                                             | Example:                                                                                                    |
|                                                             | sfboot boot-type=iscsi target-<br>dhcp=disabled target-server=192.168.2.2                                                                 |
| target-port= <port_number></port_number>                    | Specifies the Port number to be used by the iSCSI target when <code>target-dhcp</code> is disabled. The default Port number is Port 3260. |
|                                                             | Note that this option is only valid if iSCSI booting is enabled (boot-type=iscsi).                                                        |
|                                                             | Example:                                                                                                    |
|                                                             | sfboot boot-type=iscsi target-<br>dhcp=disabled target-port=3262                                                                          |
|                                                             | This option should only be used if your target is using a non-standard TCP Port.                                                          |
| target-lun= <lun></lun>                                     | Specifies the Logical Unit Number (LUN) to be used by the iSCSI target when target-dhcp is disabled.<br>The default LUN is 0.             |
|                                                             | Note that this option is only valid if iSCSI booting is enabled (boot-type=iscsi).                                                        |

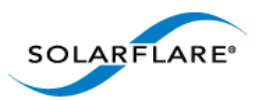

| Parameter                                   | Description                                                                                                    |
|---------------------------------------------|----------------------------------------------------------------------------------------------------|
| target-iqn= <iqn></iqn>                     | Specifies the IQN of the iSCSI target when target-<br>dhcp is disabled. Maximum of 223 characters.                                                                                     |
|                                             | Note that this option is only valid if iSCSI booting is enabled (boot-type=iscsi).                                                                                                    |
|                                             | Note that if there are spaces contained in <iqn>, then the IQN must be wrapped in double quotes ("").</iqn>                                                                            |
|                                             | Example:                                                                                                    |
|                                             | sfboot target-dhcp=disabled target-<br>iqn=iqn.2009.01.com.solarflare<br>adapter=2                                                                                                    |
| vendor-id= <dhcp_id></dhcp_id>              | Specifies the device vendor ID to be advertised to the DHCP server. This must match the vendor id configured at the DHCP server when using DHCP option 43 to obtain the iSCSI target . |
| chap= <enabled disabled></enabled disabled> | Enables or disables the use of Challenge Handshake<br>Protocol (CHAP) to authenticate the iSCSI<br>connection.                                                                         |
|                                             | Note that this option is only valid if iSCSI booting is enabled (boot-type=iscsi).                                                                                                    |
|                                             | To be valid, this option also requires the following sub-options to be specified:                                                                                                    |
|                                             | username= <initiator username=""></initiator>                                                                                                    |
|                                             | secret= <initiator password=""></initiator>                                                                                                    |
|                                             | Example:                                                                                                    |
|                                             | sfboot boot-type=iscsi chap=enabled<br>username=initiatorusername<br>secret=initiatorsecret                                                                                            |

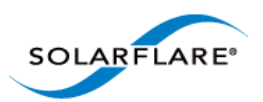

| Parameter                                              | Description                                                                                                    |
|--------------------------------------------------------|----------------------------------------------------------------------------------------------------|
| username= <username></username>                        | Specifies the CHAP initiator username (maximum 64 characters).                                                                                               |
|                                                        | Note that this option is required if either CHAP or<br>Mutual CHAP is enabled (chap=enabled,<br>mutual-chap=enabled).                                        |
|                                                        | Note that if there are spaces contained in <username>, then it must be wrapped in double quotes ("").</username>                                             |
|                                                        | Example:                                                                                                    |
|                                                        | sfboot boot-type=iscsi chap=enabled<br>username=username                                                                                                    |
| secret= <secret></secret>                              | Specifies the CHAP initiator secret (minimum 12 characters, maximum 20 characters).                                                                          |
|                                                        | Note that this option is valid if either CHAP or Mutual CHAP is enabled (chap=enabled, mutual-chap=enabled).                                                 |
|                                                        | Note that if there are spaces contained in <secret>,<br/>then it must be wrapped in double quotes ("").</secret>                                             |
|                                                        | Example:                                                                                                    |
|                                                        | sfboot boot-type=iscsi chap=enabled<br>username=username secret=veryverysecret                                                                               |
| mutual-<br>chap= <enabled disabled></enabled disabled> | Enables/disables Mutual CHAP authentication when iSCSI booting is enabled.                                                                                   |
|                                                        | This option also requires the following sub-options to be specified:                                                                                         |
|                                                        | target-username= <username></username>                                                                                                    |
|                                                        | target-secret= <password></password>                                                                                                    |
|                                                        | username= <username></username>                                                                                                    |
|                                                        | secret= <password></password>                                                                                                    |
|                                                        | Example:                                                                                                    |
|                                                        | sfboot boot-type=iscsi mutual-<br>chap=enabled username=username<br>secret=veryverysecret target-<br>username=targetusername target-<br>secret=anothersecret |

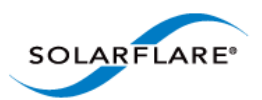

| Table | 65: | Sfboot | <b>Parameters</b> |
|-------|-----|--------|-------------------|
|-------|-----|--------|-------------------|

| Parameter                                              | Description                                                                                                    |
|--------------------------------------------------------|----------------------------------------------------------------------------------------------------|
| target-username= <username></username>                 | Specifies the username that has been configured on the iSCSI target (maximum 64 characters).                                                                                                    |
|                                                        | Note that this option is necessary if Mutual CHAP is enabled on the adapter (mutual-chap=enabled).                                                                                                    |
|                                                        | Note that if there are spaces contained in <username>, then it must be wrapped in double quotes ("").</username>                                                                                                    |
| target-secret= <secret></secret>                       | Specifies the secret that has been configured on the iSCSi target (minimum 12 characters; maximum 20 characters).                                                                                                    |
|                                                        | Note: This option is necessary if Mutual CHAP is enabled on the adapter (mutual-chap=enabled).                                                                                                    |
|                                                        | Note that if there are spaces contained in <secret>, then it must be wrapped in double quotes ("").</secret>                                                                                                    |
| mpio-priority= <mpio<br>priority&gt;</mpio<br>         | Specifies the Multipath I/O (MPIO) priority for the<br>adapter. This option is only valid for iSCSI booting<br>over multi-port adapters, where it can be used to<br>establish adapter port priority. The range is 1-255,<br>with 1 being the highest priority. |
| <pre>mpio-attempts=<attempt count=""></attempt></pre>  | Specifies the number of times MPIO will tryand use each port in turn to login to the iSCSI target before failing.                                                                                                    |
| msix-<br>limit=<8 16 32 64 128 256 51                  | Specifies the maximum number of MSI-X interrupts the specified adapter will use. The default is 32.                                                                                                    |
| 2 1024>                                                | Note: Using the incorrect setting can impact the performance of the adapter. Contact Solarflare technical support before changing this setting.                                                                                                    |
| <pre>sriov=<enabled disabled></enabled disabled></pre> | Enable SR-IOV support for OS system that support it.                                                                                                    |
| vf-count= <vf_count></vf_count>                        | Number of Virtual Functions advertised to the OS.<br>Solarflare adapters support 1024 interrupts.<br>Depending on the value of msix-limit and vf-msic-<br>limit, some of these Virtual Functions may not be<br>useable.                                        |
| vf-msix-limit=<1 2 4 8>                                | Maximum number of MSI-X interrupts a Virtual Function can have.                                                                                                    |

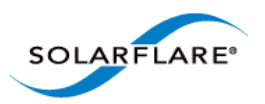

Sfboot: Examples

• Show the current boot configuration for all adapters:

 ${\tt s}{\tt fboot}$ 

```
Solarflare boot configuration utility [v3.0.5]
Copyright Solarflare Communications 2006-2010, Level 5 Networks 2002-2005
sfxge0:
Boot image Disabled
MSI-X interrupt limit 32
sfxge1:
Boot image Disabled
MSI-X interrupt limit 32
```

• List all Solarflare adapters installed on the localhost:

sfboot --list

```
Solarflare boot configuration utility [v3.0.5]
Copyright Solarflare Communications 2006-2010, Level 5 Networks 2002-2005
sfxge0 - 00-0F-53-01-38-40
sfxge1 - 00-0F-53-01-38-41
```

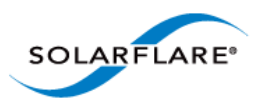

# 6.10 Upgrading Adapter Firmware with Sfupdate

## To Update Adapter Firmware

As a root user enter:

pkgadd -d SFCutils\_i386\_v<version>.pkg

Once installed, by default, utility tools are located in the <code>/opt/SFCutils/bin</code> directory.

## Sfupdate: Command Usage

The general usage for sfupdate is as follows (as root):

sfupdate [--adapter=sfxge<x>] [options]

where:

sfgxe<x> is the interface name of the Solarflare adapter you want to upgrade.

option is one of the command options listed in Table 66.

The format for the options are:

--<option>=<parameter>

Running the command sfupdate with no additional parameters will show the current firmware version for all Solarflare adapters and whether the firmware within sfupdate is more up to date. To update the firmware for all Solarflare adapters run the command sfupdate --write

Solarflare recommend that you use sfupdate in the following way:

- 1 Run sfupdate to check that the firmware on all your adapters are up to date.
- 2 Run sfupdate --write to update the firmware on all adapters.

## **Sfupdate: Command Line Options**

Table 66 lists the options for sfupdate.

### Table 66: Sfupdate Options

| Option     | Description                                                   |
|------------|---------------------------------------------------------------|
| -h,help    | Shows help for the available options and command line syntax. |
| -v,verbose | Enable verbose output mode.                                   |
| -s,silent  | Suppress all output except for errors. Useful for scripts.    |
| -V,version | Display version information and exit.                         |

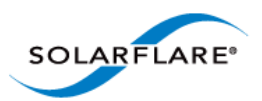

| Option                   | Description                                                                                                    |
|--------------------------|----------------------------------------------------------------------------------------------------|
| -i,adapter=sfxge <x></x> | Specifies the target adapter when more than one adapter is installed in the machine.                                                                                |
|                          | sfxge <x> = Adapter ifname or MAC address (as obtained withlist).</x>                                                                                               |
| list                     | Shows the adapter ID, adapter name and MAC address of each adapter installed in the machine.                                                                        |
| write                    | Re-writes the firmware from the images embedded in the sfupdate tool. To re-write using an external image, specify                                                  |
|                          | image= <filename> in the command.</filename>                                                                                                    |
|                          | write fails if the embedded image is the same or a previous version. To force a write in this case, specify the optionforce.                                        |
| force                    | Force update of all firmware, even if the installed firmware version is the same or more recent than the images embedded in the utility.                            |
| image=(filename)         | Update the firmware using the image contained in the specified file, rather than the image embedded in the utility. Use with thewrite and, if needed,force options. |
| -y,yes                   | Prompts for user confirmation before re-writing the firmware.                                                                                                    |

### Table 66: Sfupdate Options

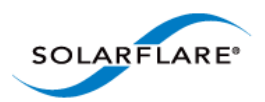

## **Sfupdate: Examples**

• Display firmware versions for all adapters:

sfupdate

```
sfupdate: Solarflare Firmware Update Utility [v3.0.5.2164]
Copyright Solarflare Communications 2006-2010, Level 5 Networks 2002-2005
Network adapter driver version: v3.0.5.2163
sfxge0 - MAC: 00:0F:53:01:38:90
   Firmware version: v3.0.5
   Boot ROM version: v3.0.5.2163
   PHY
             version: v2.0.2.5
   Controller version: v3.0.5.2161
The Boot ROM firmware is up to date
The PHY firmware is up to date
The image contains a more recent version of the Controller [v3.0.5.2163]
vs [v3.0.5.2161]
Use the -w --write option to perform an update
sfxge1 - MAC: 00:0F:53:01:38:91
   Firmware version: v3.0.5
   Boot ROM version: v3.0.5.2163
   PHY
              version: v2.0.2.5
   Controller version: v3.0.5.2161
The Boot ROM firmware is up to date
The PHY firmware is up to date
The image contains a more recent version of the Controller [v3.0.5.2163]
vs [v3.0.5.2161]
Use the -w|--write option to perform an update
```

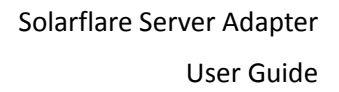

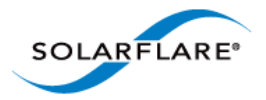

# 6.11 Performance Tuning on Solaris

- Introduction...Page 300
- Tuning settings...Page 301
- Other Considerations...Page 304

### Introduction

The Solarflare family of network adapters are designed for high-performance network applications. The adapter driver is pre-configured with default performance settings that have been chosen to give good performance across a broad class of applications. In many cases, application performance can be improved by tuning these settings to best suit the application.

There are three metrics that should be considered when tuning an adapter:

- Throughput
- Latency
- CPU utilization

Different applications may be more or less affected by improvements in these three metrics. For example, transactional (request-response) network applications can be very sensitive to latency whereas bulk data transfer applications are likely to be more dependent on throughput.

The purpose of this guide is to highlight adapter driver settings that affect the performance metrics described. This guide covers the tuning of all of the Solarflare family of adapters.

In addition to this guide, you may need to consider other issues influencing performance such as application settings, server motherboard chipset, additional software installed on the system, such as a firewall, and the specification and configuration of the LAN. Consideration of such issues is not within the scope of this guide.

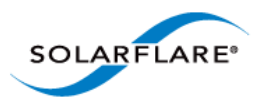

## **Tuning settings**

### Adapter MTU (Maximum Transmission Unit)

The default MTU of 1500 bytes ensures that the adapter is compatible with legacy 10/100Mbps Ethernet endpoints. However if a larger MTU is used, adapter throughput and CPU utilization can be improved. CPU utilization is improved because it takes fewer packets to send and receive the same amount of data. Solarflare adapters support frame sizes up to 9000 bytes (this does not include the Ethernet preamble or frame-CRC).

Since the MTU should ideally be matched across all endpoints in the same LAN (VLAN), and since the LAN switch infrastructure must be able to forward such packets, the decision to deploy a larger than default MTU requires careful consideration. It is recommended that experimentation with MTU be done in a controlled test environment.

The MTU can be changed dynamically using ifconfig if the maximum MTU size has been set in the sxfge\_conf file (see Configuring Jumbo Frames on page 285 ), where sfxge<X> is the interface name and size is the MTU size in bytes:

\$ ifconfig sfxge<X> mtu <size>

Verification of the MTU setting may be performed by running \$ ifconfig sfxge<X> with no options and checking the MTU value associated with the interface. If you want to have an MTU configure when the interface is brought up, add mtu to the single line of configuration data in:

/etc/hostname.sfxge<X>

For example:

[<IP address>] mtu <size>

### Interrupt Moderation (Interrupt Coalescing)

Interrupt moderation controls the number of interrupts generated by the adapter by adjusting the extent to which receive packet processing events are coalesced. Interrupt moderation may coalesce more than one packet-reception or transmit-completion event into a single interrupt.

This parameter is critical for tuning adapter latency. Increasing the moderation value will increase latency, but reduce CPU utilization and improve peak throughput, if the CPU is fully utilized. Decreasing the moderation value or turning it off will decrease latency at the expense of CPU utilization and peak throughput. However, for many transaction request-response type network applications, the benefit of reduced latency to overall application performance can be considerable. Such benefits may outweigh the cost of increased CPU utilization.

**NOTE:** The interrupt moderation time dictates the minimum gap between two consecutive interrupts. It does not mandate a delay on the triggering of an interrupt on the reception of every packet. For example, an interrupt moderation setting of 30µs will not delay the reception of the first packet received, but the interrupt for any following packets will be delayed until 30µs after the reception of that first packet.

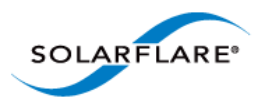

### **TCP/IP Checksum Offload**

Checksum offload moves calculation and verification of IP Header, TCP and UDP packet checksums to the adapter. The driver by default has all checksum offload features enabled. Therefore, there is no opportunity to improve performance from the default.

#### **TCP Segmentation Offload (TSO)**

TCP Segmentation offload (TSO) offloads the splitting of outgoing TCP data into packets to the adapter. TCP segmentation offload benefits applications using TCP. Non TCP protocol applications will not benefit (but will not suffer) from TSO.

The Solaris TCP/IP stack provides a large TCP segment to the driver, which splits the data into MSS size, each with adjusted sequence space and a hardware calculated checksum.

#### TCP Large Receive Offload (LRO) / RX Coalescing

LRO (called rx coalescing on Solaris) is a feature whereby the adapter coalesces multiple packets received on a TCP connection into a single call to the operating system TCP Stack. This reduces CPU utilization, and so improves peak throughput when the CPU is fully utilized.

LRO should not be enabled if you are using the host to forward packets from one interface to another; for example if the host is performing IP routing or acting as a layer2 bridge. The driver has LRO disabled by default.

### **TCP Protocol Tuning**

TCP Performance can also be improved by tuning kernel TCP settings. Settings include adjusting send and receive buffer sizes, connection backlog, congestion control, etc.

The transmit and receive buffer sizes may already be explicitly controlled by an application calling setsockopt() to set SO\_SNDBUF or SO\_RCVBUF.

ndd -set /dev/tcp tcp\_xmit\_hiwat 524288

ndd -set /dev/tcp tcp\_recv\_hiwat 524288

The following settings may help if there are a large number of connections being made:

```
ndd -set /dev/tcp tcp_time_wait_interval 1000 # 1 sec for time-wait (min)
ndd -set /dev/tcp tcp_conn_req_max_q 4096 # increase accept queue
ndd -set /dev/tcp tcp_conn_req_max_q0 4096 # increase accept queue
ndd -set /dev/tcp tcp_conn_req_min 1024 # increase minimum accept queue
ndd -set /dev/tcp tcp_rst_sent_rate_enabled 0 # disable rst rate limiting
See the Internet Protocol Suite Tunable Parameters chapter of the Tunable Parameters Reference
Guide for more details:
```

http://docs.oracle.com/cd/E19082-01/819-2724/6n50b07lr/index.html

**NOTE:** You can also add these settings to /etc/system

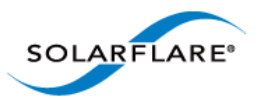

## **Receive Side Scaling (RSS)**

Solarflare adapters support Receive Side Scaling (RSS). RSS enables packet receive-processing to scale with the number of available CPU cores. RSS requires a platform that supports MSI-X interrupts.

When RSS is enabled the controller uses multiple receive queues into which to deliver incoming packets. The receive queue selected for an incoming packet is chosen in such a way as to ensure that packets within a TCP stream are all sent to the same receive queue – this ensures that packet-ordering within each stream is maintained. Each receive queue has its own dedicated MSI-X interrupt which ideally should be tied to a dedicated CPU core. This allows the receive side TCP processing to be distributed amongst the available CPU cores, providing a considerable performance advantage over a conventional adapter architecture in which all received packets for a given interface are processed by just one CPU core.

RSS is enabled by default in the sfxge driver. To limit or disable RSS:

Uncomment the following line in: /kernel/drv/sfxge.conf

rx\_scale\_count=<number of MSI-X interrupts requested>

Limitations of Solaris MSI-X interrupt allocation are:

- 1 All network drivers share 32 MSI-X interrupts.
- 2 A single NIC can only use 2 MSI-X interrupts (this restriction can be lifted with the ddi\_msix\_alloc\_limit setting below).

To lift the restriction of 2 MSI-X interrupts, add the following line to /etc/system and reboot.

set ddi\_msix\_alloc\_limit=8

If no MSI/MSI-X interrupts are available then the driver will fall-back to use a single legacy interrupt. RSS will be unavailable for that port.

#### **Other RSS Settings**

You should add the following lines to /etc/system:

set pcplusmp:apic\_intr\_policy=1

This sets the interrupt distribution method to round robin.

set ip:ip\_squeue\_fanout=1

This determines the mode for associating TCP/IP connections with queues. For details refer to the following:

http://docs.oracle.com/cd/E19082-01/819-2724/chapter4-7/index.html

**NOTE:** RSS also works for UDP packets. For UDP traffic the Solarflare adapter will select the Receive CPU based on IP source and destination addresses. SFN5xxx adapters support IPv4 and IPv6 RSS, while SFN4xxx adapters support just IPv4 RSS.

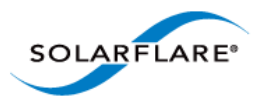

# **Other Considerations**

### **PCI Express Lane Configurations**

The PCI Express (PCIe) interface used to connect the adapter to the server can function at different widths. This is independent of the physical slot size used to connect the adapter. The possible widths are multiples x1, x2, x4, x8 and x16 lanes of (2.5Gbps for PCIe Gen 1, 5.0 Gbps for PCIe Gen 2) in each direction. Solarflare Adapters are designed for x8 lane operation.

On some server motherboards, choice of PCIe slot is important. This is because some slots (including ones that are physically x8 or x16 lanes) may only electrically support x4 lanes. In x4 lane slots, Solarflare PCIe adapters will continue to operate, but not at full speed. The Solarflare driver will warn you if it detects the adapter is plugged into a PCIe slot which electrically has fewer than x8 lanes.

For SFN5xxxx adapters, which require a PCIe Gen 2 slot for optimal operation, a warning will be given if they are installed in a PCIe Gen 1 slot.

### **CPU Power Management**

This feature monitors CPU utilization and lowers the CPU frequency when utilization is low. This reduces the power consumption of the CPU. For latency sensitive applications, where the application switches between having packets to process and having periods of idle time waiting to receive a packet, dynamic clock speed control may increase packet latencies. There therefore can be a benefit to disabling the service.

The service can be disabled temporarily with the configuration in /etc/power.conf file and restarting the service. For example:

cpupm disable system-threshold always-on cpu-threshold always-on cpu\_deep\_idle disable

The service can be disabled across reboots with:

svcadm disable svc:/system/power:default

See http://docs.oracle.com/cd/E19253-01/817-0547/gfgmu/index.html

### **Memory bandwidth**

Many chipsets use multiple channels to access main system memory. Maximum memory performance is only achieved when the chipset can make use of all channels simultaneously. This should be taken into account when selecting the number of DIMMs to populate in the server. Consult the motherboard documentation for details.

### Server Motherboard, Server BIOS, Chipset Drivers

Tuning or enabling other system capabilities may further enhance adapter performance. Readers should consult their server user guide. Possible opportunities include tuning PCIe memory controller (PCIe Latency Timer setting available in some BIOS versions).

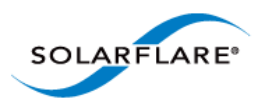

# **Tuning Recommendations**

The following tables provide recommendations for tuning settings for different applications.

Throughput - Table 67

Latency - Table 68

Forwarding - Table 69

## **Recommended Throughput Tuning**

### Table 67: Throughput Tuning Settings

| Tuning Parameter                            | How?                                                                                            |
|---------------------------------------------|-------------------------------------------------------------------------------------------------|
| MTU Size to maximum<br>supported by network | ifconfig sfxge <x> mtu <size></size></x>                                                        |
| Interrupt moderation                        | Leave at default                                                                                |
| TCP/IP Checksum Offload                     | Leave at default                                                                                |
| TCP Segmentation Offload                    | Leave at default                                                                                |
| TCP Large Receive Offload                   | Leave at default                                                                                |
| TCP Protocol Tuning                         | Leave at default                                                                                |
| Receive Side Scaling (RSS)                  | Application dependent                                                                           |
| Buffer Allocation Method                    | Leave at default. Some applications may benefit from specific setting.                          |
| PCI Express Lane Configuration              | Ensure current speed (not the supported speed) reads back as "x8 and 5Gb/s" Or "x8 and Unknown" |
| CPU Power Management                        | Leave enabled                                                                                   |
| Memory bandwidth                            | Ensure Memory utilizes all memory channels on system motherboard                                |

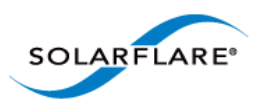

# **Recommended Latency Tuning**

### Table 68: Latency Tuning Settings

| Tuning Parameter                            | How?                                                                                               |
|---------------------------------------------|----------------------------------------------------------------------------------------------------|
| MTU Size to maximum<br>supported by network | Leave at default                                                                                   |
| Interrupt moderation                        | Disable with:                                                                                      |
|                                             | sfxge.conf                                                                                         |
| TCP/IP Checksum Offload                     | Leave at default                                                                                   |
| TCP Segmentation Offload                    | Leave at default                                                                                   |
| TCP Large Receive Offload                   | Leave at default                                                                                   |
| TCP Protocol Tuning                         | Leave at default, but changing does not impact latency                                             |
| Receive Side Scaling                        | Application dependent                                                                              |
| Buffer Allocation Method                    | Leave at default                                                                                   |
| PCI Express Lane<br>Configuration           | Ensure current speed (not the supported speed) reads back<br>as "x8 and 5Gb/s" Or "x8 and Unknown" |
| CPU Power Management                        | Disable with:                                                                                      |
|                                             | /etc/power.conf                                                                                    |
| Memory bandwidth                            | Ensure Memory utilizes all memory channels on system motherboard                                   |

# **Recommended Forwarding Tuning**

### Table 69: Forwarding Tuning Settings

| Tuning Parameter                            | How?                                     |
|---------------------------------------------|------------------------------------------|
| MTU Size to maximum<br>supported by network | ifconfig sfxge <x> mtu <size></size></x> |
| Interrupt moderation                        | Leave at default                         |
| TCP/IP Checksum Offload                     | Leave at default                         |
| TCP Segmentation Offload                    | Leave at default                         |
| TCP Large Receive Offload                   | Leave at default                         |
| TCP Protocol Tuning                         | Can leave at default                     |
| Receive Side Scaling (RSS)                  | sfxge.conf                               |
| Buffer Allocation Method                    | Leave at default                         |

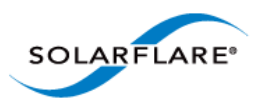

| Table | 69: | Forwarding | Tuning | Settings |
|-------|-----|------------|--------|----------|
|       |     |            |        |          |

| Tuning Parameter                  | How?                                                                                            |
|-----------------------------------|-------------------------------------------------------------------------------------------------|
| PCI Express Lane<br>Configuration | Ensure current speed (not the supported speed) reads back as "x8 and 5Gb/s" Or "x8 and Unknown" |
| CPU Speed service (cpuspeed)      | Leave enabled                                                                                   |
| Memory bandwidth                  | Ensure Memory utilizes all memory channels on system motherboard                                |

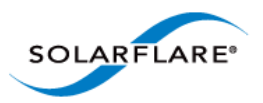

# 6.12 Module Parameters

The normal syntax when using parameters is param=<value>.

Table 70 lists the available parameters in the Solarflare Solaris driver module (sfxge.conf):

| Table 70: | Driver | Module | Parameters |
|-----------|--------|--------|------------|
|-----------|--------|--------|------------|

| Parameter       | Description                                                                                                    | Values                                       | Default |
|-----------------|----------------------------------------------------------------------------------------------------|----------------------------------------------|---------|
| rx_scale_count  | Maximum number of RSS channels to<br>use per port. The actual number may be<br>lower due to availability of MSI-X<br>interrupts. There is a maximum of 32<br>MSI-X interrupts across all network<br>devices. To use more than 2 MSI-X<br>interrupts you need to add e.g.<br>set ddi_msix_alloc_limit=8 in<br>/etc/system. |                                              | 128     |
| rx_coalesce_mod | Coalesce RX packets (Large Receive                                                                                                    | 0 = off                                      | 0       |
| e               | Offload).                                                                                                    | 1 = on                                       |         |
|                 |                                                                                                    | 2 = on, respecting<br>TCP PSH<br>boundaries. |         |
| intr_moderation | Interrupt moderation in μs. Decreasing<br>this reduces latency but increases<br>interrupt rate and therefore CPU usage.                                                                                                    |                                              | 30      |
| mtu             | Maximum MTU of an sfxge interface in bytes (excludes ethernet framing)                                                                                                    | 1500 - 9000                                  | 1500    |
| rxq_size        | Number of descriptors in the receive                                                                                                    | 512 - 4096                                   | 1024    |
|                 | queue descriptor ring                                                                                                    | must be a power<br>of 2 value                |         |
| rx_pkt_mem_max  | Per port memory limit for receive packet buffers                                                                                                    |                                              | 64Mb    |

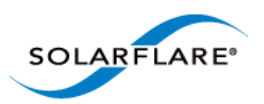

| Parameter                   | Description                                                                                                    | Values                                                                                                    | Default |
|-----------------------------|----------------------------------------------------------------------------------------------------|----------------------------------------------------------------------------------------------------|---------|
| action_on_hw_er<br>r        | Controls the action taken on hardware error.                                                                                    | 0 - recover<br>adapter to a<br>working state.                                                                                                    | 0       |
|                             |                                                                                                    | 1- do not advertise<br>to the kernel that<br>the link is down<br>during the reset.                                                                                    |         |
|                             |                                                                                                    | 2. reset the<br>hardware, but do<br>not use it again -<br>useful for failover<br>mechanisms to<br>ensure this<br>adapter does not<br>become the active<br>link again. |         |
| rx_prealloc_pkt<br>_buffers | Number of pkt buffers to allocate at start<br>of a receive queue and maintain a free<br>pkt pool of at least this many buffers. | limited by<br>available system<br>memory.                                                                                                    | 512     |

### **Table 70: Driver Module Parameters**

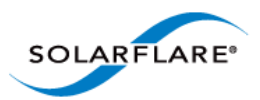

# 6.13 Kernel and Network Adapter Statistics

Statisitical data originating from the MAC on Solarflare network adapters can be gathered using the Solaris Kernel Statistics command (kstat). The following tables identify kernel and adapter statistics returned from the kstat command:

# kstat -m sfxge

To read individual classes use the -c option or by name use the -n option, for example:

- # kstat -m sfxge -c net
- # kstat -m sfxge -n mac

The kstats statistics are listed by 'names' in the following tables

- Name mac...Page 310
- Name sfxge\_cfg on page 315
- Name sfxge\_mac...Page 315
- Name sfxge\_ndd...Page 319
- Name sfxge\_rss...Page 320
- Name sfxge\_rxq0000...Page 321
- Name sfxge\_txq0000...Page 321
- Name sfxge\_vpd...Page 321

| Parameter        | Description                                                                           |
|------------------|---------------------------------------------------------------------------------------|
| adv_cap_1000fdx  | Advertise 1000 Mbps full duplex capacity 1 = true, 0 = false.                         |
| adv_cap_1000hdx  | Advertise 1000 Mbps half duplex capacity 1 = true, 0 = false.                         |
| adv_cap_100fdx   | Advertise 100 Mbps full duplex capacity 1 = true, 0 = false.                          |
| adv_cap_100hdx   | Advertise 100 Mbps half duplex capacity 1 = true, 0 = false.                          |
| adv_cap_10fdx    | Advertise 10 Mbps full duplex capacity 1 = true, 0 = false.                           |
| adv_cap_10hdx    | Advertise 10 Mbps half duplex capacity 1 = true, 0 = false.                           |
| adv_cap_asmpause | Advertise asymmetric pause capability 1 = true, 0 = false.                            |
| adv_cap_autoneg  | Advertise auto-negotiation capability when auto-<br>negotiation is enabled.           |
|                  | When set to zero, the highest priority speed and duplex mode is used for forced mode. |

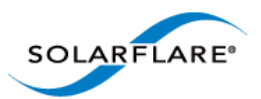

| Parameter     | Description                                                                                                    |
|---------------|----------------------------------------------------------------------------------------------------|
| adv_cap_pause | Depends on the value of adv_cap_asmpause.                                                                                                    |
|               | If adv_cap_asmpause = 1 then:                                                                                                    |
|               | <ul><li>1 = send pause frames when there is receive congestion.</li><li>0 = pause transmission when a pause frame is received.</li></ul>                                                                       |
|               | If adv_cap_asmpause = 0 then:                                                                                                    |
|               | <ul> <li>1 = send pause frames when there is receive congestion</li> <li>and pause transmission when a pause frame is received.</li> <li>0 = pause capability is not available in either direction.</li> </ul> |
| align_errors  | Number of occurrences of frame alignment error.                                                                                                    |
| brdcstrcv     | Number of broadcast packets received.                                                                                                    |
| brdcstxmt     | Number of broadcast packets transmitted.                                                                                                    |
| cap_1000fdx   | Capable of 1000 Mbps full duplex 1 = true, 0 = false.                                                                                                    |
| cap_1000hdx   | Capable of 1000 Mbps half duplex 1 = true, 0 = false.                                                                                                    |
| cap_100fdx    | Capable of 100 Mbps full duplex 1 = true, 0 = false.                                                                                                    |
| cap_100hdx    | Capable of 100 Mbps half duplex 1 = true, 0 = false.                                                                                                    |
| cap_10fdx     | Capable of 10 Mbps full duplex 1 = true, 0 = false.                                                                                                    |
| cap_10hdx     | Capable of 10 Mbps half duplex 1 = true, 0 = false.                                                                                                    |
| cap_asmpause  | Asymmetric pause capability 1 = true, 0 = false. This determines action taken by the cap_pause parameter - see below.                                                                                          |
| cap_autoneg   | Capable of auto negotiation 1= true, 0 = false.                                                                                                    |
| cap_pause     | Direction depends on value of cap_asmpause.                                                                                                    |
|               | If cap_asmpause = 1 then:                                                                                                    |
|               | 0 = pause transmission when a pause frame is received.<br>1 = send pause frames when there is receive congestion.                                                                                              |
|               | If cap_asmpause = 0 then:                                                                                                    |
|               | 0 = pause capability is not available in either direction.<br>1 = send pause frames when there is receive congestion<br>and pause transmission when a pause frame is received.                                 |
| collisions    | Number of collisions detected when attempting to send.                                                                                                    |
| crtime        | Timestamp when samples were taken.                                                                                                    |

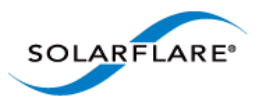

| Parameter        | Description                                                                                                    |
|------------------|----------------------------------------------------------------------------------------------------|
| defer_xmts       | Number of packets successfully transmitted after the network adapter defers transmission at least once when the medium is busy.                                                                                                    |
| ex_collsions     | Number of packets not transmitted due to excessive<br>collisions which can occur on networks under heavy load or<br>when too many devices contend for the collision domain.<br>After 15 retransmission attempts plus the original<br>transmission attempt the counter is incremented and the<br>packet is dropped. |
| fcs_errors       | Number of frames received which FCS errors.                                                                                                    |
| first_collisions | 0                                                                                                    |
| ierrors          | 0                                                                                                    |
| ifspeed          | Adapter interface speed.                                                                                                    |
| ipackets         | Number of packets received (32 bit counter).                                                                                                    |
| ipackets64       | Number of packets received (64 bit counter).                                                                                                    |
| link_asmpause    | When adv_*pause_cap and lp_*pause_cap are compared following auto-negotiation, the flow control mechanism for the link depends on what is most meaningful:                                                                                                    |
|                  | 0 = flow control in both directions when link_pause is set to<br>one.<br>1 = flow control in one direction.                                                                                                    |
| link_autoneg     | Auto-negotiation, 0 = not enabled, 1 = enabled.                                                                                                    |
| link_duplex      | 0 = down, 1 = half duplex, 2 = full duplex.                                                                                                    |
| link_pause       | Depends on link_asmpause.                                                                                                    |
|                  | If link_asmpause = 1 then:                                                                                                    |
|                  | <ul><li>1 = flow control in both directions is available.</li><li>0 = no flow control on the link.</li></ul>                                                                                                    |
|                  | If link_asmpause = 0 then:                                                                                                    |
|                  | <ul> <li>1 = the local host will honour received pause frames by<br/>temporarily suspending transmission of further frames.</li> <li>0 = in the event of receive congestion, the local host will<br/>transmit pause frames to the peer.</li> </ul>                                                                 |
| link_state       | link status 0 = link down, 1 = link up.                                                                                                    |
| link_up          | 1 =link is up, 0 = link is down.                                                                                                    |

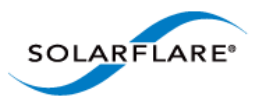

| Parameter        | Description                                                                                                    |
|------------------|----------------------------------------------------------------------------------------------------|
| lp_cap_1000fdx   | Link partner advertises 1000 Mbps full duplex capability.                                                                                                    |
| lp_cap_1000hdx   | Link partner advertises 1000 Mbps half duplex capability.                                                                                                    |
| lp_cap_100fdx    | Link partner advertises 100 Mbps full duplex capability.                                                                                                    |
| lp_cap_100hdx    | Link partner advertises 100 Mbps half duplex capability.                                                                                                    |
| lp_cap_10fdx     | Link partner advertises 10 Mbps full duplex capability.                                                                                                    |
| lp_cap_10hdx     | Link partner advertises 10 Mbps half duplex capability.                                                                                                    |
| lp_cap_asmpause  | Asymmetric pause capability. 1 = true, 0 = false. This determines action taken by the lp_cap_pause parameter - see below.                                                                                      |
| lp_cap_autoneg   | Link partner advertises auto-negotiation capability.                                                                                                    |
| lp_cap_pause     | Depends on value of lp_cap_asmpause.                                                                                                    |
|                  | If Ip_cap_asmpause = 1 then:                                                                                                    |
|                  | <ul><li>1 = send pause frames when there is receive congestion.</li><li>0 = pause transmission when a pause frame is received.</li></ul>                                                                       |
|                  | If Ip_cap_asmpause = 0 then:                                                                                                    |
|                  | <ul> <li>1 = send pause frames when there is receive congestion</li> <li>and pause transmission when a pause frame is received.</li> <li>0 = pause capability is not available in either direction.</li> </ul> |
| macrcv_errors    | Count the number of frames for which reception on a particular interface fails due to internal MAC error. Does not include too long frames, alignment error frames or FCS errors.                              |
| macxmt_errors    | Count the number of frames for which transmission fails<br>due to internal MAC error. Does not include failures due to<br>late collisions, excessive collisions or carrier sense errors.                       |
| multi_collisions | Count the number of frames for which transmission fails due to multiple collisions.                                                                                                    |
| multircv         | Number of multicast packets received.                                                                                                    |
| multixmt         | Number of multicast packets transmitted.                                                                                                    |
| norcvbuf         | 0                                                                                                    |
| noxmtbuf         | 0                                                                                                    |
| obytes           | Number of bytes output (32 bit counter).                                                                                                    |

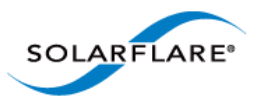

| Parameter         | Description                                                                                                    |
|-------------------|----------------------------------------------------------------------------------------------------|
| obytes64          | Number of bytes output (64 bit counter).                                                                                                    |
| oerrors           | Number of outbound packets not transmitted due to error.                                                                                                    |
| opackets          | Number of outbound packets (32 bit counter).                                                                                                    |
| opackets64        | Number of outbound packets (64 bit counter)                                                                                                    |
| promisc           | Promiscuous Mode, 0 = not enabled, 1 = enabled                                                                                                    |
| rbytes            | Number of bytes received (32 bit counter)                                                                                                    |
| rbytes64          | Number of bytes received (64 bit counter)                                                                                                    |
| snaptime          | 178761.398854604                                                                                                    |
| sqe_errors        | Count of number of times the SQE_TEST_ERROR message is generated for an interface.                                                                                                    |
| toolong_errors    | Count the number of frames received that exceed the maximum permitted frame size.                                                                                                    |
| tx_late_collsions | A sending device may detect a collision as it attempts to<br>transmit a frame or before it completes sending the entire<br>frame. If a collision is detected after the device has com-<br>pleted sending the entire frame, the device will assume<br>that the collision occurred because of a different frame.<br>Late collisions can occur if the length of the network seg-<br>ment is greater than the standard allowed length. |
|                   | Collision occurred beyond the collision window (512 bit times).                                                                                                    |
|                   | This should always be zero as Solarflare adapters operate in full duplex mode.                                                                                                    |
| unknowns          | 0                                                                                                    |
| xcvr_addr         | MII address in the 0-31 range of the physical layer device in use for a given Ethernet device.                                                                                                    |
| xcvr_id           | MII transceiver manufacturer and device ID.                                                                                                    |

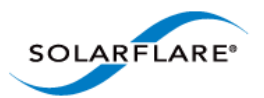

| Parameter  | Description                                                                                                    |
|------------|----------------------------------------------------------------------------------------------------|
| xcvr_inuse | MII transceiver type:                                                                                                    |
|            | 0 = undefined<br>1 = none, MII present but nothing connected<br>2 = 10 Mbps Manchester encoding<br>3 = 100BaseT4, 100 Mbps 8B/6T<br>4 = 100BaseX, 100 Mbps 4B/5B<br>5 = 100BaseT2 100 Mbps PAM5X5<br>6 = 1000BaseT, 1000 Mbps 4D-PAM5 |

## Table 72: Name sfxge\_cfg

| Parameter | Description                        |
|-----------|------------------------------------|
| crtime    | Timestamp when samples were taken. |
| mac       | Adapter hardware address.          |
| version   | Solarflare sfxge driver version    |

| Parameter            | Description                                                                                             |
|----------------------|----------------------------------------------------------------------------------------------------|
| crtime               | Timestamp when samples were taken.                                                                      |
| link_duplex          | 0 = down, 1 = half duplex, 2 = full duplex.                                                             |
| link_speed           | 10000 (Mbps).                                                                                           |
| link_up              | 1 = link is up, 0 = link is down.                                                                       |
| rx_1024_to_15xx_pkts | Number of packets received where the length is between 1024 and 15xx bytes. 1518(non VLAN), 1522(VLAN). |
| rx_128_to_255_pkts   | Number of packets received where the length is between 128 and 255 bytes.                               |
| rx_256_to_511_pkts   | Number of packets received where the length is between 256 and 511 bytes.                               |
| rx_512_to_1023_pkts  | Number of packets received where the length is between 512 and 1023 bytes.                              |
| rx_65_to_127_pkts    | Number of packets received where the length is between 65 and 127 bytes.                                |

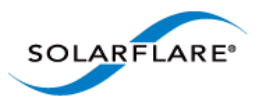

| Parameter               | Description                                                                                                    |
|-------------------------|----------------------------------------------------------------------------------------------------|
| rx_align_errors         | Number of occurrences of frame alignment error.                                                                                                    |
| rx_brdcst_pkts          | Number of broadcast packets received.                                                                                                    |
| rx_drop_events          | Number of packets dropped by adapter driver.                                                                                                    |
| rx_errors               | Number of packet received with bad FCS.                                                                                                    |
| rx_false_carrier_errors | Count of the instances of false carrier detected. False carrier is activity on the receive channel that does not result in a packet receive attempt being made. |
| rx_fcs_errors           | Number of packets received with FCS errors - these are dropped by the Solarflare driver.                                                                        |
| rx_ge_15xx_pkts         | Number of packets received with payload size greater than 1518 bytes (1522 bytes VLAN).                                                                         |
| rx_internal_errors      | Number of frames that could not be received due to a MAC internal error condition. e.g. frames not received by the MAC due to FIFO overflow condition.          |
| rx_lane0_char_err       | 0                                                                                                    |
| rx_lane0_disp_err       | 0                                                                                                    |
| rx_lane1_char_err       | 0                                                                                                    |
| rx_lane1_disp_err       | 0                                                                                                    |
| rx_lane2_char_err       | 0                                                                                                    |
| rx_lane2_disp_err       | 0                                                                                                    |
| rx_lane3_char_err       | 0                                                                                                    |
| rx_lane3_disp_err       | 0                                                                                                    |
| rx_le_64_pkts           | Number of packets received where the length is exactly 64 bytes.                                                                                                |
| rx_match_fault          | Number of packets received which did not match a filter.                                                                                                    |
| rx_multicst_pkts        | Number of multicast packets received.                                                                                                    |

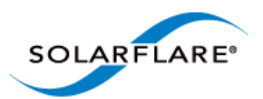

| Parameter            | Description                                                                                                    |
|----------------------|----------------------------------------------------------------------------------------------------|
| rx_nodesc_drop_cnt   | Number of packets dropped by the network adapter because of a lack of RX descriptors in the RX queue.                                                                                                    |
|                      | Packets can be dropped by the NIC when there are<br>insufficient RX descriptors in the RX queue to allocate to the<br>packet. This problem can occur if the receive rate is very<br>high and the network adapter is not able to allocate<br>memory and refill the RX descriptor ring quickly enough to<br>keep up with the incoming packet rate.         |
|                      | A number of different steps can be tried to resolve this issue:                                                                                                    |
|                      | 1. Disable the irqbalance daemon in the OS.                                                                                                    |
|                      | 2. Distribute the traffic load across the available CPU/cores by setting rss_cpus=cores. Refer to Receive Side Scaling section.                                                                                                    |
|                      | 3. Increase receive queue size using ethtool.                                                                                                    |
| rx_octets            | Total number of octets received.                                                                                                    |
| rx_pause_pkts        | Number of pause packets received with valid pause op_code.                                                                                                    |
| rx_pkts              | Total number of packets received.                                                                                                    |
| rx_symbol_errors     | Count of the number of times the receiving media is non-<br>idle (the time between the Start of Packet Delimiter and<br>the End of Packet Delimiter) for a period of time equal to<br>or greater than minimum frame size, and during which<br>there was at least one occurrence of an event that causes<br>the PHY to indicate Receive Error on the MII. |
| rx_unicst_pkts       | Number of unicast packets received.                                                                                                    |
| tx_1024_to_15xx_pkts | Number of packets transmitted where the length is between 1024 and 15xx bytes. 1518(non VLAN), 1522(VLAN).                                                                                                    |
| tx_128_to_255_pkts   | Number of packets transmitted where the length is between 128 and 255 bytes.                                                                                                    |
| tx_256_to_511_pkts   | Number of packets transmitted where the length is between 256 and 511 bytes.                                                                                                    |
| tx_512_to_1023_pkts  | Number of packets transmitted where the length is between 512 and 1023 bytes.                                                                                                    |

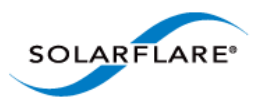

| Parameter         | Description                                                                                                    |
|-------------------|----------------------------------------------------------------------------------------------------|
| tx_65_to_127_pkts | Number of packets transmitted where the length is between 65 and 127 bytes.                                                                                                    |
| tx_brdcst_pkts    | Number of broadcast packets transmitted.                                                                                                    |
| tx_def_pkts       | The number of packets successfully transmitted after the network adapter defers transmission at least once when the medium is busy.                                                                                                    |
| tx_errors         | Number of packets transmitted with incorrect FCS.                                                                                                    |
| tx_ex_col_pkts    | Number of packets not transmitted due to excessive<br>collisions. Excessive collisions occur on a network under<br>heavy load or when too many devices contend for the<br>collision domain. After 15 retransmission attempts + the<br>original transmission attempt the counter is incremented<br>and the packet is discarded.                                                                                                    |
| tx_ex_def_pkts    | Number of packets for which transmission is deferred for an excessive period of time.                                                                                                    |
| tx_ge_15xx_pkts   | Number of packets transmitted where length is between 15xx and 9000 bytes. 1518(non VLAN), 1522(VLAN).                                                                                                    |
| tx_late_col_pkts  | A sending device may detect a collision as it attempts to<br>transmit a frame or before it completes sending the entire<br>frame. If a collision is detected after the device has com-<br>pleted sending the entire frame, the device will assume<br>that the collision occurred because of a different frame.<br>Late collisions can occur if the length of the network seg-<br>ment is greater than the standard allowed length. |
|                   | Collision occurred beyond the collision window (512 bit times).                                                                                                    |
|                   | This should always be zero as Solarflare adapters operate in full duplex mode.                                                                                                    |
| tx_le_64_pkts     | Number of frames transmitted where the length is less than 64 bytes.                                                                                                    |
| tx_mult_col_pkts  | Number of packets transmitted after being subject to multiple collisions.                                                                                                    |
| tx_multicst_pkts  | Number of multicast packets transmitted. Includes flow control packets.                                                                                                    |
| tx_octets         | Number of octets transmitted.                                                                                                    |
| tx_pause_pkts     | Number of pause packets transmitted.                                                                                                    |

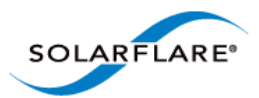

.

| Parameter       | Description                                                                               |
|-----------------|-------------------------------------------------------------------------------------------|
| tx_pkts         | Number of packets transmitted.                                                            |
| tx_sgl_col_pkts | Number of occurrences when a single collision delayed immediate transmission of a packet. |
| tx_unicst_pkts  | Number of unicast packets transmitted. Includes packets that exceed that maximum length.  |

### Table 73: Name sfxge\_mac

## Table 74: Name sfxge\_ndd

| Parameter         | Description                                                                                                  |
|-------------------|----------------------------------------------------------------------------------------------------|
| adv_cap_1000fdx   |                                                                                                    |
| adv_cap_1000hdx   |                                                                                                    |
| adv_cap_100fdx    |                                                                                                    |
| adv_cap_100hdx    |                                                                                                    |
| adv_cap_10fdx     |                                                                                                    |
| adv_cap_10gfdx    |                                                                                                    |
| adv_cap_10hdx     |                                                                                                    |
| adv_cap_asm_pause |                                                                                                    |
| adv_cap_autoneg   |                                                                                                    |
| adv_cap_pause     | Refer to the corresponding field in the MAC statistics in                                                    |
| cap_1000fdx       | Table 71 above. The adv_cap_* parameters represent a mirror image of the mac adv * cap parameter list for an |
| cap_1000hdx       | Ethernet device. The parameters are also a subset of the                                                     |
| cap_100fdx        | adv_cap_* must also be 0, except for adv_cap_asmpause                                                        |
| cap_100hdx        | and adv_cap_pause parameters.                                                                                |
| cap_10fdx         |                                                                                                    |
| cap_10gfdx        |                                                                                                    |
| cap_10hdx         |                                                                                                    |
| cap_asm_pause     |                                                                                                    |
| cap_autoneg       |                                                                                                    |
| cap_pause         |                                                                                                    |
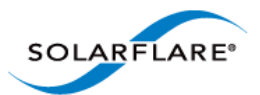

| Parameter        | Description                                                                                                    |  |  |
|------------------|----------------------------------------------------------------------------------------------------|--|--|
| crtime           | Timestamp when samples were taken.                                                                                                    |  |  |
| fcntl_generate   | Flow control. When 1 generate pause frames.                                                                                                    |  |  |
| fcntl_respond    | Flow control -When 1 - pause transmission on receipt of pause frames.                                                                                                    |  |  |
| intr_moderation  | Interrupt moderation interval (microseconds) maximum value 20000 $\mu s$                                                                                                    |  |  |
| lp_cap_1000fdx   |                                                                                                    |  |  |
| lp_cap_1000hdx   |                                                                                                    |  |  |
| lp_cap_100fdx    |                                                                                                    |  |  |
| lp_cap_100hdx    | Refer to the corresponding link partner field in the MAC statistics in Table 71 above. The adv cap * parameters                                                                                                    |  |  |
| lp_cap_10fdx     | represent a mirror image of the mac adv_*_cap parame<br>list for an Ethernet device. The parameters are also a<br>subset of the cap_* statistics. If the cap_* value is 0, th<br>corresponding adv_cap_* must also be 0, except for<br>adv_cap_asmpause and adv_cap_pause parameters 0. |  |  |
| lp_cap_10gfdx    |                                                                                                    |  |  |
| lp_cap_10hdx     |                                                                                                    |  |  |
| lp_cap_asm_pause |                                                                                                    |  |  |
| lp_cap_autoneg   |                                                                                                    |  |  |
| lp_cap_pause     |                                                                                                    |  |  |
| rx_coalesce_mode | Large Receive Offload. 0 = disabled (default), 1 = enabled, 2<br>= enabled - respecting TCP PSH boundaries.                                                                                                    |  |  |
| rx_scale_count   | Number of RSS channels to use per port. Default is 128,<br>Minimum is 1.                                                                                                    |  |  |

# Table 75: Name sfxge\_rss

| Parameter     | Description                                       |  |
|---------------|---------------------------------------------------|--|
| crtime        | Timestamp when samples were taken.                |  |
| evq0000_count | Number of RSS table entries for this event queue. |  |
| scale         | Actual number of MSI-X interrupts.                |  |

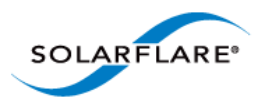

### Table 76: Name sfxge\_rxq0000

| Parameter          | Description                                                                                 |  |
|--------------------|---------------------------------------------------------------------------------------------|--|
| crtime             | Timestamp when samples were taken.                                                          |  |
| dma_alloc_fail     | Memory allocation failure.                                                                  |  |
| dma_alloc_nomem    | Memory allocation failure.                                                                  |  |
| dma_bind_fail      | Memory allocation failure.                                                                  |  |
| dma_bind_nomem     | Memory allocation failure.                                                                  |  |
| kcache_alloc_nomem | Memory allocation failure.                                                                  |  |
| rx_pkt_mem_limit   | Per interface memory limit for RX packet buffers.                                           |  |
| rxq_empty_discard  | Number of times the RX descriptor ring was empty causing a received packet to be discarded. |  |

### Table 77: Name sfxge\_txq0000

| Parameter          | Description                                                 |  |
|--------------------|-------------------------------------------------------------|--|
| crtime             | Timestamp when samples were taken.                          |  |
| post               | Number of packets posted to the transmit queue.             |  |
| dpl_get_full_count | Number of times the Deferred Packet List limit was reached. |  |
| dpl_get_pkt_limit  | Deferred Packet max packet limit                            |  |
| dpl_put_full_count | Number of times the Deferred Packet List limit was reached  |  |
| dpl_put_pkt_limit  | Deferred Packet max packet limit.                           |  |
| unaligned_split    | Always 0.                                                   |  |

### Table 78: Name sfxge\_vpd

| Parameter | Description                        |  |
|-----------|------------------------------------|--|
| crtime    | Timestamp when samples were taken. |  |
| EC        | Engineering change data.           |  |
| ID        | Solarflare adapter type.           |  |
| PN        | Solarflare adapter part number.    |  |

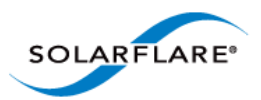

### Table 78: Name sfxge\_vpd

| Parameter | Description                       |
|-----------|-----------------------------------|
| SN        | Solarflare adapter serial number. |
| VD        | Adapter firmware version.         |

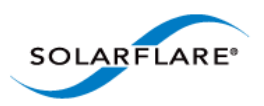

# **Chapter 7: SR-IOV Virtualization Using KVM**

This chapter describes Solarflare's unified approach to SR-IOV Virtualization using Linux KVM and identifies supported KVM guests. Solarflare SR-IOV enables accelerated cut-through performance while maintaining full compatibility with hypervisor based services and management tools.

- Supported Platforms and Adapters...Page 323
- Linux KVM SR-IOV...Page 324
- Installation...Page 327
- Configuration Red Hat 6.1 on page 330
- Configuration Red Hat 6.2 on page 333
- Performance Tuning...Page 336
- Migration...Page 338

# 7.1 Supported Platforms and Adapters

Solarflare KVM SR-IOV acceleration currently supports:

#### Host

• Red Hat Enterprise Linux 6.0, 6.1 and 6.2 KVM

#### **Guest VM**

- Red Hat Enterprise Linux 5.5, 5.6 and 5.7
- Red Hat Enterprise Linux 6.0, 6.1 and 6.2

#### Adapters

• All Solarflare SFN5xxx and SFN6xxx series adapters. Solarflare adapters support 127 VFs per port and 1024 vNICs each with a dedicated MSI-X interrupt.

Acceleration of guest VMs running other (non-Linux) operating systems is not currently supported although Solarflare are considering accelerating Windows guests in the longer term.

The hardware supports different configurations of (a) the number VFs exposed and (b) the number of vNICs (and therefore MSI-X interrupts) to give to each VF. This can be configured with the sfboot utility.

#### Currently the default configuration is 127 VFs each allocated 1 vNIC.

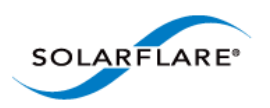

# 7.2 Linux KVM SR-IOV

# **Traditional Virtualization (without SR-IOV)**

Traditional KVM networking involves bridging a physical network device to tap devices, which qemu connects to either emulated hardware (e1000, rtl8139), or to virtio devices. The guest operating system then uses the appropriate drivers to consume the emulated hardware.

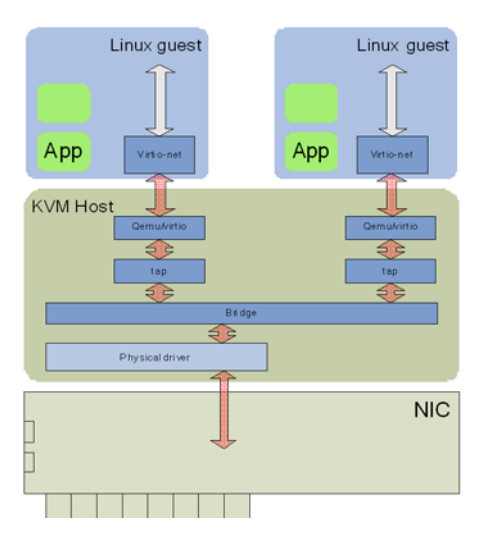

Figure 50: Guest to Guest Connectivity

The bridge establishes guest to guest connectivity. Unfortunately performance is poor, requiring data to be copied between the guest and KVM host, and between user level and kernel within the KVM host.

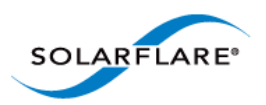

# **Typical Virtualization (with SR-IOV)**

In emerging SR-IOV solutions a PCIe hardware VF is passed-through to the guest operating system. A network driver binds directly to this PCIe VF.

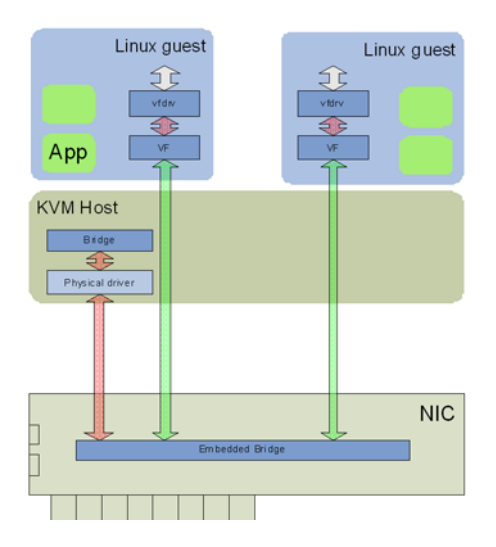

Figure 51: Direct Guest Access to NIC Hardware

This approach solves many of the performance limitations of traditional virtualized networking providing direct access to the network adapter from the guest VM.

However, the major downside of this approach is the guest VM now relies on the physical VF of the adapter for networking. If this VF changes in anyway then the guest VM completely loses networking access.

For example, this solution makes migration close to impossible to support as both the source and destination machine must be identical in every respect to the networking adapter. That is, not only identical at a hardware level (same adapter, same slot) but, also the same VF index must be available on the identical destination machine. For example, if VF 5 is being used by the VM at the source machine then for migration to succeed VF 5 must be free at the destination machine. This means that for migration to be possible VFs cannot be allocated on demand but assigned to fixed VMs across the complete cluster. Therefore, for deployments with more than a handful of VMs across the complete cluster this SR-IOV solution prevents the user from migrating VMs.

It is also worth noting that the networking interface in this model is now a vendor supplied driver and creation/configuration of networking interfaces must be done via this vendor driver and not the standard KVM network drivers.

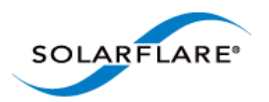

## Solarflare Plug-in Model

The Solarflare model for SR-IOV support is a hybrid of the traditional and typical approaches. The Solarflare "plugin" maintains the traditional (software) data path through virtio frontend to the KVM host (and then through the Linux bridge to the PF of the network driver). However, there is also an alternative (accelerated) data path through the VF driver directly to the network adapter from the guest. Packets can be received on either data path transparently to the guest VM's network stack. On transmit the loaded and enabled plugin decides whether to use the software path or accelerated path.

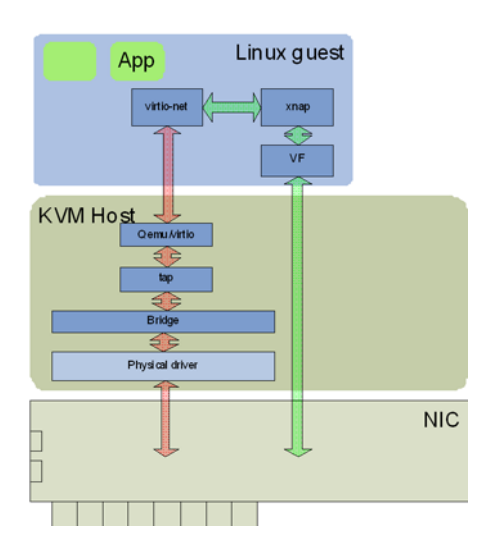

Figure 52: Solarflare Plug-in Model

A VM can be created/cloned using traditional tools and networking to/from the VM initially uses the standard software network path. If a VF on the network adapter is then passed-through into the guest, the guest sees new hardware has been "hot-plugged" and binds the Solarflare plugin driver to this VF. This plugin driver automatically registers with the virtio driver as an accelerated network plugin. Once the VF driver has registered, subsequent traffic to/from the guest uses the accelerated data path accessing the adapter directly from the guest. If the VF is hot "unplugged" (i.e. removed from the guest), the plugin de-registers with the virtio front end and the networking traffic reverts to the software data path.

This approach means there is no dependency on the VF or its driver for the networking data path of the VM. Acceleration can be disabled at any time if needed without losing network connectivity. Migration is fully supported in this model - between hosts with identical network adapters AND also between non-identical hosts. For example, migration is still possible between hosts containing network adapters from differing vendors (even if one of the adapters does not support SR-IOV).

When migrating a VM the typical operations are:

- Hot-unplug any network VF in the guest (to remove any hardware knowledge from the guest, networking in the guest VM falls back to the standard software data path).
- Migrate the guest VM to a new machine

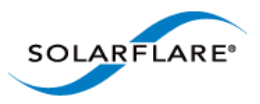

• Optionally, allocate and hot-plug a new VF into the guest at the destination machine (the plugin loads, automatically registers with the virtio driver and the networking path uses the accelerated path).

### Benefits of Solarflare's SR-IOV solution

- **Maximum performance**. Using SR-IOV reduces CPU utilization, increases bandwidth and lowers latency. Performance returns to near native (non-virtualized) levels.
- Full support of migration. Ability to migrate VMs accelerated with the SR-IOV solution either to a machine also supporting the same SR-IOV solution or to a KVM machine with a non-Solarflare adapter.
- Large number of VFs. Solarflare adapters support 127 VFs per port far more than other SR-IOV capable adapters. This allows up to 127 VMs per 10G port to be accelerated per host.
- **RSS support in guest VMs**. Solarflare adapters support up to 1024 vNICs per port. Multiple vNICs can be exposed through a single VF to a guest VM. This allows a guest VM to have multiple transmit and receive queues. The Solarflare plugin model fully supports intelligently spreading network traffic over multiple queues to scale performance over the available CPUs. This is termed receive side scaling (RSS) and is typically used in non-virtualized environments (Linux/ Windows) to improve network performance. With the Solarflare plugin model when VMs are deployed to run on multiple (virtual) CPUs, each CPU can be given a dedicated transmit and receive queue so that network performance scales over the available CPU cores.

# 7.3 Installation

### **Platform support**

To use SR-IOV, platform support for hardware virtualization must be enabled. Refer to Enabling Virtualization Extensions for more information. Take care to enable VT-d as well as VT on an Intel platform. To verify that the extensions have been correctly enabled refer to Verifying Virtualization Extensions.

On an Intel platform, the IOMMU must be explicitly enabled by appending intel\_iommu=on to the kernel line in the /boot/grub/grub.conf file. Refer to PCI Passthrough for more information. AMD systems only require that the IOMMU is enabled in the BIOS. The system is ready for PCI passthrough once the IOMMU is enabled.

### Step 1: Download and install host drivers

Download the Solarflare Linux drivers from support.solarflare.com:

- For RHEL 6.0, 6.1 part number SF-100785-LS (minimum version 3.1.0.4088).
- For RHEL 6.2 part number SF-103848-LS (minimum version 3.2.1.6090).

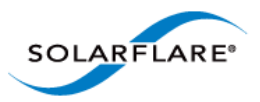

Install the sfc network drivers using the source rpm sfc-3.<version>.src.rpm. Full instructions for using a source rpm can be found in the Solarflare RPMs...Page 41. Reload the sfc driver to start using the new version.

**NOTE:** Ensure that VFs are NOT in use when you unload the sfc driver. This is particularly relevant if you are upgrading from a previous alpha version of the Solarflare KVM SR-IOV package.

### Step 2: Update adapter firmware and enable SR-IOV

Download the Solarflare Linux Utilities SF-104451-LS from support.solarflare.com:

**1** Install the Solarflare Linux Utilities in dom0 using the rpm provided in this package:

```
# rpm -Uvh sfutils-<version>.rpm
```

- 2 Identify the current firmware version on the adapter:
  - # sfupdate
- **3** Upgrade the adapter firmware with sfupdate:

```
# sfupdate --write
```

4 Use sfboot to enable SR-IOV and enable 16 VFs:

```
# sfboot sriov=enabled vf-count=16
```

A reboot is required for the changes to take effect. After the reboot the sfc driver will initialize the VFs, and they will appear in lspci:

```
# lspci -d 1924:
06:00.0 Ethernet controller: Solarflare Communications SFL9021
[Solarstorm]
06:00.1 Ethernet controller: Solarflare Communications SFL9021
[Solarstorm]
06:00.2 Ethernet controller: Solarflare Communications Device 1813
06:00.4 Ethernet controller: Solarflare Communications Device 1813
06:00.6 Ethernet controller: Solarflare Communications Device 1813
06:01.0 Ethernet controller: Solarflare Communications Device 1813
06:01.2 Ethernet controller: Solarflare Communications Device 1813
06:01.4 Ethernet controller: Solarflare Communications Device 1813
06:01.6 Ethernet controller: Solarflare Communications Device 1813
06:02.0 Ethernet controller: Solarflare Communications Device 1813
```

Table 79 identifies sfboot SR-IOV configurable options.

| Table 79: sfboot - S | SR-IOV options |
|----------------------|----------------|
|----------------------|----------------|

| Option                                      | Default Value | Description                            |
|---------------------------------------------|---------------|----------------------------------------|
| sriov= <enabled disabled=""  =""></enabled> | disabled      | enable/disable hardware SR-IOV         |
| vf-count= <n></n>                           | 127           | number of virtual functions advertised |
| vf-msix-limit= <n></n>                      | 1             | number of MSI-X interrupts per VF      |

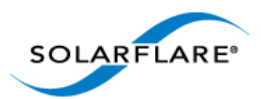

**NOTE:** Enabling all 127 VFs per port with more than one MSI-X interrupt per VF may not be supported by the host BIOS and you may get 127 VFs on one port with no VFs on the other port. Contact your BIOS vendor for a BIOS upgrade or reduce the VF count.

### Step 3: Install libvirt and virt-manager with SR-IOV support

Libvirt and virt-manager have been enhanced to support SR-IOV acceleration. It is suggested to upgrade libvrt components with the components in the supplied package.

To upgrade an existing libvirt/virt-manager installation on Red Hat **6.1** do the following:

To upgrade an existing libvirt/virt-manager installation on Red Hat 6.2 do the following:

```
# rpm -Uvh libvirt-0.9.4-23.el6.sf3.x86_64.rpm \
    libvirt-client-0.9.4-23.el6.sf3.x86_64.rpm \
    libvirt-python-0.9.4-23.el6.sf3.x86_64.rpm \
    libvirt-devel-0.9.4-23.el6.sf3.x86_64.rpm \
    libvirt-lock-sanlock-0.9.4-23.el6.sf3.x86_64.rpm \
    virt-manager-0.9.0-7.sf1.el6.x86_64.rpm
```

### **Guest Drivers**

The Solarflare accelerated driver package is currently supplied as a tarball. It contains two drivers: an upgraded virtio-net driver (backported from 2.6.37), and xnap, the PCI driver for Solarflare VFs.

### To install drivers on Red Hat 6.1:

```
# tar xvfz sfc-xnap-virtio-v1_0_0_0012.tgz
# make -C sfc-xnap-virtio-v1_0_0_0012/ modules_install
```

Restart the guests to start using the new drivers.

#### To install drivers on Red Hat 6.2:

The virtio kernel module must be rebuilt and installed before the xnap module can be rebuilt and installed.

1 As any user

```
rpmbuild --rebuild virtio-2.6.37-1.0.0.0016-1.el6.sf.src.rpm
```

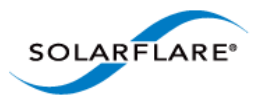

2 As root install the binary rpm indicated by the "Wrote:" lines from rpmbuild

```
rpm -Uvh RPMS/x86_64/kmod-virtio-2.6.37-1.0.0.0016-1.el6.sf.x86_64.rpm
```

#### 3 As any user

rpmbuild --rebuild xnap-1.0.0.0016-1.el6.src.rpm

#### 4 As root install the binary rpm indicated by the "Wrote:" lines from rpmbuild

rpm -Uvh RPMS/x86\_64/kmod-xnap-1.0.0.0016-1.el6.x86\_64.rpm

# 7.4 Configuration Red Hat 6.1

### **Host Network Configuration**

As previously described, Solarflare SR-IOV support uses a plugin model, whereby virtual functions accelerate virtio network adapters. This section presents an overview of how to configure virtio based networking.

- Configure Bridged networking on the hosts, creating a bridge for each Solarflare network device and attach the physical network device to the bridge. The instructions to configure bridging can be found at Redhat: Bridged networking with libvirt.
- Assign an IP address to the bridge. Verify network connectivity between the hosts over the Solarflare network drivers using ping (or a similar tool).
- For each guest on the host, create virtio network adapters attached to the newly created bridges. You can enable SR-IOV acceleration of each virtio adapter as described below.

### XML Format for SR-IOV

A virtio interface onto a bridge "br1" could be implemented using the following XML fragment:

```
<interface type='bridge'>
    <mac address='00:50:56:3e:86:29'/>
    <source bridge='br1'/>
    <model type='virtio'/>
    <address type='pci' domain='0x0000' bus='0x00' slot='0x0a'
function='0x0'/>
</interface>
```

To accelerate this virtio adapter by using VFs provided by "eth4" modify the fragment as shown, adding the vf-hotplug element with hybrid=yes.

```
<interface type='bridge'>
    <mac address='00:50:56:3e:86:29'/>
    <source bridge='br1'/>
    <model type='virtio'/>
    <address type='pci' domain='0x0000' bus='0x00' slot='0x0a'
function='0x0'/>
```

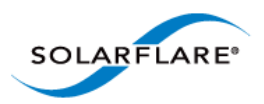

```
<vf-hotplug source='eth4' hybrid='yes'/>
</interface>
```

If "br1" is on a vlan then add a vlan attribute as shown:

```
<interface type='bridge'>
    <mac address='00:50:56:3e:86:29'/>
    <source bridge='br1'/>
    <model type='virtio'/>
    <address type='pci' domain='0x0000' bus='0x00' slot='0x0a'
function='0x0'/>
    <vf-hotplug source='eth4' hybrid='yes' vlan='123' />
</interface>
```

### Virt-manager configuration for SR-IOV: Adding a new interface

A virt-manager GUI tool is supplied with the Solarflare driver distribution package. To run the GUI tool as root use the following command:

```
# /usr/bin/virt-manager
```

Alternatively, virt-manager can be on another host and connect to the KVM host via "File"- >"Add Connection". Virt-manager has been extended to make SR-IOV configuration much easier. When adding a new interface there will be a new "SR-IOV Acceleration" combo box. It will default to "No" for new interfaces:

| Ľ. | 🖹 🔋 Add new virtual hardware (on c6100c.uk.level5networks.com) 🛛 🔀                                                                |                                                                                                    |                                                                                                    |  |  |
|----|----------------------------------------------------------------------------------------------------|----------------------------------------------------------------------------------------------------|----------------------------------------------------------------------------------------------------|--|--|
|    | Storage<br>Network<br>Input<br>Graphics<br>Sound<br>Serial<br>Parallel<br>USB Host Device<br>PCI Host Device<br>Video<br>Watchdog | Network         Please indicate how you'd         new virtual network device         Host device:         MAC address:         Device model:         SR-IOV Acceleration: | d like to connect your   te to the host network.   Host device eth4 (Bridge 'br_m')   ✓   52:54:00:88:09:0e   Hypervisor default   No   ♦ |  |  |
|    |                                                                                                    |                                                                                                    |                                                                                                    |  |  |

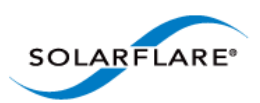

### Figure 53: Virt-Manager GUI tool

To enable SR-IOV acceleration of the virtio adapter change the "SR-IOV acceleration mode" to "Hybrid", and the "Device model" to virtio.

### Virt-manager configuration for SR-IOV: Modifying an existing adapter

It is also possible to change the "SR-IOV Acceleration mode" for existing adapters:

| <b>Ľ</b>     | dibenchvm040 Virtual Machine (on c6100c.uk.level5networks.com)                                                                                                    |                                                                                                    |                |       |  |
|--------------|----------------------------------------------------------------------------------------------------|----------------------------------------------------------------------------------------------------|----------------|-------|--|
| <u>F</u> ile | ile Virtual <u>M</u> achine <u>V</u> iew Send <u>K</u> ey                                                                                                    |                                                                                                    |                |       |  |
|              |                                                                                                    | <ul> <li>✓</li> <li>✓</li> </ul>                                                                                                    |                |       |  |
|              | Overview<br>Performance<br>Processor<br>Memory<br>Boot Options<br>VirtIO Disk 1<br>NIC :0e:86:29<br>NIC :2e:86:29<br>NIC :3e:86:29<br>Mouse<br>Display VNC<br>Serial 1<br>PCI 0000:04:00.2<br>PCI 0000:04:00.3<br>PCI 0000:04:00.5<br>Video | Virtual Network Interface<br>Source device: Host device eth5 (Bridge 'the Device model: virtio ♀)<br>MAC address: 00:50:56:1e:86:29<br>SR-IOV Acceleration: Hybrid ♀ | ɔr_!')         |       |  |
|              | A <u>d</u> d Hardware                                                                                                    |                                                                                                    | <u>R</u> emove | 7bbla |  |

Figure 54: Change SR-IOV on Existing Adapter

### Verifying SR-IOV

As described above, libvirt will manage VFs for interfaces with a vf-hotplug attribute. If there are spare VFs available when the VM is started then one (or more) VFs will be attached into the running guest. If the guest OS has the Solarflare VF drivers, and the interface is a virtio interface, then the virtio interface will be accelerated.

**NOTE:** Red Hat Enterprise Linux 5 Update 5 and Update 6 guests require the acpiphp module to be loaded before PCI hotplug will work:

```
# echo "modprobe acpiphp" >> /etc/rc.modules
# chmod +x /etc/rc.modules
# modprobe acpiphp
```

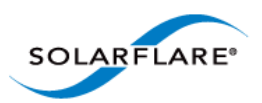

a. Once the VM has started, examine lspci to verify that a VF is present.

```
# lspci
00:08.0 Ethernet controller: Solarflare Communications Device 1803
00:09.0 Ethernet controller: Solarflare Communications Device 1803
```

b. The interface is only accelerated once it's brought up, after the interface is bought up use dmesg to verify that a VF is accelerating a virtio adapter:

```
# dmesg | grep -i xnap
xnap 0000:00:0a.0: accelerated eth2
```

# 7.5 Configuration Red Hat 6.2

### **Host Network Configuration**

As previously described, Solarflare SR-IOV support uses a plugin model, whereby virtual functions accelerate virtio network adapters. These virtio network adapters are attached to the physical network device via a macvtap interface.

### XML Format for SR-IOV

A virtio interface onto a macvtap interface could be implemented using the following XML fragment:

#### **Network XML:**

```
<network>
<name>sfc-network</name>
<uuid> 81ff0d90-c91e-6742-64da-4a736edb9a8f</uuid>
<forward mode='vepa'>
<interface dev='eth2'/>
</forward>
</network>
```

#### **Domain XML:**

```
<interface type='network'>
  <source network='sfc-network'/>
  <mac address='00:50:56:3e:86:29'/>
  <model type='virtio'/>
  <address type='pci' domain='0x0000' bus='0x00' slot='0x0a'
    function='0x0'/>
</interface>
```

To accelerate this virtio adapter by using VFs provided by "eth2", modify the fragment as shown using the pci-passthrough-hybrid mode.

#### Network XML:

<network>

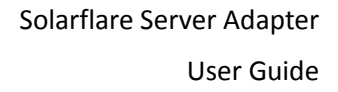

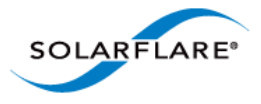

```
<name>sfc-network</name>
<uuid> 81ff0d90-c91e-6742-64da-4a736edb9a8f</uuid>
<forward mode='pci-passthrough-hybrid'>
<pf dev='eth2'/>
</forward>
</network>
Domain XML:
```

```
<interface type='network'>
  <source network='sfc-network'/>
  <mac address='00:50:56:3e:86:29'/>
  <model type='virtio'/>
  <address type='pci' domain='0x0000' bus='0x00' slot='0x0a'
    function='0x0'/>
</interface>
```

To create the macvtap interface on a vlan eth2.123 add a vlan attribute as shown:

#### **Network XML:**

```
<network>
  <network>
  <name>sfc-network</name><uuid> 81ff0d90-c91e-6742-64da-4a736edb9a8f</
    uuid>
    <forward mode='pci-passthrough-hybrid'>
        <pf dev='eth2.123' vlan='123'/>
        </forward>
</network>
```

### Domain XML:

```
<interface type='network'>
  <source network='sfc-network'/>
  <mac address='00:50:56:3e:86:29'/>
  <model type='virtio'/>
  <address type='pci' domain='0x0000' bus='0x00' slot='0x0a'
    function='0x0'/>
</interface>
```

### Virt-manager configuration for SR-IOV: Adding a new interface

This Solarflare driver distribution includes an updated version of virt-manager - a GUI tool for managing VMs (refer to Virt-manager configuration for SR-IOV: Adding a new interface on page 331 for details). This can be used as an alternative method to configure VMs for SR-IOV rather than working directly with the XML definitions.

To run the GUI tool as root use the following command:

```
# /usr/bin/virt-manager
```

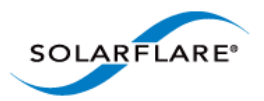

Alternatively, virt-manager can be on another host and connect to the KVM host via "File"- >"Add Connection".

#### Creating an SR-IOV network

- 1 Select "Connection Details" from virt-manager's "Edit" menu, and open the "Virtual Networks" tab
- 2 Click the "+" button in the bottom-left to open the network creation wizard
- **3** Choose a name for your network
- 4 On the address space page, untick the "Create address space" button. On the next page the "Enable
- 5 DHCP" button will be grayed out as it's not applicable without an address space
- 6 On the next page, select "Forwarding to physical network"
- 7 In the "Destination" box, choose the "Phyiscal device X" that corresponds to the Solarflare interface you wish to use
- 8 In the "Mode" box, select "Hybrid VF/macvtap"

#### Assigning an existing VM to an SR-IOV network

- 1 In the main virt-manager window, double-click the VM to manage it
- 2 Open the hardware tab by clicking the "(i)" button on the toolbar
- **3** Select the NIC you wish to use with SR-IOV from the list on the left
- 4 Update the "Source device" entry to use your SR-IOV network

### **Verifying SR-IOV**

As described above, libvirt will manage VFs for interfaces with a new mode pci-passthrough-hybrid. If there are spare VFs available when the VM is started then one (or more) VFs will be attached into the running guest. If the guest OS has the Solarflare VF drivers, and the interface is a virtio interface, then the virtio interface will be accelerated.

Once the VM has started, examine lspci to verify that a VF is present:

```
$ lspci
00:08.0 Ethernet controller: Solarflare Communications Device 1803
00:09.0 Ethernet controller: Solarflare Communications Device 1803
```

The interface is only accelerated once it's brought up, after the interface is bought up USE dmesg TO verify that a VF is accelerating a virtio adapter:

```
$ dmesg | grep -i xnap
xnap 0000:00:0a.0: accelerated eth2
```

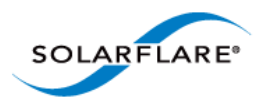

# 7.6 Performance Tuning

The guest drivers have been tuned for optimized bandwidth and CPU utilization with a variety of high bandwidth streaming tests. Some applications may perform better by changing the default values. Table 80 describes the tuning parameters and suggests values for streaming and latency dominated applications.

| Parameter            | Linux            | Streaming | Latency |
|----------------------|------------------|-----------|---------|
| Receive ring size    | rx_ring          | Default   | Default |
| Interrupt Moderation | rx_irq_mod_usecs | Default   | 0       |

#### To modify these settings:

1. Edit /etc/modprobe.conf, inserting a line like this:

options xnap rx\_irq\_mod\_usec=<value> rx\_ring=<value>

2. Reload the xnap driver

```
# modprobe -r xnap
# modprobe xnap
```

### **Performance Configuration**

• Equipment Configuration

Performance tests were conducted between two (back to back) Dell PowerEdge C6100: 4 x Xeon X5600, 48G RAM. Host and Guest are configured on each machine.

- Host
  - Host OS: RHEL 6.2 64 bit.
  - The irqbalance service is stopped.
- Guest
  - The guest VM was running RHEL6.1 64bit.
  - The irqbalance service was stopped in the guest VM.
  - Benchmarking tool: Netperf.

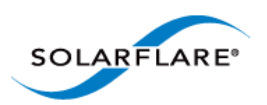

### **Performance Results**

Table 81 records bandwidth figures for 4 TCP streams per port, per direction, between each pair of VMs on the two servers (message size of 65535 bytes).

| Number of<br>10G ports | Traffic        | Number<br>of VMs | Baseline (no<br>SR-IOV) | Accelerated<br>(SR-IOV plug-in) |
|------------------------|----------------|------------------|-------------------------|---------------------------------|
| 1                      | Unidirectional | 1                | 6.64 Gbps               | 9.37 Gbps                       |
| 1                      | Bidirectional  | 1                | 6.74 Gbps               | 11.5 Gbps                       |
| 2                      | Bidirectional  | 1                | 7.37 Gbps               | 11.2 Gbps                       |

### Table 81: Linux KVM Performance

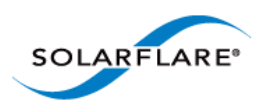

# 7.7 Migration

Libvirt has been extended to fully support migrating a guest VM using SR-IOV acceleration between two KVM hosts.

Consider migrating a VM from host A to host B (Figure 55). Before migration libvirt will remove all VFs from the VM. Once the VM reaches host B VFs will be allocated, initialized and attached as previously described. If there are no VFs free then the VM will no longer be accelerated. If the migration fails for whatever reason then the VM will remain on host A, and the VFs will be reattached to the VM.

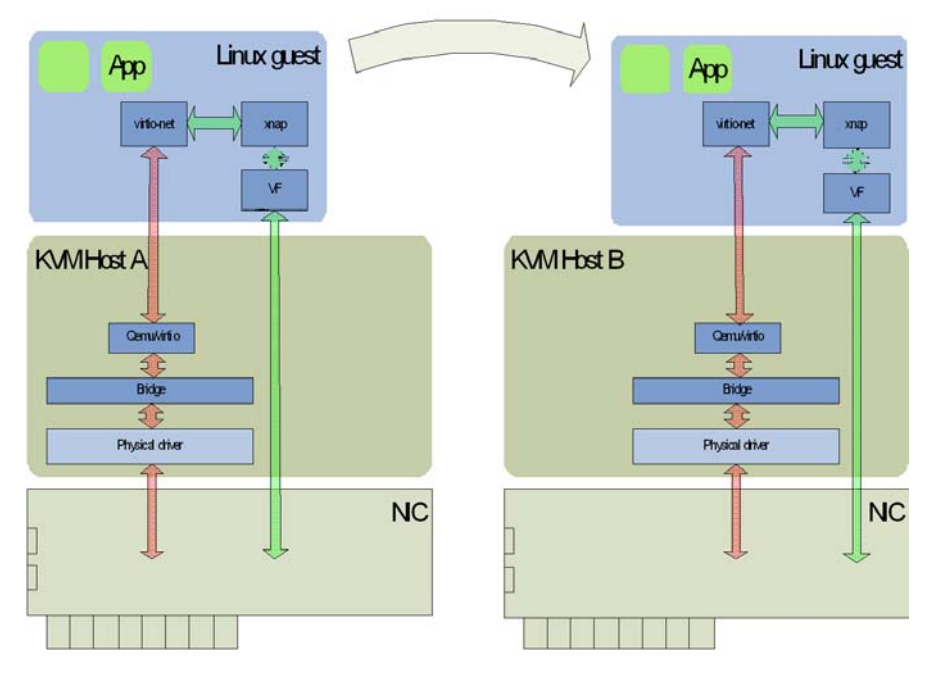

Figure 55: Migrating a guest - KVM

### Limitations

- Virt-manager will support bridges on top of vlan interfaces but the vlan interface should be named as ethx.<vlan\_id>.
- RHEL 6.1 driver Libvirt will not configure VFs manually added to a VM configuration (via virtmanager or virsh edit). Only VFs attached via the vf-hotplug XML element will be configured.
- RHEL 6.2 driver Libvirt will not configure VFs manually added to a VM configuration (via virtmanager or virsh edit). Only VFs attached via the pci\_passthrough-hybrid forward mode and pf dev XML element will be configured.

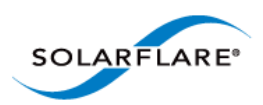

### **Known Issues**

- Some hardware platforms are unable to support 127 VFs on both ports simultaneously. The current workaround is to reduce the number of VFs exposed by the adapter using "sfboot".
- When a Redhat Enterprise Linux 6 guest is migrated, occasionally the guest kernel fails to notice either the VF unplug before migration or the VF hotplug after migration. This issue is believed to be a Redhat kernel bug and is under investigation.
- Reloading the sfc driver while VFs are in use will result in a kernel panic. This is an upstream kernel bug that Solarflare are working to address.
- There is a known issue when using LRO with macvtap interfaces. This issue can be worked around by disabling LRO on the host machine. This issue does not affect the SRIOV accelerated datapath.
- There is a known issue whereby the user tries to PXE boot one KVM guest off another KVM guest, on the same host, over a macvtap interface the client does not receive the tftp packets sent by the server and the connection times out. Solarflare are following up this issue with RedHat. A workaround for this issue is disabling tx-checksumming on the PXE server VM.

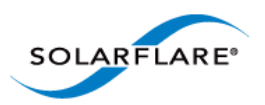

# **Chapter 8: SR-IOV Virtualization for XenServer**

This chapter describes Solarflare's unified approach to SR-IOV Virtualization using Xenserver<sup>TM</sup> 6 supporting Windows and Linux guests. Solarflare SR-IOV enables accelerated cut-through performance while maintaining full compatibility with hypervisor based services and management tools.

- Supported Platforms and Adapters...Page 340
- XenServer6 SR-IOV...Page 341
- Installation...Page 344
- Configuration...Page 345
- Performance Tuning...Page 346

# 8.1 Supported Platforms and Adapters

Solarflare XenServer6 SR-IOV acceleration currently supports:

- XenServer 6.0, 6.1.
- Intel platforms supporting VT-d.
- AMD platforms supporting AMD-Vi.
- Guest VM Win2k8r2 and RHEL 6.
- All Solarflare SFN5xxx and SFN6xxx series adapters.

The hardware supports different configurations of (a) the number VFs exposed and (b) the number of vNICs (and therefore MSI-X interrupts) to give to each VF. This can be configured with the sfboot utility.

Currently the default configuration is 127 VFs each allocated 1 vNIC.

**NOTE:** Solarflare's hybrid SR-IOV solution is no longer supported by Citrix and is limited to XenServer 6.0. Further, this solution is limited to supporting Windows guests and Linux guests running RHEL 6.1 (or earlier). Attempting to use this SR-IOV solution with guest VMs running a newer version of RHEL may expose a hypervisor bug that prevents network traffic passing.

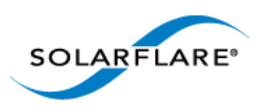

# 8.2 XenServer6 SR-IOV

# **Traditional Virtualization (without SR-IOV)**

Traditional Xen paravirtualized networking involves bridging (paravirtualized) Netback devices to physical network devices in dom0. The Netback driver interfaces with the Netfront driver running in the guest, facilitating guest to guest connectivity.

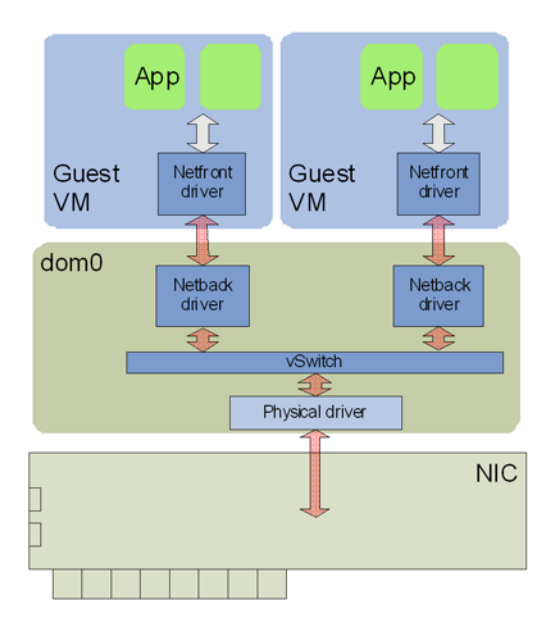

Figure 56: Guest to Guest Connectivity

As a result of hardware virtualization, data copies between the Netfront driver in the guest and the Netback driver in dom0 within the XenServer host become the bottleneck to the performance of this implementation.

# **Typical Virtualization (with SR-IOV)**

In emerging SR-IOV solutions PCIe hardware virtual functions (VF) allow a single network hardware device to appear as multiple virtualized network devices to dom0. These virtualized network devices operate independently of one another and present characteristics of actual physical devices to dom0.

Using SR-IOV, a VF is passed-through to the guest operating system, and the guest network driver binds directly to this PCIe VF, allowing the guest to bypass dom0 and providing direct access to the network adapter from the guest VM. Direct access to the network hardware means that overheads associated with dom0-based networking (virtualization, data copies, etc.) are eliminated, providing significantly improved performance, see Figure 57.

However, a significant downside of this approach is that XenServer blocks migration of a VM when a VF is present, which significantly reduces the functionality of server virtualization.

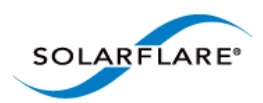

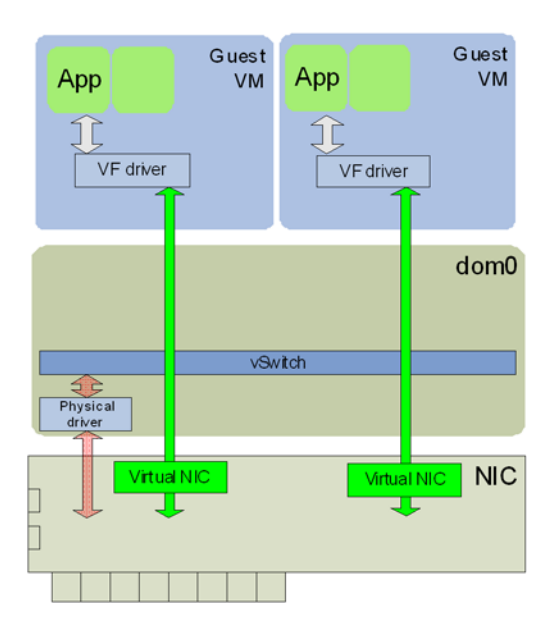

### Figure 57: Direct Guest Access to NIC Hardware

It is also worth noting that the networking interface in this model is now a vendor supplied driver and creation or configuration of networking interfaces must be done via the vendor's driver and not the standard XenServer network drivers.

## Solarflare Plug-in Model

Solarflare, in a collaborated development with Citrix, has implemented a unique unified approach to SR-IOV that enables accelerated cut-through performance while maintaining full compatibility with hypervisor-based services and management tools. Solarflare's 254 VFs enable highly scalable workload consolidation for large data center environments and virtual desktop infrastructure (VDI) deployments. Unlike other adapters, each Solarflare VF can use multiple DMA channels that enable the VF to scale over vCPUs using RSS and/or RFS. Solarflare's 2048 DMA channels provide the most scalable virtualized network I/O solution available in the market.

Solarflare's SR-IOV implementation uses a plug-in approach that maintains the traditional (software) data path through the XenServer paravirtualized drivers, and then through the vSwitch to the physical device network driver. In addition, there is an alternative (accelerated) data path through the VF driver directly to the network adapter from the guest. Packets are received on either data path transparently to the guest VM's network stack. For transmitted data, the enabled plug-in makes the decision on whether or not to use the accelerated path. Refer to Figure 58.

With this approach a VM can be created/cloned using traditional tools, and networking to/from the VM can initially use the standard software network path. Citrix XenServer6 will pass-through a VF from the network adapter into the guest. The guest identifies that new hardware has been hot plugged and binds the Solarflare plug-in driver to this VF. This plug-in driver automatically registers with the Netfront driver as an accelerated network plug-in. Once the VF driver has registered, subsequent traffic to/from the guest uses the accelerated data path accessing the adapter directly

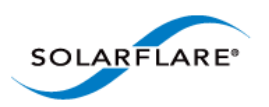

from the guest. If the VF is hot unplugged (i.e. removed from the guest), the plug-in deregisters with the Netfront driver and the networking traffic reverts to the software data path.

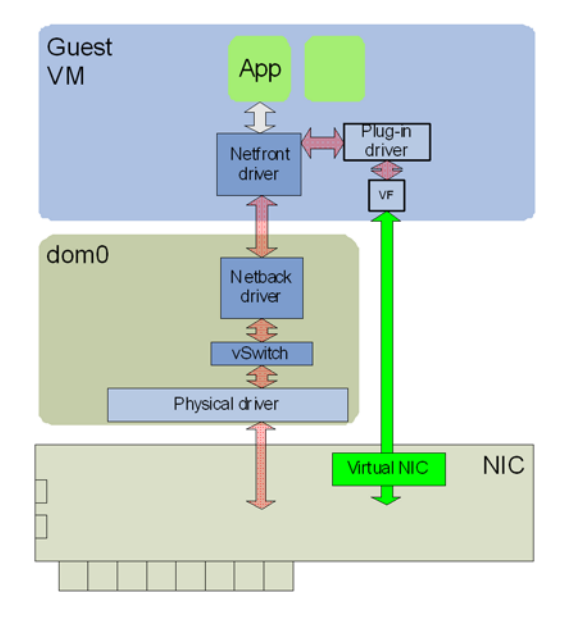

Figure 58: Network Plug-in Model

This approach means there is no dependency on the VF or its driver for the networking data path of the VM. Acceleration can be disabled at any time if needed without losing network connectivity, and migration is fully supported in this model. When a VM is being migrated, XenServer hot unplugs the VF from the VM and the network path reverts to the software path, and after migration is complete XenServer hot plugs a new VF from an adapter on the destination machine back to the VM and the networking path is again accelerated. Solarflare's unique approach also removes the limitations imposed by typical SR-IOV implementations, enabling VMs to be moved between non-identical hosts. For example, if a guest is migrated to a host containing a different vendor's NIC, then the hot plug event provides the opportunity to bind a new VF driver within the guest and re-establish accelerated networking. Equally, if the new host does not contain suitable hardware, then no accelerated path is established, yet networking will continue using the original (or traditional) paravirtualized architecture.

## Benefits of Solarflare's SR-IOV solution

- **Maximum performance**. Using SR-IOV reduces CPU utilization, increases bandwidth and lowers latency. Performance returns to near native (non-virtualized) levels.
- Full support of migration. Ability to migrate VMs accelerated with the SR-IOV solution either to a machine also supporting the same SR-IOV solution or to a XenServer system with a non-Solarflare adapter.
- Large number of VFs. Solarflare adapters support 127 VFs per port far more than other SR-IOV capable adapters. This allows up to 127 VMs per 10G port to be accelerated per host.
- **RSS support in guest VMs**. Solarflare adapters support up to 1024 vNICs per port. Multiple vNICs can be exposed through a single VF to a guest VM. This allows a guest VM to have multiple

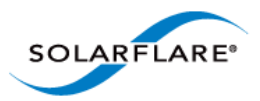

transmit and receive queues. The Solarflare plugin model fully supports intelligently spreading network traffic over multiple queues to scale performance over the available CPUs. This is termed receive side scaling (RSS) and is typically used in non-virtualized environments (Linux/ Windows) to improve network performance. With the Solarflare plugin model when VMs are deployed to run on multiple (virtual) CPUs, each CPU can be given a dedicated transmit and receive queue so that network performance scales over the available CPU cores.

# 8.3 Installation

### **Platform support**

To use SR-IOV, platform support for hardware virtualization must be enabled. Refer to Enabling Virtualization Extensions for more information. On an Intel platform, the Xen hypervisor will, by default, use the Intel IOMMU if it is enabled in the BIOS.

On an AMD platform the Xen hypevisor command line must be modified to enable the IOMMU. Append the following statements to the hypervisor line in /boot/extlinux.conf

amd\_iommu=on iommu=amd-iommu-perdev-intremap

#### Install XenServer6 with SR-IOV supplemental pack

- **1** Burn the supplemental pack (xs-SR-IOV-1.1.7-sfc.iso) to a CD.
- 2 Insert the CD when prompted to do so by the XenServer6 installation.

#### Update adapter firmware and enable SR-IOV

- **1** Download the Solarflare Linux Utilities (SF-104451-LS) from support.solarflare.com.
- 2 Install the Linux Utilities in dom0 using the rpm provided in this package:
  - # rpm -Uvh sfutils-<version>.rpm
- **3** Display the current firmware version on the adapter:
  - # sfupdate
- 4 Upgrade the adapter firmware with sfupdate:
  - # sfupdate --write
- 5 Use sfboot to enable SR-IOV and enable 16 VFs:

```
# sfboot sriov=enabled vf-count=16
```

6 A reboot is required for the changes to take effect. After the reboot the sfc driver will initialize the VFs, and they will appear in lspci:

```
# lspci -d 1924:
06:00.0 Ethernet controller: Solarflare Communications SFL9021
[Solarstorm]
06:00.1 Ethernet controller: Solarflare Communications SFL9021
[Solarstorm]
06:00.2 Ethernet controller: Solarflare Communications Device 1813
06:00.4 Ethernet controller: Solarflare Communications Device 1813
06:00.6 Ethernet controller: Solarflare Communications Device 1813
```

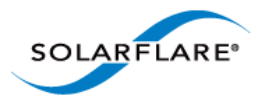

```
06:01.0 Ethernet controller: Solarflare Communications Device 1813
06:01.2 Ethernet controller: Solarflare Communications Device 1813
06:01.4 Ethernet controller: Solarflare Communications Device 1813
06:01.6 Ethernet controller: Solarflare Communications Device 1813
06:02.0 Ethernet controller: Solarflare Communications Device 1813
```

Table 82 identifies sfboot SR-IOV configurable options.

| Option                                      | Default Value | Description                            |
|---------------------------------------------|---------------|----------------------------------------|
| sriov= <enabled disabled=""  =""></enabled> | disabled      | enable/disable hardware SR-IOV         |
| vf-count= <n></n>                           | 127           | number of virtual functions advertised |
| vf-msix-limit= <n></n>                      | 1             | number of MSI-X interrupts per VF      |

Table 82: sfboot - SR-IOV options

**NOTE:** Enabling all 127 VFs per port with more than one MSI-X interrupt per VF may not be supported by the host BIOS and you may get 127 VFs on one port with no VFs on the other port. Contact your BIOS vendor for a BIOS upgrade or reduce the VF count.

### Install the XenTools drivers

Install the XenTools drivers (xensetup.exe) included with XenServer6. This applies to both Windows and Linux guests.

### Install the Solarflare SR-IOV drivers

For Linux Guests:

```
# tar xvfz sfc-xnap-netfront-v1_0_0_0012.tgz
# make -C sfc-xnap-netfront-v1_0_0_0012/ modules_install
```

For Windows Guests:

Install the Solarflare acceleration driver into the Windows guest using  $\verb+xnapsetup.exe$ .

# **8.4 Configuration**

### Acceleration

The SR-IOV supplemental pack manages all VF configuration. SR-IOV acceleration is configured on a per Virtual Interface (VIF) basis allowing the administrator to control which VMs are accelerated on a per network basis.

To enable SR-IOV acceleration of a VIF enable the other-config:sriov parameter:

```
# xe vif-param-set uuid=<vif uuid> other-config:sriov=true
```

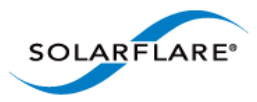

The vif-uuid is the VIF based on VM and Network:

```
# xe vif-list network-name-label=<network label> vm-name-label=<vm
label>
```

Consult the XenServer6 documentation for more information on enumerating VIFs. To disable acceleration, remove the other-config:sriov parameter:

```
# xe vif-param-remove uuid=<vif uuid> param-name=other-config param-
key=sriov
```

Once the VM is rebooted (or started) VFs will be allocated, configured, and PCI hotplugged into the running guest.

### **Guest configuration**

Check that the correct number of VF's are pushed into the guest using the following commands on DOM0.

```
# xl list
Name
                 ID
                     Mem VCPUs State
                                       Time(s)
Domain-0
                 0
                     729
                             4 r---- 130.4
dibenchvm080
                       0
                             1 ---s-d 17.8
                 1
dibenchvm020
                 2 2047
                             1
                               -b---- 18.1
# xl pci-list <domain ID>
Vdev Device
09.0 0000:07:00.6
0a.0 0000:07:00.7
```

# 8.5 Performance Tuning

The guest drivers have been tuned for optimized bandwidth and CPU utilization with a variety of high bandwidth streaming tests. Some applications may perform better by changing the default values. Table 83 describes the tuning parameters and suggests values for streaming and latency dominated applications.

| Parameter            | Name      |                      | Application |         |
|----------------------|-----------|----------------------|-------------|---------|
| Falameter            | Windows   | Windows Linux        |             | Latency |
| Receive ring size    | rx_ring   | rx_ring              | Default     | Default |
| Interrupt Moderation | irq_usecs | rx_irq_mod_use<br>cs | Default     | 0       |

### **Table 83: Tuning Parameters**

### Windows Guests

- 1 Install the Solarflare SR-IOV guest drivers for Windows.
- 2 Create the following registry key:

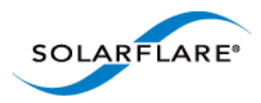

HKLM\SYSTEM\CurrentControlSet\services\XNAP\Parameters\

- 3 Create any of the following registry values under the XNAP\Parameters key. irq\_usecs REG\_DWORD <value> rx\_ring REG\_DWORD <value>
- 4 Reboot the VM.

#### **Linux Guests**

1 Edit /etc/modprobe.conf, inserting the following entry:

options xnap rx\_irq\_mod\_usec=<value> rx\_ring=<value>

**2** Reload the xnap driver:

```
# modprobe -r xnap
# modprobe xnap
```

### **Performance Results**

• Equipment Configuration

Performance tests were conducted between two (back to back) Dell PowerEdge C6100: 4 x Xeon X5600, 48G RAM.

Host

Host Virtualization plan used was XenServer6.

• Guest

A number of guest VMs running Windows Server 2008 R2 (64bit) were started on each server. The benchmarking tool used was IXIA Chariot (HighPerf test script) for measure bandwidth.

#### Windows Guest Bandwidth

Table 84 identifies bandwidth figures recorded for 5 TCP streams per port, per direction, between each pair of VMs on the two servers (message size of 65535 bytes, each VM was configured with 4 vCPUs).

| Number of<br>10G ports | Traffic        | Number<br>of VMs | Baseline (no<br>SR-IOV) | Accelerated<br>(SR-IOV plug-in) |
|------------------------|----------------|------------------|-------------------------|---------------------------------|
| 1                      | Unidirectional | 1                | 1.66 Gbps               | 3.49 Gbps                       |
| 1                      | Bidirectional  | 1                | 2.52 Gbps               | 3.88 Gbps                       |
| 2                      | Bidirectional  | 1                | 2.71 Gbps               | 4.20 Gbps                       |
| 1                      | Unidirectional | 4                | 4.85 Gbps               | 9.39 Gbps                       |
| 1                      | Bidirectional  | 4                | 5.99 Gbps               | 17.9 Gbps                       |

#### **Table 84: Windows Guest Bandwidth**

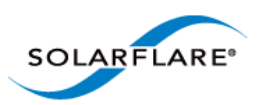

| Number of | Traffic       | Number | Baseline (no | Accelerated      |
|-----------|---------------|--------|--------------|------------------|
| 10G ports |               | of VMs | SR-IOV)      | (SR-IOV plug-in) |
| 2         | Bidirectional | 4      | 6.64 Gbps    | 19.3 Gbps        |

### Table 84: Windows Guest Bandwidth

### Linux Guest Bandwidth

Table 85 identifies bandwidth figures recorded for 5 TCP streams per port, per direction, between each pair of VMs on the two servers (message size of 65535 bytes, each VM was configured with 4 vCPUs).

| Number of<br>10G ports | Traffic        | Number<br>of VMs | Baseline (no<br>SR-IOV) | Accelerated<br>(SR-IOV plug-in) |
|------------------------|----------------|------------------|-------------------------|---------------------------------|
| 1                      | Unidirectional | 1                | 2.23 Gbps               | 9.25 Gbps                       |
| 1                      | Bidirectional  | 1                | 1.91Gbps                | 15.3 Gbps                       |
| 2                      | Bidirectional  | 1                | 3.65 Gbps               | 30.7 Gbps                       |
| 1                      | Unidirectional | 4                | 4.80 Gbps               | 9.31 Gbps                       |
| 1                      | Bidirectional  | 4                | 5.80 Gbps               | 14.9 Gbps                       |
| 2                      | Bidirectional  | 4                | 6.24 Gbps               | 32.8 Gbps                       |

### Table 85: Linux Guest Bandwidth

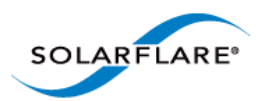

### Limitations

• The Citrix XenTools bundled with XenServer6 do not support RSS. Therefore the Solarflare SR-IOV accelerated drivers currently do not support RSS on Windows.

### **Known Issues**

- Some hardware platforms are unable to support 127 VFs on both ports simultaneously. The current workaround is to reduce the number of VFs exposed by the adapter using sfboot.
- VFs no longer appear in xl pci-list after a VM is rebooted. The VFs will be visible using lspci/device manager. This is a Citrix XenServer 6 toolstack issue that will be addressed in future XenServer versions.
- Migrating a Windows VM disables GSO (Generic Segmentation Offload), thereby reducing VM-VM bandwidth between VMs on the same host. This is a XenTools bug in the version released with Citrix XenServer 6, and should be resolved in a future Citrix hotfix.
- Do not reload the dom0 sfc driver when VFs are in use. This is an upstream Linux kernel bug.
- When a Red Hat Enterprise Linux 6 guest is migrated, occasionally the guest kernel fails to notice either the VF unplug before migration or the VF hotplug after migration. This issue is believed to be a Red Hat kernel bug and is under investigation. This issue is not seen on Windows guests.
- VF PCI-passthrough when using RHEL6.2 or newer guests fails due to loss of interrupt to the VF by the hypervisor. This issue is seen only when the VF is passed through to the guest. This issue does not exist on RHEL6.1 guests. This is an issue in the XenServer hypervisor.
- The Xen-tools rpm does not work on a RHEL6.0 guest. This is a Citrix bug.
- •The xs-sriov-accel patch is overwritten after the hotfixes are applied to XenServer6. To get around this issue reapply changes using the following command line:

cd / && patch -p1 < /var/xapi/patches/qemu.patch

For reference the patch file is:

```
diff -rup a/opt/xensource/libexec/qemu-dm-wrapper
b/opt/xensource/libexec/qemu-dm-wrapper
--- a/opt/xensource/libexec/qemu-dm-wrapper2011-08-12
    18:03:28.00000000+0100
+++ b/opt/xensource/libexec/qemu-dm-wrapper2011-08-12
    18:04:01.00000000+0100
@@ -82,6 +82,7 @@ def main(argv):
    qemu_dm = '/usr/lib/xen/bin/qemu-dm'
domid = int(argv[1])
qemu_args = ['qemu-dm-%d'%domid] + argv[2:]
+ qemu_args.append("-priv")
if is_sdk() is True:
    return fake_dm(domid)
```

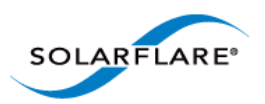

# **Chapter 9: Solarflare Adapters on Mac OS X**

This chapter covers the following topics on the Mac OS X<sup>®</sup> platform:

- System Requirements...Page 350
- Supported Hardware Platforms...Page 350
- Mac OS X Platform Feature Set...Page 351
- Thunderbolt...Page 351
- Driver Install...Page 351
- Interface Configuration...Page 354
- Tuning...Page 355
- Driver Properties via sysctl...Page 355
- Firmware Update...Page 356
- Performance...Page 358

# **9.1 System Requirements**

- Refer to Software Driver Support on page 13 for supported Mac OS X Distributions.
- Solarflare Mac OS X drivers are supported for all Solarflare SFN5xxx AND SFN6xxx series adapters.
- Driver package SF-107120-LS supports OS X 10.8 and earlier versions.
- Driver package SF-111621-LS supports OSX 10.9 and later versions.

# 9.2 Supported Hardware Platforms

The following Apple hardware platforms are supported:

- Mac Pro
- Mac Pro Server
- X-Serve (supported but not routinely tested by Solarflare)

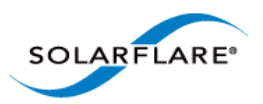

# 9.3 Mac OS X Platform Feature Set

The following table lists the features supported by Solarflare adapters on Mac OS X distributions.

| Large Receive Offload    | TCP receive frame coalescing to reduce CPU utilization and<br>improve TCP throughput |
|--------------------------|--------------------------------------------------------------------------------------|
| TCP Segmentation Offload | TCP transmit segmentation to reduce CPU utilization and<br>improve TCP throughput    |
| RMON                     | Statistics counters                                                                  |
| Checksum offloads        | IPv4, TCP and UDP                                                                    |
| MSI Interrupts           |                                                                                      |
| MTU                      | Standard 1500 byte and jumbo 9000 byte MTU                                           |

### Table 86: Mac OS X Feature Set

# 9.4 Thunderbolt

The Solarflare adapter driver provides basic support for Thunderbolt. When a network adapter is connected to a Thunderbolt-capable system e.g. via a Thunderbolt-to-PCIe chassis, the interfaces can be configured in the usual way.

Due to limitations in the Thunderbolt connection performance may be worse compared to using the Solarflare adapter in a PCIe slot.

Full support for Thunderbolt, including plugging and unplugging the Thunderbolt cable is planned for a future release.

# 9.5 Driver Install

### **Uninstall Previous Driver**

An installed Solarflare network adapter driver **MUST BE UNINSTALLED** before upgrading to a new driver release.

- **1** Open System Preferences > Network.
- 2 Disable the service for all ports of the driver:
  - choose an active driver service in the list

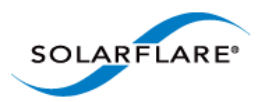

+ - \* Duplicate Service... Rename Service... Make Service Inactive Set Service Order... Import Configurations... Export Configurations... Manage Virtual Interfaces...

- click on the gear icon and choose 'Make Service Inactive''

### Figure 59: Disable Driver Services

- **3** Repeat above steps for all ports of the driver.
- 4 Double-click SF-107120-LS.dmg in Finder to mount the disk image. Invoke the Solarflare driver uninstall script in Terminal as root (replacing <version> with the version number of the install package that is being used)

```
/Volumes/Solarflare10GbE-<version>/uninstall.sh
```

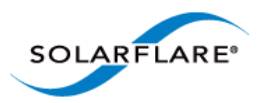

## Download and Install the Mac OS X Driver

- 1 Download SF-107120-LS.dmg into a convenient working directory.
- 2 Double click SF-107120-LS.dmg in Finder to mount the disk image.
- **3** Run the Solarflare10GbE.pkg install package and follow the install instructions.

|                    | This will install the driver for the Solarflare 10Gb Ethernet server adapter. |  |
|--------------------|-------------------------------------------------------------------------------|--|
| Introduction       |                                                                               |  |
| ) License          | Please follow the step-by-step instructions on the following screens to       |  |
| Destination Select | install this driver software.                                                 |  |
| Installation Type  | For details of the changes in this release, and for other information about   |  |
| Installation       | the contents of this package, please refer to the release notes.              |  |
| Summary            |                                                                               |  |
|                    |                                                                               |  |
| SOLARFLARE         |                                                                               |  |
|                    |                                                                               |  |
|                    |                                                                               |  |
|                    |                                                                               |  |

### Figure 60: Install Solarflare Driver Window

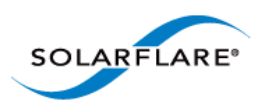

# 9.6 Interface Configuration

With the adapter driver installed, the network interface can be configured using the network interface settings menu:

| 000                                                                    | Network                      |                                                                                                    |
|------------------------------------------------------------------------|------------------------------|----------------------------------------------------------------------------------------------------|
| Show All Show All                                                      |                              | Q.                                                                                                    |
|                                                                        | Location: Automatic          | *                                                                                                    |
| Ethernet 1<br>Connected     Connected     PCI Eth, Port 2<br>Connected | Status:                      | <b>Connected</b><br>PCI Ethernet Slot 2, Port 1 is currently active<br>and has the IP address 172.16.131.6. |
| • PCI Eth, Port 1 💮                                                    | Configure IPv4:              | Manually \$                                                                                                 |
| FireWire     Connected                                                 | IP Address:     Subnet Mask: | 172.16.131.6                                                                                                |
| Ethernet 2<br>Not Connected                                            | Router:                      | 255.255.246.0                                                                                               |
| ⊖ Wi-Fi<br>On                                                          | DNS Server:                  |                                                                                                    |
| Solution PAN Not Connected                                             | Search Domains:              |                                                                                                    |
| + - **                                                                 |                              | Advanced ?                                                                                                  |
| Click the lock to pre                                                  | vent further changes.        | Assist me Revert Apply                                                                                      |

Figure 61: Solarflare Adapter Interface Configuration

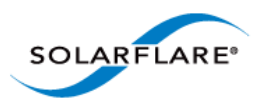

# 9.7 Tuning

# System Tuning

For many applications (including file serving) tuning the Mac OS X network stack for 10G operation can improve network performance. Therefore, for such applications it is possible to tune the Mac OS X kernel and network stack by applying the following settings in the /etc/sysctl.conf file. Settings added to /etc/sysctl.conf are effective following a machine reboot.

```
kern.ipc.maxsockbuf=4194304
net.inet.tcp.sendspace=2097152
net.inet.tcp.recvspace=2097152
net.inet.tcp.delayed_ack=2
Sottings can also be undeted using the follows:
```

Settings can also be updated using the following method - but these are non-persistent and will return to default values following a reboot:

sudo sysctl -w <name>=<value>

# **Optional Driver Tuning**

The driver's default configuration has been chosen to provide optimal performance over a wide range of applications. It is recommended to only change the driver settings if advised to do so by Solarflare support.

# 9.8 Driver Properties via sysctl

Driver properties are also made visible via the sysctl program. Changes made via sysctl calls are applied immediately, and are not persistent (i.e. the changes are lost when the driver is unloaded or after a reboot). To make persistent changes to sysctl values, edit the file /etc/sysctl.conf.

Changes made via <code>sysctl</code> apply to a single driver interface, using the BSD name of the network interface. The BSD name of a network interface is shown by the ifconfig command line tool, and in the Network Utility application. For Ethernet interfaces, the BSD name starts with en followed by a number.

 Table 87 identifies currently supported driver sysctl values.

| sysctl name                                 | R/W | Value    | Description                                                      |
|---------------------------------------------|-----|----------|------------------------------------------------------------------|
| net.sfxge.version                           | RO  |          | Driver version string                                            |
| <pre>net.sfxge.<enx>.mac</enx></pre>        | RO  |          | MAC address                                                      |
| <pre>net.sfxge.<enx>.moderation</enx></pre> | RW  | 0<br>> 0 | Disable interrupt moderation<br>interrupt moderation (microsecs) |

#### Table 87: Mac OS X sysctl driver values
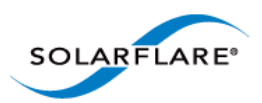

| sysctl name                                   | R/W | Value                       | Description                           |
|-----------------------------------------------|-----|-----------------------------|---------------------------------------|
| <pre>net.sfxge.<enx>.rx_ring_size</enx></pre> | RW  | 512<br>1024<br>2048<br>4096 | Hardware receive ring entries         |
| <pre>net.sfxge.<enx>.tx_ring_size</enx></pre> | RW  | 512<br>1024<br>2048<br>4096 | Hardware transmit ring entries        |
| <pre>net.sfxge.<enx>.ipv4lro</enx></pre>      | RW  | 0<br>1                      | IPv4 LRO disabled<br>IPv4 LRO enabled |
| <pre>net.sfxge.<enx>.ipv6lro</enx></pre>      | RW  | 0<br>1                      | IPv6 LRO disabled<br>IPv6 LRO enabled |
| <pre>net.sfxge.<enx>.ipv4tso</enx></pre>      | RO  | 0<br>1                      | IPv4 TSO disabled<br>IPv4 TSO enabled |
| net.sfxge. <enx>.ipv6tso</enx>                | RO  | 0<br>1                      | IPv6 TSO disabled<br>IPv6 TSO enabled |

#### Table 87: Mac OS X sysctl driver values

## 9.9 Firmware Update

The Solarflare driver package for Apple Mac OS X also includes the firmware update utility program sfupdate.

When the driver package is installed the sfupdate binary is installed into /Library/Application Support/Solarflare10GbE directory and a symbolic link placed in /usr/local/bin/sfupdate.

When upgrading or installing the network adapter driver it is recommended to upgrade the adapter firmware.

#### sfupdate: Command Usage

The general usage for sfupdate is as follows (as root):

```
sfupdate [--adapter=enX] [options]
```

where:

enX is the interface name of the Solarflare adapter to be upgraded.

option is one of the command options listed in Sfupdate Options on page 357.

The format for the options are <option>=<parameter>

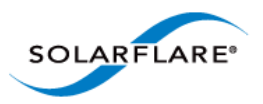

Running the command sfupdate with no additional parameters will display the current firmware version for all Solarflare adapters and identifies whether the firmware within sfupdate is more up to date.

## sfupdate: All Solarflare adapters

- 1 Run sfupdate to check that the firmware on all adapters is up to date.
- 2 Run sfupdate --write to update the firmware on all adapters.

#### sfupdate: Command Line Options

Table 88 lists the options for sfupdate.

| Option           | Description                                                                                                    |
|------------------|----------------------------------------------------------------------------------------------------|
| -h,help          | Display help for the available options and command line syntax.                                                                                                |
| -i,adapter=enX   | Specifies the target adapter when more than one adapter is installed in the localhost.                                                                         |
|                  | enx = Adapter ifname or MAC address (as obtained withlist).                                                                                                    |
| list             | Shows the adapter ID, adapter name and MAC address of each adapter installed in the localhost.                                                                 |
| write            | Re-writes the firmware from the images embedded in the sfupdate tool. To re-write using an external image, specifyimage= <filename> in the command.</filename> |
|                  | write fails if the embedded image is the same or a<br>previous version. To force a write in this case, specify<br>force in the command.                        |
| force            | Force the update of all firmware, even if the installed firmware version is the same as, or more recent then, the firmware embedded in sfupdate.               |
| image=(filename) | Update the firmware using the binary image from the given file rather than from those embedded in the utility.                                                 |
| -y,yes           | Prompts for user confirmation before writing the firmware to the adapter.                                                                                      |
| -v,verbose       | Verbose mode.                                                                                                    |
| -s,silent        | Suppress output while the utility is running; useful when the utility is used in a script.                                                                     |

#### Table 88: Sfupdate Options

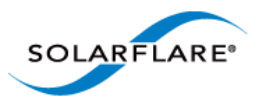

#### **Table 88: Sfupdate Options**

| Option    | Description                           |
|-----------|---------------------------------------|
| -Vversion | Display version information and exit. |

## 9.10 Performance

The following section is an overview of benchmark tests results measured by Solarflare to provide an indication of expected performance with current drivers.

Performance tests were conducted on Mac OS X 10.7.2 on a pair of Mac Pro servers configured backto-back. The Mac OS X network stack was tuned for 10G operation as described in Tuning on page 355.

#### **Reference System Specification**

- MacPro5,1, 3GB memory (all channels populated)
- Processor: Single Quad-Core Intel Xeon @ 2.8 GHz L2 Cache (per core): 256 KB, L3 Cache: 8 MB

### Throughput (Netperf TCP\_STREAM)

Results using Netperf IPv4 TCP\_STREAM at 1500 MTU:

|              | 01              |           |
|--------------|-----------------|-----------|
| Message size | No. of streams  | Bandwidth |
| 64Kbyte      | 1               | 9.26 Gb/s |
| 64Kbyte      | 1 bidirectional | 17.8 Gb/s |

#### Table 89: Throughput Results

### Latency (Netperf TCP\_RR)

Latency measured using Netperf IPv4 TCP\_RR will depend on the interrupt moderation settings and the type of SFN5xxx adaptor used (10GBaseT cards have higher latency). Latency as measured on SFN5122F at the standard 1500 MTU is as follows:

- Interrupt moderation at 40µs : 45.7 µs RTT/2
- Interrupt moderation disabled: 18.2 µs RTT/2

### File System Benchmarks (AJA System Test)

The AJA System Test benchmark provides some indication of likely network file system performance for video applications.

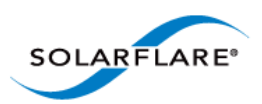

#### System Setup:

- 2.25GB ramdisk on file-system 'target' server. The test consisted of writing and then reading a 1.0GB file to and from this ramdisk
- SFN5122F SFP+ back-to-back configuration
- To configure a ramdisk for the test (of size 4500000 x 512k sectors):

\$ sudo diskutil eraseVolume HFS+ "ramdisk" `hdiutil attach -nomount
ram://4500000`

| Protocol |                         | 1500 MTU  |            | 9000 MTU Jumbo |            |
|----------|-------------------------|-----------|------------|----------------|------------|
| AFP      | Frame size              | Read MB/s | Write MB/s | Read MB/s      | Write MB/s |
|          | 720 X 468, 8 bit        | 439.5     | 547.6      | 433.0          | 574.4      |
|          | 1920 x 1080, 10 bit     | 509.3     | 728.3      | 502.3          | 770.1      |
|          | 4096 x 2160, 10 bit-RGB | 521.3     | 807.0      | 516.0          | 849.5      |
| SMB      | 1920 X 1080, 10 bit     | 312.7     | 255.7      | 370.0          | 291.3      |

#### **Table 90: File System Benchmark Test Results**

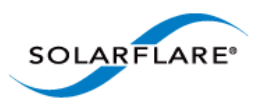

# **Chapter 10: Solarflare Boot ROM Agent**

Solarflare adapters support PXE and iSCSI booting, enabling diskless systems to boot from a remote target operating system. Solarflare adapters comply with PXE 2.1. This chapter covers the following topics:

Solarflare adapters are shipped with boot Rom support 'exposed', that is the Boot ROM Agent runs during the machine bootup stage allowing the user to enter the setup screens (via Ctrl+B) and enable PXE support when this is required. The Boot ROM Agent can also be invoked using the Solarflare supplied sfboot utility - For instructions on the sfboot method refer to the sfboot commands in the relevant OS section of this user guide. PXE boot is supported on all Solarflare adapters.

Some Solarflare distributors are able to ship Solarflare adapters with PXE boot enabled. Customers should contact their distributor for further information.

PXE and iSCSI network boot is not supported for Solarflare adapters on IBM System p servers.

- Configuring the Solarflare Boot ROM Agent...Page 360
- PXE Support...Page 361
- iSCSI Boot...Page 364
- Configuring the iSCSI Target...Page 364
- Configuring the Boot ROM...Page 364
- DHCP Server Setup...Page 370
- Installing an Operating System to an iSCSI target...Page 372
- Default Adapter Settings...Page 381

## 10.1 Configuring the Solarflare Boot ROM Agent

#### **Updating Firmware**

Before configuring the Boot ROM Agent, Solarflare recommend that servers are running the latest adapter firmware which can be updated as follows:

- From a Windows environment you can use the supplied Command Line Tool sfupdate.exe. See Sfupdate: Firmware Update Tool on page 202 for more details.
- From a Linux environment, you can update the firmware via sfupdate. See Upgrading Adapter Firmware with Sfupdate on page 70.
- From a VMware environment, you can update the firmware via sfupdate. See Upgrading Adapter Firmware with Sfupdate on page 268.

**NOTE:** The Solarflare firmware supports both PXE and iSCSI.

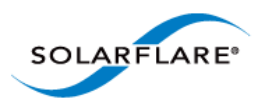

## **Configuring the Boot ROM Agent**

The Boot ROM Agent can be configured in the following ways:

- On server startup, press Ctrl+B when prompted during the boot sequence.
- From a Windows Environment, via SAM. See Using SAM for Boot ROM Configuration on page 173. Alternatively you can use the supplied Command Line Tool sfboot. See Sfboot: Boot ROM Configuration Tool on page 188.
- From a Linux environment, via sfboot. See Configuring the Boot ROM with sfboot on page 56.
- From a VMware environment, via sfboot. See Configuring the Boot ROM with Sfboot on page 258.

## **10.2 PXE Support**

Solarflare Boot ROM agent supports the PXE 2.1 specification. PXE requires DHCP and TFTP Servers, the configuration of these servers depends on the deployment service used.

The following deployment services can be used:

#### **Remote Installation Service (RIS) for Windows Server 2003**

See the following link for installing and configuring RIS:

http://support.microsoft.com/kb/325862

See Using Remote Installation Service (RIS) on page 131 for more details on using RIS for unattended installation with Windows Server 2003.

#### Windows Deployment Service (WDS) for Windows Server 2003

See the following link for installing and configuring WDS server on Windows Server 2003:

http://technet.microsoft.com/en-us/library/cc766320%28WS.10%29.aspx

See Windows Deployment Service (WDS) for Windows Server 2003 on page 361 for more details on using WDS for unattended installation with Windows Server 2003.

#### **Automated Deployment Services (ADS) for Windows Server 2003**

See the following link for the requirements for using ADS:

http://www.microsoft.com/windowsserver2003/techinfo/overview/adssysreq.mspx

See Automated Deployment Services (ADS) for Windows Server 2003 on page 361 for more details on using ADS for unattended installation with Windows Server 2003.

#### Windows Deployment Service (WDS) for Windows Server 2008

See the following link for installing and configuring WDS on Windows Server 2008:

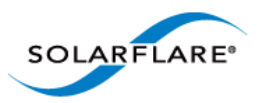

#### http://technet.microsoft.com/en-us/library/cc771670%28WS.10%29.aspx

See Windows Deployment Service (WDS) for Windows Server 2008 on page 361 for more details on using WDS for unattended installation with Windows Server 2008.

#### Linux

For Red Hat Enterprise and SUSE Linux Enterprise Server, please consult your Linux documentation.

See Unattended Installation - Red Hat Enterprise Linux on page 47 and Unattended Installation - SUSE Linux Enterprise Server on page 48 for more details of unattended installation on Linux

#### **Configuring the Boot ROM Agent for PXE**

This section describes configuring the adapter via the Ctrl+B option during server startup. For alternative methods of configuring PXE see Configuring the Boot ROM Agent on page 361.

**NOTE:** If the BIOS supports console redirection, and you enable it, then Solarflare recommends that you enable ANSI terminal emulation on both the BIOS and your terminal. Some BIOSs are known to not render the Solarflare Boot Manager properly when using vt100 terminal emulation.

1 On starting or re-starting the server, press **Ctrl+B** when prompted. The Solarflare Boot Configuration Utility is displayed.

| H00 - 11                                                                                                  | DOI                                                                           | Deed to a                              |               |
|----------------------------------------------------------------------------------------------------|-------------------------------------------------------------------------------|----------------------------------------|---------------|
| MHL address                                                                                               | PUI                                                                           | воот туре                              |               |
| 00-0f-53-07-94                                                                                            | -34 08:00.0                                                                   | PXE                                    | < Flash LED > |
| 00-0f-53-07-94                                                                                            | -35 08:00.1                                                                   | PXE                                    | < Flash LED > |
|                                                                                                    |                                                                               |                                        |               |
|                                                                                                    |                                                                               |                                        |               |
|                                                                                                    |                                                                               |                                        |               |
|                                                                                                    |                                                                               |                                        |               |
|                                                                                                    |                                                                               |                                        |               |
| Controller:                                                                                               | Solarstorm S                                                                  | FN5122F SFP+ Server A                  | Idapter       |
| Controller:<br>MAC address:                                                                               | Solarstorm S<br>00-0f-53-07-                                                  | FN5122F SFP+ Server A<br>94-34         | Idapter       |
| Controller:<br>MAC address:<br>PCI location:<br>Boot image:                                               | Solarstorm S<br>00-0f-53-07-<br>08:00.0<br>0ntion80M &                        | FN5122F SFP+ Server A<br>94-34         | ldapter       |
| Controller:<br>MAC address:<br>PCI location:<br>Boot image:<br>Root tupe:                                 | Solarstorm S<br>00-0f-53-07-<br>08:00.0<br>OptionROM &<br>PXE                 | FN5122F SFP+ Server A<br>94-34<br>UEFI | Idapter       |
| Controller:<br>MAC address:<br>PCI location:<br>Boot image:<br>Boot type:<br>IPv4 address:                | Solarstorm S<br>00-0f-53-07-<br>08:00.0<br>OptionROM &<br>PXE<br>DHCP         | FN5122F SFP+ Server A<br>94-34<br>UEFI | Idapter       |
| Controller:<br>MAC address:<br>PCI location:<br>Boot image:<br>Boot type:<br>IPv4 address:<br>Link speed: | Solarstorm S<br>00-0f-53-07-<br>08:00.0<br>OptionROM &<br>PXE<br>DHCP<br>Auto | FN5122F SFP+ Server A<br>94-34<br>UEFI | Idapter       |

2 Use the arrow keys to highlight the adapter you want to boot via PXE and press Enter. The Adapter Menu is displayed.

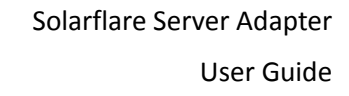

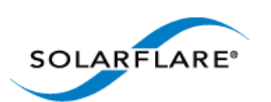

| MAC address  | PC I           | Boot type           |               |
|--------------|----------------|---------------------|---------------|
| 00-0f-53-07- | 94-34 08:00.0  | PXE                 | < Flash LED > |
| 00-0f-53-07- | 94-35 08:00.1  | PXE<br>Odanton Monu | < Flash LED > |
|              |                | nuapter menu        |               |
| >            | Boot Mode: Op  | tionROM & UEFI, PXE |               |
|              |                |                     |               |
|              | iSCSI Initia   | tor                 |               |
| ontroller:   | iSCSI CHAP     |                     |               |
| AC address   | iSCSI MPIO     |                     |               |
| CI locatio   |                |                     |               |
| oot image:   | Adapter Option | s ->                |               |
| Dud address  | BIUS Uptions   |                     |               |
| ink sneed:   | Neset to Derdu |                     |               |
|              |                |                     |               |

3 From the **Boot Mode** option, press the arrow keys to change the **Boot Image** and/or the **Boot Type**.

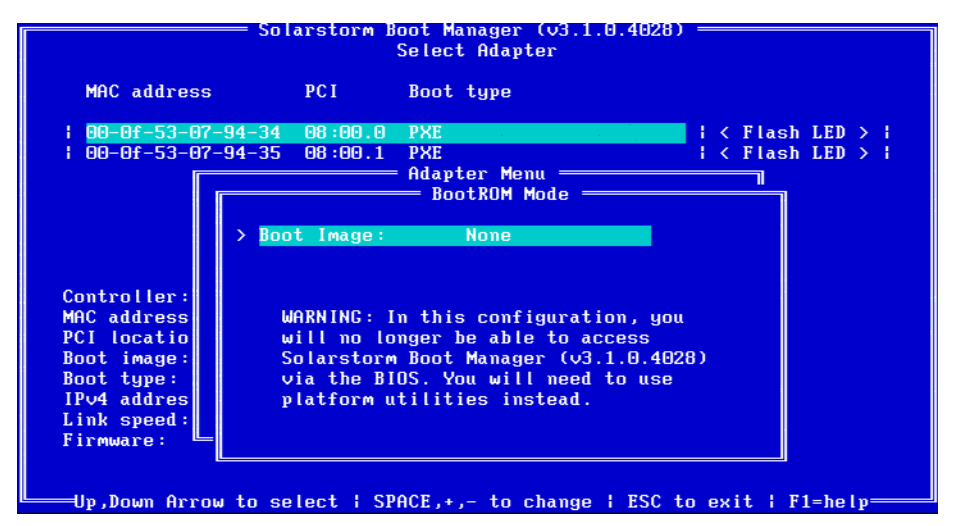

- 4 From the **Boot Type**, press **Space** until PXE is selected.
- 5 Solarflare recommend leaving the **Adapter Options** and **BIOS Options** at their default values. For details on the default values for the various adapter settings, see Table 92 on page 381.

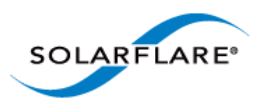

## 10.3 iSCSI Boot

#### Introduction

Solarflare adapters support diskless booting to a target operating system over Internet Small Computer System Interface (iSCSI). iSCSI is a fast, efficient method of implementing storage area network solutions.

The Boot ROM in the Solarflare adapter contains an iSCSI initiator allowing the booting of an operating system directly from an iSCSI target.

**NOTE:** Adapter teaming and VLANs are not supported in Windows for iSCSi remote boot enabled Solarflare adapters. To configure load balancing and failover support on iSCSI remote boot enabled adapters, you can use Microsoft MultiPath I/O (MPIO), which is supported on all Solarflare adapters.

## **10.4 Configuring the iSCSI Target**

To the server (iSCSI initiator), the iSCSI target represents the hard disk from where the operating system is booted from. To enable connections from the server, you will need to allocate and configure a logical unit number (LUN) on an iSCSI target. The server (iSCSI initiator) will see the LUN as a logical iSCSI device and will attempt to establish a connection with it. You may need to enter details of the Solarflare adapter ID (MAC address) and other details to validate the connection.

Refer to the iSCSI target documentation for details on how to configure your target.

## **10.5 Configuring the Boot ROM**

The server (iSCSI initiator) needs to contain at least one Solarflare network adapter. To enable the adapter for iSCSI booting, you will need to configure the Boot ROM with the correct initiator, target and authentication details. This can also be configured via the sfboot command line tool on all platforms, and through SAM on Windows.

For Windows, see Sfboot: Boot ROM Configuration Tool on page 188

For Linux, see Configuring the Boot ROM with sfboot on page 56

For VMware, see Configuring the Boot ROM with Sfboot on page 258

For SAM, see Using SAM for Boot ROM Configuration on page 173

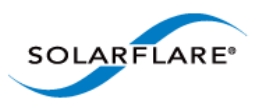

1 Start or re-start the iSCSI initiator server and when prompted, press **Ctrl+B**. The Solarflare Boot Configuration Utility will display.

**NOTE:** If the BIOS supports console redirection, and you enable it, then Solarflare recommends that you enable ANSI terminal emulation on both the BIOS and your terminal. Some BIOSs are known to not render the Solarflare Boot Manager properly when using vt100 terminal emulation.

|                                            | PCI          | Boot type          |                   |
|--------------------------------------------|--------------|--------------------|-------------------|
| <mark>00-0f-53-07-9</mark> 4               | -34 08:00.0  | PXE                | i < Flash LED > i |
| 1 00-0f-53-07-94                           | 1-35 08:00.1 | PXE                | < Flash LED >     |
|                                            |              |                    |                   |
|                                            |              |                    |                   |
| Controller:                                | Solarstorm S | FN5122F SFP+ Serve | r Adapter         |
| MAC address:                               | 00-0f-53-07- | -94-34             |                   |
| Root image:                                | OptionROM &  | HEFT               |                   |
|                                            | PXE          |                    |                   |
| Boot type:                                 |              |                    |                   |
| Boot type:<br>IPv4 address:                | DHCP         |                    |                   |
| Boot type:<br>IPv4 address:<br>Link speed: | DHCP<br>Auto |                    |                   |

2 Highlight the adapter to configure and Press Enter. The Adapter Menu is displayed.

| MAC address                    | PCI                                     | Boot type            |                 |
|--------------------------------|-----------------------------------------|----------------------|-----------------|
| <mark>00-0f-53-07-94-</mark> 3 | 34 08:00.0                              | PXE                  | I < Flash LED > |
| 00-0f-53-07-94-3               | 35 08:00.1                              | PXE                  | ¦ < Flash LED > |
|                                |                                         | - Huapter Menu       |                 |
| > Boy                          | t Mode D                                | ntionROM & UFFI DVF  |                 |
|                                | re noue · U                             | peronnon a ourr, rou |                 |
|                                | SCSI Initia                             | ator                 |                 |
|                                | SCSI Targe                              | t                    |                 |
| Controller:                    | SCSI CHAP                               |                      |                 |
| MAC address                    | SCSI MPIO                               |                      |                 |
| Pul locatio                    | nton Ontio                              | no ->                |                 |
| Boot tune: BI                  | i <del>pter </del> uption<br>IS Antione | ->                   |                 |
| IPv4 addres Res                | set to Defa                             | ults ->              |                 |
| Link speed:                    |                                         |                      |                 |
| E in an an a s                 |                                         |                      |                 |

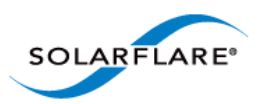

**3** From the **BootROM Mode** option, press the arrow keys to change the **Boot Image** and or the **Boot Type**.

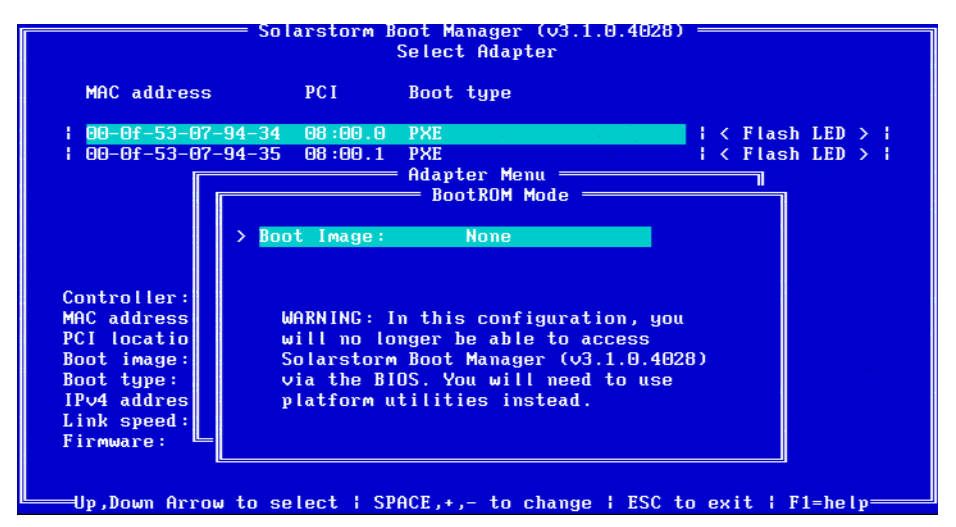

From the **Boot Type**, press **Space** until **iSCSI** is selected.

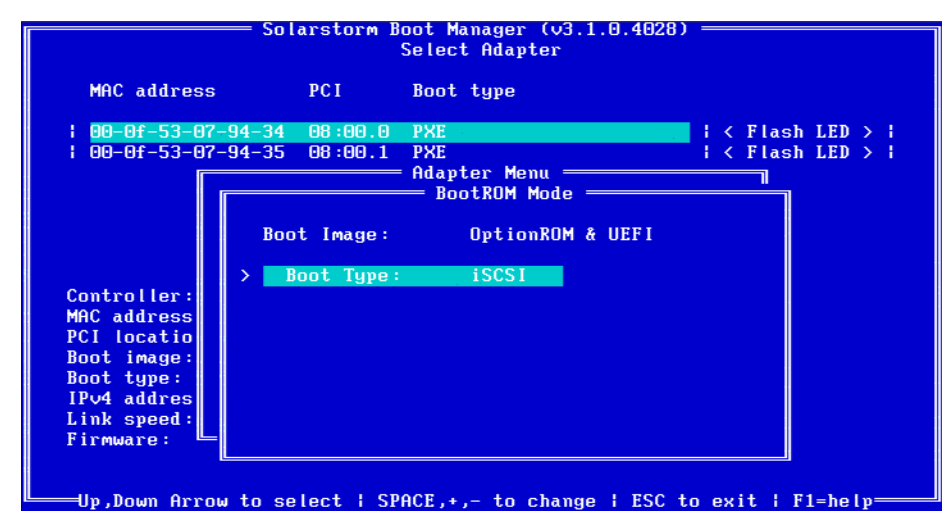

Press Enter. The iSCSI Initiator options are displayed.

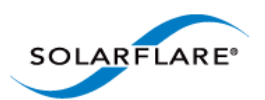

|                                           | — Solarstorm B                                                          | oot Manag<br>Select Ad                     | er (v3.1.0.4028)<br>apter                                       | ]                  |                      |
|-------------------------------------------|-------------------------------------------------------------------------|--------------------------------------------|-----------------------------------------------------------------|--------------------|----------------------|
| MAC address                               | PC I                                                                    | Boot typ                                   | e                                                               |                    |                      |
| 00-0f-53-07-<br>  00-0f-53-07-            | -94-34 08:00.0<br>-94-35 08:00.1<br>iSC                                 | PXE<br>PXE<br>Adapter<br>SI initia         | Menu ————<br>tor settings —                                     | < Flas<br>  < Flas | h LED >  <br>h LED > |
| Controller:<br>MAC address<br>PCL locatio | C J Use DHCP<br>IPv4 addres<br>IPv4 subnes<br>Default ga<br>Primary DNS | for Init<br>ss:<br>t mask:<br>teway:<br>S: | iator<br>192.168.128.20<br>255.255.255.0_<br>0.0.0.0<br>0.0.0.0 | )<br><br>          |                      |
| Boot image:<br>Boot type:<br>IPv4 addres  | <b>[*] Use DHCP</b><br>Initiator                                        | for init<br>IQN:                           | iator IQN                                                       |                    |                      |
| Link speed:<br>Firmware:                  | DHCP Vendor                                                             | Class ID:                                  | SFCgPXE                                                         |                    |                      |
| Up,Down Arrow                             | u to select   SP                                                        | ACE,+,- t                                  | o change   ESC t                                                | o exit l           | F1=help              |

**Use DHCP for Initiator** is selected as default. This instructs the adapter to use a DHCP server to obtain the relevant details to configure the Solarflare Boot ROM iSCSI initiator. See DHCP Server Setup on page 370. If you are not using DHCP, press enter and add the following details:

**IP address**: IP address of the Solarflare adapter to use at boot time.

Netmask: IP address subnet mask.

**Gateway**: Network gateway address. A gateway address may be required if the iSCSI target is on a different subnet from the initiator.

Primary DNS: Address of a primary DNS server.

**Use DHCP initiator IQN** is selected as default. This instructs the adapter to obtain the iSCSI initator IQN from the DHCP server via option 43.203 or if this is not available to construct an iSCSI initator IQN from option 12. See DHCP Server Setup on page 370 for more details

**Initiator IQN**: The iSCSI initiator IQN of the Solarflare adapter if you are not using DHCP to obtain the iSCSI initiator IQN.

**DHCP Vendor Class ID:** If you are using DHCP to obtain the iSCSI initiator IQN, the adapter will use DHCP option 43 to try and obtain this information from the DHCP server. DHCP option 43 is described as "vendor specific information" and requires that the vendor id (DHCP option 60) configured at the DHCP server matches the vendor id configured in the Boot ROM. See DHCP Option 60, Vendor ID on page 371 for more details. Solarflare strongly recommend leaving this setting as "SFCgPXE".

Press Esc to return to the Adapter Menu.

4 Highlight **iSCSI Target** and press **Enter**.

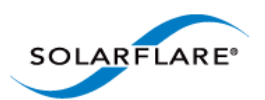

| MAC address  | PC I          | Boot type  |                                |           |         |
|--------------|---------------|------------|--------------------------------|-----------|---------|
| 00-0f-53-07- | 94-34 08:00.0 | PXE        |                                | l < Flash | LED > 1 |
| 00-0f-53-07- | 94-35 08:00.1 | PXE        |                                | l < Flash | LED > 1 |
|              |               | Adapter Me | enu <u> </u>                   |           |         |
|              | isc           | SI Target  | settings                       |           |         |
|              |               | for Transd |                                |           |         |
|              | Target ION    | TUP Target | $i_{\alpha n} = 2000 - 01 + 1$ | ant       |         |
|              | Target Ium    | Ior :      | 192 168 128 10                 | get       |         |
| Controller:  | Target port   |            | 3260                           |           |         |
| AC address   | Target LUN    |            | 0                              |           |         |
| CI locatio   |               |            |                                |           |         |
| loot image:  | LUN busy retr | ies:       | 2                              |           |         |
| loot type:   |               |            |                                |           |         |
| Pv4 addres   |               |            |                                |           |         |
| ink speed:   |               |            |                                |           |         |
| irmware: 🕒   |               |            |                                |           |         |

By default, the adapter uses DHCP to obtain details about the iSCSI target. See DHCP Server Setup on page 370 for details of how to enter this information into your DHCP server. If you are not using DHCP, press Enter and enter the following details:

**Target IQN**: Name of the iSCSI Target. The format of this is usually IQN or EUI: refer to your iSCSI Target documentation for details of how to configure this setting.

Target Server: IP address or DNS name of the target server.

**TCP port**: The TCP Connection port number to connect to on the iSCSI target (required). Default: 3260.

Boot LUN: Logical unit number (LUN) of the iSCSI Target (required). Default: 0. Values: 0-255.

The following settings can also be configured:

**LUN busy retry count**: Number of times the initiator will attempt to connect to the iSCSI target. Default: 2. Range: 0-255.

Press Esc to return to the Adapter Menu.

5 If CHAP authentication is required, highlight **iSCSI CHAP** and press **Enter**.

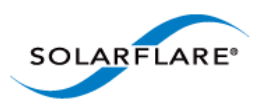

|                                                                                                    |                                                                    | ooroov nawyvor                                                   |                                        |
|----------------------------------------------------------------------------------------------------|--------------------------------------------------------------------|------------------------------------------------------------------|----------------------------------------|
| MAC address                                                                                                    | PCI                                                                | Boot type                                                        |                                        |
| : 00-0f-53-07-<br>: 00-0f-53-07-                                                                                  | -94-34 08:00.0<br>-94-35 08:00.1<br>i:<br>> [*] CHAP aut]          | PXE<br>PXE<br>Adapter Menu<br>SCSI CHAP settings<br>hentication  | i < Flash LED > i<br>i < Flash LED > i |
| Controller:<br>MAC address<br>PCI locatio<br>Boot image:<br>Boot type:<br>IPv4 addres<br>Link speed:<br>Firmware: | User name:<br>Secret:<br>[ ] Mutual Cl<br>Target use<br>Target sec | mysecret<br>***********<br>HAP authentication<br>r name:<br>ret: | ******                                 |

Enter User Name and Secret information.

If Mutual CHAP is required as well as CHAP, hIghlight this option and press Enter.

Enter Target user name and Target secret information.

Press Esc to return to the Adapter Menu.

6 MPIO can be configured to provide alternative paths to the iSCSI target to increase the resilience to network outages. The MPIO priority defines the order the configured adapters are used to attempt to connect to the iSCSI target.

You can use the MPIO option to configure the MPIO rank for all adapters. Ensure all adapters to be used for MPIO are correctly configured for **iSCSI** boot. Highlight **iSCSI MPIO** and press **Enter**.

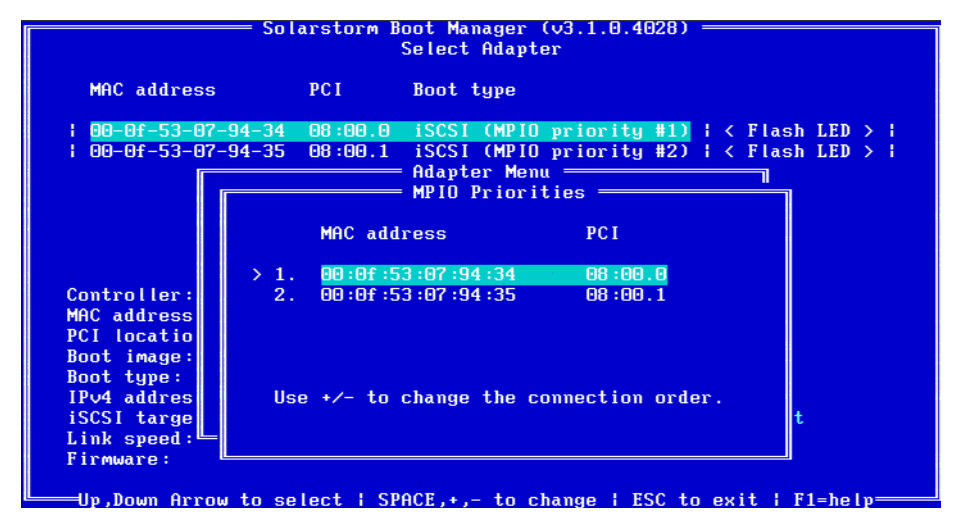

Note that you can set the MPIO rank for all Solarflare adapters from the configuration menus of any of the available adapters.

Press Esc to return to the Adapter menu.

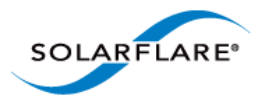

7 When you have finished, select **Save and exit**.

## **10.6 DHCP Server Setup**

If your network has a DHCP server, the adapter Boot ROM can be configured so the adapter is able to dynamically retrieve iSCSI initiator and target configurations from it on startup.

#### DHCP Option 17, Root Path

The root path option can be used to describe the location of the iSCSI target. This information is used in Step 4 on page 367.

The iSCSI root path option configuration strings uses the following format:

```
"iscsi:"<server name or IP
address>":"<protocol>":"<port>:<LUN>":"<targetname>
```

- Server name: FQDN or IP address of the iSCSI target.
- **Protocol**: Network protocol used by iSCSI. Default is TCP (6).
- **Port**: Port number for iSCSI. Default is 3260.
- LUN: LUN ID configured on the ISCSI target. Default is zero.
- Target name: iSCSI target name to uniquely identify the iSCSI target in IQN format. Example:

iqn.2009-01.com.solarflare.

#### DHCP Option 12, Host Name

If the adapter is configured to obtain its iSCSI initiator IQN via DHCP and option 43.203 is not configured on your DHCP server, then the adapter will use the DHCP host name option to construct an iSCSI initiator IQN.

#### **DHCP Option 3, Router List**

If the iSCSI initiator and iSCSI target are on different subnets, configure option 3 with the default gateway or router IP address.

#### DHCP Option 43, Vendor Specific Information

Option 43 provides sub-options that can be used to specify the iSCSI initiator IQN and the iSCSI target IQN.

- Option 43.201 provides an alternative to option 17 to describe the location of the iSCSI target. The format for the iSCSI target IQN is the same as described for DHCP option 17
- Option 43.203 provides a method of completely defining the iSCSI initiator IQN via DHCP.

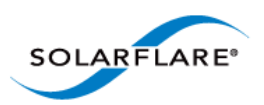

#### Table 91: DHCP Option 43 Sub-Options

| Sub-Option | Description                                                                                                    |  |
|------------|----------------------------------------------------------------------------------------------------|--|
| 201        | First iSCSI target information in the standard root path format                                                      |  |
|            | "iscsi:" <servername>":"<protocol>":"<port>":"<lun>":"<targetname></targetname></lun></port></protocol></servername> |  |
| 202        | Secondary target IQN. This is <b>Not</b> supported.                                                                  |  |
| 203        | iSCSI initiator IQN                                                                                                  |  |

**NOTE:** If using Option 43, you will also need to configure Option 60.

#### DHCP Option 60, Vendor ID

When using DHCP option 43 you must also configure option 60 (Vendor id). DHCP option 43 is described as "vendor specific information" and requires that the vendor id (DHCP option 60) configured at the DHCP server matches the vendor id configured in the Boot ROM. By default the Boot ROM uses the vendor id SFCgPXE.

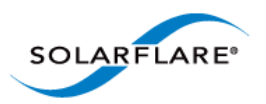

## **10.7** Installing an Operating System to an iSCSI target

#### Introduction

This section contains information on setting up the following operating systems for iSCSI booting:

- Installing Windows Server 2008 or 2008 R2...Page 372
- Installing SUSE Linux Enterprise Server...Page 373
- Installing Red Hat Enterprise Linux...Page 377

#### Installing Windows Server 2008 or 2008 R2

To install Windows Server 2008 or 2008 R2 (with or without a local drive present):

#### Prerequisites

- Configure the iSCSI target and Solarflare adapter Boot ROM, as described in Configuring the iSCSI Target on page 364 and Configuring the Boot ROM on page 364.
- Copy the correct Solarflare driver files to a floppy disk or USB flash drive. Refer to

#### Steps to Install

- 1 Insert the Windows Server 2008 or 2008 R2 DVD and restart the server. The Windows Server setup program will start.
- 2 Click Load Driver and browse to Solarflare drivers folder on the floppy or USB driver. Load the Solarflare VBD driver (if needed locate the INF file netSFB\*.inf).
- 3 Click Load Driver a second time and browse to Solarflare drivers folder on the floppy or USB driver. Load the Solarflare NDIS driver (if needed locate the INF file netSFN\*.inf).
- 4 After loading the drivers, click **Refresh** to refresh the list of available partitions.
- **5** Select the target partition that is located on the iSCSI target and continue installing Windows on the target.
- **6** Remove the Solarflare drivers disk.

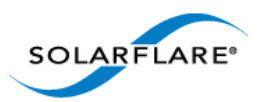

#### **Installing SUSE Linux Enterprise Server**

For complete installation instructions, consult the relevant Novell documentation:

http://www.novell.com/documentation/

#### Prerequisites

- Ensure you have all your iSCSI configuration information for the iSCSI target and iSCSI initiator. You will need to enter these details during the installation process.
- Ensure that the Solarflare Boot ROM is configured for iSCSI boot and can login to the selected iSCSI target.
- You will need the appropriate Solarflare driver disk. See Driver Disks for Unattended Installations on page 46 for more details.

#### **Installation Process**

- **1** Boot from your DVD.
- 2 From the first installation screen, press **F5 Driver** and select **Yes**. Press **Return**.
- 3 Highlight Installation and enter the following Boot Option: withiscsi=1

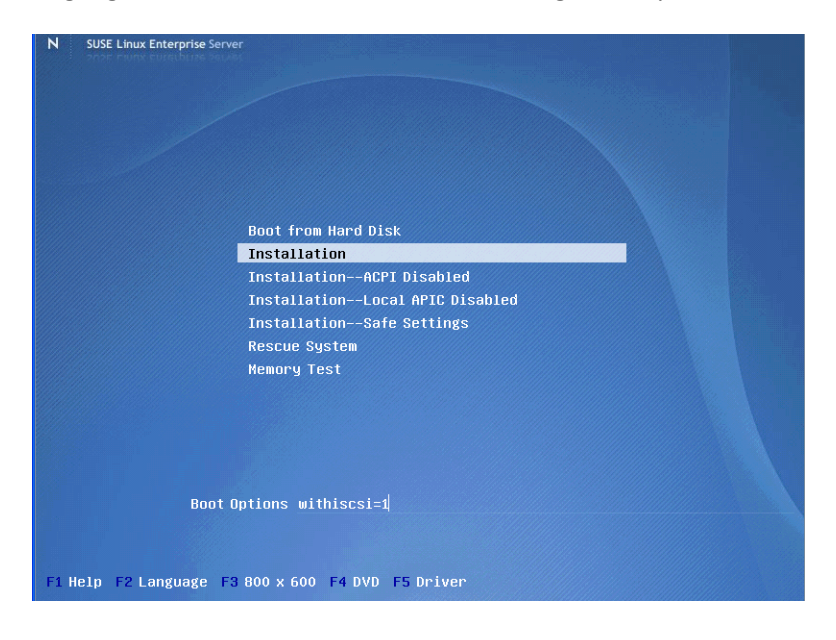

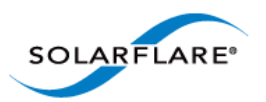

4 If you see a Driver Updates added screen for a Solarflare driver disk, click OK.

| Dr                    | iver Updates added             |  |
|-----------------------|--------------------------------|--|
| Solarflare Communicat | ions 10GB ethernet driver disk |  |
|                       | ок                             |  |

5 When prompted for further driver updates, click **Back** to return to the installer.

| <br>Linuxrc v2.0.79 (Kernel 2.6.16.60-0.21-default) <<<                                                                                                    |
|----------------------------------------------------------------------------------------------------|
| Please choose the Driver Update medium.         sda: USB Floppy         sr6: CD-ROM, PLDS DVD-ROM DH-16D3S         sr1: USB CD-ROM, iDRAC Virtual CD         other device         OK |

- 6 Select the network device. To check which is the Solarflare network adapter, press **Ctrl+Alt+F4**. To return to the Installation screen, press **Ctrl+Alt+F1**.
- 7 Select Yes from the Automatic configuration via DHCP? option.

| >>> Linuxrc v2.0.79 (Xernel 2.6.16.60-0.21-default) <<< |
|---------------------------------------------------------|
|                                                         |
|                                                         |
| Automatic configuration via DHCP?                       |
| Yes                                                     |
|                                                         |

- 8 Follow the install steps until you reach the **Disk Activation** stage.
- **9** From the **Disk Activation > iSCSI Initiator Overview** stage, click the **Service** tab.

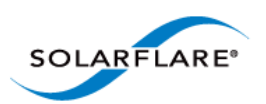

**10** Note the SUSE auto generated **Initiator Name**, or replace this with your own.

| Preparation<br>✓ Language<br>✓ License Agreement<br>→ Disk Activation<br>S System Analysis<br>• Time Zone<br>Installation<br>• Installation Summary<br>• Perform Installation<br>Configuration<br>• Root Password<br>• Hostamare<br>• Network<br>• Network<br>• Network<br>• Otalome Center<br>• Online Update<br>• Service<br>• Service<br>• Users<br>• Clean Up<br>• Release Notes<br>• Hardware Configuration | Service Connected | Overview Targets IBFT Initiator Name Iiqn 2009-12. de. suse: 01:b0a44f88262 |      |
|----------------------------------------------------------------------------------------------------|-------------------|-----------------------------------------------------------------------------|------|
| Help                                                                                                    | Back              | Abo <u>r</u> t                                                              | Next |

**11** Click the **Connected Targets** tab. The target should be listed.

| Preparation<br>✔ Language<br>✔ License Agreement                                | iSCSI Initiator Overview                                                                                 |  |
|---------------------------------------------------------------------------------|----------------------------------------------------------------------------------------------------|--|
| <ul> <li>Disk Activation</li> <li>System Analysis</li> <li>Time Zone</li> </ul> | Service Connected Targets IBFT                                                                           |  |
|                                                                                 | Portal Address       Target Name       Start-Up         10 0.2.1.3250.1       iscidarget       automatic |  |
| Help                                                                            | Back Abort Next                                                                                          |  |

- 12 Ensure the **Start-Up** mode is correct for your installation. For SUSE Enterprise Linux Server 10, it should be **automatic**. For SUSE Enterprise Linux Server 11, it should be **onboot**. Click **Next** to continue.
- **13** From the **Installation Settings** screen, select the **Expert** tab, then click the **Booting** hyperlink. Select the **Boot Loader installation** tab.

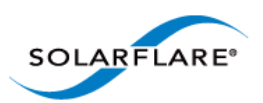

14 Select Boot from Master Boot Record as well as Boot from Boot Partition. Click Finish.

| Boot Loader                                                                                                    | Boot Loader Settings                                                                                                    |
|----------------------------------------------------------------------------------------------------|----------------------------------------------------------------------------------------------------|
| To select whether to<br>install a boot loader<br>and which bootloader<br>to install, use <b>Boot</b><br>Loader.                   | Section Management Boot Loader Installation                                                                                                  |
| Boot Loader<br>Options<br>To adjust options of<br>the boot loader, such<br>as the time-out, click<br>Boot Loader Options.         | Type<br>Booj Loader<br>GRUB   Boot Loader Options                                                                                            |
| Boot Loader<br>Location                                                                                                    | - Boot Loader Location                                                                                                    |
| Boot from Boot<br>Partition is one of the<br>recommended<br>options, the other is<br>Boot from Root<br>Partition.                 | Boot from Boot Partition Boot from Extended Partition Boot from Master Boot Record Boot from Root Partition Custom Boot Partition //dev/sdb1 |
| Boot from Master Boot<br>Record is not<br>recommended if you<br>have another<br>operating system<br>installed on your<br>computer | Boot Loader Installation Details                                                                                                    |
| Boot from Root<br>Partition is the<br>recommended option<br>whenever there is a<br>suitable partition.                            | Qther •                                                                                                    |
|                                                                                                    | Back Abort Einish                                                                                                    |

- **15** When you reach the **Installation Summary** screen, select **Partitioning** to verify the installation device. Ensure that the desired iSCSI target is selected for the installation target. Click **Next**.
- **16** When the first stage of the install is complete, the system will reboot. Continue to the **Configure Boot Device Order** to add the iSCSI target and continue the installation process.

Following the server reboot, check that the iSCSI disk is in an appropriate place in the BIOS boot order. It may be displayed as 'Solarflare Boot Manager' or 'Hard drive C:', as there is no physical hard disk in the system.

If you don't see either of the above options, check the messages output from the Solarflare Boot ROM during the boot process for DHCP or iSCSI login failures indicating a Boot ROM or DHCP configuration issue.

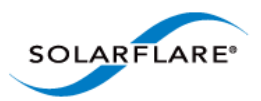

#### **Installing Red Hat Enterprise Linux**

For complete installation instructions, consult the relevant Red Hat documentation:

http://www.redhat.com/docs/manuals/enterprise/

#### Prerequisites

- Ensure you have all your iSCSI configuration information for the iSCSI target and iSCSI initiator. You will need to enter these details during the installation process.
- Ensure that Solarflare Boot ROM is configured for iSCSI boot and can login to the selected iSCSI target.
- You will need the appropriate Solarflare driver disk. See Driver Disks for Unattended Installations on page 46 for more details.

#### Installation Process

- **1** Boot from your DVD.
- 2 From the first installation screen, enter linux dd. Press Return.
- **3** When asked if you have a driver disk, select Yes.

| Welcome to Red Hat Enter               | prise Linux Client                                              |
|----------------------------------------|-----------------------------------------------------------------|
|                                        | Driver disk                                                     |
|                                        | Do you have a driver disk?                                      |
|                                        |                                                                 |
| <tab>/<alt-tab> betwee</alt-tab></tab> | en elements   <space> selects   <f12> next screen</f12></space> |

4 A Driver Disk Source window is displayed. Select the source and select Yes.

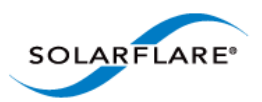

**5** You will then be prompted to Insert your driver disk into the source specified in step 4.

| Welcome     | to                                                                                                    | Red  | Hat   | Enterprise Linux Client                                                                            |  |
|-------------|----------------------------------------------------------------------------------------------------|------|-------|----------------------------------------------------------------------------------------------------|--|
|             |                                                                                                    |      |       | Insert Driver Disk<br>Insert your driver disk into /dev/sda<br>and press "OK" to continue.<br>Back |  |
| <tab></tab> | / <a1< td=""><td>t-Ta</td><td>1b&gt; 1</td><td>between elements   <space> selects   <f12> next screen</f12></space></td><td></td></a1<> | t-Ta | 1b> 1 | between elements   <space> selects   <f12> next screen</f12></space>                               |  |

- 6 You will be prompted to load more driver disks. Select **No**.
- 7 A CD Found screen will prompt you to test the CD before installation. Select Skip.
- 8 When an **Enable network interface** screen displays, select the **Solarflare adapter interface**. Ensure that **Use dynamic IP configuration (DHCP)** is selected.

| Enable network Interface |                                                                                                    |  |
|--------------------------|----------------------------------------------------------------------------------------------------|--|
|                          | This requires that you have an active network<br>connection during the instaliation process. Please<br>configure a network interface. |  |
| Interface:               | eth0 🗧                                                                                                    |  |
| 🗹 Use <u>d</u> ynamic    | IP configuration (DHCP)                                                                                                    |  |
| ☑ Enable IPv <u>4</u> s  | upport                                                                                                    |  |
| IPv4 Address:            |                                                                                                    |  |
| Gateway:                 |                                                                                                    |  |
| Nameserver:              |                                                                                                    |  |
|                          | 🗶 <u>C</u> ancel                                                                                                    |  |
|                          |                                                                                                    |  |

**9** Follow the standard Red Hat installation steps until you reach the **Disk Partitioning Setup** menu.

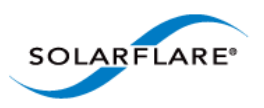

**10** From the **Disk Partitioning** menu, select **Advanced storage configuration** to add the iSCSI target.

| RED HAT<br>ENTERPRISE LINUX 5                                                                                                    |
|----------------------------------------------------------------------------------------------------|
| Installation requires partitioning of your hard drive.<br>By default, a partitioning layout is chosen which is<br>reasonable for most users. You can either choose<br>to use this or create your own. |
| Remove linux partitions on selected drives and create default layout.                                                                                                    |
| Encrypt system      Select the drive(s) to use for this installation.                                                                                                    |
| <u>A</u> dvanced storage configuration                                                                                                    |
| Review and modify partitioning layout                                                                                                    |
| ☐ Belease Notes ♦ Next                                                                                                    |

- 11 In the Advanced Storage Options window, select iSCSI and click Add iSCSI target.
- **12** In the **Configure iSCSI Parameters** dialog box, enter your **Target IP Address**.

| Configure ISCSI Parameters                                                                                                    |                                 |  |  |  |
|----------------------------------------------------------------------------------------------------|---------------------------------|--|--|--|
| To use ISCSI disks, you must provide the address<br>of your ISCSI target and the ISCSI initiator name<br>you've configured for your host. |                                 |  |  |  |
| Target IP Address:                                                                                                    | 10.0.2.1                        |  |  |  |
| iSCSI Initiator <u>N</u> ame:                                                                                                    | liqn.1994-05.com.rhel:01.c7c0a0 |  |  |  |
| CHAP <u>U</u> sername:                                                                                                    |                                 |  |  |  |
| CHAP Password:                                                                                                    |                                 |  |  |  |
| Reverse CHAP U <u>s</u> ername:                                                                                                    |                                 |  |  |  |
| Reverse CHAP Password:                                                                                                    |                                 |  |  |  |
|                                                                                                    | Zancel ♣ Add targe              |  |  |  |

**13** Click **Add target** to continue.

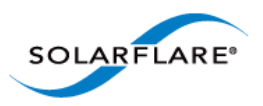

**14** Click **Next** from the screen in step 10. A warning is displayed regarding the removal of all partitions. As the assumption is made that this is a clean install, click **Yes**.

| Warning |                                                                                                |  |
|---------|------------------------------------------------------------------------------------------------|--|
| ()      | You have chosen to remove all Linux partitions (and ALL DATA on them) on the following drives: |  |
|         | sdb (IET VIRTUAL-DISK 20473 MB)                                                                |  |
|         | Are you sure you want to do this?                                                              |  |
|         |                                                                                                |  |

If the drive(s) used for installation is displaying the correct device for the iSCSI LUN you configured, proceed with the rest of the installation. If the device configuration displayed is incorrect, check your details.

Following the server reboot, check that the iSCSI disk is in an appropriate place in the BIOS boot order. It may be displayed as 'Solarflare Boot Manager' or as 'Hard drive C:', as there is no physical hard disk in the system.

If you don't see either of the above options, check the messages output from the Solarflare Boot ROM the boot process for DHCP or iSCSI login failures indicating a Boot ROM or DHCP configuration issue.

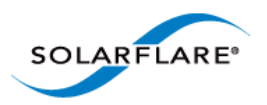

## **10.8 Default Adapter Settings**

Table 92 lists the various adapter settings and their default values. These are the values used if you select **Reset to Defaults** from the Boot Configuration Utility, or click **Default** from SAM.

| Setting              | Default Value |
|----------------------|---------------|
| Boot Image           | Disabled      |
| Link speed           | Auto          |
| Link up delay        | 5 seconds     |
| Banner delay         | 2 seconds     |
| Boot skip delay      | 5 seconds     |
| Boot Type            | PXE           |
| Initiator DHCP       | Enabled       |
| Initiator-IQN-DHCP   | Enabled       |
| LUN busy retry count | 2 seconds     |
| Target-DHCP          | Enabled       |
| TCP port             | 3260          |
| Boot LUN             | 0             |
| DHCP Vendor          | SFCgPXE       |
| MPIO attempts        | 3             |
| MSIX Limit           | 32            |

**Table 92: Default Adapter Settings** 

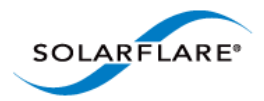

Solarflare Server Adapter User Guide

## Index

## A

Accelerated Virtual I/O 1 Automated Deployment Service On Windows Server 2003 136

## B

Boot Firmware Configuring 173

Boot ROM Agent Default adapter settings 380 iSCSI Boot ROM 363 PXE boot ROM 361

Buffer Allocation Method Tuning on Linux 91

## С

Checksum offload Configure on Linux 79 Configure on Solaris 301 Configure on VMware 275 Configure with SAM 148

Completion codes 235

Configure MTU Solaris 301

CPU Speed Service Tuning on Linux 93 Tuning on Solaris 304

## D

DHCP Setup for Boot ROM 370

Dynamic Kernel Module Support (DKMS) 41

Dynamic link aggregation *see also* Teaming 224

## E

Ethernet Link Speed Configure with SAM 153

Ethtool Configure Interrupt moderation on Linux 78, 301 Configure Interrupt moderation on VMware 274 Configure segmentation offload 79 Configuring adapter 48 Configuring checksum offload 79 Running adapter diagnostics on Linux 52 Running adapter diagnostics on VMware 256

Extract Solarflare Drivers 124

## F

Fault tolerant teams see also Teaming 227 Failover 228 Fiber Optic Cable Attaching 23

Inserting the adapter 21 Installing 114 Intel QuickData On Linux 93 On VMware 278 Interrupt and Irqbalance Tuning on Linux 85 Interrupt Moderation Configure with SAM 149 Tuning on Windows 238 iSCSI Crash dump support 118 Initiator 113 Installing Red Hat Enterprise Linux 376 Installing Windows Server 2008 372

## J

Jumbo Frames Configuring on Linux 50

## K

Kernel Driver 1 Kernel Module Packages (KMP) 42

## L

Large Receive Offload (LRO)

Solarflare Server Adapter User Guide

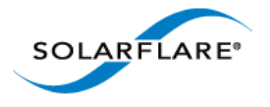

Configure on Linux 80 Configure on Solaris 302 Configure on VMware 276 Configure on Windows Server 2008 240 Large Send Offload (LSO) Configure on Windows 239 LED 29 License 75 Link aggregation 223 Linux 51 Configure MTU 78, 94

## Μ

Maximum Frame Size Tuning on Windows 237 Memory bandwidth On VMware 277 On Windows 241 Tuning on Linux 93

## Ν

Network Adapter Properties Configuration 179

## 0

 ${\sf OpenOnload}\ 1$ 

## Ρ

PCI Express Lane Configuration On Linux 92 On Solaris 304 On VMware 277 On Windows 241 PXE

Configure with the Boot ROM agent 362

## R

Receive Side Scaling (RSS) Configure with SAM 149 Tuning on Linux 83 Tuning on VMware 277 Red Hat Installing on 43 Remote Installation Service (RIS) On Windows Server 2003 131 RJ-45 cable Attaching 22 Specifications 23

## S

SAM see also Configure via Boot ROM agent 361 Boot ROM BIOS settings 173 Boot ROM configuration 172 Boot ROM iSCSI Authentication settings 177 Boot ROM iSCSI Initiator settings 175 Boot ROM iSCSI MPIO settings 178 Boot ROM Link settings 174 Disable adapter booting 178 Driver and cable diagnostics 168 Viewing adapter statistics 166 Segmentation offload Configure on Linux 79 Configure on Solaris 302 Configure on VMware 276 Server Power Saving Mode On Windows 243 sfboot On VMware 257 On Windows 187 sfcable 212 sfnet 215 sfteam On Windows 205 sfupdate On Linux 296 On VMware 267 On Windows 201 **SNMP** 114 Solarflare AppFlex<sup>™</sup> Technology Licensing 13 Standby and power management 51 Configure with SAM 154 Static link aggregation see also Teaming 226 SUSE Installing on 43

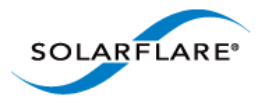

System Requirements Linux 39 Solaris 279 VMware 252 Windows 107

## T

TCP Protocol Tuning On Linux 82 On VMware 276 On Windows 240

#### Teaming

see also sfteam on Windows 205 Adding adapters to with SAM 162 Configure on VMware 255 Deleting from SAM 163 Key adapter 232 Reconfiguring with SAM 160 Setting up on Linux 51 VLANs 229

Tuning Recommendations On Linux 93, 304 On Windows 246

## U

Unattended Installation Driver disks 45 SUSE 48 Windows 124

Unattended Installation Solaris 11 283

## V

Virtual NIC support 2

VLAN

Deleting from SAM 166 Setting up on Linux 51 Setting up with SAM 164

VMware

Access to NIC from virtual machine 254 Configure MTU 273 ESX Service Console 254 NetQueue 272

VMware Tools 271

## W

Windows Installing from the Command Prompt 120 Installing on 108 Repairing and modifying installation 117 Using ADDLOCAL 122

Windows Command Line Utilities 181

Windows Deployment Service On Windows Server 2003 132

Windows event log error messages 248